# SECTION BRAKE CONTROL SYSTEM

А

В

С

D

Е

# CONTENTS

#### ABS

| BASIC INSPECTION6                                                                          |
|--------------------------------------------------------------------------------------------|
| DIAGNOSIS AND REPAIR WORKFLOW                                                              |
| SYSTEM DESCRIPTION9                                                                        |
| ABS9System Diagram9System Description9Component Parts Location10Component Description11    |
| EBD12System Diagram12System Description12Component Parts Location13Component Description14 |
| DIAGNOSIS SYSTEM [ABS ACTUATOR<br>AND ELECTRIC UNIT (CONTROL UNIT)]15<br>CONSULT Function  |
| DTC/CIRCUIT DIAGNOSIS18                                                                    |
| C1101, C1102, C1103, C1104 WHEEL SEN-<br>SOR                                               |
| C1105, C1106, C1107, C1108 WHEEL SEN-                                                      |
| Description                                                                                |
| C1109 POWER AND GROUND SYSTEM26<br>Description                                             |

| DTC Logic26<br>Diagnosis Procedure26                    | BRC |
|---------------------------------------------------------|-----|
| C1110 ABS ACTUATOR AND ELECTRIC<br>UNIT (CONTROL UNIT)  | G   |
| C1111 ABS MOTOR, MOTOR RELAY SYS-<br>TEM                | l   |
| C1113 G SENSOR                                          | K   |
| C1115 WHEEL SENSOR                                      | L   |
| C1120, C1122, C1124, C1126 IN ABS SOL38<br>Description  | M   |
| C1121, C1123, C1125, C1127 OUT ABS SOL40<br>Description | 0   |
| C1140 ACTUATOR RELAY SYSTEM42<br>Description            | Ρ   |
| U1000 CAN COMM CIRCUIT44<br>Description44               |     |

| DTC Logic                                                                                                    |
|----------------------------------------------------------------------------------------------------|
| U1010 CONTROL UNIT (CAN)                                                                                     |
| POWER SUPPLY AND GROUND CIRCUIT 46         Description                                                       |
| BRAKE FLUID LEVEL SWITCH48Description48Component Function Check48Diagnosis Procedure48Component Inspection49 |
| PARKING BRAKE SWITCH50Description50Component Function Check50Diagnosis Procedure50Component Inspection50     |
| ABS WARNING LAMP52Description52Component Function Check52Diagnosis Procedure52                               |
| BRAKE WARNING LAMP53Description53Component Function Check53Diagnosis Procedure53                             |
| ECU DIAGNOSIS INFORMATION 54                                                                                 |
| ABS ACTUATOR AND ELECTRIC UNIT<br>(CONTROL UNIT)                                                             |
| SYMPTOM DIAGNOSIS                                                                                            |
| EXCESSIVE ABS FUNCTION OPERATION<br>FREQUENCY                                                                |
| UNEXPECTED PEDAL REACTION                                                                                    |
| THE BRAKING DISTANCE IS LONG                                                                                 |
| ABS FUNCTION DOES NOT OPERATE 61<br>Diagnosis Procedure 61                                                   |
| PEDAL VIBRATION OR ABS OPERATION<br>SOUND OCCURS                                                             |

| NORMAL OPERATING CONDITION                                                                                                    |  |  |
|----------------------------------------------------------------------------------------------------|--|--|
| PRECAUTION64                                                                                                    |  |  |
| <b>PRECAUTIONS</b> 64         Precaution for Supplemental Restraint System       64         (SRS) "AIR BAG" and "SEAT BELT PRE-TEN-       64         SIONER"       64         Precaution for Procedure without Cowl Top Cover 64       64         Precaution for Brake System       64         Precaution for Brake Control       65 |  |  |
| REMOVAL AND INSTALLATION                                                                                                    |  |  |
| WHEEL SENSOR66                                                                                                    |  |  |
| FRONT WHEEL SENSOR       66         FRONT WHEEL SENSOR : Exploded View       66         FRONT WHEEL SENSOR : Removal and Installation       66                                                                                                    |  |  |
| REAR WHEEL SENSOR       66         REAR WHEEL SENSOR : Exploded View       67         REAR WHEEL SENSOR : Removal and Installation       67                                                                                                    |  |  |
| SENSOR ROTOR68                                                                                                    |  |  |
| FRONT SENSOR ROTOR       68         FRONT SENSOR ROTOR : Exploded View       68         FRONT SENSOR ROTOR : Removal and Installation       68                                                                                                    |  |  |
| <b>REAR SENSOR ROTOR</b> 68REAR SENSOR ROTOR : Exploded View68REAR SENSOR ROTOR : Removal and Installa-<br>tion68                                                                                                    |  |  |
| ABS ACTUATOR AND ELECTRIC UNIT                                                                                                    |  |  |
| (CONTROL UNIT)                                                                                                    |  |  |
| G SENSOR                                                                                                    |  |  |
| BASIC INSPECTION72                                                                                                    |  |  |
| DIAGNOSIS AND REPAIR WORKFLOW                                                                                                    |  |  |
| INSPECTION AND ADJUSTMENT                                                                                                    |  |  |
| ADJUSTMENT OF STEERING ANGLE SENSOR<br>NEUTRAL POSITION                                                                                                    |  |  |

| ADJUSTMENT OF STEERING ANGLE SENSOR<br>NEUTRAL POSITION : Special Repair Require-<br>ment                                                                                                    |
|----------------------------------------------------------------------------------------------------|
| SYSTEM DESCRIPTION78                                                                                                    |
| VDC                                                                                                    |
| TCS82System Diagram82System Description82Component Parts Location82Component Description85                                                                                                    |
| ABS86System Diagram86System Description86Component Parts Location86Component Description89                                                                                                    |
| EBD90System Diagram90System Description90Component Parts Location90Component Description93                                                                                                    |
| DIAGNOSIS SYSTEM [ABS ACTUATOR<br>AND ELECTRIC UNIT (CONTROL UNIT)]94<br>CONSULT Function                                                                                                    |
| DTC/CIRCUIT DIAGNOSIS99                                                                                                    |
| C1101, C1102, C1103, C1104 WHEEL SEN-<br>SOR                                                                                                    |
| C1105, C1106, C1107, C1108 WHEEL SEN-         SOR       102         Description       102         DTC Logic       102         Diagnosis Procedure       102         Special Repair Requirement       106 |
| C1109 POWER AND GROUND SYSTEM 107<br>Description                                                                                                    |
| C1110 ABS ACTUATOR AND ELECTRIC<br>UNIT (CONTROL UNIT)                                                                                                    |

| Special Repair Requirement109                              |     |
|------------------------------------------------------------|-----|
| C1111 ABS MOTOR, MOTOR RELAY SYS-                          | A   |
| Description                                                | В   |
| C1113, C1145, C1146 YAW RATE/SIDE/DE-<br>CEL G SENSOR      | 0   |
| Description                                                | D   |
| C1115 WHEEL SENSOR 115                                     | E   |
| Description                                                | BRC |
| C1116 STOP LAMP SWITCH                                     | G   |
| DTC Logic                                                  | Н   |
| C1118 AWD SYSTEM                                           | J   |
| C1120, C1122, C1124, C1126 IN ABS SOL 127<br>Description   | K   |
| Special Repair Requirement                                 |     |
| C1121, C1123, C1125, C1127 OUT ABS SOL. 129<br>Description | Μ   |
| Special Repair Requirement                                 | Ν   |
| C1130 ENGINE SIGNAL                                        | O   |
| C1140 ACTUATOR RELAY SYSTEM                                |     |

#### C1143, C1144 STEERING ANGLE SENSOR . 134

| Description                                                                                                    | 134                                    |
|----------------------------------------------------------------------------------------------------|----------------------------------------|
| DTC Logic                                                                                                    | 134                                    |
| Diagnosis Procedure                                                                                                    | 134                                    |
| Special Repair Requirement                                                                                                    | 135                                    |
| C1155 BRAKE FLUID LEVEL SWITCH                                                                                                    | . 136                                  |
| Description                                                                                                    |                                        |
| DTC Logic                                                                                                    | 136                                    |
| Diagnosis Procedure                                                                                                    | 136                                    |
| Component Inspection                                                                                                    | 138                                    |
| Special Repair Requirement                                                                                                    | 138                                    |
| C1164 C1165 CV SYSTEM                                                                                                    | 130                                    |
| Description                                                                                                    | 139                                    |
| DTC Logic                                                                                                    |                                        |
| Diagnosis Procedure                                                                                                    |                                        |
| Special Repair Requirement                                                                                                    | 140                                    |
| CAACE CAACT ON OVETEM                                                                                                    |                                        |
|                                                                                                    | . 141                                  |
|                                                                                                    | 141                                    |
| Dic Logic<br>Diagnosis Procedure                                                                                                    | 1/1                                    |
| Special Repair Requirement                                                                                                    | 141                                    |
|                                                                                                    |                                        |
| C1176 STOP LAMP SW2                                                                                                    | . 143                                  |
| Description                                                                                                    | 143                                    |
| DTC Logic                                                                                                    | 143                                    |
| Diagnosis Procedure                                                                                                    | 143                                    |
| Component Inspection                                                                                                    | 146                                    |
| Special Repair Requirement                                                                                                    | 146                                    |
| U1000 CAN COMM CIRCUIT                                                                                                    | . 147                                  |
| Description                                                                                                    | 147                                    |
| DTC Logic                                                                                                    | 147                                    |
| Diagnosis Procedure                                                                                                    | 147                                    |
| Special Repair Requirement                                                                                                    | 147                                    |
| U1010 CONTROL UNIT (CAN)                                                                                                    | . 148                                  |
| Description                                                                                                    | 148                                    |
| DTC Logic                                                                                                    | 148                                    |
| Diagnosis Procedure                                                                                                    | 148                                    |
| Special Repair Requirement                                                                                                    | 148                                    |
| POWER SUPPLY AND GROUND CIRCUIT                                                                                                    | 149                                    |
| Description                                                                                                    |                                        |
| Diagnosis Procedure                                                                                                    | 149                                    |
| Special Repair Requirement                                                                                                    | 150                                    |
|                                                                                                    | 454                                    |
|                                                                                                    | . 151                                  |
| Component Function Check                                                                                                    |                                        |
| Diagnosis Procedure                                                                                                    | 151                                    |
| Component Inspection                                                                                                    |                                        |
|                                                                                                    | 151                                    |
|                                                                                                    | 151                                    |
| VDC OFF SWITCH                                                                                                    | 151<br><b>. 153</b>                    |
| VDC OFF SWITCH<br>Description                                                                                                    | 151<br><b>. 153</b><br>153             |
| VDC OFF SWITCH<br>Description<br>Component Function Check                                                                              | 151<br>153<br>153<br>153               |
| VDC OFF SWITCH<br>Description<br>Component Function Check<br>Diagnosis Procedure                                                       | 151<br>153<br>153<br>153<br>153        |
| VDC OFF SWITCH<br>Description<br>Component Function Check<br>Diagnosis Procedure<br>Component Inspection<br>Special Repair Requirement | 151<br>153<br>153<br>153<br>153<br>154 |

| 4<br>4                                                     | ABS WARNING LAMP155<br>Description                                                                                                    |
|------------------------------------------------------------|----------------------------------------------------------------------------------------------------|
| 4                                                          | Component Function Check                                                                                                    |
| D                                                          | Special Repair Requirement                                                                                                    |
| <b>6</b><br>6                                              | BRAKE WARNING LAMP                                                                                                    |
| 6                                                          | Description                                                                                                    |
| 6                                                          | Component Function Check 156                                                                                                    |
| 8<br>8                                                     | Diagnosis Procedure                                                                                                    |
| 9                                                          | VDC WARNING LAMP158                                                                                                    |
| 9                                                          | Description                                                                                                    |
| 9<br>9                                                     | Diagnosis Procedure 158                                                                                                    |
| 0                                                          | Special Repair Requirement                                                                                                    |
| 1                                                          | VDC OFF INDICATOR LAMP159                                                                                                    |
| 1                                                          | Description                                                                                                    |
| 1<br>1                                                     | Component Function Check                                                                                                    |
| 2                                                          | Special Repair Requirement 159                                                                                                    |
| 3                                                          | ECU DIAGNOSIS INFORMATION                                                                                                    |
| 3                                                          |                                                                                                    |
| 3<br>3                                                     | (CONTROL UNIT) 161                                                                                                    |
| 6                                                          | Reference Value                                                                                                    |
| 6                                                          | Wiring Diagram -BRAKE CONTROL SYSTEM 164                                                                                                    |
| 7                                                          | Fail-Safe                                                                                                    |
| 7                                                          | DIC Index                                                                                                    |
| 7<br>7                                                     | SYMPTOM DIAGNOSIS168                                                                                                    |
| 7                                                          | EXCESSIVE ABS FUNCTION OPERATION                                                                                                    |
| Q                                                          | FREQUENCY                                                                                                    |
| 8                                                          | Diagnosis Procedure                                                                                                    |
| 8                                                          | UNEXPECTED PEDAL REACTION                                                                                                    |
| 8<br>8                                                     |                                                                                                    |
| 9                                                          | Diagnosis Procedure                                                                                                    |
| 9                                                          | -                                                                                                    |
|                                                            |                                                                                                    |
| 9<br>0                                                     | ABS FUNCTION DOES NOT OPERATE171<br>Diagnosis Procedure171                                                                                                    |
| 9<br>0<br><b>1</b>                                         | ABS FUNCTION DOES NOT OPERATE171<br>Diagnosis Procedure171<br>PEDAL VIBRATION OR ABS OPERATION                                                                                                    |
| 9<br>0<br><b>1</b><br>1                                    | ABS FUNCTION DOES NOT OPERATE171<br>Diagnosis Procedure                                                                                                    |
| 9<br>0<br><b>1</b><br>1<br>1                               | ABS FUNCTION DOES NOT OPERATE       171         Diagnosis Procedure       171         PEDAL VIBRATION OR ABS OPERATION       172         Diagnosis Procedure       172                                                                             |
| 9<br>0<br><b>1</b><br>1<br>1<br>1                          | ABS FUNCTION DOES NOT OPERATE171<br>Diagnosis Procedure171<br>PEDAL VIBRATION OR ABS OPERATION<br>SOUND OCCURS                                                                                                    |
| 9<br>0<br><b>1</b><br>1<br>1<br>1<br>1<br>3<br>3<br>3      | ABS FUNCTION DOES NOT OPERATE171<br>Diagnosis Procedure                                                                                                    |
| 9<br>0<br><b>1</b><br>1<br>1<br>1<br>1<br>3<br>3<br>3<br>4 | ABS FUNCTION DOES NOT OPERATE171<br>Diagnosis Procedure                                                                                                    |
| 9<br>0<br>1<br>1<br>1<br>1<br>3<br>3<br>3<br>4<br>4        | ABS FUNCTION DOES NOT OPERATE171Diagnosis Procedure171PEDAL VIBRATION OR ABS OPERATION<br>SOUND OCCURS172Diagnosis Procedure172VEHICLE JERKS DURING173Diagnosis Procedure173NORMAL OPERATING CONDITION174Description174PRECAUTION175PRECAUTIONS175 |

| Precaution for Supplemental Restraint System<br>(SRS) "AIR BAG" and "SEAT BELT PRE-TEN-<br>SIONER" |  |  |  |  |
|----------------------------------------------------------------------------------------------------|--|--|--|--|
| REMOVAL AND INSTALLATION 177                                                                       |  |  |  |  |
| WHEEL SENSOR177                                                                                    |  |  |  |  |
| FRONT WHEEL SENSOR                                                                                 |  |  |  |  |
| REAR WHEEL SENSOR                                                                                  |  |  |  |  |
| SENSOR ROTOR179                                                                                    |  |  |  |  |

| A   | FRONT SENSOR ROTOR : Exploded View 179<br>FRONT SENSOR ROTOR : Removal and Instal- |  |
|-----|------------------------------------------------------------------------------------|--|
|     | lation179                                                                          |  |
| В   | REAR SENSOR ROTOR                                                                  |  |
| С   | tion179                                                                            |  |
|     | ABS ACTUATOR AND ELECTRIC UNIT                                                     |  |
| D   | (CONTROL UNIT)180                                                                  |  |
|     | Exploded View                                                                      |  |
|     | Removal and Installation180                                                        |  |
| Е   | YAW RATE/SIDE/DECEL G SENSOR 182                                                   |  |
|     | Exploded View182                                                                   |  |
|     | Removal and Installation182                                                        |  |
| BRO | STEERING ANGLE SENSOR183                                                           |  |
|     | Exploded View183                                                                   |  |
| ~   | Removal and Installation183                                                        |  |
| (   |                                                                                    |  |

Н

J

Κ

L

Μ

Ν

Ο

Ρ

# BASIC INSPECTION DIAGNOSIS AND REPAIR WORKFLOW

# Work Flow

INFOID:000000007350355

**OVERALL SEQUENCE** 

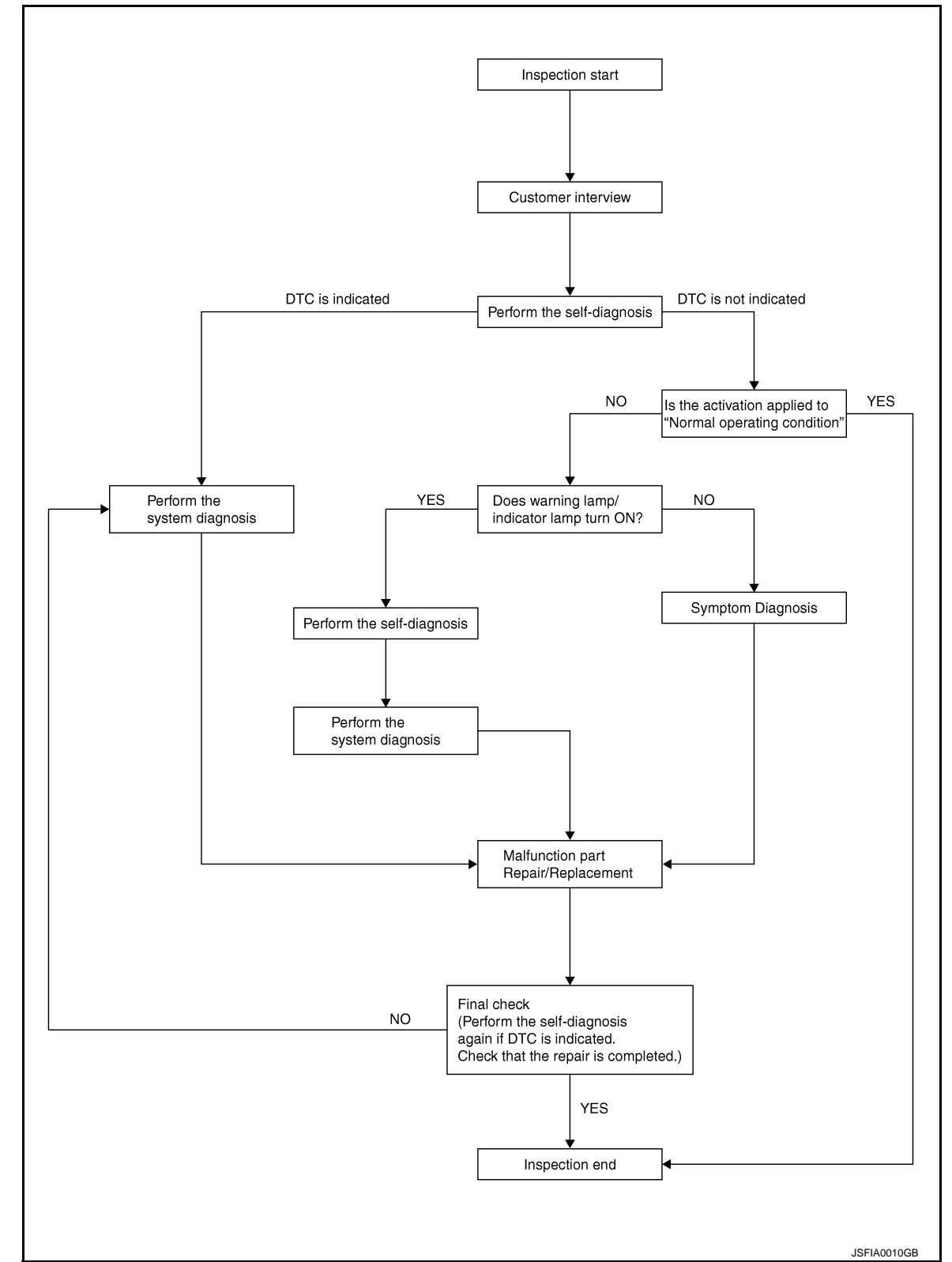

DETAILED FLOW

#### DIAGNOSIS AND REPAIR WORKFLOW

< BASIC INSPECTION >

[ABS]

| 1.COLLECT THE INFORMATION FROM THE CUSTOMER                                                                                                    | Λ  |
|----------------------------------------------------------------------------------------------------|----|
| Get the detailed information from the customer about the symptom (the condition and the environment when the incident/malfunction occurred) using the diagnosis worksheet. Refer to <u>BRC-8</u> , " <u>Diagnostic Work Sheet</u> ". | A  |
|                                                                                                    | В  |
| >> GO TO 2.                                                                                                    |    |
| Z.PERFORM THE SELF-DIAGNOSIS                                                                                                    | C  |
| Perform self-diagnosis with CONSULT.                                                                                                    | C  |
| Is there any DTC displayed?                                                                                                    |    |
| YES >> Record or print self-diagnosis results and freeze frame data (FFD). GO TO 3.                                                                                                    | D  |
| 3. PERFORM THE SYSTEM DIAGNOSIS                                                                                                    |    |
| Perform the diagnosis applicable to the displayed DTC of "ABS" with CONSULT Refer to BRC-57 "DTC                                                                                                    | Е  |
| Index".                                                                                                    |    |
|                                                                                                    |    |
| >> GO TO 7.                                                                                                    | BR |
| <b>4.</b> CHECK THE SYMPTOM THAT IS NOT CONSIDERED A SYSTEM MALFUNCTION                                                                                                    |    |
| Check that the symptom is a normal operation that is not considered a system malfunction. Refer to <u>BRC-63</u> ,                                                                                                    | G  |
| <u>"Description"</u> .                                                                                                    |    |
| YES >> GO TO 8                                                                                                    |    |
| NO >> GO TO 5.                                                                                                    | Н  |
| 5. CHECK THE WARNING LAMP FOR ILLUMINATION                                                                                                    |    |
| Check that the warning lamp illuminate.                                                                                                    |    |
| <ul> <li>ABS warning lamp: Refer to <u>BRC-52</u>, "<u>Description</u>".</li> </ul>                                                                                                    |    |
| Brake warning lamp: Refer to <u>BRC-53, "Description"</u> .                                                                                                    |    |
| Is ON/OFF timing normal?                                                                                                    | J  |
| YES >> GO TO 6.                                                                                                    |    |
| 6 DEDECIDENTIE DIACNOSIS BY SYMPTOM                                                                                                    | K  |
| Derform the diagnosis applicable to the diaplayed DTC of "ADC" with CONCLUT                                                                                                    |    |
| Perform the diagnosis applicable to the displayed DTC of ABS with CONSULT.                                                                                                    |    |
| >> GO TO 7                                                                                                    | L  |
| 7. REPAIR OR REPLACE THE MAI FUNCTIONING PARTS                                                                                                    |    |
| Renair or replace the specified malfunctioning parts                                                                                                    | M  |
| Repair of replace the specified manufactioning parts.                                                                                                    |    |
| >> GO TO 8.                                                                                                    | N  |
| 8.MEMORY CLEAR                                                                                                    | IN |
| Perform self-diagnosis memory clear for "ABS" with CONSULT.                                                                                                    |    |
|                                                                                                    | 0  |
| >> GO TO 9.                                                                                                    |    |
| 9.FINAL CHECK                                                                                                    | Ρ  |
| Perform the again, and check that the malfunction is repaired completely.                                                                                                    |    |
| Is no other DTC present and the repair completed?                                                                                                    |    |
| YES >> INSPECTION END                                                                                                    |    |
| NO $>>$ GO TO 3.                                                                                                    |    |

# DIAGNOSIS AND REPAIR WORKFLOW

#### < BASIC INSPECTION >

# Diagnostic Work Sheet

INFOID:000000007350356

[ABS]

| Customer name MR/MS       | Model & Year                                                                                                    |                                  | VIN             |                                                                                         |
|---------------------------|----------------------------------------------------------------------------------------------------|----------------------------------|-----------------|-----------------------------------------------------------------------------------------|
| Engine #                  | Trans.                                                                                                    |                                  | Mileage         |                                                                                         |
| Incident Date             | Manuf. Date                                                                                                    |                                  | In Service Date |                                                                                         |
| Symptoms                  | <ul> <li>Noise and vibration<br/>(from engine compartment)</li> <li>Noise and vibration<br/>(from axle)</li> </ul>                                                 | Warning / Indicator<br>activate  |                 | <ul> <li>Firm pedal operation</li> <li>Large stroke pedal</li> <li>operation</li> </ul> |
|                           | ABS does not work (Wheels lock when braking)                                                                                                    | Lack of sense of<br>acceleration |                 |                                                                                         |
| Engine conditions         | U When starting After starting                                                                                                    |                                  |                 |                                                                                         |
| Road conditions           | Low friction road (□Snow □Gravel □Other)     Bumps / potholes                                                                                                    |                                  |                 |                                                                                         |
| Driving conditions        | □ Full-acceleration<br>□ High speed cornering<br>□ Vehicle speed: Greater than 10 km/h (6 MPH)<br>□ Vehicle speed: 10 km/h (6 MPH) or less<br>□ Vehicle is stopped |                                  |                 |                                                                                         |
| Applying brake conditions | Suddenly     Gradually                                                                                                    |                                  |                 |                                                                                         |
| Other conditions          | Operation of electrical equipment Shift change Other descriptions                                                                                                  |                                  |                 |                                                                                         |

SFIA3264E

# SYSTEM DESCRIPTION ABS

# System Diagram

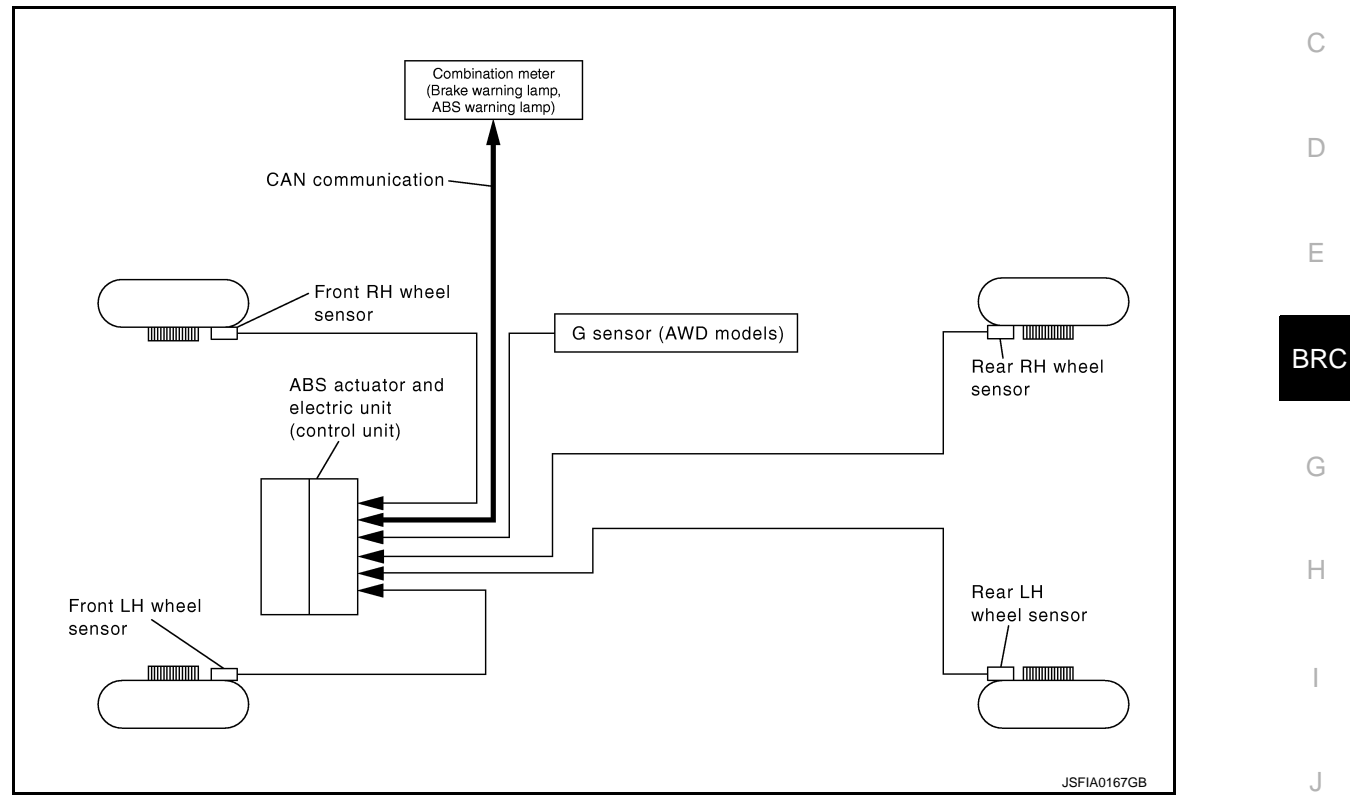

ABS

# System Description

- Anti-Lock Braking System is a function that detects wheel revolution while braking, electronically controls braking force, and prevents wheel locking during sudden braking. It improves handling stability and maneuverability for avoiding obstacles.
- Electrical system diagnosis by CONSULT is available.

А

В

[ABS]

INFOID:000000007350357

INFOID:000000007350358

L

Μ

Ν

0

Ρ

INFOID:000000007350359

[ABS]

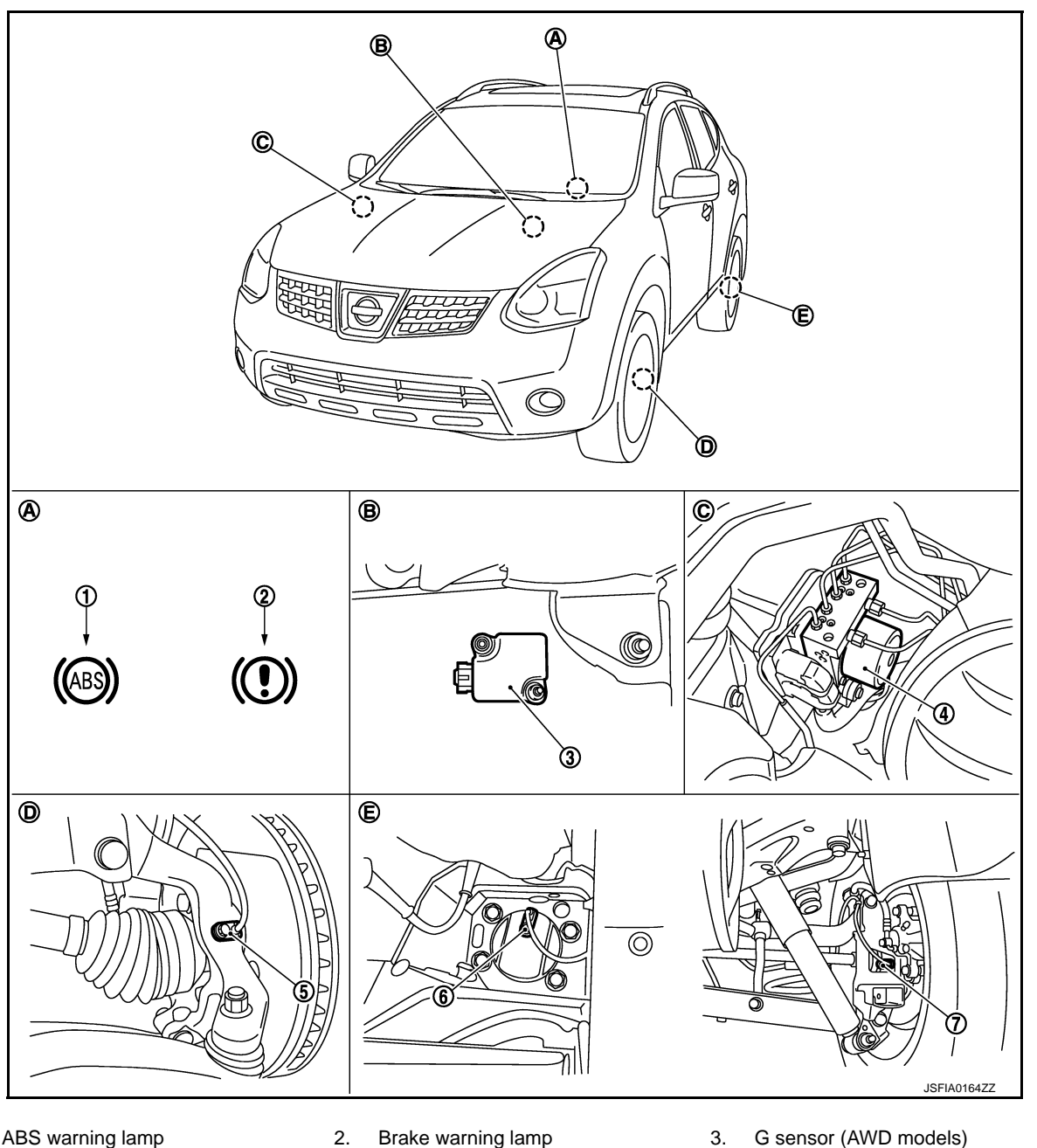

- ABS warning lamp 1.
- 4. ABS actuator and electric unit (control unit)
- Rear wheel sensor (AWD models) 7.
- Combination meter Α.
- D. Steering knuckle
- В. Center console

Front wheel sensor

Ε. Rear axle

5.

- G sensor (AWD models) 3.
- 6. Rear wheel sensor (2WD models)
- C. Engine room (right side)

#### < SYSTEM DESCRIPTION >

# **Component Description**

| Component parts                               |                             | Reference             |
|-----------------------------------------------|-----------------------------|-----------------------|
|                                               | Pump                        | PPC 20 "Description"  |
| APS actuator and electric unit (control unit) | Motor                       | BRC-29, Description   |
| ABS actuator and electric unit (control unit) | Actuator relay (Main relay) | BRC-42, "Description" |
|                                               | Solenoid valve              | BRC-38, "Description" |
| Wheel sensor                                  |                             | BRC-18, "Description" |
| G sensor (AWD models)                         |                             | BRC-31, "Description" |
| ABS warning lamp                              |                             | BRC-52, "Description" |
| Brake warning lamp                            |                             | BRC-53, "Description" |

А

В

С

D

Е

# BRC

# G

Н

J

Κ

L

Μ

Ν

Ο

Ρ

[ABS]

INFOID:000000007350360

## < SYSTEM DESCRIPTION > EBD

# System Diagram

INFOID:000000007350361

[ABS]

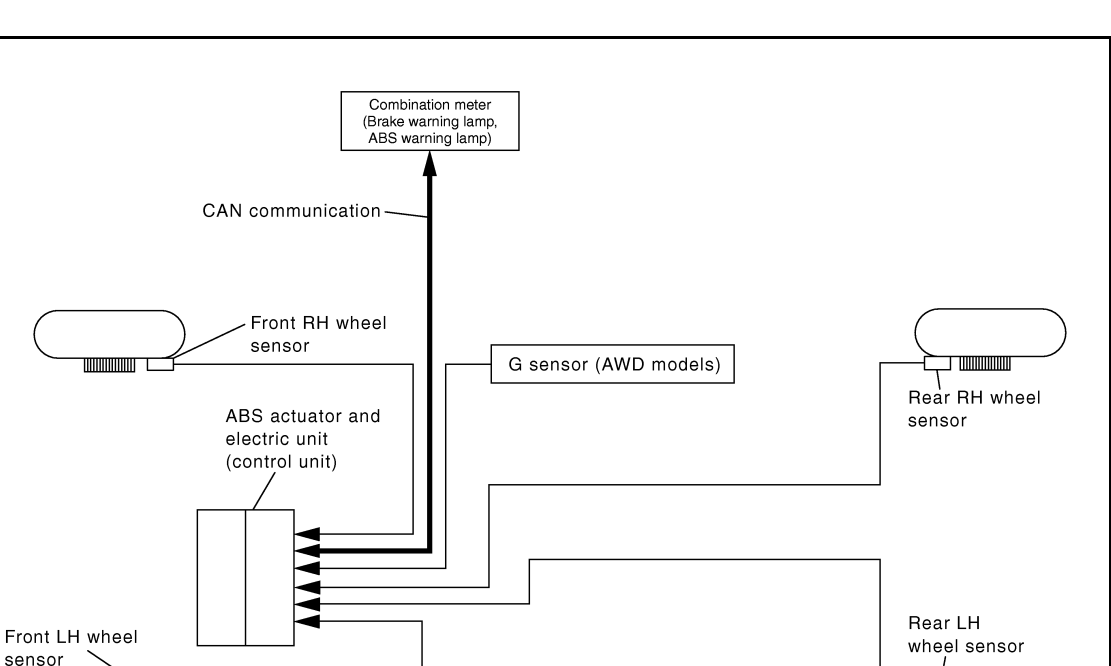

**EBD** 

System Description

INFOID:000000007350362

JSFIA0167GB

- Electric Brake force Distribution is a following function. ABS actuator and electric unit (control unit) detects subtle slippages between the front and rear wheels during braking. Then is electronically controls the rear braking force (brake fluid pressure) to reducing and reduces rear wheel slippage. Accordingly it improves vehicle stability.
- Electrical system diagnosis by CONSULT is available.

# **Component Parts Location**

INFOID:000000007350363

[ABS]

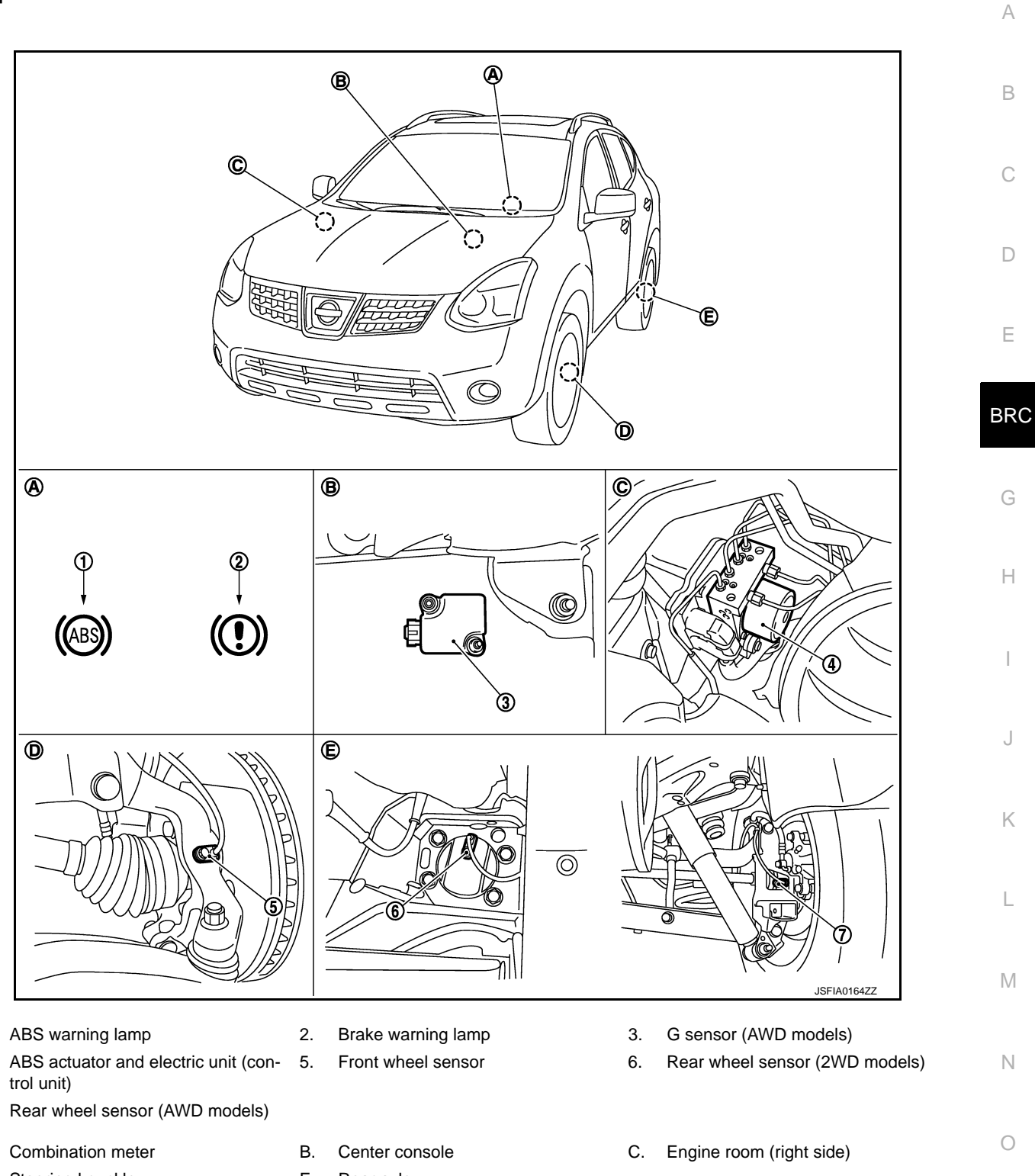

EBD

1.

4.

7.

Α.

E. Rear axle

Ρ

# **Component Description**

INFOID:000000007350364

[ABS]

| Component parts       |                             | Reference             |
|-----------------------|-----------------------------|-----------------------|
|                       | Pump                        | BPC-20 "Description"  |
|                       | Motor                       | BRC-29, Description   |
|                       | Actuator relay (Main relay) | BRC-42, "Description" |
|                       | Solenoid valve              | BRC-38, "Description" |
| Wheel sensor          |                             | BRC-18, "Description" |
| G sensor (AWD models) |                             | BRC-31, "Description" |
| ABS warning lamp      |                             | BRC-52, "Description" |
| Brake warning lamp    |                             | BRC-53, "Description" |

#### DIAGNOSIS SYSTEM [ABS ACTUATOR AND ELECTRIC UNIT (CONTROL UNIT)]

< SYSTEM DESCRIPTION >

# DIAGNOSIS SYSTEM [ABS ACTUATOR AND ELECTRIC UNIT (CONTROL UNIT)]

# CONSULT Function

INFOID:000000007350365

[ABS]

А

В

BRC

Н

Κ

#### FUNCTION

CONSULT can display each diagnostic item using the diagnostic test modes shown following.

| Diagnostic test mode   | Function                                                                                                    |   |
|------------------------|----------------------------------------------------------------------------------------------------|---|
| Self diagnostic result | Self-diagnostic results can be read and erased quickly.                                                                                                    | Г |
| Data monitor           | Input/Output data in the ABS actuator and electric unit (control unit) can be read.                                                                                            | L |
| Active test            | Diagnostic test mode is which CONSULT drives some actuators apart from the ABS actuator and electric unit (control unit) and also shifts some parameters in a specified range. | F |
| ECU identification     | ABS actuator and electric unit (control unit) part number can be read.                                                                                                    |   |

#### SELF DIAGNOSTIC RESULT

#### **Operation Procedure**

Before performing the self-diagnosis for "ABS" with CONSULT, start engine and drive vehicle at 30 km/h (19 MPH) or more for approximately 1 minute.

#### How to Erase Self-diagnosis Results

After erasing DTC memory for "ABS" with CONSULT, start engine and drive vehicle at 30 km/h (19 MPH) or more for approximately 1 minute as the final inspection, and make sure that the ABS warning lamp and brake warning lamp turn OFF.

#### CAUTION:

#### If memory cannot be erased, perform applicable diagnosis. NOTE:

- When the wheel sensor malfunctions, after inspecting the wheel sensor system, the ABS warning lamp and brake warning lamp will not turn OFF even when the system is normal unless the vehicle is driving at approximately 30 km/h (19 MPH) or more for approximately 1 minute.
- Brake warning lamp will turn ON in case of parking brake operation (when switch is ON) or of brake fluid level switch operation (when brake fluid is insufficient).

#### Display Item List Refer to <u>BRC-57, "DTC Index"</u>.

#### DATA MONITOR

Display Item List

 $\times$ : Applicable  $\blacksquare$ : Optional item

|                              | SELECT MC            | SELECT MONITOR ITEM |                                                                               | NЛ  |
|------------------------------|----------------------|---------------------|-------------------------------------------------------------------------------|-----|
| Monitor item (Unit)          | ECU INPUT<br>SIGNALS | MAIN SIGNALS        | Remarks                                                                       | IVI |
| FR LH SENSOR<br>[km/h (MPH)] | ×                    | ×                   |                                                                               | Ν   |
| FR RH SENSOR<br>[km/h (MPH)] | ×                    | ×                   | Wheel speed                                                                   | 0   |
| RR LH SENSOR<br>[km/h (MPH)] | ×                    | ×                   | Wheel speed                                                                   | 0   |
| RR RH SENSOR<br>[km/h (MPH)] | ×                    | ×                   |                                                                               | Ρ   |
| STOP LAMP SW<br>(On/Off)     | ×                    | ×                   | Stop lamp switch signal status                                                |     |
| BATTERY VOLT<br>(V)          | ×                    | ×                   | Battery voltage supplied to the ABS actuator and electric unit (control unit) |     |

#### **DIAGNOSIS SYSTEM [ABS ACTUATOR AND ELECTRIC UNIT (CONTROL** UNIT)]

#### < SYSTEM DESCRIPTION >

Monitor item (Unit)

SELECT MONITOF

ECU INPUT

| RITEM     |                                      |
|-----------|--------------------------------------|
| I SIGNALS | Remarks                              |
| ×         | Vahiela on loval surfaça ar an slana |
| ×         |                                      |
| ×         |                                      |
| ×         |                                      |

|                                       | SIGNALS | MAIN SIGNALS |                                         |
|---------------------------------------|---------|--------------|-----------------------------------------|
| DECEL G-SEN1<br>(On/Off) (AWD models) | ×       | ×            | Vehicle on level surface or on slope    |
| DECEL G-SEN2<br>(On/Off) (AWD models) | ×       | ×            |                                         |
| FR RH IN SOL<br>(On/Off)              | ▼       | ×            |                                         |
| FR RH OUT SOL<br>(On/Off)             | ▼       | ×            |                                         |
| FR LH IN SOL<br>(On/Off)              | ▼       | ×            |                                         |
| FR LH OUT SOL<br>(On/Off)             | ▼       | ×            | Operation status of each solenoid valve |
| RR RH IN SOL<br>(On/Off)              | ▼       | ×            |                                         |
| RR RH OUT SOL<br>(On/Off)             | ▼       | ×            |                                         |
| RR LH IN SOL<br>(On/Off)              | ▼       | ×            |                                         |
| RR LH OUT SOL<br>(On/Off)             | ▼       | ×            |                                         |
| MOTOR RELAY<br>(On/Off)               | ▼       | ×            | Motor and motor relay operation         |
| ACTUATOR RLY<br>(On/Off)              | ▼       | ×            | Actuator relay operation                |
| ABS WARN LAMP<br>(On/Off)             | ▼       | ×            | ABS warning lamp                        |
| EBD SIGNAL<br>(On/Off)                | ▼       | ▼            | EBD operation                           |
| ABS SIGNAL<br>(On/Off)                | ▼       | ▼            | ABS operation                           |
| EBD FAIL SIG<br>(On/Off)              | ▼       | ▼            | EBD fail-safe signal                    |
| ABS FAIL SIG<br>(On/Off)              | ▼       | ▼            | ABS fail-safe signal                    |

#### ACTIVE TEST

#### **CAUTION:**

- Never perform active test while driving vehicle.
- Make sure to completely bleed air from brake system.
- The active test cannot be performed with the ABS warning lamp and brake warning lamp are on.
- ABS warning lamp and brake warning lamp are on during active test.

#### NOTE:

- When active test is performed while depressing the pedal, the pedal depression amount will change. This is normal. (Only solenoid valve and ABS motor.)
- "TEST IS STOPPED" in "ABS" with CONSULT is displayed 10 seconds after operation start.
- After "TEST IS STOPPED" in "ABS" with CONSULT is displayed, to perform test again.

#### Test Item

#### ABS SOLENOID VALVE

· Select "Up", "Keep" and "Down" of "ACTIVE TEST" in "ABS" with CONSULT. Then use screen monitor to check that solenoid valve operates as shown in solenoid valve operation chart.

# DIAGNOSIS SYSTEM [ABS ACTUATOR AND ELECTRIC UNIT (CONTROL UNIT)]

#### < SYSTEM DESCRIPTION >

| Tost itom  | Display itom  | Display |      |      | A |  |
|------------|---------------|---------|------|------|---|--|
| lest tient | Display item  | Up      | Keep | Down |   |  |
|            | FR RH IN SOL  | Off     | On   | On   | _ |  |
| TR RT SOL  | FR RH OUT SOL | Off     | Off  | On*  | B |  |
|            | FR LH IN SOL  | Off     | On   | On   |   |  |
| FR LH SOL  | FR LH OUT SOL | Off     | Off  | On*  | С |  |
|            | RR RH IN SOL  | Off     | On   | On   |   |  |
| KK KH SOL  | RR RH OUT SOL | Off     | Off  | On*  |   |  |
|            | RR LH IN SOL  | Off     | On   | On   | D |  |
|            | RR LH OUT SOL | Off     | Off  | On*  |   |  |

\*: On for 1 to 2 seconds after the select, and then Off.

#### ABS MOTOR

 Select "On" and "Off" of "ACTIVE TEST" in "ABS" with CONSULT on screen. Make sure motor relay and actuator relay operates as shown in table below.

| Test item | Display item        | Dis | play |
|-----------|---------------------|-----|------|
| rest item | Display item        | On  | Off  |
|           | MOTOR RELAY         | On  | Off  |
| ABS MOTOR | ACTUATOR RLY (Note) | On  | On   |

#### NOTE:

A brief moment of On/Off condition occurs every 20 seconds after ignition switch turned ON. This is not malfunction because it is an operation for checking.

#### ECU IDENTIFICATION

ABS actuator and electric unit (control unit) part number can be read.

Е

[ABS]

J

Μ

N

0

Ρ

#### C1101, C1102, C1103, C1104 WHEEL SENSOR

#### < DTC/CIRCUIT DIAGNOSIS >

# DTC/CIRCUIT DIAGNOSIS C1101, C1102, C1103, C1104 WHEEL SENSOR

#### Description

INFOID:000000007350366

[ABS]

When the sensor rotor rotates, the magnetic field changes. It converts the magnetic field changes to current signals (rectangular wave) and transmits them to the ABS actuator and electric unit (control unit).

## DTC Logic

INFOID:000000007350367

#### DTC DETECTION LOGIC

| DTC   | Display item   | Malfunction detected condition                                                                              | Possible cause                                              |
|-------|----------------|----------------------------------------------------------------------------------------------------|-------------------------------------------------------------|
| C1101 | RR RH SENSOR-1 | Circuit of rear RH wheel sensor is open or short circuit.<br>Current signal from sensor is outside limits.  |                                                             |
| C1102 | RR LH SENSOR-1 | Circuit of rear LH wheel sensor is open or short circuit.<br>Current signal from sensor is outside limits.  | <ul><li>Harness or connector</li><li>Wheel sensor</li></ul> |
| C1103 | FR RH SENSOR-1 | Circuit of front RH wheel sensor is open or short circuit.<br>Current signal from sensor is outside limits. | ABS actuator and electric unit (control unit)               |
| C1104 | FR LH SENSOR-1 | Circuit of front LH wheel sensor is open or short circuit.<br>Current signal from sensor is outside limits. |                                                             |

#### DTC CONFIRMATION PROCEDURE

#### 1.PRECONDITIONING

If "DTC CONFIRMATION PROCEDURE" has been previously conducted, always turn the ignition switch OFF and wait at least 10 seconds before conducting the next test.

#### >> GO TO 2.

# 2. DTC REPRODUCTION PROCEDURE

Start the engine and drive the vehicle at 30 km/h (19 MPH) or more for approximately 1 minute. 1. Perform self-diagnosis for "ABS" with CONSULT. 2.

Is DTC "C1101", "C1102", "C1103" or "C1104" detected?

>> Proceed to diagnosis procedure. Refer to BRC-18, "Diagnosis Procedure". YES

NO >> INSPECTION END

#### Diagnosis Procedure

**CAUTION:** 

Never check between wheel sensor harness connector terminals.

**1.**CHECK WHEEL SENSOR

- 1. Turn the ignition switch OFF.
- Check wheel sensor for damage. 2.

Is the inspection result normal?

YES >> GO TO 3. >> GO TO 2. NO

2.REPLACE WHEEL SENSOR (1)

- 1. Replace wheel sensor.
- Front: Refer to <u>BRC-66</u>, "FRONT WHEEL SENSOR : Exploded View". Rear: Refer to <u>BRC-67</u>, "REAR WHEEL SENSOR : Exploded View".
- 2. Erase self-diagnosis result for "ABS".
- Turn the ignition switch OFF, and wait 10 seconds or more. 3.
- 4. Start the engine.
- Drive the vehicle at approx. 30 km/h (19 MPH) or more for approx. 1 minute. 5.
- 6. Stop the vehicle.

#### **BRC-18**

INFOID:000000007666579

| CTICI, CTICZ, CTICS, CTIC4 WILLEE CENCON                                                                                                    |
|----------------------------------------------------------------------------------------------------|
| < DTC/CIRCUIT DIAGNOSIS > [ABS]                                                                                                    |
| 7. Perform self-diagnosis for "ABS" with CONSULT.                                                                                                    |
| <u>Is DTC "C1101", "C1102", "C1103" or "C1104" detected?</u>                                                                                                    |
| YES >> GO TO 3.                                                                                                    |
| NO >> INSPECTION END                                                                                                    |
| 3. CHECK CONNECTOR                                                                                                    |
| <ol> <li>Turn the ignition switch OFF.</li> <li>Check ABS actuator and electric unit (control unit) harness connector for disconnection or looseness.</li> <li>Check wheel sensor harness connector for disconnection or looseness.</li> </ol>                                                                                                    |
| Is the inspection result normal?                                                                                                    |
| YES >> GO TO 5.                                                                                                    |
| NO >> Repair of replace error-detected parts, securely lock the harness connector, and GO TO 4.                                                                                                    |
| 4.PERFORM SELF-DIAGNOSIS (1)                                                                                                    |
| 1. Erase self-diagnosis result for "ABS" with CONSULT.                                                                                                    |
| <ol> <li>I urn the ignition switch OFF, and wait 10 seconds or more.</li> <li>Start the engine</li> </ol>                                                                                                    |
| <ol> <li>Start the engine.</li> <li>Drive the vehicle at approx. 30 km/h (19 MPH) or more for approx. 1 minute.</li> <li>Stop the vehicle.</li> </ol>                                                                                                    |
| 6. Perform self-diagnosis for "ABS" with CONSULT.                                                                                                    |
| <u>Is DTC "C1101", "C1102", "C1103" or "C1104" detected?</u>                                                                                                    |
| YES >> GO TO 5.                                                                                                    |
| NO >> INSPECTION END                                                                                                    |
| <b>5.</b> CHECK TERMINAL                                                                                                    |
| <ol> <li>Turn the ignition switch OFF.</li> <li>Disconnect ABS actuator and electric unit (control unit) harness connector and then check ABS actuator<br/>and electric unit (control unit) pin terminals for damage or loose connection with harness connector.</li> <li>Disconnect wheel sensor harness connector and check each wheel sensor pin terminals for damage or<br/>loose connection with harness connector.</li> </ol> |
| Is the inspection result normal?                                                                                                    |
| YES >> GO TO 7.                                                                                                    |
| NO >> Repair or replace error-detected parts and GO TO 6.                                                                                                    |
| <b>6.</b> PERFORM SELF-DIAGNOSIS (2)                                                                                                    |
| 1. Connect ABS actuator and electric unit (control unit) harness connector.                                                                                                    |
| 2. Connect wheel sensor harness connector.                                                                                                    |
| <ol> <li>Erase self-diagnosis result for "ABS".</li> <li>Turn the ignition switch OEE and wait 10 seconds or more.</li> </ol>                                                                                                    |
| 5 Start the engine                                                                                                    |
| <ol> <li>Drive the vehicle at approx. 30 km/h (19 MPH) or more for approx. 1 minute.</li> </ol>                                                                                                    |
| 7. Stop the vehicle.                                                                                                    |
| 8. Pertorm self-diagnosis for "ABS" with CONSULT.                                                                                                    |
| Is DTC "C1101", "C1102", "C1103" or "C1104" detected?                                                                                                    |
| YES >> GO TO 7.                                                                                                    |
|                                                                                                    |
| I .CHECK WHEEL SENSOR HARNESS                                                                                                    |
| 1. Turn the ignition switch OFF.                                                                                                    |
| <ol> <li>Disconnect ABS actuator and electric unit (control unit) harness connector.</li> <li>Disconnect wheel sensor harness connector.</li> </ol>                                                                                                    |
| <ol> <li>Check continuity between ABS actuator and electric unit (control unit) harness connector and wheel sen-</li> </ol>                                                                                                    |

 Check continuity between ABS actuator and electric unit (control unit) harness connector and wheel sensor harness connector. (Check continuity when steering wheel is steered to RH and LH, or center harness in wheel housing is moved.)

# C1101, C1102, C1103, C1104 WHEEL SENSOR

#### < DTC/CIRCUIT DIAGNOSIS >

#### Measurement connector and terminal for power supply circuit

| ABS actuator and electric unit (control unit) |          | Wheel                | Continuity |            |
|-----------------------------------------------|----------|----------------------|------------|------------|
| Connector                                     | Terminal | Connector            | Terminal   | Continuity |
|                                               | 21       | E39 (Front RH wheel) | 3          |            |
| E36                                           | 23       | E22 (Front LH wheel) | 1          | Evisted    |
|                                               | 11       | B41 (Rear RH wheel)  | 7          | LAISted    |
|                                               | 26       | B44 (Rear LH wheel)  | 5          |            |

Measurement connector and terminal for signal circuit

| ABS actuator and ele | ectric unit (control unit) | Wheel sensor         |          | unit (control unit) Wheel sensor |  | Continuity |
|----------------------|----------------------------|----------------------|----------|----------------------------------|--|------------|
| Connector            | Terminal                   | Connector            | Terminal | Continuity                       |  |            |
|                      | 12                         | E39 (Front RH wheel) | 4        |                                  |  |            |
| E36                  | 27                         | E22 (Front LH wheel) | 2        | Evistod                          |  |            |
|                      | 15                         | B41 (Rear RH wheel)  | 8        | LAISIEU                          |  |            |
|                      | 30                         | B44 (Rear LH wheel)  | 6        |                                  |  |            |

#### Is the inspection result normal?

| YES | >> GO TO 9. |
|-----|-------------|
|-----|-------------|

NO >> Repair or replace error-detected parts and GO TO 8.

#### 8. PERFORM SELF-DIAGNOSIS (3)

- 1. Connect ABS actuator and electric unit (control unit) harness connector.
- 2. Connect wheel sensor harness connector.
- 3. Erase self-diagnosis result for "ABS".
- 4. Turn the ignition switch OFF, and wait 10 seconds or more.
- 5. Start the engine.
- 6. Drive the vehicle at approx. 30 km/h (19 MPH) or more for approx. 1 minute.
- 7. Stop the vehicle.
- 8. Perform self-diagnosis for "ABS" with CONSULT.

Is DTC "C1101", "C1102", "C1103" or "C1104" detected?

- YES >> GO TO 9.
- NO >> INSPECTION END

# **9.**REPLACE WHEEL SENSOR

- 1. Replace wheel sensor.
- Front: Refer to <u>BRC-66, "FRONT WHEEL SENSOR : Exploded View"</u>.
- Rear: Refer to <u>BRC-67, "REAR WHEEL SENSOR : Exploded View"</u>.
- 2. Erase self-diagnosis result for "ABS" with CONSULT.
- 3. Turn the ignition switch OFF, and wait 10 seconds or more.
- 4. Start the engine.
- 5. Drive the vehicle at approx. 30 km/h (19 MPH) or more for approx. 1 minute.
- 6. Stop the vehicle.
- 7. Perform self-diagnosis for "ABS" with CONSULT.

#### Is DTC "C1101", "C1102", "C1103" or "C1104" detected?

- YES >> Replace ABS actuator and electric unit (control unit). Refer to <u>BRC-69</u>, "Exploded View".
- NO >> INSPECTION END

# C1105, C1106, C1107, C1108 WHEEL SENSOR

#### < DTC/CIRCUIT DIAGNOSIS >

# C1105, C1106, C1107, C1108 WHEEL SENSOR

#### Description

ABS unit continually monitors wheel speed sensors to detect abnormal signals.

#### DTC Logic

INFOID:000000007350371

INFOID:000000007350370

#### DTC DETECTION LOGIC

| DTC   | Display item   | Malfunction detected condition                                                | Possible cause                                                                                |     |
|-------|----------------|-------------------------------------------------------------------------------|-----------------------------------------------------------------------------------------------|-----|
| C1105 | RR RH SENSOR-2 | Signal from rear RH wheel sensor does not match other 3 wheel speed signals.  | <ul><li>Sensor not installed currently</li><li>Sensor rotor or encoder dam-</li></ul>         | D   |
| C1106 | RR LH SENSOR-2 | Signal from rear LH wheel sensor does not match other 3 wheel speed signals.  | <ul> <li>aged</li> <li>Sensor rotor loose on axle</li> <li>Electrical interference</li> </ul> | E   |
| C1107 | FR RH SENSOR-2 | Signal from front RH wheel sensor does not match other 3 wheel speed signals. | Wheel not turning - e.g. vehi-<br>cle driven on 2WD dynamom-                                  |     |
| C1108 | FR LH SENSOR-2 | Signal from front LH wheel sensor does not match other 3 wheel speed signals. | eter <ul> <li>Sensor damaged</li> <li>ABS unit damaged</li> </ul>                             | BRO |

#### DTC CONFIRMATION PROCEDURE

# 1.PRECONDITIONING

If "DTC CONFIRMATION PROCEDURE" has been previously conducted, always turn the ignition switch OFF and wait at least 10 seconds before conducting the next test.

| >> GO TO 2.                                                                                                    | 1             |
|----------------------------------------------------------------------------------------------------|---------------|
| 2.DTC REPRODUCTION PROCEDURE                                                                                                    | I             |
| <ol> <li>Start the engine and drive the vehicle at 30 km/h (19 MPH) or more for approximately 1 minute.</li> <li>Perform self-diagnosis for "ABS" with CONSULT.</li> </ol> | J             |
| <u>Is DTC "C1105", "C1106", "C1107" or "C1108" detected?</u>                                                                                                    |               |
| YES >> Proceed to diagnosis procedure. Refer to <u>BRC-21, "Diagnosis Procedure"</u> .<br>NO >> INSPECTION END                                                             | K             |
| Diagnosis Procedure                                                                                                    | 580           |
| CAUTION:                                                                                                    |               |
| Never check between wheel sensor harness connector terminals.                                                                                                    |               |
| <b>1.</b> CHECK ABS ACTUATOR AND ELECTRIC UNIT (CONTROL UNIT) POWER SUPPLY SYSTEM                                                                                          | M             |
| Check ABS actuator and electric unit (control unit) power supply system. Refer to BRC-46, "Diagnosis Proce                                                                 | <del>}-</del> |
| <u>dure"</u> .                                                                                                    |               |
| Is the inspection result normal?                                                                                                    | Ν             |
| YES >> GO TO 2.                                                                                                    |               |
| NO >> Repair or replace error-detected parts.                                                                                                    |               |
| 2.CHECK TIRE                                                                                                    | 0             |
| 1. Turn the ignition switch OFF.                                                                                                    | _             |
| <ol><li>Check tire air pressure, wear and size. Refer to <u>WT-49, "Tire Air Pressure"</u>.</li></ol>                                                                      | _             |
| Is the inspection result normal?                                                                                                    | Р             |
| YES >> GO TO 5.                                                                                                    |               |
| NO >> Adjust air pressure or replace tire and GO TO 3.                                                                                                    |               |
| 3.CHECK DATA MONITOR (1)                                                                                                    |               |
| <ol> <li>Erase self-diagnosis result for "ABS" with CONSULT.</li> <li>Turn the ignition switch OFF, and wait 10 seconds or more.</li> <li>Start the engine</li> </ol>      | _             |
|                                                                                                    |               |

#### BRC-21

А

В

С

# C1105, C1106, C1107, C1108 WHEEL SENSOR

< DTC/CIRCUIT DIAGNOSIS >

Select "ABS" and "DATA MONITOR", check "FR LH SENSOR", "FR RH SENSOR", "RR LH SENSOR" 4 and "RR RH SENSOR" with CONSULT. NOTE:

Set the "DATA MONITOR" recording speed to "10 msec".

5. Read a value (wheel speed) of both normal wheel sensors and error-detecting wheel sensor.

Regarding the deference at 30 km/h (19 MPH) between the wheel speed detected by the error detecting wheel sensor and the maximum/minimum wheel speed detected by the normal wheel sensors, is the difference within 5%, respectively?

YES >> GO TO 4. NO >> GO TO 5.

4.PERFORM SELF-DIAGNOSIS (1)

- Drive the vehicle at approx. 30 km/h (19 MPH) or more for approx. 1 minute. 1.
- 2. Stop the vehicle.
- Perform self-diagnosis for "ABS" with CONSULT. 3.

Is DTC "C1105", "C1106", "C1107" or "C1108" detected?

YES >> GO TO 5.

NO >> INSPECTION END

**5.**CHECK WHEEL SENSOR

- 1. Turn the ignition switch OFF.
- 2. Check wheel sensor for damage.

3. Remove dust and foreign matter adhered to the sensor rotor with a vacuum dust collector through the wheel sensor mounting hole.

#### **CAUTION:**

Install wheel sensor with no backlash and float, and tighten the mounting bolt to the specified toraue.

• Front: Refer to BRC-66, "FRONT WHEEL SENSOR : Exploded View".

Rear: Refer to <u>BRC-67</u>, "REAR WHEEL SENSOR : Exploded View".

Is the inspection result normal?

YES >> GO TO 8. NO >> GO TO 6.

**O**.REPLACE WHEEL SENSOR (1)

- 1. Replace wheel sensor.
- Front: Refer to <u>BRC-66, "FRONT WHEEL SENSOR : Exploded View"</u>. Rear: Refer to <u>BRC-67, "REAR WHEEL SENSOR : Exploded View"</u>.
- 2. Erase self-diagnosis result for "ABS" with CONSULT.
- 3. Turn the ignition switch OFF, and wait 10 seconds or more.
- 4. Start the engine.
- Select "ABS" and "DATA MONITOR", check "FR LH SENSOR", "FR RH SENSOR", "RR LH SENSOR" 5. and "RR RH SENSOR" with CONSULT. NOTE:

Set the "DATA MONITOR" recording speed to "10 msec".

Read a value (wheel speed) of both normal wheel sensors and error-detecting wheel sensor. 6.

Regarding the deference at 30 km/h (19 MPH) between the wheel speed detected by the error detecting wheel sensor and the maximum/minimum wheel speed detected by the normal wheel sensors, is the difference within 5%, respectively?

YES >> GO TO 7. NO

>> GO TO 19.

PERFORM SELF-DIAGNOSIS (2)

#### (P)With CONSULT.

- Drive the vehicle at approx. 30 km/h (19 MPH) or more for approx. 1 minute. 1.
- 2. Stop the vehicle.
- Perform self-diagnosis for "ABS" with CONSULT.

Is DTC "C1105", "C1106", "C1107" or "C1108" detected?

- YES >> GO TO 19.
- NO >> INSPECTION END

# C1105 C1106 C1107 C1100 WHEEL SENSOD

| < DTC/CIRCUIT DIAGNOSIS > [ABS                                                                                                    |
|----------------------------------------------------------------------------------------------------|
| 3. CHECK CONNECTOR                                                                                                    |
| . Turn the ignition switch OFF.                                                                                                    |
| 2. Check ABS actuator and electric unit (control unit) harness connector for disconnection or looseness.                                                                                                    |
| <ol> <li>Check wheel sensor harness connector for disconnection or looseness.</li> </ol>                                                                                                    |
| the inspection result normal?                                                                                                    |
| YES >> GO TO 11.                                                                                                    |
| NO >> Repair or replace error-detected parts, securely lock the harness connector, and GO TO 9.                                                                                                    |
| CHECK DATA MONITOR (2)                                                                                                    |
| Erase self-diagnosis result for "ABS" with CONSULT.                                                                                                    |
| Turn the ignition switch OFF, and wait 10 seconds or more.                                                                                                    |
| Start the engine.                                                                                                    |
| and "RR RH SENSOR" with CONSULT                                                                                                    |
| NOTE:                                                                                                    |
| Set the "DATA MONITOR" recording speed to "10 msec".                                                                                                    |
| Read a value (wheel speed) of both normal wheel sensors and error-detecting wheel sensor.                                                                                                    |
| egarding the deference at 30 km/h (19 MPH) between the wheel speed detected by the error detectin                                                                                                    |
| neel sensor and the maximum/minimum wheel speed detected by the normal wheel sensors, is the diffe                                                                                                    |
| <u>ICE WITHIN 5%, respectively?</u>                                                                                                    |
| YES >> GO TO 10.                                                                                                    |
| $\mathbf{O} = \mathbf{O} = \mathbf{O} + \mathbf{O} + $ |
| U.PERFORM SELF-DIAGNOSIS (3)                                                                                                    |
| Drive the vehicle at approx. 30 km/h (19 MPH) or more for approx. 1 minute.                                                                                                    |
| Stop the vehicle.                                                                                                    |
| Perform self-diagnosis for "ABS" with CONSULT.                                                                                                    |
| DTC "C1105", "C1106", "C1107" or "C1108" detected?                                                                                                    |
| YES >> GO TO 11.                                                                                                    |
|                                                                                                    |
|                                                                                                    |
| Turn the ignition switch OFF.                                                                                                    |
| Disconnect ABS actuator and electric unit (control unit) harness connector and then check ABS actuator                                                                                                    |
| and electric unit (control unit) pin terminals for damage or loose connection with namess connector.                                                                                                    |
| loose connection with harness connector.                                                                                                    |
| the inspection result normal?                                                                                                    |
| $(FS \rightarrow GO TO 1)$                                                                                                    |
| IO >> Repair or replace error-detected parts and GO TO 12.                                                                                                    |
|                                                                                                    |
|                                                                                                    |
| Connect ABS actuator and electric unit (control unit) namess connector.                                                                                                    |
| Erase self-diagnosis result for "ABS" with CONSULT.                                                                                                    |
| Turn the ignition switch OFF, and wait 10 seconds or more.                                                                                                    |
| Start the engine.                                                                                                    |
| Select "ABS" and "DATA MONITOR", check "FR LH SENSOR", "FR RH SENSOR", "RR LH SENSOF                                                                                                    |
| and "KK KH SENSUK" WITH CUNSULI.                                                                                                    |
| Set the "DATA MONITOR" recording speed to "10 msec"                                                                                                    |
| Read a value (wheel speed) of both normal wheel sensors and error-detecting wheel sensor.                                                                                                    |
| egarding the deference at 30 km/h (19 MPH) between the wheel speed detected by the error detection                                                                                                    |
| heel sensor and the maximum/minimum wheel speed detected by the normal wheel sensors, is the diffe                                                                                                    |
| nce within 5%, respectively?                                                                                                    |
| YES >> GO TO 13.                                                                                                    |
| NO >> GO TO 14.                                                                                                    |

# C1105, C1106, C1107, C1108 WHEEL SENSOR

< DTC/CIRCUIT DIAGNOSIS >

# **13.**PERFORM SELF-DIAGNOSIS (4)

- 1. Drive the vehicle at approx. 30 km/h (19 MPH) or more for approx. 1 minute.
- 2. Stop the vehicle.
- 3. Perform self-diagnosis for "ABS" with CONSULT.

Is DTC "C1105", "C1106", "C1107" or "C1108" detected?

YES >> GO TO 14.

NO >> INSPECTION END

14.CHECK WHEEL SENSOR HARNESS

- 1. Turn the ignition switch OFF.
- 2. Disconnect ABS actuator and electric unit (control unit) harness connector.
- 3. Disconnect wheel sensor harness connector.
- 4. Check continuity between ABS actuator and electric unit (control unit) harness connector and the ground.

| ABS actuator and ele                      | ectric unit (control unit)                                                                              |        | Continuity  |  |
|-------------------------------------------|----------------------------------------------------------------------------------------------------|--------|-------------|--|
| Connector                                 | Terminal                                                                                                |        | Continuity  |  |
|                                           | 12, 21                                                                                                  | Ground | Not existed |  |
| ABS actuator and elec<br>Connector<br>E36 | 27, 23                                                                                                  |        |             |  |
| L30                                       | BS actuator and electric unit (control unit)<br>Connector Terminal<br>E36<br>27, 23<br>15, 11<br>30, 26 | Giouna | NOT EXISTED |  |
| E36                                       | 30, 26                                                                                                  | -      |             |  |

#### Is the inspection result normal?

- YES >> GO TO 15.
- NO >> Repair or replace error-detected parts and GO TO 15.
- 15.CHECK DATA MONITOR (4)
- 1. Connect ABS actuator and electric unit (control unit) harness connector.
- 2. Connect wheel sensor harness connector.
- 3. Erase self-diagnosis result for "ABS" with CONSULT.
- 4. Turn the ignition switch OFF, and wait 10 seconds or more.
- 5. Start the engine.
- Select "ABS" and "DATA MONITOR", check "FR LH SENSOR", "FR RH SENSOR", "RR LH SENSOR" and "RR RH SENSOR" with CONSULT. NOTE:

Set the "DATA MONITOR" recording speed to "10 msec".

7. Read a value (wheel speed) of both normal wheel sensors and error-detecting wheel sensor.

Regarding the deference at 30 km/h (19 MPH) between the wheel speed detected by the error detecting wheel sensor and the maximum/minimum wheel speed detected by the normal wheel sensors, is the difference within 5%, respectively?

YES >> GO TO 16.

NO >> GO TO 17.

**16.**PERFORM SELF-DIAGNOSIS (5)

- 1. Drive the vehicle at approx. 30 km/h (19 MPH) or more for approx. 1 minute.
- 2. Stop the vehicle.
- 3. Perform self-diagnosis for "ABS" with CONSULT.

Is DTC "C1105", "C1106", "C1107" or "C1108" detected?

YES >> GO TO 17.

NO >> INSPECTION END

17.REPLACE WHEEL SENSOR

- 1. Replace wheel sensor.
- Front: Refer to <u>BRC-66</u>, "FRONT WHEEL SENSOR : Exploded View".
- Rear: Refer to <u>BRC-67, "REAR WHEEL SENSOR : Exploded View"</u>.
- 2. Erase self-diagnosis result for "ABS" with CONSULT.
- 3. Turn the ignition switch OFF, and wait 10 seconds or more.
- 4. Start the engine.

#### BRC-24

# C1105, C1106, C1107, C1108 WHEEL SENSOR

| < DTC/CIRCUIT DIAGNOSIS > [ABS]                                                                                                    |     |
|----------------------------------------------------------------------------------------------------|-----|
| <ol> <li>Select "ABS" and "DATA MONITOR", check "FR LH SENSOR", "FR RH SENSOR", "RR LH SENSOR"<br/>and "RR RH SENSOR" with CONSULT.<br/>NOTE:</li> </ol>                                                                                                    | А   |
| Set the "DATA MONITOR" recording speed to "10 msec".<br>6. Read a value (wheel speed) of both normal wheel sensors and error-detecting wheel sensor.                                                                                                    | B   |
| Regarding the deference at 30 km/h (19 MPH) between the wheel speed detected by the error detecting wheel speed detected by the parmal wheel speed speed detected by the parmal wheel speed detected by the parmal wheel speed detected by the parma detected by the parma dete | D   |
| ence within 5%, respectively?                                                                                                    |     |
| YES >> GO TO 18.                                                                                                    | C   |
| 18 dependences (6)                                                                                                    |     |
| 1 Drive the vehicle at approx. 30 km/h (19 MPH) or more for approx. 1 minute                                                                                                    | D   |
| 2. Stop the vehicle.                                                                                                    |     |
| 3. Perform self-diagnosis for "ABS" with CONSULT.                                                                                                    | E   |
| $\frac{18 \text{ DTC CT105}}{\text{YES}} > \text{GO TO 19}$                                                                                                    |     |
| NO >> INSPECTION END                                                                                                    | BR  |
| <b>19.</b> REPLACE SENSOR ROTOR                                                                                                    |     |
| 1. Replace sensor rotor.<br>Front: Pofer to RPC 68. "EPONT SENSOR POTOR : Exploded View."                                                                                                    | G   |
| <ul> <li>Rear: Refer to <u>BRC-68, "REAR SENSOR ROTOR : Exploded View"</u>.</li> </ul>                                                                                                    | 0   |
| 2. Erase self-diagnosis result for "ABS" with CONSULT.                                                                                                    |     |
| 4. Start the engine.                                                                                                    | Н   |
| 5. Drive the vehicle at approx. 30 km/h (19 MPH) or more for approx. 1 minute.                                                                                                    |     |
| 7. Perform self-diagnosis for "ABS" with CONSULT.                                                                                                    |     |
| Is DTC "C1105", "C1106", "C1107" or "C1108" detected?                                                                                                    |     |
| YES >> Replace ABS actuator and electric unit (control unit). Refer to <u>BRC-69. "Exploded View"</u> .                                                                                                    | J   |
|                                                                                                    |     |
|                                                                                                    | K   |
|                                                                                                    | TX. |
|                                                                                                    |     |
|                                                                                                    | L   |
|                                                                                                    |     |
|                                                                                                    | M   |
|                                                                                                    |     |
|                                                                                                    | N   |
|                                                                                                    | 1.4 |
|                                                                                                    | -   |
|                                                                                                    | 0   |

#### **C1109 POWER AND GROUND SYSTEM**

#### < DTC/CIRCUIT DIAGNOSIS >

# C1109 POWER AND GROUND SYSTEM

#### Description

#### Supplies electric power to the ABS actuator and electric unit (control unit).

#### **DTC Logic**

INFOID:000000007350375

INFOID:000000007350376

INFOID:000000007350374

#### DTC DETECTION LOGIC

| DTC   | Display item                  | Malfunction detected condition                                                                                                    | Possible cause                                                                                                    |
|-------|-------------------------------|----------------------------------------------------------------------------------------------------|----------------------------------------------------------------------------------------------------|
| C1109 | BATTERY VOLTAGE<br>[ABNORMAL] | When the ABS actuator and electric unit (control unit) power supply is lower than normal and vehicle speed is greater than 6km/h (4 MPH). Power supply is greater than normal limits. | <ul> <li>Harness or connector</li> <li>ABS actuator and electric unit<br/>(control unit)</li> <li>Fuse</li> <li>Vehicle electrical power system</li> </ul> |

#### DTC CONFIRMATION PROCEDURE

#### **1.**PRECONDITIONING

If "DTC CONFIRMATION PROCEDURE" has been previously conducted, always turn the ignition switch OFF and wait at least 10 seconds before conducting the next test.

#### >> GO TO 2.

# 2. DTC REPRODUCTION PROCEDURE

- 1. Turn the ignition switch OFF to ON.
- 2. Perform self-diagnosis for "ABS" with CONSULT.

#### Is DTC "C1109" detected?

- YES >> Proceed to diagnosis procedure. Refer to <u>BRC-26, "Diagnosis Procedure"</u>.
- NO >> INSPECTION ĔND

#### Diagnosis Procedure

#### **1.**CHECK CONNECTOR

1. Turn the ignition switch OFF.

- 2. Disconnect ABS actuator and electric unit (control unit) harness connector.
- 3. Check terminal for deformation, disconnection, looseness, etc.

#### Is the inspection result normal?

YES >> GO TO 2.

NO >> Repair or replace error-detected parts.

2.CHECK ABS ACTUATOR AND ELECTRIC UNIT (CONTROL UNIT) POWER SUPPLY

1. Check voltage between ABS actuator and electric unit (control unit) harness connector and ground.

| ABS actuator and ele | ectric unit (control unit) | Condition |                      | Voltage     |  |
|----------------------|----------------------------|-----------|----------------------|-------------|--|
| Connector Terminal   |                            | _         | Condition            | vollage     |  |
| E36                  | 16                         | Ground    | Ignition switch: OFF | Approx. 0 V |  |

#### 2. Turn the ignition switch ON.

#### CAUTION:

#### Never start the engine.

3. Check voltage between ABS actuator and electric unit (control unit) harness connector and ground.

| ABS actuator and ele | ectric unit (control unit) |        | Condition           | Voltago         |
|----------------------|----------------------------|--------|---------------------|-----------------|
| Connector            | Terminal                   |        | Condition           | voltage         |
| E36                  | 16                         | Ground | Ignition switch: ON | Battery voltage |

[ABS]

# C1109 POWER AND GROUND SYSTEM

| < DTC/CIRCUIT D                                                                                             | IAGNOSIS >                                                                                             |                                                   |                                     |                                                   | [ABS]                                      |
|----------------------------------------------------------------------------------------------------|----------------------------------------------------------------------------------------------------|---------------------------------------------------|-------------------------------------|---------------------------------------------------|--------------------------------------------|
| Is the inspection re<br>YES >> GO TC<br>NO >> GO TC                                                         | sult normal?<br>94.<br>93.                                                                             |                                                   |                                     |                                                   | A                                          |
| 3.CHECK ABS AC                                                                                              | TUATOR AND ELE                                                                                         | ECTRIC UNIT (                                     | CONTROL UN                          | IIT) POWER SUPP                                   |                                            |
| <ol> <li>Turn the ignitio</li> <li>Check 10A fus</li> <li>Disconnect IPE</li> <li>Check continui</li> </ol> | n switch OFF.<br>ible link (59).<br>DM E/R harness cor<br>ty between ABS act                           | nnector.<br>tuator and elec                       | tric unit (contro                   | l unit) harness conr                              | nector and IPDM E/R. C                     |
| ABS actuator and                                                                                            | electric unit (control unit                                                                            |                                                   |                                     | /K<br>Terminal                                    | continuity D                               |
| E36                                                                                                    | 16                                                                                                    | CO                                                | F15                                 | 59                                                | Existed                                    |
| Lot the inspection re                                                                                       |                                                                                                    |                                                   |                                     | 33                                                | Existed                                    |
| NO >> Repair<br>4.CHECK ABS AC<br>1. Turn the ignitio<br>2. Check continui                                  | <u>R SUPPLY -"</u> .<br>or replace error-def<br>CTUATOR AND ELE<br>n switch OFF.<br>ty between ABS act | tected parts.<br>ECTRIC UNIT (<br>tuator and elec | CONTROL UN                          | IIT) GROUND CIRC                                  | CUIT BR                                    |
| ABS actuator and ele                                                                                        | ectric unit (control unit)                                                                             |                                                   | Continuity                          | -                                                 |                                            |
| Connector                                                                                                   | Terminal                                                                                               | —                                                 | Continuity                          | _                                                 | H                                          |
| E36                                                                                                    | 3                                                                                                    | Ground                                            | Existed                             |                                                   | 1                                          |
| Is the inspection re<br>YES >> Replac<br>NO >> Repair                                                       | sult normal?<br>e ABS actuator and<br>or replace error-det                                             | l electric unit (c<br>tected parts (ch            | control unit). Re<br>neck ABS earth | fer to <u>BRC-69, "Ex</u><br>bolt for tightness a | <u>ploded View"</u> .<br>Ind corrosion). J |
|                                                                                                    |                                                                                                    |                                                   |                                     |                                                   | L                                          |
|                                                                                                    |                                                                                                    |                                                   |                                     |                                                   | Ν                                          |
|                                                                                                    |                                                                                                    |                                                   |                                     |                                                   | O                                          |
|                                                                                                    |                                                                                                    |                                                   |                                     |                                                   |                                            |

# C1110 ABS ACTUATOR AND ELECTRIC UNIT (CONTROL UNIT)

#### < DTC/CIRCUIT DIAGNOSIS >

# C1110 ABS ACTUATOR AND ELECTRIC UNIT (CONTROL UNIT)

#### Description

#### ABS unit is continuously monitoring ECU hardware and software for correct operation.

#### DTC Logic

INFOID:000000007350378

INFOID:000000007350377

#### DTC DETECTION LOGIC

| DTC   | Display item       | Malfunction detected condition                        | Possible cause                                                                                                    |
|-------|--------------------|-------------------------------------------------------|----------------------------------------------------------------------------------------------------|
| C1110 | CONTROLLER FAILURE | Possible internal failure of control unit components. | Internal failure of control unit<br>components. ABS solenoid<br>valve or motor power supply/<br>ground abnormality. |

#### DTC CONFIRMATION PROCEDURE

# 1.PRECONDITIONING

If "DTC CONFIRMATION PROCEDURE" has been previously conducted, always turn the ignition switch OFF and wait at least 10 seconds before conducting the next test.

#### >> GO TO 2.

# 2.DTC REPRODUCTION PROCEDURE

- 1. Turn the ignition switch OFF to ON.
- 2. Perform self-diagnosis for "ABS" with CONSULT.

#### Is DTC "C1110" detected?

- YES >> Proceed to diagnosis procedure. Refer to <u>BRC-28, "Diagnosis Procedure"</u>.
- NO >> INSPECTION END

#### **Diagnosis Procedure**

INFOID:000000007350379

#### **1.**REPLACE ABS ACTUATOR AND ELECTRIC UNIT (CONTROL UNIT)

#### CAUTION:

Replace ABS actuator and electric unit (control unit) when self-diagnostic result shows items other than those applicable.

>> Replace ABS actuator and electric unit (control unit). Refer to <u>BRC-69, "Exploded View"</u>.

#### C1111 ABS MOTOR, MOTOR RELAY SYSTEM

#### < DTC/CIRCUIT DIAGNOSIS >

# C1111 ABS MOTOR, MOTOR RELAY SYSTEM

#### Description

PUMP

The pump returns the brake fluid stored in the reservoir to the master cylinder by reducing the pressure.

#### MOTOR

The motor drives the pump according to the signals transmitted by the ABS actuator and electric unit (control unit).

#### DTC Logic

#### DTC DETECTION LOGIC

| DTC                | Display item                                          | Malfunction                                                                        | detected condition                                                                                                    | Possible cause               |    |
|--------------------|-------------------------------------------------------|------------------------------------------------------------------------------------|----------------------------------------------------------------------------------------------------|------------------------------|----|
| C1111 PUMP MOTOR   |                                                       | During the actuator moto<br>actuator motor turns OFF<br>tuator motor relay is oper | During the actuator motor operating with ON, when the actuator motor turns OFF, or when the control line for actuator motor relay is open. |                              | BR |
| CIIII              | FUMP MOTOR                                            | During the actuator moto<br>actuator motor turns ON,<br>is shorted to ground.      | r operating with OFF, when the<br>or when the control line for relay                                                                       | (control unit)               | G  |
| DTC CC             | <b>ONFIRMATION PROCE</b>                              | DURE                                                                               |                                                                                                    |                              |    |
| 1.PREC             | CONDITIONING                                          |                                                                                    |                                                                                                    |                              | Н  |
| If "DTC C          | CONFIRMATION PROCE                                    | DURE" has been prev                                                                | iously conducted, always                                                                                                    | turn the ignition switch OFF |    |
| and wait           | at least 10 seconds befor                             | e conducting the next                                                              | test.                                                                                                    |                              |    |
|                    |                                                       |                                                                                    |                                                                                                    |                              | I  |
| 2 рто              |                                                       |                                                                                    |                                                                                                    |                              |    |
|                    | REPRODUCTION PROCI                                    |                                                                                    |                                                                                                    |                              | J  |
| 1. Turn<br>2 Perfe | the ignition switch OFF to orm self-diagnosis for "AB | ON.<br>S" with CONSULT                                                             |                                                                                                    |                              |    |
| Is DTC "           | C1111" detected?                                      |                                                                                    |                                                                                                    |                              | k  |
| YES                | >> Proceed to diagnosis                               | procedure. Refer to B                                                              | RC-29, "Diagnosis Proced                                                                                                    | ure".                        |    |
| NO                 | >> INSPECTION END                                     |                                                                                    |                                                                                                    |                              |    |
| Diagno             | sis Procedure                                         |                                                                                    |                                                                                                    | INFOID:00000007350382        | L  |
| 1.снес             | CK CONNECTOR                                          |                                                                                    |                                                                                                    |                              |    |
| 1. Turn            | the ignition switch OFF.                              |                                                                                    |                                                                                                    |                              | N  |
| 2. Disc            | connect ABS actuator and                              | electric unit (control u                                                           | nit) harness connector.                                                                                                    |                              |    |
| Is the ins         | spection result normal?                               |                                                                                    | 55, elc.                                                                                                    |                              | ľ  |
| YES                | >> GO TO 2.                                           |                                                                                    |                                                                                                    |                              |    |
| NO                 | >> Replace or repair erro                             | r-detected parts.                                                                  |                                                                                                    |                              |    |
| 2.снес             | CK ABS MOTOR AND MC                                   | TOR RELAY POWER                                                                    | R SUPPLY                                                                                                    |                              | C  |
| Check vo           | oltage between the ABS a                              | ctuator and electric ur                                                            | nit (control unit) harness co                                                                                                    | onnector and ground.         |    |
|                    |                                                       |                                                                                    |                                                                                                    |                              | F  |
| ABS act            | tuator and electric unit (control u                   | nit)                                                                               | Voltage                                                                                                    |                              |    |

| ABS actuator and ele | ectric unit (control unit) |        | Voltage         |  |
|----------------------|----------------------------|--------|-----------------|--|
| Connector            | Connector Terminal         |        | voltage         |  |
| E36 1                |                            | Ground | Battery voltage |  |
|                      |                            |        |                 |  |

Is the inspection result normal?

YES >> GO TO 3.

INFOID:000000007350380

INFOID:000000007350381

В

D

А

# C1111 ABS MOTOR, MOTOR RELAY SYSTEM

< DTC/CIRCUIT DIAGNOSIS >

NO >> Perform trouble diagnosis for battery power supply. Refer to <u>PG-6. "Wiring Diagram - BATTERY</u> <u>POWER SUPPLY -"</u>.

# 3. CHECK ABS ACTUATOR AND ELECTRIC UNIT (CONTROL UNIT) GROUND CIRCUIT

Check continuity between ABS actuator and electric unit (control unit) harness connector and ground.

| ABS actuator and ele | ectric unit (control unit) |        | Continuity |  |
|----------------------|----------------------------|--------|------------|--|
| Connector            | Terminal                   |        | Continuity |  |
| E36                  | 3                          | Ground | Existed    |  |
|                      | 4                          | Cround |            |  |

Is the inspection result normal?

YES >> Replace ABS actuator and electric unit (control unit). Refer to <u>BRC-69</u>, "Exploded View".

NO >> Repair or replace error-detected parts. (Check ABS each bolt for tightness and corrosion).

#### < DTC/CIRCUIT DIAGNOSIS >

# C1113 G SENSOR

#### Description

G sensor detects G affecting the vehicle, and transmits the data to the ABS actuator and electric unit (control unit) as an analog voltage signal.

#### DTC Logic

INFOID:000000007350385

INFOID:000000007350384

#### DTC DETECTION LOGIC

| DTC   | Display item | Malfunction detected condition                                             | Possible cause                                                                                                    | D |
|-------|--------------|----------------------------------------------------------------------------|----------------------------------------------------------------------------------------------------|---|
| C1113 | G SENSOR     | G sensor is malfunctioning, or signal line of G sensor is open or shorted. | <ul> <li>Harness or connector</li> <li>ABS actuator and electric unit<br/>(control unit)</li> <li>G sensor</li> <li>Electrical interference</li> <li>Vehicle driven on AWD rolling<br/>road</li> </ul> | E |

#### DTC CONFIRMATION PROCEDURE

#### 1.PRECONDITIONING

If "DTC CONFIRMATION PROCEDURE" has been previously conducted, always turn the ignition switch OFF and wait at least 10 seconds before conducting the next test.

#### >> GO TO 2.

# 2.DTC REPRODUCTION PROCEDURE

1. Turn the ignition switch OFF to ON.

#### 2. Perform self-diagnosis for "ABS" with CONSULT.

#### Is DTC "C1113" detected?

| YES | >> Proceed to diagnosis | procedure. Refer | to BRC-31, " | Diagnosis Procedure". |
|-----|-------------------------|------------------|--------------|-----------------------|
|     |                         |                  |              |                       |

NO >> INSPECTION END

#### **Diagnosis** Procedure

#### 1.CHECK CONNECTOR

- 1. Turn the ignition switch OFF.
- 2. Disconnect ABS actuator and electric unit (control unit) harness connector.
- 3. Disconnect G sensor harness connector.
- 4. Check terminal for deformation, disconnection, looseness, etc.

#### Is the inspection result normal?

YES >> GO TO 2.

NO >> Replace or repair error-detected parts.

2.CHECK G SENSOR POWER SUPPLY

1. Check voltage between G sensor harness connector and ground.

| G se      | ensor    |        | Condition            |             |
|-----------|----------|--------|----------------------|-------------|
| Connector | Terminal |        | Condition            | voltage     |
| B32       | 1        | Ground | Ignition switch: OFF | Approx. 0 V |

 Turn the ignition switch ON. CAUTION:

#### Never start the engine.

3. Check voltage between G sensor harness connector and ground.

А

Н

K

L

M

Ν

Ρ

INFOID:000000007350386

# C1113 G SENSOR

#### < DTC/CIRCUIT DIAGNOSIS >

[ABS]

| G se      | ensor    |        | Condition           | Voltago         |  |
|-----------|----------|--------|---------------------|-----------------|--|
| Connector | Terminal |        | Condition           | vollage         |  |
| B32       | 1        | Ground | Ignition switch: ON | Battery voltage |  |

Is the inspection result normal?

YES >> GO TO 4.

NO >> GO TO 3.

# **3.**CHECK G SENSOR POWER SUPPLY CIRCUIT

- 1. Turn the ignition switch OFF.
- 2. Check 10A fusible link (59).
- 3. Disconnect IPDM E/R harness connector.
- 4. Check continuity between G sensor harness connector and IPDM E/R.

| G sensor  |          | IPDM E/R  |          | continuity |
|-----------|----------|-----------|----------|------------|
| Connector | Terminal | Connector | Terminal | continuity |
| B32       | 1        | E15       | 59       | Existed    |

Is the inspection result normal?

NO >> Repair or replace error-detected parts.

#### **4.**CHECK G SENSOR HARNESS

Check continuity between G sensor harness connector and ABS actuator and electric unit (control unit) harness connector.

| ABS actuator and electric unit (control unit) |          | G sensor  |          | continuity |
|-----------------------------------------------|----------|-----------|----------|------------|
| Connector                                     | Terminal | Connector | Terminal | continuity |
|                                               | 13       | B32       | 2        |            |
| E36                                           | 29       |           | 3        | Evistod    |
|                                               | 14       |           | 4        | LAISIEU    |
|                                               | 28       |           | 5        |            |

Is the inspection result normal?

YES >> GO TO 5.

NO >> Repair or replace error-detected parts.

#### **5.**REPLACE G SENSOR

- 1. Replace G sensor. Refer to <u>BRC-71, "Exploded View"</u>.
- 2. Erase self-diagnosis result for "ABS" with CONSULT.
- 3. Turn the ignition switch OFF.
- 4. Turn the ignition switch ON.

#### **CAUTION:** Never start the engine.

5. Perform self-diagnosis for "ABS" with CONSULT.

#### Is DTC "C1113" detected?

- YES >> Replace ABS actuator and electric unit (control unit). Refer to <u>BRC-69</u>, "Exploded View".
- NO >> INSPECTION END

YES >> Perform trouble diagnosis for ignition power supply. Refer to <u>PG-18</u>, "Wiring Diagram - IGNITION <u>POWER SUPPLY -"</u>.

#### < DTC/CIRCUIT DIAGNOSIS >

# C1115 WHEEL SENSOR

# Description

When the sensor rotor rotates, the magnetic field changes. It converts the magnetic field changes to current signals (rectangular wave) and transmits them to the ABS actuator and electric unit (control unit).

#### DTC Logic

INFOID:000000007350389

INFOID:000000007350388

#### DTC DETECTION LOGIC

| DTC                                                                                                | Display item                                                                                                    | Malfunction detected condition                                                                                                    | Possible cause                                                                                                    | D  |
|----------------------------------------------------------------------------------------------------|----------------------------------------------------------------------------------------------------|----------------------------------------------------------------------------------------------------|----------------------------------------------------------------------------------------------------|----|
| C1115                                                                                              | ABS SENSOR<br>[ABNORMAL SIGNAL]                                                                                                    | Miss-match between the 4 wheel speed sensor signals.                                                                                   | Harness or connector not a pos-<br>sible cause. Other possible<br>causes tire radius (due to wrong<br>size or pressure) interference. | E  |
| DTC CC                                                                                             | NFIRMATION PROCEI                                                                                                    | DURE                                                                                                    |                                                                                                    |    |
| 1.PREC                                                                                             | ONDITIONING                                                                                                    |                                                                                                    |                                                                                                    | BR |
| If "DTC C<br>and wait                                                                              | CONFIRMATION PROCED<br>at least 10 seconds before                                                                                                    | DURE" has been previously conducted, always e conducting the next test.                                                                | turn the ignition switch OFF                                                                                                    | G  |
| 2.dtc                                                                                              | >> GO TO 2.<br>REPRODUCTION PROCE                                                                                                    | DURE                                                                                                    |                                                                                                    | Н  |
| 1. Start<br>2. Perfo<br>Is DTC "(<br>YES<br>NO                                                     | the engine and drive the<br>orm self-diagnosis for "AB<br><u>C1115"detected?</u><br>>> Proceed to diagnosis p<br>>> INSPECTION END                                | vehicle at 30 km/h (19 MPH) or more for approx<br>S" with CONSULT.<br>procedure. Refer to <u>BRC-33, "Diagnosis Proced</u>             | imately 1 minute.<br><u>ure"</u> .                                                                                                    | 1  |
| Diagno                                                                                             | sis Procedure                                                                                                    |                                                                                                    | INFOID:00000007666581                                                                                                    | J  |
| CAUTIO<br>For whe                                                                                  | <mark>N:</mark><br>el sensor, never check b<br>XK ABS ACTUATOR AND                                                                                                | etween terminals.<br>ELECTRIC UNIT (CONTROL UNIT) POWER S                                                                              | SUPPLY SYSTEM                                                                                                    | K  |
| Check Al                                                                                           | BS actuator and electric u                                                                                                    | nit (control unit) power supply system. Refer to                                                                                       | BRC-46, "Diagnosis Proce-                                                                                                    | L  |
| Is the ins<br>YES<br>NO<br>2.CHEC                                                                  | pection result normal?<br>>> GO TO 2.<br>>> Repair or replace error<br>K TIRE                                                                                     | -detected parts.                                                                                                    |                                                                                                    | Μ  |
| 1. Turn<br>2. Cheo                                                                                 | the ignition switch OFF.<br>ck tire air pressure, wear a                                                                                                    | and size. Refer to <u>WT-49, "Tire Air Pressure"</u> .                                                                                 |                                                                                                    | Ν  |
| Is the ins<br>YES<br>NO<br><b>3.</b> CHEC                                                          | <u>pection result normal?</u><br>>> GO TO 5.<br>>> Adjust air pressure or<br>CK DATA MONITOR (1)                                                                  | replace tire and GO TO 3.                                                                                                    |                                                                                                    | O  |
| <ol> <li>Eras</li> <li>Turn</li> <li>Start</li> <li>Sele<br/>and<br/>NOT</li> <li>Set t</li> </ol> | e self-diagnosis result for<br>the ignition switch OFF, a<br>the engine.<br>ct "ABS" and "DATA MON<br>"RR RH SENSOR" with C<br><b>E:</b><br>he "DATA MONITOR" rec | "ABS" with CONSULT.<br>nd wait 10 seconds or more.<br>NITOR", check "FR LH SENSOR", "FR RH SE<br>ONSULT.<br>ording speed to "10 msec". | NSOR", "RR LH SENSOR"                                                                                                    |    |

#### BRC-33

А

В

С

# **C1115 WHEEL SENSOR**

< DTC/CIRCUIT DIAGNOSIS >

5. Read a value (wheel speed) of both normal wheel sensors and error-detecting wheel sensor.

Regarding the deference at 30 km/h (19 MPH) between the wheel speed detected by the error detecting wheel sensor and the maximum/minimum wheel speed detected by the normal wheel sensors, is the difference within 5%, respectively?

YES >> GO TO 4.

NO >> GO TO 5.

**4.**PERFORM SELF-DIAGNOSIS (1)

- 1. Drive the vehicle at approx. 30 km/h (19 MPH) or more for approx. 1 minute.
- 2. Stop the vehicle.
- 3. Perform self-diagnosis for "ABS" with CONSULT.

Is DTC "C1115" detected?

YES >> GO TO 5.

NO >> INSPECTION END

**5.**CHECK WHEEL SENSOR

- 1. Turn the ignition switch OFF.
- 2. Check wheel sensor for damage.
- 3. Remove dust and foreign matter adhered to the sensor rotor with a vacuum dust collector through the wheel sensor mounting hole.

#### **CAUTION:**

Install wheel sensor with no backlash and float, and tighten the mounting bolt to the specified torque.

- Front: Refer to <u>BRC-66, "FRONT WHEEL SENSOR : Exploded View"</u>.
- Rear: Refer to <u>BRC-67, "REAR WHEEL SENSOR : Exploded View"</u>.

Is the inspection result normal?

- YES >> GO TO 8.
- NO >> GO TO 6.

**6.**REPLACE WHEEL SENSOR (1)

- 1. Replace wheel sensor.
- Front: Refer to <u>BRC-66</u>, "FRONT WHEEL SENSOR : Exploded View".
- Rear: Refer to <u>BRC-67, "REAR WHEEL SENSOR : Exploded View"</u>.
- 2. Erase self-diagnosis result for "ABS" with CONSULT.
- 3. Turn the ignition switch OFF, and wait 10 seconds or more.
- 4. Start the engine.
- Select "ABS" and "DATA MONITOR", check "FR LH SENSOR", "FR RH SENSOR", "RR LH SENSOR" and "RR RH SENSOR" with CONSULT. NOTE:

Set the "DATA MONITOR" recording speed to "10 msec".

6. Read a value (wheel speed) of both normal wheel sensors and error-detecting wheel sensor.

Regarding the deference at 30 km/h (19 MPH) between the wheel speed detected by the error detecting wheel sensor and the maximum/minimum wheel speed detected by the normal wheel sensors, is the difference within 5%, respectively?

YES >> GO TO 7.

NO >> GO TO 19.

**7.** PERFORM SELF-DIAGNOSIS (2)

- 1. Drive the vehicle at approx. 30 km/h (19 MPH) or more for approx. 1 minute.
- 2. Stop the vehicle.
- 3. Perform self-diagnosis for "ABS" with CONSULT.

Is DTC "C1115" detected?

YES >> GO TO 19.

NO >> INSPECTION END

8. CHECK CONNECTOR

- 1. Turn the ignition switch OFF.
- 2. Check ABS actuator and electric unit (control unit) harness connector for disconnection or looseness.
- 3. Check wheel sensor harness connector for disconnection or looseness.

#### **BRC-34**

# C1115 WHEEL SENSOR

| < DTC/CIRCUIT DIAGNOSIS > [A                                                                                                    | BS]            |
|----------------------------------------------------------------------------------------------------|----------------|
| Is the inspection result normal?                                                                                                    |                |
| YES >> GO TO 11.<br>NO >> Repair or replace error-detected parts, securely lock the harness connector, and GO TO 9.                                                                                                    |                |
| 9. CHECK DATA MONITOR (2)                                                                                                    |                |
| <ol> <li>Erase self-diagnosis result for "ABS" with CONSULT.</li> <li>Turn the ignition switch OFF, and wait 10 seconds or more.</li> </ol>                                                                                                    |                |
| <ol> <li>Start the engine.</li> <li>Select "ABS" and "DATA MONITOR", check "FR LH SENSOR", "FR RH SENSOR", "RR LH SENS<br/>and "RR RH SENSOR" with CONSULT.</li> <li>NOTE:</li> </ol>                                                                                                    | OR"            |
| <ul><li>Set the "DATA MONITOR" recording speed to "10 msec".</li><li>5. Read a value (wheel speed) of both normal wheel sensors and error-detecting wheel sensor.</li></ul>                                                                                                    |                |
| Regarding the deference at 30 km/h (19 MPH) between the wheel speed detected by the error detected                                                                                                    | <u>cting</u>   |
| wheel sensor and the maximum/minimum wheel speed detected by the normal wheel sensors, is the di                                                                                                    | <u>iffer-</u>  |
| YES >> GO TO 10.                                                                                                    | _              |
| NO >> GO TO 11.                                                                                                    | ī              |
| <b>10.</b> Perform self-diagnosis (3)                                                                                                    |                |
| 1. Drive the vehicle at approx. 30 km/h (19 MPH) or more for approx. 1 minute.                                                                                                    |                |
| <ol> <li>Stop the vehicle.</li> <li>Perform self-diagnosis for "ABS" with CONSULT</li> </ol>                                                                                                    |                |
| Is DTC "C1115" detected?                                                                                                    |                |
| YES >> GO TO 11.                                                                                                    |                |
| NO >> INSPECTION END                                                                                                    |                |
| 11.CHECK TERMINAL                                                                                                    |                |
| 1. Turn the ignition switch OFF.                                                                                                    |                |
| <ol> <li>Disconnect ABS actuator and electric unit (control unit) harness connector and then check ABS actu<br/>and electric unit (control unit) pin terminals for damage or loose connection with harness connector.</li> <li>Disconnect wheel sensor harness connector and check each wheel sensor pin terminals for damag<br/>loose connection with harness connector.</li> </ol> | lator<br>Je or |
| Is the inspection result normal?                                                                                                    |                |
| YES >> GO TO 14.                                                                                                    |                |
| 12 current parts and GO TO TZ.                                                                                                    |                |
|                                                                                                    |                |
| <ol> <li>Connect ABS actuator and electric unit (control unit) harness connector.</li> <li>Connect wheel sensor harness connector</li> </ol>                                                                                                    |                |
| <ol> <li>Erase self-diagnosis result for "ABS" with CONSULT.</li> </ol>                                                                                                    |                |
| 4. Turn the ignition switch OFF, and wait 10 seconds or more.                                                                                                    |                |
| <ol> <li>Start the engine.</li> <li>Select "ABS" and "DATA MONITOR", check "FR LH SENSOR", "FR RH SENSOR", "RR LH SENS<br/>and "RR RH SENSOR" with CONSULT.</li> </ol>                                                                                                    | OR"            |
| NOTE:                                                                                                    |                |
| 7. Read a value (wheel speed) of both normal wheel sensors and error-detecting wheel sensor.                                                                                                    |                |
| Regarding the deference at 30 km/h (19 MPH) between the wheel speed detected by the error detected                                                                                                    | cting          |
| wheel sensor and the maximum/minimum wheel speed detected by the normal wheel sensors, is the dence within 5%, respectively?                                                                                                    | iffer-         |
| YES >> GO TO 13.                                                                                                    |                |
| NU >> GU IU 14.<br>13 DEDEODMORE E DIA ONOCIO (4)                                                                                                    |                |
|                                                                                                    |                |
| <ol> <li>Drive the vehicle at approx. 30 km/h (19 MPH) or more for approx. 1 minute.</li> <li>Stop the vehicle</li> </ol>                                                                                                    |                |
| <ol> <li>Perform self-diagnosis for "ABS" with CONSULT.</li> </ol>                                                                                                    |                |

Revision: 2013 February

Is DTC "C1115" detected?

< DTC/CIRCUIT DIAGNOSIS >

YES >> GO TO 14. NO >> INSPECTION END

14.CHECK WHEEL SENSOR HARNESS

- 1. Turn the ignition switch OFF.
- 2. Disconnect ABS actuator and electric unit (control unit) harness connector.
- 3. Disconnect wheel sensor harness connector.
- 4. Check continuity between ABS actuator and electric unit (control unit) harness connector and wheel sensor harness connector. (Check continuity when steering wheel is steered to RH and LH, or center harness in wheel housing is moved.)

Measurement connector and terminal for power supply circuit

| ABS actuator and electric unit (control unit) Connector Terminal |    | Wheel                | Continuity |            |
|------------------------------------------------------------------|----|----------------------|------------|------------|
|                                                                  |    | Connector            | Terminal   | Continuity |
| E36                                                              | 21 | E39 (Front RH wheel) | 3          |            |
|                                                                  | 23 | E22 (Front LH wheel) | 1          | Existed    |
|                                                                  | 11 | B41 (Rear RH wheel)  | 7          | LAISIEU    |
|                                                                  | 26 | B44 (Rear LH wheel)  | 5          |            |

Measurement connector and terminal for signal circuit

| ABS actuator and electric unit (control unit) |          | Wheel                | Continuity    |            |
|-----------------------------------------------|----------|----------------------|---------------|------------|
| Connector                                     | Terminal | Connector            | Terminal      | Continuity |
| E36                                           | 12       | E39 (Front RH wheel) | t RH wheel) 4 |            |
|                                               | 27       | E22 (Front LH wheel) | 2             | Evisted    |
|                                               | 15       | B41 (Rear RH wheel)  | 8             | Existed    |
|                                               | 30       | B44 (Rear LH wheel)  | 6             |            |

5. Check continuity between ABS actuator and electric unit (control unit) harness connector and the ground.

| ABS actuator and electric unit (control unit) |          |        | Continuity  |
|-----------------------------------------------|----------|--------|-------------|
| Connector                                     | Terminal | —      | Continuity  |
| E36                                           | 12, 21   | Ground | Not existed |
|                                               | 27, 23   |        |             |
|                                               | 15, 11   |        |             |
|                                               | 30, 26   |        |             |

#### Is the inspection result normal?

YES >> GO TO 15.

NO >> Repair or replace error-detected parts and GO TO 15.

**15.**CHECK DATA MONITOR (4)

- 1. Connect ABS actuator and electric unit (control unit) harness connector.
- 2. Connect wheel sensor harness connector.
- 3. Erase self-diagnosis result for "ABS" with CONSULT.
- 4. Turn the ignition switch OFF, and wait 10 seconds or more.
- 5. Start the engine.
- Select "ABS" and "DATA MONITOR", check "FR LH SENSOR", "FR RH SENSOR", "RR LH SENSOR" and "RR RH SENSOR" with CONSULT. NOTE:
  - Set the "DATA MONITOR" recording speed to "10 msec".
- 7. Read a value (wheel speed) of both normal wheel sensors and error-detecting wheel sensor.

Regarding the deference at 30 km/h (19 MPH) between the wheel speed detected by the error detecting wheel sensor and the maximum/minimum wheel speed detected by the normal wheel sensors, is the difference within 5%, respectively?

YES >> GO TO 16. NO >> GO TO 17.
# **C1115 WHEEL SENSOR**

| < DTC/CIRCUIT DIAGNOSIS > [ABS                                                                                                    | <u> </u> |
|----------------------------------------------------------------------------------------------------|----------|
| 16.perform self-diagnosis (5)                                                                                                    | -        |
| 1. Drive the vehicle at approx. 30 km/h (19 MPH) or more for approx. 1 minute.                                                                                                    | -        |
| <ol> <li>Stop the vehicle.</li> <li>Perform self-diagnosis for "ABS" with CONSULT.</li> </ol>                                                                                                    |          |
| Is DTC "C1115" detected?                                                                                                    |          |
| YES >> GO TO 17.                                                                                                    |          |
| 17 REPLACE WHEEL SENSOR                                                                                                    |          |
| 1 Replace wheel sensor                                                                                                    | -        |
| - Front: Refer to <u>BRC-66, "FRONT WHEEL SENSOR : Exploded View"</u> .                                                                                                    |          |
| <ul> <li>Rear: Refer to <u>BRC-67, "REAR WHEEL SENSOR : Exploded View"</u>.</li> <li>Erase self-diagnosis result for "ABS" with CONSULT.</li> </ul>                                                                                                    |          |
| 3. Turn the ignition switch OFF, and wait 10 seconds or more.                                                                                                    |          |
| 4. Start the engine.                                                                                                    | ,,       |
| and "RR RH SENSOR" with CONSULT.                                                                                                    |          |
|                                                                                                    |          |
| 6. Read a value (wheel speed) of both normal wheel sensors and error-detecting wheel sensor.                                                                                                    |          |
| Regarding the deference at 30 km/h (19 MPH) between the wheel speed detected by the error detecting wheel speed detected by the parmal wheel speed detected by the parmal wheel speed detected by the parma wheel speed detected by the parma whee | 1        |
| ence within 5%, respectively?                                                                                                    | -        |
| YES >> GO TO 18.                                                                                                    |          |
| NO $>>$ GO IO 19.<br><b>19</b> DEDECRM OF LE DIA CALCOLO (2)                                                                                                    |          |
| IO.PERFORM SELF-DIAGNOSIS (6)                                                                                                    | _        |
| <ol> <li>Drive the vehicle at approx. 30 km/h (19 MPH) or more for approx. 1 minute.</li> <li>Stop the vehicle</li> </ol>                                                                                                    |          |
| 3. Perform self-diagnosis for "ABS" with CONSULT.                                                                                                    |          |
| Is DTC "C1115" detected?                                                                                                    |          |
| YES >> GO TO 19.                                                                                                    |          |
| 19 REDIACE SENSOR ROTOR                                                                                                    |          |
|                                                                                                    | -        |
| <ul> <li>Front: Refer to <u>BRC-68, "FRONT SENSOR ROTOR : Exploded View"</u>.</li> </ul>                                                                                                    |          |
| - Rear: Refer to <u>BRC-68</u> , " <u>REAR SENSOR ROTOR : Exploded View</u> ".                                                                                                    |          |
| <ol> <li>Erase self-diagnosis result for ABS .</li> <li>Turn the ignition switch OFF, and wait 10 seconds or more.</li> </ol>                                                                                                    |          |
| 4. Start the engine.                                                                                                    |          |
| <ol> <li>Drive the vehicle at approx. 30 km/h (19 MPH) or more for approx. 1 minute.</li> <li>Stop the vehicle.</li> </ol>                                                                                                    |          |
| 7. Perform self-diagnosis for "ABS" with CONSULT.                                                                                                    |          |
| Is DTC "C1115" detected?                                                                                                    |          |
|                                                                                                    |          |
| YES >> Replace ABS actuator and electric unit (control unit). Refer to <u>BRC-69, "Exploded View"</u> .                                                                                                    |          |

#### < DTC/CIRCUIT DIAGNOSIS >

### C1120, C1122, C1124, C1126 IN ABS SOL

### Description

The solenoid valve increases, holds or decreases the fluid pressure of each brake caliper according to the signals transmitted by the ABS actuator and electric unit (control unit).

### DTC Logic

INFOID:000000007350393

INFOID:000000007350392

#### DTC DETECTION LOGIC

| DTC   | Display item     | Malfunction detected condition                                                      | Possible cause                 |
|-------|------------------|-------------------------------------------------------------------------------------|--------------------------------|
| C1120 | FR LH IN ABS SOL | When the control unit detects a malfunction in the front LH inlet solenoid circuit. |                                |
| C1122 | FR RH IN ABS SOL | When the control unit detects a malfunction in the front RH inlet solenoid circuit. | ABS actuator and electric unit |
| C1124 | RR LH IN ABS SOL | When the control unit detects a malfunction in the rear LH inlet solenoid circuit.  | (control unit)                 |
| C1126 | RR RH IN ABS SOL | When the control unit detects a malfunction in the rear RH inlet solenoid circuit.  |                                |

# DTC CONFIRMATION PROCEDURE

### **1.**PRECONDITIONING

If "DTC CONFIRMATION PROCEDURE" has been previously conducted, always turn the ignition switch OFF and wait at least 10 seconds before conducting the next test.

#### >> GO TO 2.

# 2.DTC REPRODUCTION PROCEDURE

1. Turn the ignition switch OFF to ON.

2. Perform self-diagnosis for "ABS" with CONSULT.

Is DTC "C1120", "C1122", "C1124" or "C1126" detected?

YES >> Proceed to diagnosis procedure. Refer to <u>BRC-38, "Diagnosis Procedure"</u>.

NO >> INSPECTION END

#### **Diagnosis** Procedure

INFOID:000000007350394

#### **1.**CHECK CONNECTOR

1. Turn the ignition switch OFF.

2. Disconnect ABS actuator and electric unit (control unit) harness connector.

3. Check terminal for deformation, disconnection, looseness, etc.

Is the inspection result normal?

YES >> GO TO 2.

NO >> Replace or repair error-detected parts.

2. CHECK SOLENOID VALVE POWER SUPPLY

Check voltage between ABS actuator and electric unit (control unit) harness connector and ground.

| ABS actuator and ele | ectric unit (control unit) |        | Voltago         |
|----------------------|----------------------------|--------|-----------------|
| Connector            | Terminal                   |        | voltage         |
| E36                  | 2                          | Ground | Battery voltage |

Is the inspection result normal?

YES >> GO TO 3.

NO >> Perform trouble diagnosis for battery power supply. Refer to <u>PG-6</u>, "Wiring Diagram - BATTERY <u>POWER SUPPLY -"</u>.

### **BRC-38**

### C1120, C1122, C1124, C1126 IN ABS SOL

#### < DTC/CIRCUIT DIAGNOSIS >

[ABS]

# **3.**CHECK SOLENOID VALVE GROUND CIRCUIT

Check continuity between ABS actuator and electric unit (control unit) harness connector and ground.

| ABS actuator and electric unit (control unit) |          |        | Continuity |  |
|-----------------------------------------------|----------|--------|------------|--|
| Connector                                     | Terminal |        | Continuity |  |
| E36                                           | 3        | Ground | Existed    |  |
|                                               | 4        | Ground | LAISIEU    |  |

#### Is the inspection result normal?

YES >> Replace ABS actuator and electric unit (control unit). Refer to <u>BRC-69, "Exploded View"</u>.

NO >> Repair or replace error-detected parts.

BRC

G

Н

J

Κ

L

Μ

Ν

Ο

Ρ

Е

А

В

С

D

### C1121, C1123, C1125, C1127 OUT ABS SOL

#### < DTC/CIRCUIT DIAGNOSIS >

## C1121, C1123, C1125, C1127 OUT ABS SOL

#### Description

The solenoid valve increases, holds or decreases the fluid pressure of each brake caliper according to the signals transmitted by the ABS actuator and electric unit (control unit).

### DTC Logic

INFOID:000000007350397

INFOID:000000007350396

#### DTC DETECTION LOGIC

| DTC   | Display item      | Malfunction detected condition                                                       | Possible cause                 |
|-------|-------------------|--------------------------------------------------------------------------------------|--------------------------------|
| C1121 | FR LH OUT ABS SOL | When the control unit detects a malfunction in the front LH outlet solenoid circuit. |                                |
| C1123 | FR RH OUT ABS SOL | When the control unit detects a malfunction in the front RH outlet solenoid circuit. | ABS actuator and electric unit |
| C1125 | RR LH OUT ABS SOL | When the control unit detects a malfunction in the rear LH outlet solenoid circuit.  | (control unit)                 |
| C1127 | RR RH OUT ABS SOL | When the control unit detects a malfunction in the rear RH outlet solenoid circuit.  |                                |

# DTC CONFIRMATION PROCEDURE

### 1.PRECONDITIONING

If "DTC CONFIRMATION PROCEDURE" has been previously conducted, always turn the ignition switch OFF and wait at least 10 seconds before conducting the next test.

>> GO TO 2.

2.DTC REPRODUCTION PROCEDURE

1. Turn the ignition switch OFF to ON.

2. Perform self-diagnosis for "ABS" with CONSULT.

Is DTC "C1121", "C1123", "C1125" or "C1127" detected?

YES >> Proceed to diagnosis procedure. Refer to <u>BRC-40, "Diagnosis Procedure"</u>.

NO >> INSPECTION END

### **Diagnosis Procedure**

INFOID:000000007350398

#### **1.**CHECK CONNECTOR

1. Turn the ignition switch OFF.

2. Disconnect ABS actuator and electric unit (control unit) harness connector.

3. Check terminal for deformation, disconnection, looseness, etc.

Is the inspection result normal?

YES >> GO TO 2.

NO >> Replace or repair error-detected parts.

2. CHECK SOLENOID VALVE POWER SUPPLY

Check voltage between ABS actuator and electric unit (control unit) harness connector and ground.

| ABS actuator and ele | ectric unit (control unit) |        | Voltago         |
|----------------------|----------------------------|--------|-----------------|
| Connector            | Terminal                   |        | voltage         |
| E36                  | 2                          | Ground | Battery voltage |

Is the inspection result normal?

YES >> GO TO 3.

NO >> Perform trouble diagnosis for battery power supply. Refer to <u>PG-6</u>, "Wiring Diagram - BATTERY <u>POWER SUPPLY -"</u>.

### BRC-40

## C1121, C1123, C1125, C1127 OUT ABS SOL

#### < DTC/CIRCUIT DIAGNOSIS >

[ABS]

# **3.**CHECK SOLENOID VALVE GROUND CIRCUIT

Check continuity between ABS actuator and electric unit (control unit) harness connector and ground.

| ABS actuator and electric unit (control unit) |          |        | Continuity |  |
|-----------------------------------------------|----------|--------|------------|--|
| Connector                                     | Terminal |        | Continuity |  |
| E36                                           | 3        | Ground | Existed    |  |
|                                               | 4        | Ground | LAISIEU    |  |

#### Is the inspection result normal?

YES >> Replace ABS actuator and electric unit (control unit). Refer to <u>BRC-69, "Exploded View"</u>.

NO >> Repair or replace error-detected parts.

Е

А

В

С

D

G

Н

J

Κ

L

Μ

Ν

Ο

#### < DTC/CIRCUIT DIAGNOSIS >

# C1140 ACTUATOR RELAY SYSTEM

### Description

Activates or deactivates each solenoid valve according to the signals transmitted by the ABS actuator and electric unit (control unit).

### DTC Logic

INFOID:000000007350401

INFOID:000000007350400

#### DTC DETECTION LOGIC

| DTC   | Display item       | Malfunction detected condition                                                                                                    | Possible cause                                                                 |
|-------|--------------------|----------------------------------------------------------------------------------------------------|--------------------------------------------------------------------------------|
| C1140 |                    | During the actuator relay operating with OFF, when the actuator relay turns ON, or when the control line for the relay is shorted to the ground. | <ul> <li>Harness or connector</li> <li>ABS actuator and electric up</li> </ul> |
|       | C1140 ACTUATOR RLY | During the actuator relay operating with ON, when the actuator relay turns ON, or when the control line for the relay is open.                   | (control unit)                                                                 |

#### DTC CONFIRMATION PROCEDURE

#### **1.**PRECONDITIONING

If "DTC CONFIRMATION PROCEDURE" has been previously conducted, always turn the ignition switch OFF and wait at least 10 seconds before conducting the next test.

>> GO TO 2.

### 2. DTC REPRODUCTION PROCEDURE

- 1. Turn the ignition switch OFF to ON.
- 2. Perform self-diagnosis for "ABS" with CONSULT.

#### Is DTC "C1140" detected?

- YES >> Proceed to diagnosis procedure. Refer to <u>BRC-42, "Diagnosis Procedure"</u>.
- NO >> INSPECTION ĔND

#### **Diagnosis Procedure**

INFOID:000000007350402

### **1.**CHECK CONNECTOR

- 1. Turn the ignition switch OFF.
- 2. Disconnect ABS actuator and electric unit (control unit) harness connector.
- 3. Check terminal for deformation, disconnection, looseness, etc.

#### Is the inspection result normal?

YES >> GO TO 2.

NO >> Replace or repair error-detected parts.

### 2. CHECK ACTUATOR RELAY POWER SUPPLY

Check voltage between ABS actuator and electric unit (control unit) harness connector and ground.

| ABS actuator and ele | ctric unit (control unit) |        | Voltage         |
|----------------------|---------------------------|--------|-----------------|
| Connector            | Terminal                  |        | voltage         |
| E36                  | 2                         | Ground | Battery voltage |

#### Is the inspection result normal?

YES >> GO TO 3.

### $\mathbf{3}.$ CHECK ACTUATOR RELAY GROUND CIRCUIT

Check continuity between ABS actuator and electric unit (control unit) harness connector and ground.

### **BRC-42**

NO >> Perform trouble diagnosis for battery power supply. Refer to <u>PG-6</u>, "Wiring Diagram - BATTERY <u>POWER SUPPLY -"</u>.

### **C1140 ACTUATOR RELAY SYSTEM**

#### < DTC/CIRCUIT DIAGNOSIS >

[ABS]

| ABS actuator and electric unit (control unit) |          |        | Continuity |
|-----------------------------------------------|----------|--------|------------|
| Connector                                     | Terminal |        | Continuity |
| E36                                           | 3        | Ground | Existed    |
|                                               | 4        | Ground | LAISted    |

Is the inspection result normal?

YES >> Replace ABS actuator and electric unit (control unit). Refer to <u>BRC-69, "Exploded View"</u>.

NO >> Repair or replace error-detected parts.

Е

А

В

С

D

BRC

Н

J

Κ

L

Μ

Ν

Ο

Ρ

G

### U1000 CAN COMM CIRCUIT

### Description

CAN (Controller Area Network) is a serial communication line for real time application. It is an on-vehicle multiplex communication line with high data communication speed and excellent error detection ability. Many electronic control units are equipped onto a vehicle, and each control unit shares information and links with other control units during operation (not independent). In CAN communication, control units are connected with 2 communication lines (CAN H line, CAN L line) allowing a high rate of information transmission with less wiring. Each control unit transmits/receives data but selectively reads required data only.

### DTC Logic

INFOID:000000007350405

INFOID:000000007350404

#### DTC DETECTION LOGIC

| DTC   | Display item     | Malfunction detected condition                                                                                                    | Possible cause                                                                                        |
|-------|------------------|----------------------------------------------------------------------------------------------------|----------------------------------------------------------------------------------------------------|
| U1000 | CAN COMM CIRCUIT | When ABS actuator and electric unit (control unit) is not transmitting or receiving CAN communication signal for 2 seconds or more. | <ul> <li>CAN communication line</li> <li>ABS actuator and electric unit<br/>(control unit)</li> </ul> |

#### DTC CONFIRMATION PROCEDURE

### 1.PRECONDITIONING

If "DTC CONFIRMATION PROCEDURE" has been previously conducted, always turn the ignition switch OFF and wait at least 10 seconds before conducting the next test.

#### >> GO TO 2.

**2.**DTC REPRODUCTION PROCEDURE

1. Turn the ignition switch OFF to ON.

2. Perform self-diagnosis for "ABS" with CONSULT.

#### Is DTC "U1000" detected?

YES >> Proceed to diagnosis procedure. Refer to <u>BRC-44, "Diagnosis Procedure"</u>.

NO >> INSPECTION END

### **Diagnosis Procedure**

INFOID:000000007350406

### **1.**PERFORM ABS ACTUATOR AND ELECTRIC UNIT (CONTROL UNIT) SELF-DIAGNOSIS

Perform self-diagnosis for "ABS" with CONSULT.

Is DTC "U1000" detected?

- YES >> Proceed to LAN-16. "Trouble Diagnosis Flow Chart".
- NO >> INSPECTION END

# U1010 CONTROL UNIT (CAN)

### Description

CAN (Controller Area Network) is a serial communication line for real time application. It is an on-vehicle multiplex communication line with high data communication speed and excellent error detection ability. Many electronic control units are equipped onto a vehicle, and each control unit shares information and links with other control units during operation (not independent). In CAN communication, control units are connected with 2 communication lines (CAN-H line, CAN-L line) allowing a high rate of information transmission with less wiring. Each control unit transmits/receives data but selectively reads required data only.

### DTC Logic

INFOID:000000007350408

#### DTC DETECTION LOGIC

| DTC            | Items                        | Diagnostic item is detected when                                                                                      | Possible cause                                      |     |
|----------------|------------------------------|----------------------------------------------------------------------------------------------------|-----------------------------------------------------|-----|
| U1010          | CONTROL UNIT (CAN)           | When detecting error during the initial diagnosis of CAN controller of ABS actuator and electric unit (control unit). | ABS actuator and electric unit (control unit) error | BRC |
| DTC CONFI      | RMATION PROCEDURE            |                                                                                                    |                                                     |     |
| 1.PRECOND      | DITIONING                    |                                                                                                    |                                                     | G   |
| If "DTC CONI   | FIRMATION PROCEDURE          | " has been previously conducted, always turn t                                                                        | he ignition switch OFF                              |     |
| and wait at le | ast 10 seconds before cond   | ducting the next test.                                                                                                |                                                     | Н   |
| >> G           | 60 TO 2.                     |                                                                                                    |                                                     |     |
| 2.DTC REPI     | RODUCTION PROCEDUR           | E                                                                                                    |                                                     | I   |
| 1. Turn the    | ignition switch OFF to ON.   |                                                                                                    |                                                     |     |
| 2. Performs    | o" detected?                 | h CONSULI.                                                                                                    |                                                     | J   |
| YES >> P       | Proceed to diagnosis proced  | Jure. Refer to <u>BRC-45. "Diagnosis Procedure"</u> .                                                                 |                                                     |     |
| NO >> II       | NSPECTION END                | -                                                                                                    |                                                     | IZ. |
| Diagnosis      | Procedure                    |                                                                                                    | INFOID:000000007350409                              | rx. |
| 1.ABS ACTU     | JATOR AND ELECTRIC UI        | NIT (CONTROL UNIT)                                                                                                    |                                                     | I   |
| Check that th  | ere is no malfunction in AB  | S actuator and electric unit (control unit) harnes                                                                    | s connector or discon-                              | L   |
| nection.       | ion result permal?           |                                                                                                    |                                                     |     |
| YES >> R       | eplace ABS actuator and e    | electric unit (control unit). Refer to BRC-69. "Ex                                                                    | ploded View".                                       | IVI |
| NO >> R        | Repair or replace error-dete | cted parts.                                                                                                    |                                                     |     |
|                |                              |                                                                                                    |                                                     | Ν   |
|                |                              |                                                                                                    |                                                     |     |
|                |                              |                                                                                                    |                                                     | 0   |
|                |                              |                                                                                                    |                                                     |     |
|                |                              |                                                                                                    |                                                     |     |

INFOID:000000007350407

### POWER SUPPLY AND GROUND CIRCUIT

#### < DTC/CIRCUIT DIAGNOSIS >

### POWER SUPPLY AND GROUND CIRCUIT

### Description

Supplies power to ABS actuator and electric unit (control unit).

#### Diagnosis Procedure

INFOID:000000007667124

INFOID:000000007667123

[ABS]

# **1.**CHECK ABS ACTUATOR AND ELECTRIC UNIT (CONTROL UNIT) IGNITION POWER SUPPLY

- 1. Turn the ignition switch OFF.
- 2. Disconnect ABS actuator and electric unit (control unit) harness connector.
- 3. Check the voltage between ABS actuator and electric unit (control unit) harness connector and ground.

| ABS actuator and electric unit (control unit) |          |        | Voltage     |
|-----------------------------------------------|----------|--------|-------------|
| Connector                                     | Terminal |        | voltage     |
| E36                                           | 16       | Ground | Approx. 0 V |

4. Turn the ignition switch ON. CAUTION:

### Never start the engine.

5. Check the voltage between ABS actuator and electric unit (control unit) harness connector and ground.

| ABS actuator and electric unit (control unit) |          |        | Voltage         |
|-----------------------------------------------|----------|--------|-----------------|
| Connector                                     | Terminal |        | voltage         |
| E36                                           | 16       | Ground | Battery voltage |

Is the inspection result normal?

YES >> GO TO 3.

NO >> GO TO 2.

2. CHECK ABS ACTUATOR AND ELECTRIC UNIT (CONTROL UNIT) IGNITION POWER SUPPLY CIRCUIT

- 1. Turn the ignition switch OFF.
- 2. Check 10Ă fuse (59).
- 3. Disconnect IPDM E/R harness connector.
- 4. Check continuity between ABS actuator and electric unit (control unit) harness connector and IPDM E/R harness connector.

| ABS actuator and electric unit (control unit) |          | IPDM E/R  |          | Continuity |
|-----------------------------------------------|----------|-----------|----------|------------|
| Connector                                     | Terminal | Connector | Terminal | Continuity |
| E36                                           | 16       | E15       | 59       | Existed    |

Is the inspection result normal?

YES >> Perform trouble diagnosis for ignition power supply. Refer to <u>PG-18, "Wiring Diagram - IGNITION</u> <u>POWER SUPPLY -"</u>.

NO >> Repair or replace error-detected parts.

 $\mathbf{3.}$  CHECK ABS ACTUATOR AND ELECTRIC UNIT (CONTROL UNIT) BATTERY POWER SUPPLY

1. Turn the ignition switch OFF.

2. Check the voltage between ABS actuator and electric unit (control unit) harness connector and ground.

| ABS actuator and electric unit (control unit) |          |        | Voltogo         |
|-----------------------------------------------|----------|--------|-----------------|
| Connector                                     | Terminal | —      | voltage         |
| E36                                           | 1        | Ground | Battery voltage |
| E30                                           | 2        | Ground | Ballery Vollage |

 Turn the ignition switch ON. CAUTION:

### POWER SUPPLY AND GROUND CIRCUIT

#### < DTC/CIRCUIT DIAGNOSIS >

#### Never start the engine.

4. Check the voltage between ABS actuator and electric unit (control unit) harness connector and ground.

| ABS actuator and ele | ectric unit (control unit) |        | Voltage         |
|----------------------|----------------------------|--------|-----------------|
| Connector            | Terminal                   | _      | voltage         |
| E36                  | 1                          | Ground | Battony voltago |
| E30                  | 2                          | Ground | ballery vollage |

Is the inspection result normal?

YES >> GO TO 4.

NO >> Perform trouble diagnosis for battery power supply. Refer to <u>PG-6, "Wiring Diagram - BATTERY</u> <u>POWER SUPPLY -"</u>.

# 4. CHECK ABS ACTUATOR AND ELECTRIC UNIT (CONTROL UNIT) GROUND

- 1. Turn the ignition switch OFF.
- 2. Check the continuity between ABS actuator and electric unit (control unit) harness connector and ground.

| ABS actuator and  | electric unit (control unit) |        | Continuity |
|-------------------|------------------------------|--------|------------|
| Connector         | Terminal                     |        | Continuity |
| E36               | 3                            | Ground | Existed    |
| ls the inspection | 4                            |        |            |
|                   |                              |        |            |
|                   |                              |        |            |

NO >> Repair or replace error-detected parts.

[ABS]

А

Е

Κ

L

Μ

Ν

0

### **BRAKE FLUID LEVEL SWITCH**

#### < DTC/CIRCUIT DIAGNOSIS >

# BRAKE FLUID LEVEL SWITCH

### Description

The brake fluid level switch converts the brake fluid level to an electric signal and transmits it to the ABS actuator and electric unit (control unit).

### **Component Function Check**

### **1.**CHECK BRAKE FLUID LEVEL SWITCH OPERATION

Operate the brake fluid level switch. Then check that the brake warning lamp in the combination meter turns on/off correctly.

Is the inspection result normal?

- YES >> INSPECTION END
- NO >> Proceed to diagnosis procedure. Refer to <u>BRC-48, "Diagnosis Procedure"</u>.

#### Diagnosis Procedure

INFOID:000000007350412

#### **1.**CHECK BRAKE FLUID LEVEL

Check brake fluid level. Refer to BR-11, "Inspection".

Is the inspection result normal?

- YES >> GO TO 2.
- NO >> Refill brake fluid. Refer to <u>BR-11, "Refilling"</u>.

### 2.CHECK CONNECTOR

- 1. Turn the ignition switch OFF.
- 2. Disconnect brake fluid level switch harness connector and combination meter harness connector.
- 3. Check terminal for deformation, disconnection, looseness, and so on. If any malfunction is found, repair or replace terminal.
- 4. Reconnect harness connectors and then perform component function check. Refer to <u>BRC-48, "Compo-</u> <u>nent Function Check"</u>.

#### Is the inspection result normal?

- YES >> Poor connection of harness connector terminal. Replace or repair harness connector.
- NO >> GO TO 3.

### 3.CHECK BRAKE FLUID LEVEL SWITCH

- 1. Turn the ignition switch OFF.
- 2. Disconnect brake fluid level switch harness connector.
- 3. Check continuity between brake fluid level switch connector terminals.

| Brake fluid level switch | Condition                                        | Continuity  |  |
|--------------------------|--------------------------------------------------|-------------|--|
| Terminal                 | Condition                                        |             |  |
| 1-2                      | When brake fluid is full in the reservoir tank.  | Not existed |  |
| 1-2                      | When brake fluid is empty in the reservoir tank. | Existed     |  |

#### Is the inspection result normal?

YES >> GO TO 4.

NO >> Brake fluid level switch is malfunction. Replace reservoir tank.

#### **4.**CHECK BRAKE FLUID LEVEL SWITCH CIRCUIT

- 1. Disconnect combination meter harness connector.
- Check continuity between brake fluid level switch harness connector and combination meter harness connector.

INFOID:000000007350411

### **BRAKE FLUID LEVEL SWITCH**

#### < DTC/CIRCUIT DIAGNOSIS >

[ABS]

А

В

D

Е

| Continuit  | ion meter Brake fluid level switch |           | Combina  |           |
|------------|------------------------------------|-----------|----------|-----------|
| Continuity | Terminal                           | Connector | Terminal | Connector |
| Existed    | 1                                  | E37       | 27       | M34       |

#### 3. Check continuity between combination meter harness connector and ground.

| Combination meter |          |        | Continuity  |
|-------------------|----------|--------|-------------|
| Connector         | Terminal |        | Continuity  |
| M34               | 27       | Ground | Not existed |

#### 4. Check continuity between brake fluid level switch harness connector and ground.

| Brake fluid level switch |          |        | Continuity |
|--------------------------|----------|--------|------------|
| Connector                | Terminal |        | Continuity |
| E37                      | 2        | Ground | Existed    |

#### Is the inspection result normal?

YES >> INSPECTION END

NO >> Repair or replace error-detected parts.

#### **Component Inspection**

# 1.CHECK BRAKE FLUID LEVEL SWITCH

1. Turn the ignition switch OFF.

Disconnect brake fluid level switch harness connector. 2.

3. Check continuity between brake fluid level switch connector terminals.

| Brake fluid level switch      | Condition                                        | Continuity  |   |
|-------------------------------|--------------------------------------------------|-------------|---|
| Terminal                      | Condition                                        | Continuity  |   |
| 1 0                           | When brake fluid is full in the reservoir tank.  | Not existed |   |
| 1 – 2                         | When brake fluid is empty in the reservoir tank. | Existed     |   |
| the increation recult normal? |                                                  |             | K |

Is the inspection result normal?

YES >> INSPECTION END

NO >> Replace reservoir tank. Refer to <u>BR-28, "Disassembly and Assembly"</u>. BRC

INFOID:000000007350413

Н

L

Μ

### **PARKING BRAKE SWITCH**

#### < DTC/CIRCUIT DIAGNOSIS >

### PARKING BRAKE SWITCH

### Description

The parking brake switch converts the status of the parking brake pedal to an electric signal and transmits it to the ABS actuator and electric unit (control unit).

### **Component Function Check**

### 1. CHECK PARKING BRAKE SWITCH OPERATION

Operate the parking brake pedal. Then check that the brake warning lamp in the combination meter turns on/ off correctly.

| Condition                                            | Brake warning lamp illumination status |
|------------------------------------------------------|----------------------------------------|
| When the parking brake switch is opera-<br>tion      | ON                                     |
| When the parking brake switch is not oper-<br>ation. | OFF                                    |

Is the inspection result normal?

YES >> INSPECTION END

NO >> Proceed to diagnosis procedure. Refer to <u>BRC-50, "Diagnosis Procedure"</u>.

### Diagnosis Procedure

### **1.**CHECK PARKING BRAKE SWITCH

- 1. Turn the ignition switch OFF.
- 2. Disconnect parking brake switch harness connector.
- 3. Check continuity between parking brake switch connector terminal and ground.

| Parking brake switch |        | Condition                                      | Continuity  |
|----------------------|--------|------------------------------------------------|-------------|
| Terminal             | _      | Condition                                      |             |
| 1                    | Ground | When the parking brake switch is operated.     | Existed     |
| I                    |        | When the parking brake switch is not operated. | Not existed |

Is the inspection result normal?

YES >> GO TO 2.

NO >> Replace parking brake switch.

#### 2.CHECK COMBINATION METER

Check if the indication and operation of combination meter are normal. Refer to <u>MWI-27, "CONSULT Func-</u>tion".

#### Is the inspection result normal?

- YES >> INSPECTION END
- NO >> Repair or replace combination meter.

### Component Inspection

### 1. CHECK PARKING BRAKE SWITCH

- 1. Turn the ignition switch OFF.
- 2. Disconnect parking brake switch harness connector.
- 3. Check continuity between parking brake switch connector terminal and ground.

INFOID:000000007350414

INFOID:000000007350415

INFOID:000000007350416

INFOID:000000007350417

### **PARKING BRAKE SWITCH**

#### < DTC/CIRCUIT DIAGNOSIS >

[ABS]

| Parking brake sw                                                            | vitch                                          | Condition   | Continuity |
|-----------------------------------------------------------------------------|------------------------------------------------|-------------|------------|
| Terminal                                                                    |                                                | Condition   | Continuity |
| 1 Ground                                                                    | When the parking brake switch is operated.     | Existed     |            |
|                                                                             | When the parking brake switch is not operated. | Not existed |            |
| Is the inspection result normal?                                            |                                                |             |            |
| YES >> INSPECTION END                                                       |                                                |             |            |
| NO >> Replace parking brake switch. Refer to <u>PB-6, "Exploded View"</u> . |                                                |             |            |
|                                                                             |                                                |             |            |

Е

D

BRC

G

Н

J

Κ

L

Μ

Ν

Ο

### ABS WARNING LAMP

#### < DTC/CIRCUIT DIAGNOSIS >

# ABS WARNING LAMP

### Description

INFOID:000000007350418

[ABS]

×: ON -: OFF

| Condition                                       | ABS warning lamp |
|-------------------------------------------------|------------------|
| Ignition switch OFF                             | -                |
| For 1 second after turning ignition switch ON   | ×                |
| 1 second later after turning ignition switch ON | _                |
| ABS function is malfunctioning.                 | ×                |
| EBD function is malfunctioning.                 | ×                |

### **Component Function Check**

INFOID:000000007350419

### 1. CHECK ABS WARNING LAMP OPERATION

Check that the lamp illuminates for approximately 1 second after the ignition switch is turned ON.

Is the inspection result normal?

YES >> INSPECTION END

NO >> Proceed to diagnosis procedure. Refer to <u>BRC-52, "Diagnosis Procedure"</u>.

Diagnosis Procedure

INFOID:000000007350420

### **1.**CHECK SELF-DIAGNOSIS

Perform self-diagnosis for "ABS" with CONSULT.

Is the inspection result normal?

YES >> GO TO 2.

NO >> Check items displayed by self-diagnosis.

2. CHECK COMBINATION METER

Check if the indication and operation of combination meter are normal. Refer to <u>MWI-27, "CONSULT Func-</u>tion".

Is the inspection result normal?

YES >> Replace ABS actuator and electric unit (control unit). Refer to <u>BRC-69</u>, "Exploded View".

NO >> Repair or replace combination meter.

### **BRAKE WARNING LAMP**

### < DTC/CIRCUIT DIAGNOSIS >

# BRAKE WARNING LAMP

# Description

[ABS]

А

INFOID:000000007350421

|                                                                                                    | ×: ON –: OFF B                                                                                 |
|----------------------------------------------------------------------------------------------------|------------------------------------------------------------------------------------------------|
| Condition                                                                                                    | Brake warning lamp (Note 1)                                                                    |
| Ignition switch OFF                                                                                                    | -                                                                                              |
| For 1 second after turning ignition switch ON                                                                                                    | × (Note 2)                                                                                     |
| 1 second later after turning ignition switch ON                                                                                                    | × (Note 2)                                                                                     |
| EBD function is malfunctioning.                                                                                                    | × D                                                                                            |
| <ul> <li>NOTE:</li> <li>1: Brake warning lamp will turn on in case of parking brake oper (when brake fluid is insufficient).</li> <li>2: After starting engine, brake warning lamp is turned off.</li> </ul> | eration (when switch is ON) or of brake fluid level switch operation $\ensuremath{\mathbb{E}}$ |
| Component Function Check                                                                                                    | INF0ID:00000007350422                                                                          |
| <b>1.</b> BRAKE WARNING LAMP OPERATION CHECK 1                                                                                                    | BRO                                                                                            |
| Check that the lamp illuminates for approximately 1 set<br>Is the inspection result normal?<br>YES >> GO TO 2.<br>NO >> Proceed to diagnosis procedure. Refer to E                                           | G<br><u>BRC-53, "Diagnosis Procedure"</u> .                                                    |
| <b>2.</b> BRAKE WARNING LAMP OPERATION CHECK 2                                                                                                    | 11                                                                                             |
| Check that the brake warning lamp in the combination ring brake pedal.Is the inspection result normal?YESYES>> INSPECTION ENDNO>> Check parking brake switch. Refer to BRC                                   | meter turns ON/OFF correctly when operating the park-                                          |
| Diagnosis Procedure                                                                                                    | INF01D:00000007350423                                                                          |
| 1.CHECK PARKING BRAKE SWITCH                                                                                                    | K                                                                                              |
| Check that the brake warning lamp in the combination ring brake pedal.                                                                                                    | meter turns ON/OFF correctly when operating the park- $\_$                                     |
| YES $>>$ GO TO 2.<br>NO $>>$ Check parking brake switch. Refer to <u>BRC</u><br><b>2.</b> CHECK SELF-DIAGNOSIS                                                                                               | -50, "Diagnosis Procedure". M                                                                  |
| Perform self-diagnosis for "ABS" with CONSULT.                                                                                                    |                                                                                                |
| Is the inspection result normal?                                                                                                    | Ν                                                                                              |
| YES >> GO TO 3.<br>NO >> Check items displayed by self-diagnosis.                                                                                                    | 0                                                                                              |
| <b>3.</b> CHECK COMBINATION METER                                                                                                    | 0                                                                                              |
| Check if the indication and operation of combination r tion".                                                                                                    | neter are normal. Refer to <u>MWI-27, "CONSULT Func-</u>                                       |
| Is the inspection result normal?YES>> Replace ABS actuator and electric unit (coNO>> Repair or replace combination meter.                                                                                    | ntrol unit). Refer to BRC-69, "Exploded View".                                                 |

### ABS ACTUATOR AND ELECTRIC UNIT (CONTROL UNIT)

< ECU DIAGNOSIS INFORMATION >

# ECU DIAGNOSIS INFORMATION ABS ACTUATOR AND ELECTRIC UNIT (CONTROL UNIT)

**Reference Value** 

INFOID:000000007350424

### VALUES ON THE DIAGNOSIS TOOL

#### CAUTION:

The display shows the control unit calculation data, so a normal value might be displayed even in the event the output circuit (harness) is open or short-circuited.

|               |                                                                               | Data monitor                                                                                             |                                                              |  |
|---------------|-------------------------------------------------------------------------------|----------------------------------------------------------------------------------------------------|--------------------------------------------------------------|--|
| Monitor item  | Display content                                                               | Condition                                                                                                | Reference value in<br>normal operation                       |  |
|               |                                                                               | Vehicle stopped                                                                                          | 0 [km/h (MPH)]                                               |  |
| FR LH SENSOR  | Wheel speed                                                                   | Vehicle running<br>(Note 1)                                                                              | Nearly matches the speed meter display (± 10% or less)       |  |
|               |                                                                               | Vehicle stopped                                                                                          | 0 [km/h (MPH)]                                               |  |
| FR RH SENSOR  | Wheel speed                                                                   | Vehicle running<br>(Note 1)                                                                              | Nearly matches the<br>speed meter display<br>(± 10% or less) |  |
|               |                                                                               | Vehicle stopped                                                                                          | 0 [km/h (MPH)]                                               |  |
| RR LH SENSOR  | Wheel speed                                                                   | Vehicle running<br>(Note 1)                                                                              | Nearly matches the<br>speed meter display<br>(± 10% or less) |  |
|               |                                                                               | Vehicle stopped                                                                                          | 0 [km/h (MPH)]                                               |  |
| RR RH SENSOR  | Wheel speed                                                                   | Vehicle running<br>(Note 1)                                                                              | Nearly matches the<br>speed meter display<br>(± 10% or less) |  |
|               | Otan lange switch size of status                                              | When brake pedal is depressed                                                                            | On                                                           |  |
| STOP LAWP SW  | Stop lamp switch signal status                                                | When brake pedal is not depressed                                                                        | Off                                                          |  |
| BATTERY VOLT  | Battery voltage supplied to the ABS actuator and electric unit (control unit) | Ignition switch ON                                                                                       | 10 – 16 V                                                    |  |
| DECEL G-SEN1  | Pacal & datacted by & sonsor                                                  | Changes according to an indication                                                                       | On                                                           |  |
| (Note 2)      | Decer O delected by O sensor                                                  | shown by the G sensor                                                                                    | Off                                                          |  |
| DECEL G-SEN2  | Decel C detected by C concer                                                  | Changes according to an indication                                                                       | On                                                           |  |
| (Note 2)      | Decer G delected by G sensor                                                  | shown by the G sensor                                                                                    | Off                                                          |  |
|               |                                                                               | Actuator (solenoid valve) is active ("AC-<br>TIVE TEST" in "ABS" with CONSULT)                           | On                                                           |  |
| FR RH IN SOL  | Operation status of each solenoid valve                                       | When the actuator (solenoid valve) is<br>not active and actuator relay is active<br>(ignition switch ON) | Off                                                          |  |
|               | Operation status of each solenoid valve                                       | Actuator (solenoid valve) is active ("AC-<br>TIVE TEST" in "ABS" with CONSULT)                           | On                                                           |  |
| FR RH OUT SOL |                                                                               | When the actuator (solenoid valve) is<br>not active and actuator relay is active<br>(ignition switch ON) | Off                                                          |  |
| FR LH IN SOL  |                                                                               | Actuator (solenoid valve) is active ("AC-<br>TIVE TEST" in "ABS" with CONSULT)                           | On                                                           |  |
|               | Operation status of each solenoid valve                                       | When the actuator (solenoid valve) is<br>not active and actuator relay is active<br>(ignition switch ON) | Off                                                          |  |

### ABS ACTUATOR AND ELECTRIC UNIT (CONTROL UNIT)

#### < ECU DIAGNOSIS INFORMATION >

[ABS]

|               |                                         | Data monitor                                                                                             |                                       |  |
|---------------|-----------------------------------------|----------------------------------------------------------------------------------------------------|---------------------------------------|--|
| Monitor item  | Display content                         | Condition                                                                                                | Reference value in A normal operation |  |
| FR LH OUT SOL |                                         | Actuator (solenoid valve) is active ("AC-<br>TIVE TEST" in "ABS" with CONSULT)                           | On B                                  |  |
|               | Operation status of each solenoid valve | When the actuator (solenoid valve) is<br>not active and actuator relay is active<br>(ignition switch ON) | Off                                   |  |
|               |                                         | Actuator (solenoid valve) is active ("AC-<br>TIVE TEST" in "ABS" with CONSULT)                           | On                                    |  |
| RR RH IN SOL  | Operation status of each solenoid valve | When the actuator (solenoid valve) is<br>not active and actuator relay is active<br>(ignition switch ON) | Off                                   |  |
| RR RH OUT SOL |                                         | Actuator (solenoid valve) is active ("AC-<br>TIVE TEST" in "ABS" with CONSULT)                           | On                                    |  |
|               | Operation status of each solenoid valve | When the actuator (solenoid valve) is<br>not active and actuator relay is active<br>(ignition switch ON) | Off BR                                |  |
| RR LH IN SOL  | Operation status of each solenoid valve | Actuator (solenoid valve) is active ("AC-<br>TIVE TEST" in "ABS" with CONSULT)                           | On                                    |  |
|               |                                         | When the actuator (solenoid valve) is<br>not active and actuator relay is active<br>(ignition switch ON) | Off                                   |  |
| RR LH OUT SOL | Operation status of each solenoid valve | Actuator (solenoid valve) is active ("AC-<br>TIVE TEST" in "ABS" with CONSULT)                           | On                                    |  |
|               |                                         | When the actuator (solenoid valve) is<br>not active and actuator relay is active<br>(ignition switch ON) | Off                                   |  |
| MOTOR RELAY   | Motor and motor relay operation         | When the motor relay and motor are operating                                                             | On                                    |  |
|               |                                         | When the motor relay and motor are not operating                                                         | Off                                   |  |
| ACTUATOR RLY  |                                         | When the actuator relay is operating                                                                     | On K                                  |  |
| (Note 3)      | Actuator relay operation                | When the actuator relay is not operating                                                                 | Off                                   |  |
| ABS WARN LAMP | ABS warning lamp                        | When ABS warning lamp is ON                                                                              | On                                    |  |
|               | (Note 4)                                | When ABS warning lamp is OFF                                                                             | Off                                   |  |
|               |                                         | EBD is active                                                                                            | On                                    |  |
| EBD SIGNAL    | EBD operation                           | EBD is inactive                                                                                          | Off                                   |  |
|               |                                         | ABS is active                                                                                            | On                                    |  |
| ABS SIGNAL    | Abo operation                           | ABS is inactive                                                                                          | Off                                   |  |
|               |                                         | In EBD fail-safe                                                                                         | On N                                  |  |
| EBD FAIL SIG  | בסט זמוו-sale signal                    | EBD is normal                                                                                            | Off                                   |  |
|               | APS foil offo signal                    | In ABS fail-safe                                                                                         | On                                    |  |
| ABS FAIL SIG  | ABS fail-safe signal                    | ABS is normal                                                                                            | Off                                   |  |

#### NOTE:

- 1: Confirm tire pressure is normal.
- 2: Only AWD models.
- 3: Every 20 seconds momentary switch to Off.
- 4: On and off timing for warning lamp and indicator lamp.
- ABS warning lamp: Refer to BRC-52, "Description".

< ECU DIAGNOSIS INFORMATION >

### Wiring Diagram -BRAKE CONTROL SYSTEM-

INFOID:000000007350425

For connector terminal arrangements, harness layouts, and alphabets in a  $\bigcirc$  (option abbreviation; if not described in wiring diagram), refer to <u>GI-12, "Connector Information"</u>.

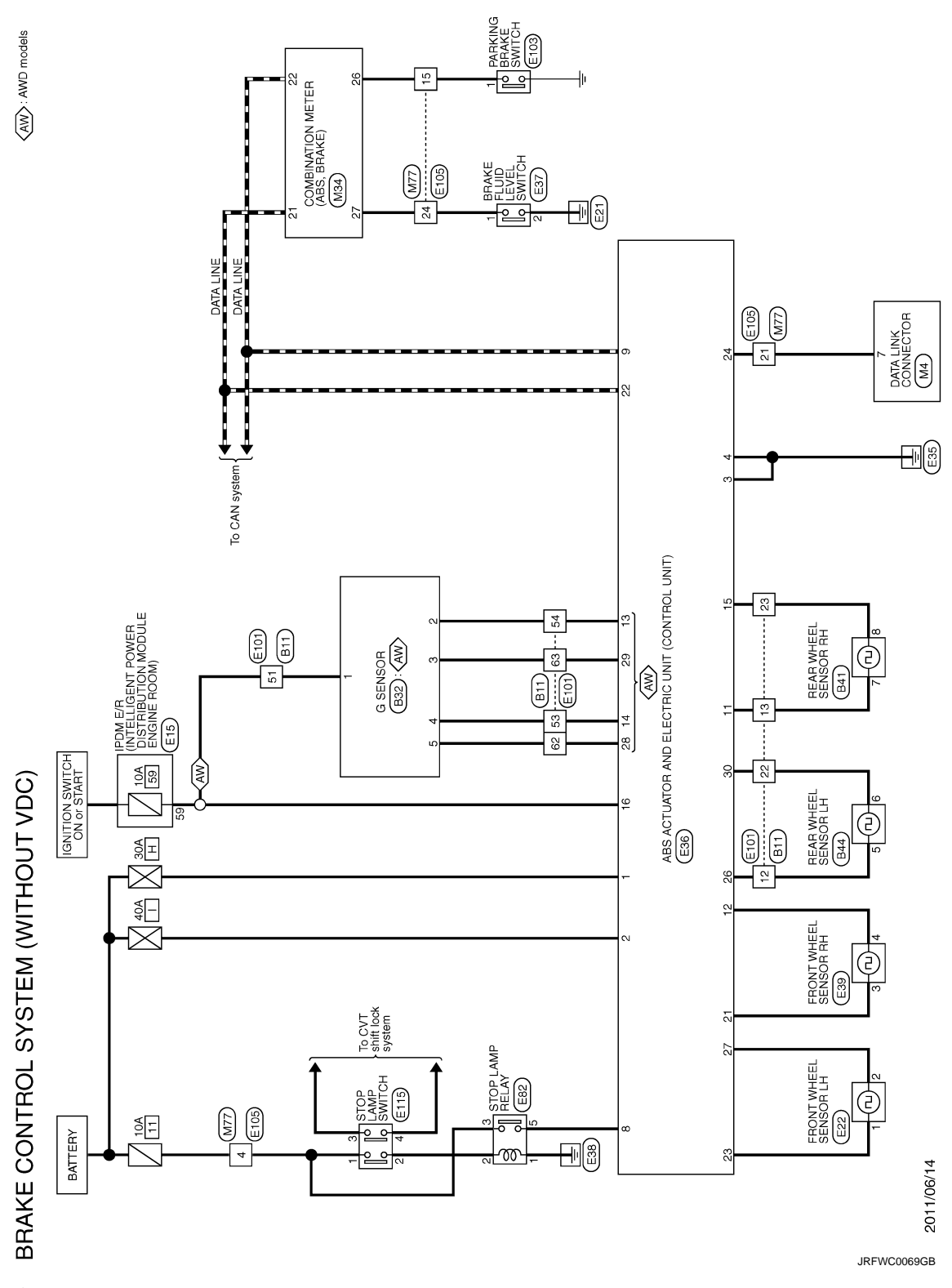

Fail-Safe

ABS, EBD SYSTEM

Revision: 2013 February

INFOID:000000007350426

### **ABS ACTUATOR AND ELECTRIC UNIT (CONTROL UNIT)**

#### < ECU DIAGNOSIS INFORMATION >

In case of electrical malfunctions with the ABS, ABS warning lamp will turn ON. In case of electrical malfunctions with the EBD, brake warning lamp, ABS warning lamp will turn ON. Simultaneously, the ABS become one of the following conditions of the fail-safe function.

• For malfunction of ABS, only the EBD is activated and the condition of vehicle is the same condition of vehicles without ABS system.

NOTE:

ABS self-diagnosis sound may be heard. That is a normal condition because a self-diagnosis for "Ignition switch ON" and "The first starting" are being performed.

 For malfunction of EBD, EBD and ABS become inoperative, and the condition of vehicle is the same as the condition of vehicles without ABS, EBD system.

### **DTC** Index

| DTC   | Items (CONSULT screen terms) | Reference           |     |
|-------|------------------------------|---------------------|-----|
| C1101 | RR RH SENSOR-1               |                     | E   |
| C1102 | RR LH SENSOR-1               |                     |     |
| C1103 | FR RH SENSOR-1               | BRC-16, DTC LOGIC   | BRC |
| C1104 | FR LH SENSOR-1               |                     | BRO |
| C1105 | RR RH SENSOR-2               |                     |     |
| C1106 | RR LH SENSOR-2               | PPC 21 "DTC Logic"  | G   |
| C1107 | FR RH SENSOR-2               | BRC-21, DTC Logic   |     |
| C1108 | FR LH SENSOR-2               |                     | Ц   |
| C1109 | BATTERY VOLTAGE [ABNORMAL]   | BRC-26, "DTC Logic" | 11  |
| C1110 | CONTROLLER FAILURE           | BRC-28, "DTC Logic" |     |
| C1111 | PUMP MOTOR                   | BRC-29, "DTC Logic" |     |
| C1113 | G SENSOR                     | BRC-31, "DTC Logic" |     |
| C1115 | ABS SENSOR [ABNORMAL SIGNAL] | BRC-33, "DTC Logic" |     |
| C1120 | FR LH IN ABS SOL             | BRC-38, "DTC Logic" | J   |
| C1121 | FR LH OUT ABS SOL            | BRC-40, "DTC Logic" |     |
| C1122 | FR RH IN ABS SOL             | BRC-38, "DTC Logic" | K   |
| C1123 | FR RH OUT ABS SOL            | BRC-40, "DTC Logic" |     |
| C1124 | RR LH IN ABS SOL             | BRC-38, "DTC Logic" |     |
| C1125 | RR LH OUT ABS SOL            | BRC-40, "DTC Logic" | L   |
| C1126 | RR RH IN ABS SOL             | BRC-38, "DTC Logic" |     |
| C1127 | RR RH OUT ABS SOL            | BRC-40, "DTC Logic" | M   |
| C1140 | ACTUATOR RLY                 | BRC-42, "DTC Logic" |     |
| U1000 | CAN COMM CIRCUIT             | BRC-44, "DTC Logic" |     |
| U1010 | CONTROL UNIT (CAN)           | BRC-45, "DTC Logic" | N   |

Ρ

[ABS]

INFOID:000000007350427

А

В

D

### **EXCESSIVE ABS FUNCTION OPERATION FREQUENCY**

#### < SYMPTOM DIAGNOSIS >

[ABS]

# SYMPTOM DIAGNOSIS EXCESSIVE ABS FUNCTION OPERATION FREQUENCY

### **Diagnosis Procedure**

INFOID:000000007350428

### 1.CHECK START

Check front and rear brake force distribution using a brake tester. Refer to <u>BR-48. "General Specifications"</u>. <u>Is the inspection result normal?</u>

YES >> GO TO 2.

NO >> Check brake system.

2. CHECK FRONT AND REAR AXLE

Make sure that there is no excessive play in the front and rear axles.

- Front
- 2WD models: Refer to FAX-7, "Inspection".
- AWD models: Refer to FAX-33, "Inspection".
- Rear
- 2WD models: Refer to <u>RAX-4, "Inspection"</u>.
- AWD models: Refer to RAX-11, "Inspection"
- Is the inspection result normal?

YES >> GO TO 3.

NO >> Repair or replace error-detected parts.

 $\mathbf{3}.$  Check wheel sensor and sensor rotor

#### Check the following.

- Wheel sensor installation for damage.
- Sensor rotor installation for damage.
- Wheel sensor connector connection.
- Wheel sensor harness inspection.

Is the inspection result normal?

- YES >> GO TO 4.
- NO >> Replace wheel sensor or sensor rotor.
  - Repair harness.

#### **4.**CHECK ABS WARNING LAMP DISPLAY

Make sure that the ABS warning lamp is turned off after the ignition switch is turned ON or when driving. Is the ABS warning lamp illuminated?

- YES >> Perform self-diagnosis for "ABS" with CONSULT.
- NO >> Normal

### UNEXPECTED PEDAL REACTION

| UNEXPECTED PEDAL REACTION       A         Diagnosis Procedure       INFOID:00000007350429         1.CHECK BRAKE PEDAL STROKE       B         Check brake pedal stroke. Refer to BR-8, "Inspection and Adjustment".       B                                 |
|----------------------------------------------------------------------------------------------------|
| Diagnosis Procedure       INFOID:00000007350429         1.CHECK BRAKE PEDAL STROKE       B         Check brake pedal stroke. Refer to BR-8, "Inspection and Adjustment".       B                                                                           |
| <b>1.</b> CHECK BRAKE PEDAL STROKE       B         Check brake pedal stroke. Refer to BR-8, "Inspection and Adjustment".       B                                                                                                    |
| Check brake pedal stroke. Refer to <u>BR-8</u> , "Inspection and Adjustment".                                                                                                    |
|                                                                                                    |
| Is the stroke too large?                                                                                                    |
| <ul> <li>YES &gt;&gt; • Bleed air from brake tube and hose. Refer to <u>BR-12</u>, "<u>Bleeding Brake System</u>".</li> <li>• Check brake pedal, brake booster, and master cylinder for mount play, looseness, brake system fluid leakage, etc.</li> </ul> |
| <ul> <li>Brake pedal: Refer to <u>BR-8, "Inspection and Adjustment"</u>.</li> <li>Master cylinder: Refer to <u>BR-13, "Inspection"</u>.</li> <li>Brake booster: Refer to <u>BR-14, "Inspection"</u>.</li> </ul>                                            |
| NO $>>$ GO TO 2.                                                                                                    |
| 2.CHECK FUNCTION                                                                                                    |
| Disconnect ABS actuator and electric unit (control unit) harness connector to deactivate ABS. Check if braking force is normal in this condition. Connect harness connector after inspection.                                                              |
| Is the inspection result normal?                                                                                                    |
| YES >> Normal                                                                                                    |
| NO >> Check brake system.                                                                                                    |

Н

I

J

Κ

L

M

Ν

0

### THE BRAKING DISTANCE IS LONG

**Diagnosis Procedure** 

INFOID:000000007350430

[ABS]

#### **CAUTION:**

The stopping distance on slippery road surfaces might be longer with the ABS operating than when the ABS is not operating.

**1.**CHECK FUNCTION

Turn the ignition switch OFF and disconnect ABS actuator and electric unit (control unit) harness connector to deactivate ABS. In this condition, check stopping distance. After inspection, connect harness connector.

Is the inspection result normal?

YES >> Normal

NO >> Check brake system.

### ABS FUNCTION DOES NOT OPERATE

| < SYMPTOM DIAGNOSIS >                                                                                        | [ABS]                  |   |
|----------------------------------------------------------------------------------------------------|------------------------|---|
| ABS FUNCTION DOES NOT OPERATE                                                                                |                        | Λ |
| Diagnosis Procedure                                                                                          | INFOID:000000007350431 | ~ |
| CAUTION:<br>ABS does not operate when speed is 10 km/h (6 MPH) or lower.<br>1.CHECK ABS WARNING LAMP DISPLAY |                        | В |
| Make sure that the ABS warning lamp turns OFF after ignition switch is turned ON or when drivi               | ing.                   | С |
| Is the inspection result normal?                                                                             |                        |   |
| YES >> Normal<br>NO >> Perform self-diagnosis for "ABS" with CONSULT.                                        |                        | D |

Ε

Н

J

Κ

L

Μ

Ν

Ο

Ρ

G

### PEDAL VIBRATION OR ABS OPERATION SOUND OCCURS

#### < SYMPTOM DIAGNOSIS >

### PEDAL VIBRATION OR ABS OPERATION SOUND OCCURS

**Diagnosis** Procedure

INFOID:000000007350432

[ABS]

#### CAUTION:

Under the following conditions, ABS is activated and vibration is felt when brake pedal is lightly depressed (just place a foot on it). However, this is normal.

- When shifting gears
- When driving on slippery road
- During cornering at high speed
- When passing over bumps or grooves [at approximately 50 mm (1.97 in) or more]
- When pulling away just after starting engine [at approximately 10 km/h (6 MPH) or higher]
- **1.**SYMPTOM CHECK 1

Check that there are pedal vibrations when the engine is started.

Do vibrations occur?

YES >> GO TO 2.

NO >> Inspect the brake pedal.

2.SYMPTOM CHECK 2

Check that there are ABS operation noises when the engine is started.

Do the operation noises occur?

YES >> GO TO 3.

NO >> Perform self-diagnosis for "ABS" with CONSULT.

**3.**SYMPTOM CHECK 3

Check symptoms when electrical component (headlamps, etc.) switches are operated.

Do symptoms occur?

- YES >> Check if there is a radio, antenna, antenna lead wire, or wiring close to the control unit. If there is, move it farther away.
- NO >> Normal

### NORMAL OPERATING CONDITION

#### < SYMPTOM DIAGNOSIS >

# NORMAL OPERATING CONDITION

# Description

| Symptom                                                                                                    | Result                                                         |   |
|----------------------------------------------------------------------------------------------------|----------------------------------------------------------------|---|
| Slight vibrations are felt on the brake pedal and the operation noises occur, when ABS is activated.                                              | This is a normal condi-                                        |   |
| Stopping distance is longer than that of vehicles without ABS when the vehicle drives on rough, gravel, or snow-covered (fresh, deep snow) roads. | tion due to the ABS acti-<br>vation.                           | С |
| The brake pedal vibrates and motor operation noises occur from the engine room, after the engine starts and just after the vehicle starts.        | This is a normal, and it is caused by the ABS operation check. | D |

Е

А

В

# BRC

G

Н

J

Κ

L

Μ

INFOID:000000007350433

Ν

Ο

# PRECAUTION PRECAUTIONS

### Precaution for Supplemental Restraint System (SRS) "AIR BAG" and "SEAT BELT PRE-TENSIONER"

The Supplemental Restraint System such as "AIR BAG" and "SEAT BELT PRE-TENSIONER", used along with a front seat belt, helps to reduce the risk or severity of injury to the driver and front passenger for certain types of collision. Information necessary to service the system safely is included in the "SRS AIR BAG" and "SEAT BELT" of this Service Manual.

#### WARNING:

Always observe the following items for preventing accidental activation.

- To avoid rendering the SRS inoperative, which could increase the risk of personal injury or death in the event of a collision that would result in air bag inflation, all maintenance must be performed by an authorized NISSAN/INFINITI dealer.
- Improper maintenance, including incorrect removal and installation of the SRS, can lead to personal injury caused by unintentional activation of the system. For removal of Spiral Cable and Air Bag Module, see "SRS AIR BAG".
- Never use electrical test equipment on any circuit related to the SRS unless instructed to in this Service Manual. SRS wiring harnesses can be identified by yellow and/or orange harnesses or harness connectors.

#### PRECAUTIONS WHEN USING POWER TOOLS (AIR OR ELECTRIC) AND HAMMERS

#### WARNING:

Always observe the following items for preventing accidental activation.

- When working near the Air Bag Diagnosis Sensor Unit or other Air Bag System sensors with the ignition ON or engine running, never use air or electric power tools or strike near the sensor(s) with a hammer. Heavy vibration could activate the sensor(s) and deploy the air bag(s), possibly causing serious injury.
- When using air or electric power tools or hammers, always switch the ignition OFF, disconnect the battery, and wait at least 3 minutes before performing any service.

### Precaution for Procedure without Cowl Top Cover

INFOID:000000007669016

When performing the procedure after removing cowl top cover, cover the lower end of windshield with urethane, etc to prevent damage to windshield.

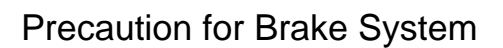

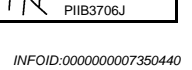

 $\langle \mathcal{A} \rangle$ 

#### WARNING:

Since dust covering the front and rear brakes has an affect on human body, the dust must be removed with a dust collector. Never splatter the dust with an air blow gun.

- Brake fluid use refer to MA-15, "FOR NORTH AMERICA : Fluids and Lubricants".
- Never reuse drained brake fluid.
- Never spill or splash brake fluid on painted surfaces. Brake fluid may seriously damage paint. Wipe it off immediately and wash with water if it gets on a painted surface.
- Never use mineral oils such as gasoline or light oil to clean. They may damage rubber parts and cause improper operation.
- Always loosen the brake tube flare nut with a flare nut wrench.

### PRECAUTIONS

#### < PRECAUTION >

- Tighten the brake tube flare nut to the specified torque with crowfoot (A) and torque wrench (B).
- Always confirm the specified tightening torque when installing the brake pipes.
- Turn the ignition switch OFF and disconnect the ABS actuator and electric unit (control unit) harness connector or the battery negative terminal before performing the work.
- Check that no brake fluid leakage is present after replacing the parts.

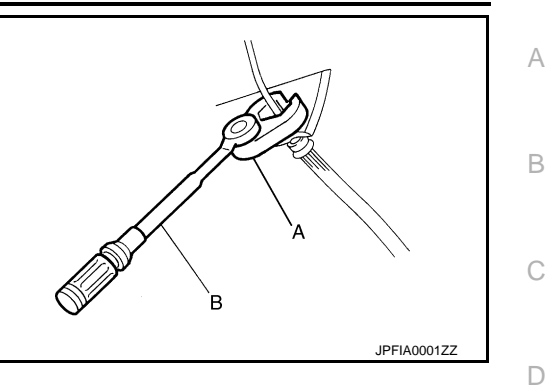

#### Precaution for Brake Control

- When starting engine or when starting vehicle just after starting engine, brake pedal may vibrate or motor operating noise may be heard from engine compartment. This is normal condition.
- When an error is indicated by ABS or another warning lamp, collect all necessary information from customer (what symptoms are present under what conditions) and check for estimate causes before starting diagnostic servicing. Besides electrical system inspection, check brake booster operation, brake fluid level, and oil leaks.
- If tire size and type are used in an improper combination, or brake pads are not Genuine NISSAN parts, stopping distance or steering stability may deteriorate.
- ABS might be out of order or malfunctions by putting a radio (wiring inclusive), an antenna and a lead-in wire near the control unit.

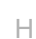

Κ

L

Μ

Ν

Ρ

Ε

BRC

INFOID:000000007350441

[ABS]

#### < REMOVAL AND INSTALLATION >

REMOVAL AND INSTALLATION WHEEL SENSOR FRONT WHEEL SENSOR

FRONT WHEEL SENSOR : Exploded View

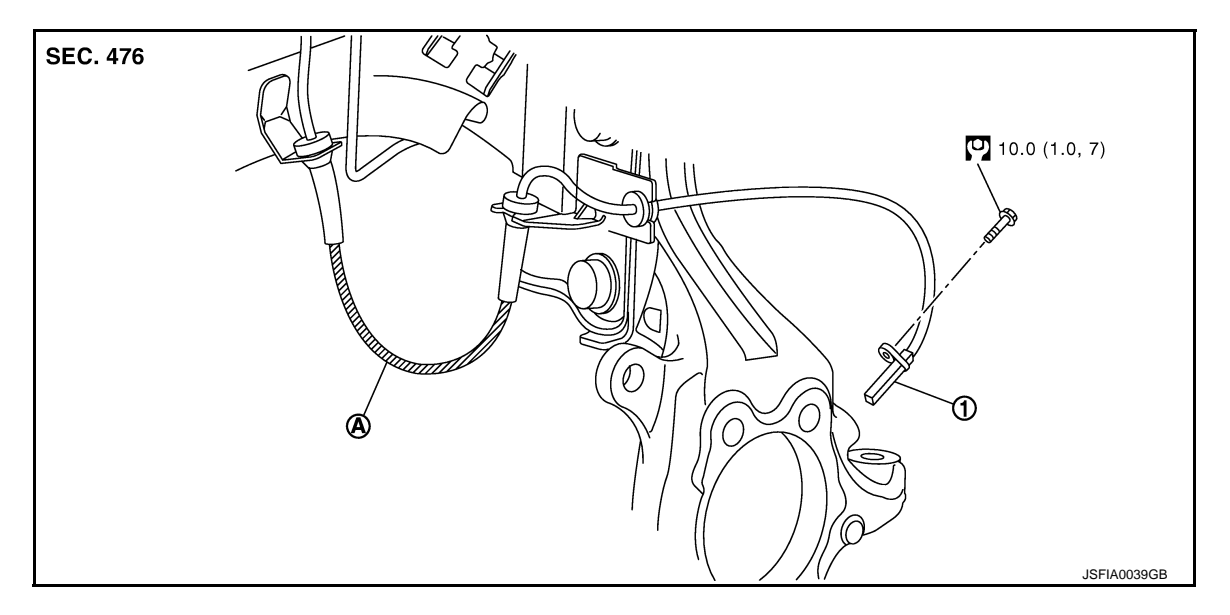

- 1. Front LH wheel sensor
- A. Yellow line (slant line)

Refer to <u>GI-4, "Components"</u> for symbol in the figure.

#### NOTE:

The above figure (front side) shows left side. Right side is the mirror image.

#### FRONT WHEEL SENSOR : Removal and Installation

INFOID:000000007350443

#### REMOVAL

Pay attention to the following when removing sensor.

- CAUTION:
- Never twist sensor harness as much as possible, when removing it. Pull sensors out without pulling sensor harness.
- Take care to avoid damaging sensor edges or rotor teeth. Remove wheel sensor first before removing front or rear wheel hub. This is to avoid damage to sensor wiring and loss of sensor function.
- When you see the harness of the wheel sensor from the front side of the vehicle ensure that the yellow lines (A) are not twisted.

#### INSTALLATION

Pay attention to the following when installing wheel sensor. Tighten installation bolts to the specified torques.

- When installing, make sure there is no foreign material such as iron chips on and in the mounting hole of the wheel sensor. Make sure no foreign material has been caught in the sensor rotor. Remove any foreign material and clean the mount.
- When installing wheel sensor, be sure to press rubber grommets in until they lock at locations shown above in the figure. When installed, harness must not be twisted.

### REAR WHEEL SENSOR

INFOID:000000007350442

### WHEEL SENSOR

#### < REMOVAL AND INSTALLATION >

### REAR WHEEL SENSOR : Exploded View

А

INFOID:000000007350444

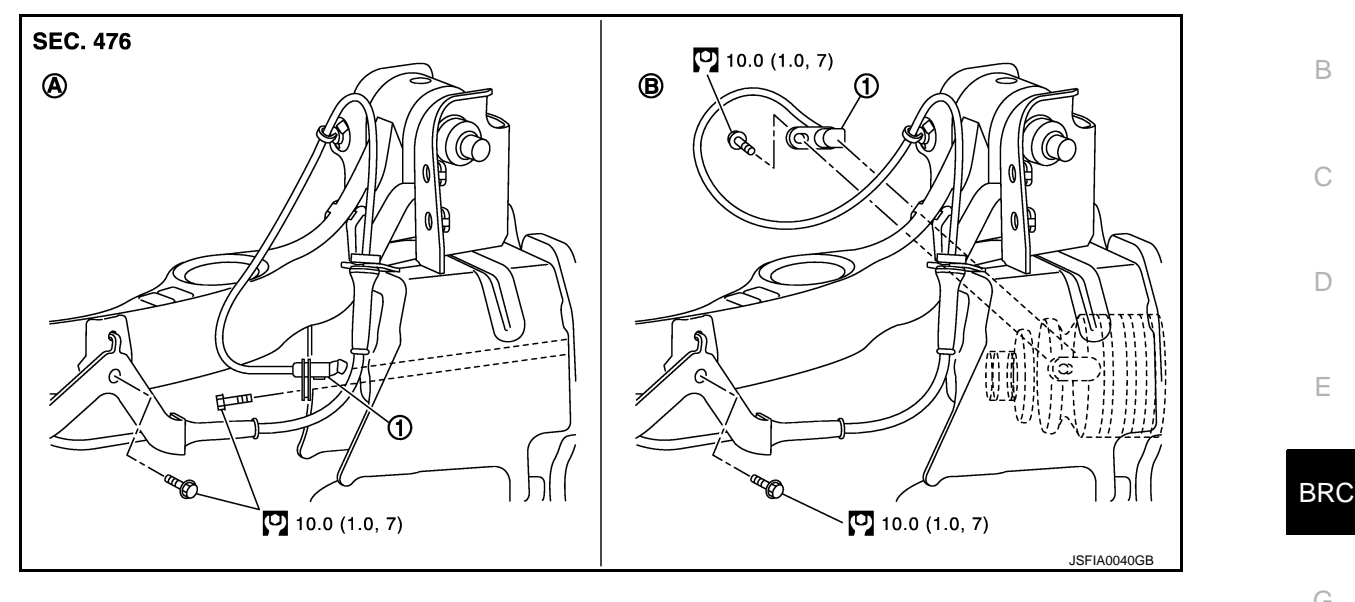

- 1. Rear LH wheel sensor
- A. 2WD models B. AWD models

Refer to <u>GI-4, "Components"</u> for symbol in the figure.

#### NOTE:

The above figure (front side) shows left side. Right side is the mirror image.

### **REAR WHEEL SENSOR : Removal and Installation**

#### REMOVAL

Pay attention to the following when removing sensor. **CAUTION:** 

- Never twist sensor harness as much as possible, when removing it. Pull sensors out without pulling sensor harness.
- Take care to avoid damaging sensor edges or rotor teeth. Remove wheel sensor first before removing front or rear wheel hub. This is to avoid damage to sensor wiring and loss of sensor function.

#### INSTALLATION

Pay attention to the following when installing wheel sensor. Tighten installation bolts to the specified torques.

- When installing, make sure there is no foreign material such as iron chips on and in the mounting hole of the wheel sensor. Make sure no foreign material has been caught in the sensor rotor. Remove any foreign material and clean the mount.
- When installing wheel sensor, be sure to press rubber grommets in until they lock at locations shown above in the figure. When installed, harness must not be twisted.

Ν

Н

Κ

L

Μ

INFOID:000000007350445

0

### SENSOR ROTOR

< REMOVAL AND INSTALLATION >

### SENSOR ROTOR FRONT SENSOR ROTOR

FRONT SENSOR ROTOR : Exploded View

Refer to FAX-9, "Exploded View" (2WD models), FAX-35, "Exploded View" (AWD models).

FRONT SENSOR ROTOR : Removal and Installation

#### REMOVAL

Sensor rotor cannot be disassembled. Remove the sensor rotor together with hub and bearing assembly. Refer to <u>FAX-9</u>, "<u>Removal and Installation</u>" (2WD models), <u>FAX-35</u>, "<u>Removal and Installation</u>" (AWD models).

#### INSTALLATION

Sensor rotor cannot be disassembled. Installation the sensor rotor together with hub and bearing assembly. Refer to <u>FAX-9. "Removal and Installation"</u> (2WD models), <u>FAX-35. "Removal and Installation"</u> (AWD models). **REAR SENSOR ROTOR** 

**REAR SENSOR ROTOR : Exploded View** 

Refer to RAX-5, "Exploded View" (2WD models), RAX-13, "Exploded View" (AWD models).

**REAR SENSOR ROTOR : Removal and Installation** 

#### 2WD MODELS

Removal

Sensor rotor cannot be disassembled. Remove the sensor rotor together with hub and bearing assembly. Refer to <u>RAX-5, "Removal and Installation"</u>.

#### Installation

Sensor rotor cannot be disassembled. Installation the sensor rotor together with hub and bearing assembly. Refer to <u>RAX-5</u>, "<u>Removal and Installation</u>".

#### AWD MODELS

For removal and installation of sensor rotor, refer to RAX-17. "Disassembly and Assembly".

INFOID:000000007350447

INFOID-00000007350446

INEOID:000000007350449

INFOID:000000007350448

### ABS ACTUATOR AND ELECTRIC UNIT (CONTROL UNIT)

### < REMOVAL AND INSTALLATION >

# ABS ACTUATOR AND ELECTRIC UNIT (CONTROL UNIT)

### **Exploded View**

INFOID:000000007350450

[ABS]

А

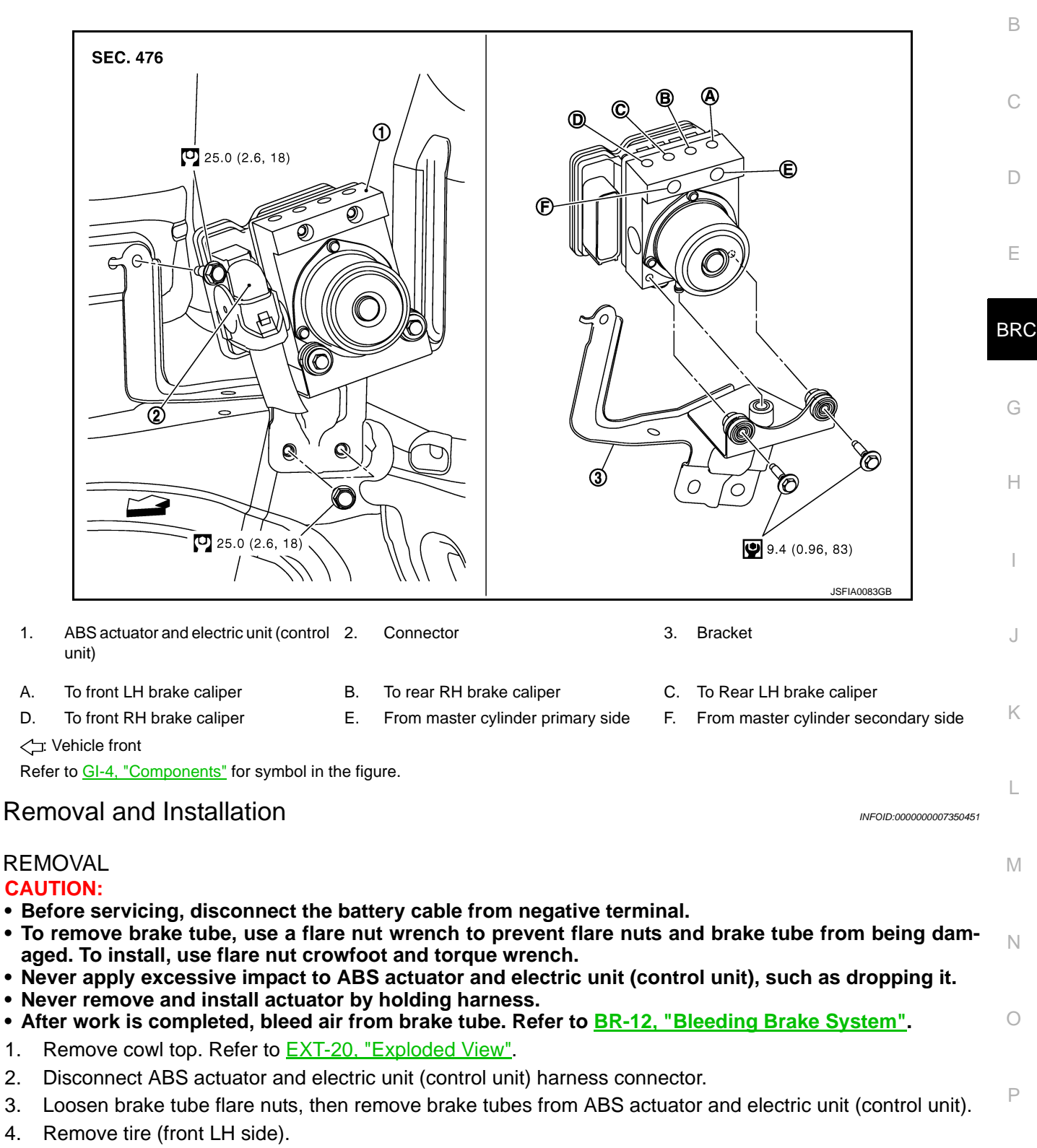

- 5. Remove fender protector (rear): (front LH side). Refer to EXT-22, "Exploded View".
- 6. Remove ABS actuator and electric unit (control unit) bracket mounting nut.
- 7. Remove ABS actuator and electric unit (control unit) from vehicle.

#### INSTALLATION

### **BRC-69**

# ABS ACTUATOR AND ELECTRIC UNIT (CONTROL UNIT)

#### < REMOVAL AND INSTALLATION >

Note the following, and install in the reverse order of removal.

• Before servicing, disconnect the battery cable from negative terminal.

• To remove brake tube, use a flare nut wrench to prevent flare nuts and brake tube from being damaged. To install, use flare nut crowfoot and torque wrench.

- Never apply excessive impact to ABS actuator and electric unit (control unit), such as dropping it.
- Never remove and install actuator by holding harness.
- After work is completed, bleed air from brake tube. Refer to <u>BR-12, "Bleeding Brake System"</u>.
- After installing harness connector in the ABS actuator and electric unit (control unit), make sure harness connector is securely locked.

# G SENSOR

### **Exploded View**

INFOID:000000007350452

[ABS]

А

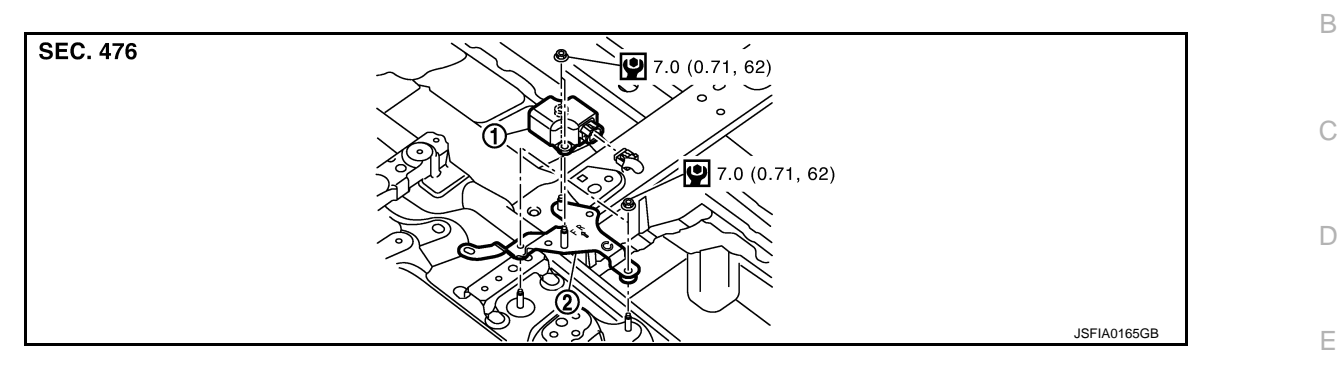

1. G sensor

2. Bracket

C: Vehicle front

Refer to GI-4, "Components" for symbol in the figure.

### Removal and Installation

# REMOVAL CAUTION:

H Never drop or strike G sensor, or never use power tool etc., because G sensor is sensitive to the impact.

- Remove center console assembly. Refer to <u>IP-22, "Exploded View"</u>.
- 2. Disconnect G sensor harness connector.
- 3. Remove mounting nuts. Remove G sensor.

#### INSTALLATION

Note the following, and install in the reverse order of removal.

• Never drop or strike G sensor, or never use power tool etc., because G sensor is sensitive to the impact.

Κ

L

Μ

Ν

< BASIC INSPECTION >

[VDC/TCS/ABS]

# BASIC INSPECTION DIAGNOSIS AND REPAIR WORKFLOW

Work Flow

INFOID:000000007350454

#### PRECAUTIONS FOR DIAGNOSIS

If steering angle sensor, steering system parts, suspension system parts, ABS actuator and electric unit (control unit) or tires have been replaced, or if wheel alignment has been adjusted, be sure to adjust neutral position of steering angle sensor before driving. Refer to <u>BRC-76, "ADJUSTMENT OF STEERING ANGLE</u> <u>SENSOR NEUTRAL POSITION : Description"</u>.
### DIAGNOSIS AND REPAIR WORKFLOW

< BASIC INSPECTION >

[VDC/TCS/ABS]

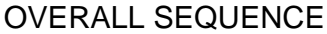

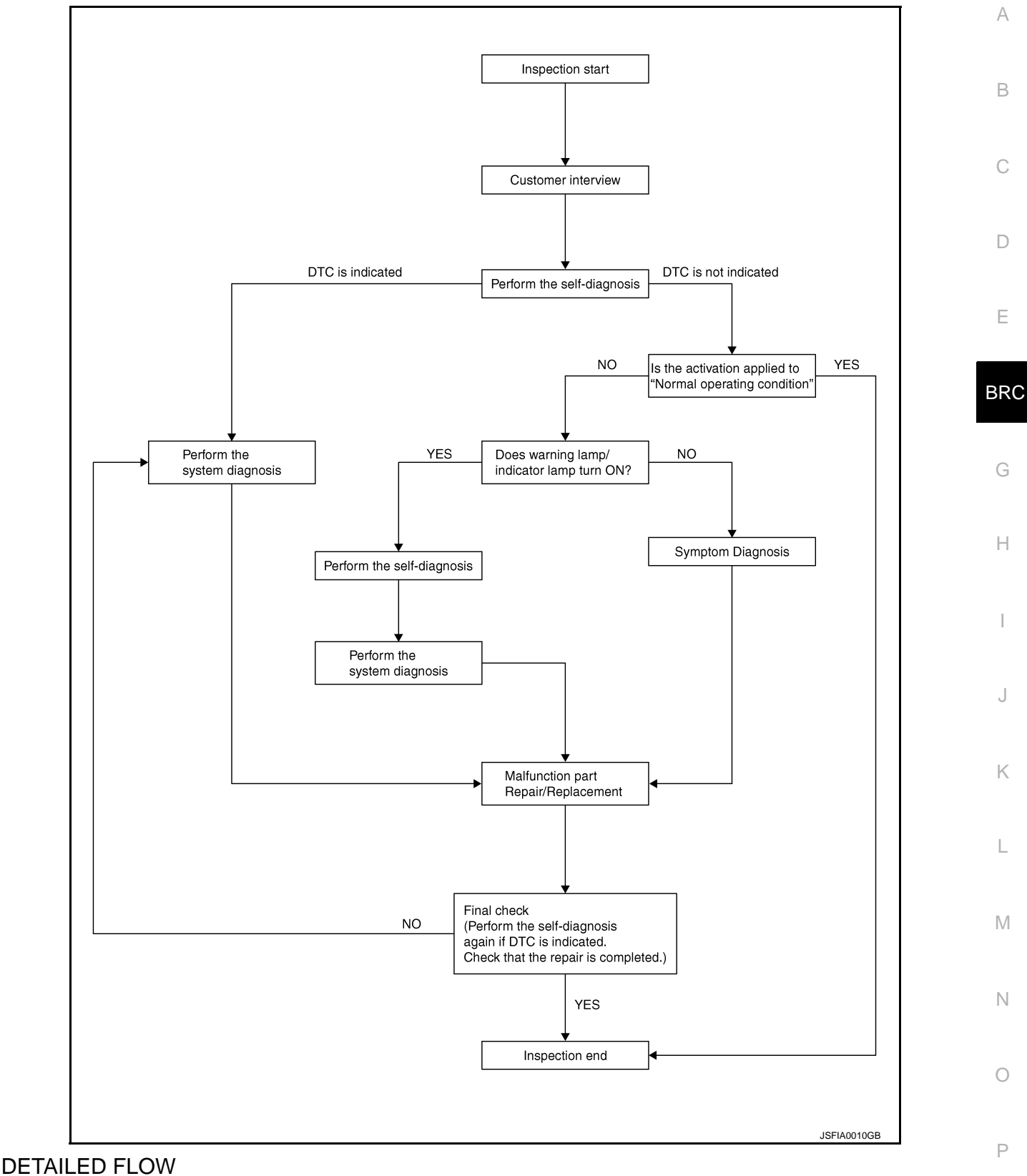

### 1.COLLECT THE INFORMATION FROM THE CUSTOMER

Get the detailed information from the customer about the symptom (the condition and the environment when the incident/malfunction occurred) using the diagnosis worksheet. Refer to <u>BRC-75</u>, "Diagnostic Work Sheet".

### >> GO TO 2.

### DIAGNOSIS AND REPAIR WORKFLOW

< BASIC INSPECTION >

2.PERFORM THE SELF-DIAGNOSIS

Perform self-diagnosis with CONSULT.

Is there any DTC displayed?

YES >> Record or print self-diagnosis results and freeze frame data (FFD) GO TO 3.

NO >> GO TO 4.

**3.** PERFORM THE SYSTEM DIAGNOSIS

Perform the diagnosis applicable to the displayed DTC of "ABS" with CONSULT. Refer to <u>BRC-166, "DTC Index"</u>.

>> GO TO 7.

**4.**CHECK THE SYMPTOM THAT IS NOT CONSIDERED A SYSTEM MALFUNCTION

Check that the symptom is a normal operation that is not considered a system malfunction. Refer to <u>BRC-174.</u> "Description".

Is the symptom a normal operation?

YES >> GO TO 8.

NO >> GO TO 5.

5. Check the warning lamp and indicator lamp for illumination

Check that the warning lamp and indicator lamp illuminate.

- ABS warning lamp: Refer to <u>BRC-155, "Description"</u>.
- Brake warning lamp: Refer to <u>BRC-156, "Description"</u>.
- VDC warning lamp: Refer to BRC-158, "Description".
- VDC OFF indicator lamp: Refer to <u>BRC-159, "Description".</u>

Is ON/OFF timing normal?

YES >> GO TO 6.

NO >> GO TO 2.

**6.**PERFORM THE DIAGNOSIS BY SYMPTOM

Perform the diagnosis applicable to the displayed DTC of "ABS" with CONSULT.

>> GO TO 7.

**7.**REPAIR OR REPLACE THE MALFUNCTIONING PARTS

Repair or replace the specified malfunctioning parts.

>> GO TO 8.

8.MEMORY CLEAR

Perform self-diagnosis memory clear for "ABS" with CONSULT.

>> GO TO 9.

9.FINAL CHECK

Perform the self-diagnosis again, and check that the malfunction is repaired completely.

Is no other DTC present and the repair completed?

YES >> INSPECTION END

NO >> GO TO 3.

### **DIAGNOSIS AND REPAIR WORKFLOW**

Operation of electrical equipment

□ Shift change □ Other descriptions

### < BASIC INSPECTION >

Other conditions

### **Diagnostic Work Sheet**

INFOID:000000007350455

[VDC/TCS/ABS]

### А

В

С

D

Е

BRC

G

Н

J

Κ

L

Μ

Ν

Ο

Ρ

| Customer name MR/MS       | Model & Year                                                                                                    |                                                    | VIN            |                                                         |
|---------------------------|----------------------------------------------------------------------------------------------------|----------------------------------------------------|----------------|---------------------------------------------------------|
| Engine #                  | Trans.                                                                                                    |                                                    | Mileage        |                                                         |
| Incident Date             | Manuf. Date                                                                                                    |                                                    | In Service Dat | e                                                       |
| Symptoms                  | <ul> <li>☐ Noise and vibration<br/>(from engine compartment)</li> <li>☐ Noise and vibration<br/>(from axle)</li> </ul>                     | UWarning / Indicator<br>activate                   |                | Firm pedal operation<br>Large stroke pedal<br>operation |
|                           | TCS does not work<br>(Rear wheels slip when<br>accelerating)                                                                               | ABS does not work<br>(Wheels lock when<br>braking) |                | Lack of sense of<br>acceleration                        |
| Engine conditions         | □ When starting □ After starting                                                                                                    |                                                    |                | 1                                                       |
| Road conditions           | Low friction road ( Snow Gra<br>Bumps / potholes                                                                                           | avel DOther)                                       |                |                                                         |
| Driving conditions        | Full-acceleration     High speed cornering     Vehicle speed: Greater than 10 ki     Vehicle speed: 10 km/h (6 MPH)     Vehicle is stopped | m/h (6 MPH)<br>or less                             |                |                                                         |
| Applying brake conditions | □ Suddenly<br>□ Gradually                                                                                                    |                                                    |                |                                                         |

SFIA3265E

### **INSPECTION AND ADJUSTMENT**

### < BASIC INSPECTION >

### INSPECTION AND ADJUSTMENT ADJUSTMENT OF STEERING ANGLE SENSOR NEUTRAL POSITION ADJUSTMENT OF STEERING ANGLE SENSOR NEUTRAL POSITION : Description

INFOID:000000007350456

In case of doing work that applies to the list below, make sure to adjust neutral position of steering angle sensor before running vehicle.

×: Required -: Not required

| Situation                                 | Adjustment of steering angle sensor neutral position |
|-------------------------------------------|------------------------------------------------------|
| Removing/Installing steering angle sensor | ×                                                    |
| Replacing steering angle sensor           | ×                                                    |
| Removing/Installing steering wheel        | ×                                                    |
| Replacing steering wheel                  | ×                                                    |
| Removing/Installing steering components   | ×                                                    |
| Replacing steering components             | ×                                                    |
| Removing/Installing suspension components | ×                                                    |
| Replacing suspension components           | ×                                                    |
| Change tires to new ones                  | _                                                    |
| Tire rotation                             | _                                                    |
| Adjusting wheel alignment                 | ×                                                    |

### ADJUSTMENT OF STEERING ANGLE SENSOR NEUTRAL POSITION : Special Repair Requirement

### ADJUSTMENT OF STEERING ANGLE SENSOR NEUTRAL POSITION CAUTION:

To adjust neutral position of steering angle sensor, make sure to use CONSULT. (Adjustment cannot be done without CONSULT)

**1.**ALIGN THE VEHICLE STATUS

Stop vehicle with front wheels in straight-ahead position.

### >> GO TO 2.

2. PERFORM THE NEUTRAL POSITION ADJUSTMENT FOR THE STEERING ANGLE SENSOR

- 1. Select "ABS", "WORK SUPPORT" and "ST ANGLE SENSOR ADJUSTMENT" in order with CONSULT.
- 2. Select "START". CAUTION:

### Never touch steering wheel while adjusting steering angle sensor.

- After approximately 10 seconds, select "END".
   NOTE: After approximately 60 seconds, it ends automatically.
- 4. Turn the ignition switch OFF, then turn it ON again.
- CAUTION: Be sure to perform above operation.

>> GO TO 3.

**3.**CHECK DATA MONITOR

- 1. Run vehicle with front wheels in straight-ahead position, then stop.
- 2. Select "ABS", "DATA MONITOR" and "STR ANGLE SIG" in order with CONSULT, and check steering angle sensor signal.

### STR ANGLE SIG $: 0\pm 2.5^{\circ}$

### **INSPECTION AND ADJUSTMENT**

| [V | DC/ | TCS | ABS] |
|----|-----|-----|------|
|----|-----|-----|------|

| < BASIC INSPECTION >                                                                                                    | [VDC/TCS/ABS] |
|----------------------------------------------------------------------------------------------------|---------------|
| Is the steering angle within the specified range?                                                                                                    |               |
| YES >> GO TO 4.<br>NO >> Perform the neutral position adjustment for the steering angle sensor again,<br><b>4.</b> ERASE THE SELF-DIAGNOSIS MEMORY                                                                                  | , GO TO 1.    |
| <ul> <li>Erase the self-diagnosis memories for "ABS" and "ENGINE" with CONSULT.</li> <li>"ABS": Refer to <u>BRC-94</u>, "<u>CONSULT Function</u>".</li> <li>"ENGINE": Refer to <u>EC-107</u>, "<u>CONSULT Function</u>".</li> </ul> | B             |
| Are the memories erased?                                                                                                    | С             |
| YES >> INSPECTION END<br>NO >> Check the items indicated by the self-diagnosis.                                                                                                    | D             |
|                                                                                                    | E             |
|                                                                                                    | BR            |

G

Н

J

Κ

L

M

Ν

Ο

Ρ

# < SYSTEM DESCRIPTION > SYSTEM DESCRIPTION VDC

### System Diagram

INFOID:000000007350458

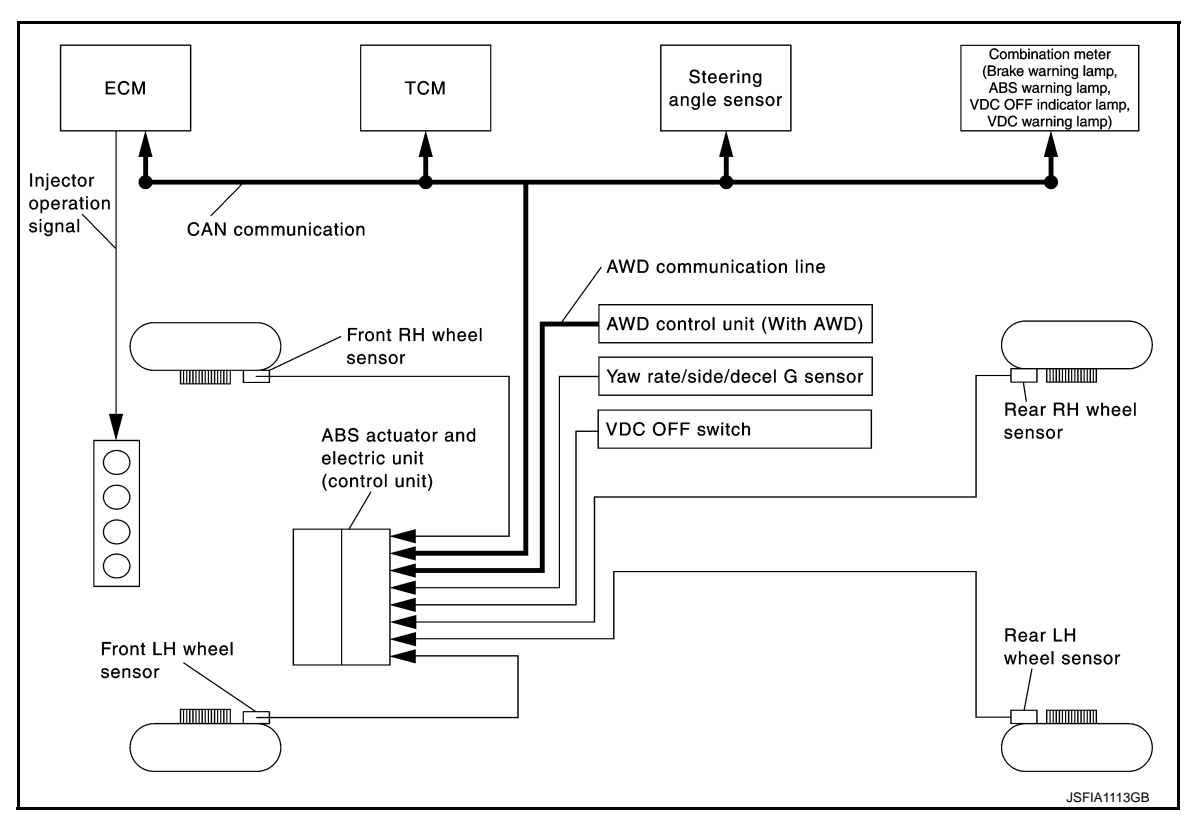

### System Description

INFOID:000000007350459

- Vehicle Dynamics Control system detects driver's steering operation amount and brake pedal travel from steering angle sensor and pressure sensor. Using information from yaw rate/side/decel G sensor and wheel sensor, VDC judges driving condition (conditions of under steer and over steer) to improve vehicle driving stability by controlling brake application to 4 wheels and engine output.
- During VDC operation, it informs driver of system operation by flashing VDC warning lamp.
- Electrical system diagnosis by CONSULT is available.

### Component Parts Location

INFOID:000000007350460

FOR USA

- 1.
- 4. VDC OFF indicator lamp
- 7. ABS actuator and electric unit (control unit)
- 10. Rear wheel sensor (2WD models)
- 5. VDC warning lamp
- 8. Front wheel sensor
- 11. Rear wheel sensor (AWD models)
- Yaw rate/side/decel G sensor 6.
- VDC OFF switch 9.

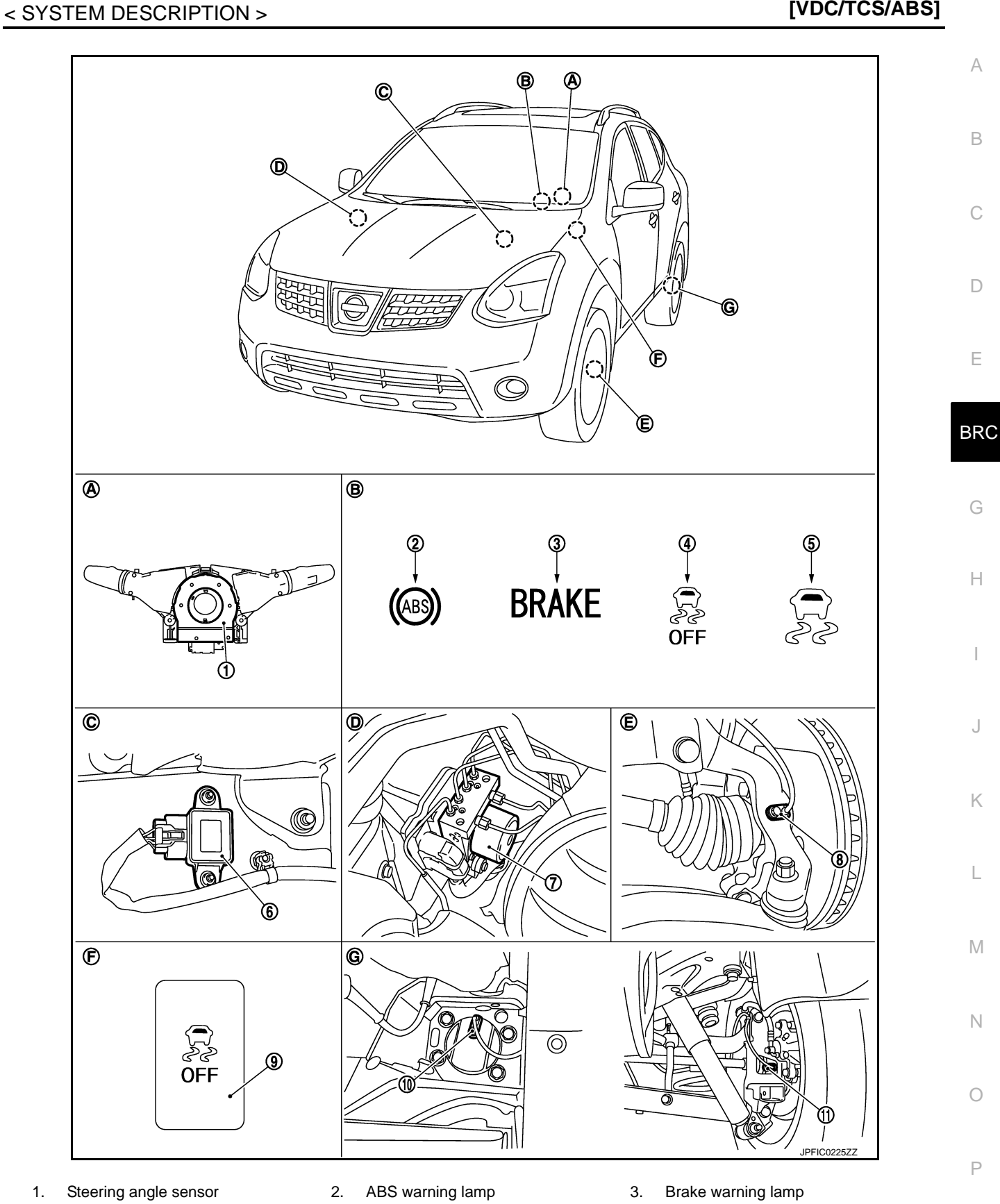

VDC

Revision: 2013 February

- Back of spiral cable assembly Α.
- D. Engine room (right side)
- G. Rear axle

В. Combination meter Ε. Steering knuckle

VDC

- C. Center console
- F. Instrument driver lower panel

[VDC/TCS/ABS]

### EXCEPT FOR USA

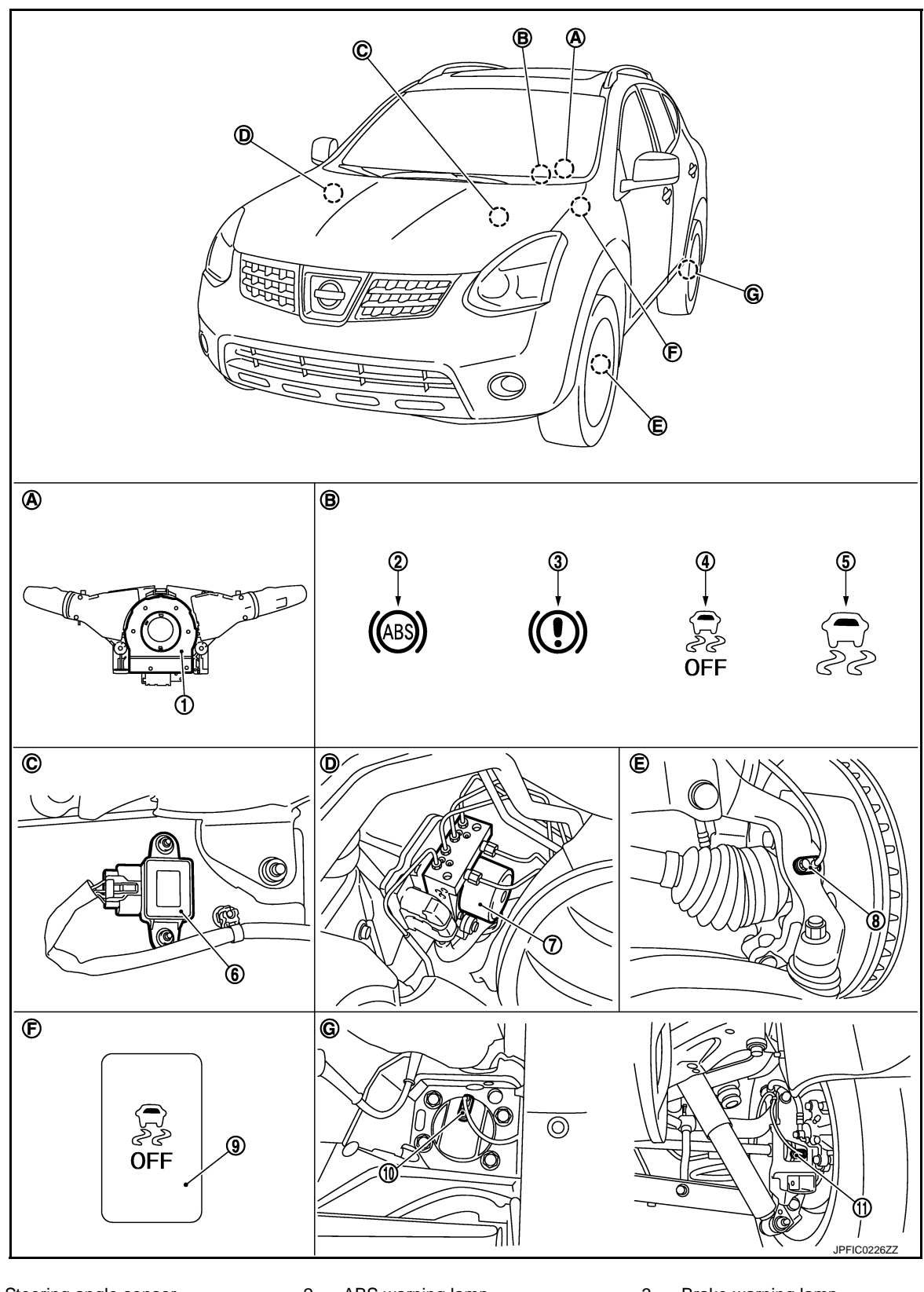

- Steering angle sensor 1. VDC OFF indicator lamp
- 2. 5.
- ABS warning lamp VDC warning lamp
- 3. Brake warning lamp
- 6. Yaw rate/side/decel G sensor

4.

**BRC-80** 

### VDC

### [VDC/TCS/ABS]

INFOID:000000007350461

| 7.  | ABS actuator and electric unit (con-<br>trol unit) | 8.  | Front wheel sensor             | 9. | VDC OFF switch                | А |
|-----|----------------------------------------------------|-----|--------------------------------|----|-------------------------------|---|
| 10. | Rear wheel sensor (2WD models)                     | 11. | Rear wheel sensor (AWD models) |    |                               |   |
| Α.  | Back of spiral cable assembly                      | В.  | Combination meter              | C. | Center console                | R |
| D.  | Engine room (right side)                           | Ε.  | Steering knuckle               | F. | Instrument driver lower panel | D |
| G.  | Rear axle                                          |     |                                |    |                               |   |

### **Component Description**

< SYSTEM DESCRIPTION >

| Compo                                         | Reference                        | D                      |     |
|-----------------------------------------------|----------------------------------|------------------------|-----|
|                                               | Pump                             | PDC 110 "Description"  | _   |
|                                               | Motor                            | BRC-110, "Description" | _   |
|                                               | Actuator relay (Main relay)      | BRC-132, "Description" | - E |
| ABS actuator and electric unit (control unit) | Solenoid valve                   | BRC-127, "Description" | _   |
|                                               | VDC switch-over valve (CV1, CV2) | BRC-139, "Description" | BRC |
|                                               | VDC switch-over valve (SV1, SV2) | BRC-141, "Description" |     |
| Wheel sensor                                  | BRC-99, "Description"            |                        |     |
| Yaw rate/side/decel G sensor                  |                                  | BRC-112, "Description" | G   |
| Steering angle sensor                         |                                  | BRC-134, "Description" |     |
| VDC OFF switch                                |                                  | BRC-153, "Description" | —   |
| ABS warning lamp                              | BRC-155, "Description"           |                        |     |
| Brake warning lamp                            | BRC-156, "Description"           |                        |     |
| VDC OFF indicator lamp                        | BRC-159, "Description"           | - I                    |     |
| VDC warning lamp                              | BRC-158, "Description"           |                        |     |
|                                               |                                  |                        | _   |

Κ

L

Μ

Ν

Ο

Ρ

С

### TCS

### System Diagram

INFOID:000000007350462

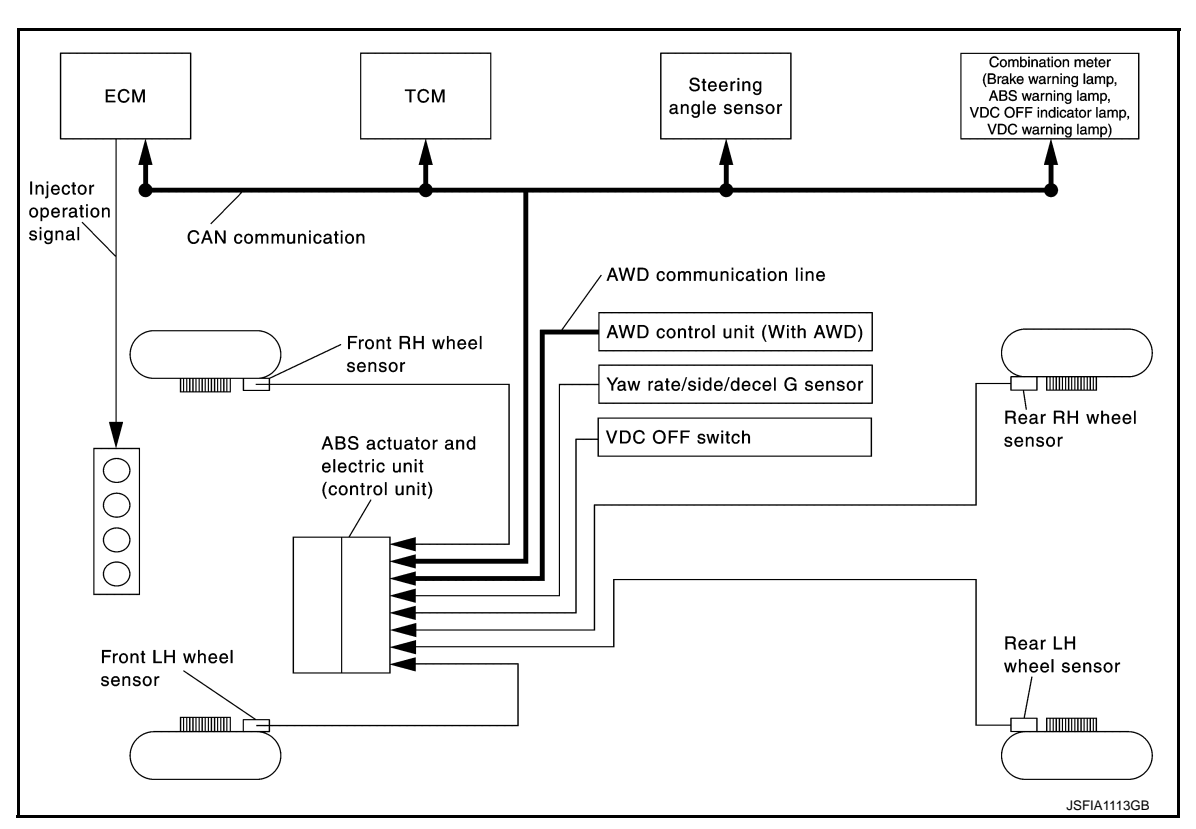

TCS

### System Description

INFOID:000000007350463

- Traction Control System is a function that electronically controls engine torque, brake fluid pressure and CVT shift position to ensure the optimum slippage ratio at drive wheels by computing wheel speed signals from 4 wheel sensors. When ABS actuator and electric unit (control unit) detects a spin at drive wheels (rear wheels), it compares wheel speed signals from all 4 wheels. At this time, LH and RH rear brake fluid pressure are controlled, while fuel being cut to engine and throttle valve being closed to reduce engine torque by the control unit. Further more, throttle position is continuously controlled to ensure the optimum engine torque at all times.
- During TCS operation, it informs driver of system operation by flashing VDC warning lamp.
- Electrical system diagnosis by CONSULT is available.

### Component Parts Location

INFOID:000000007350464

FOR USA

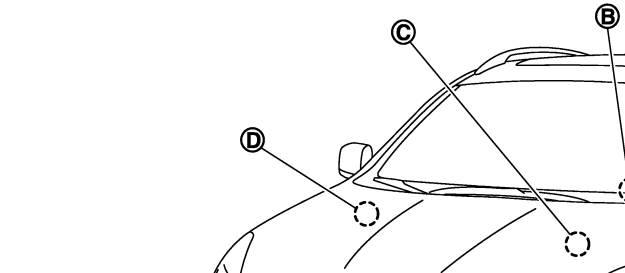

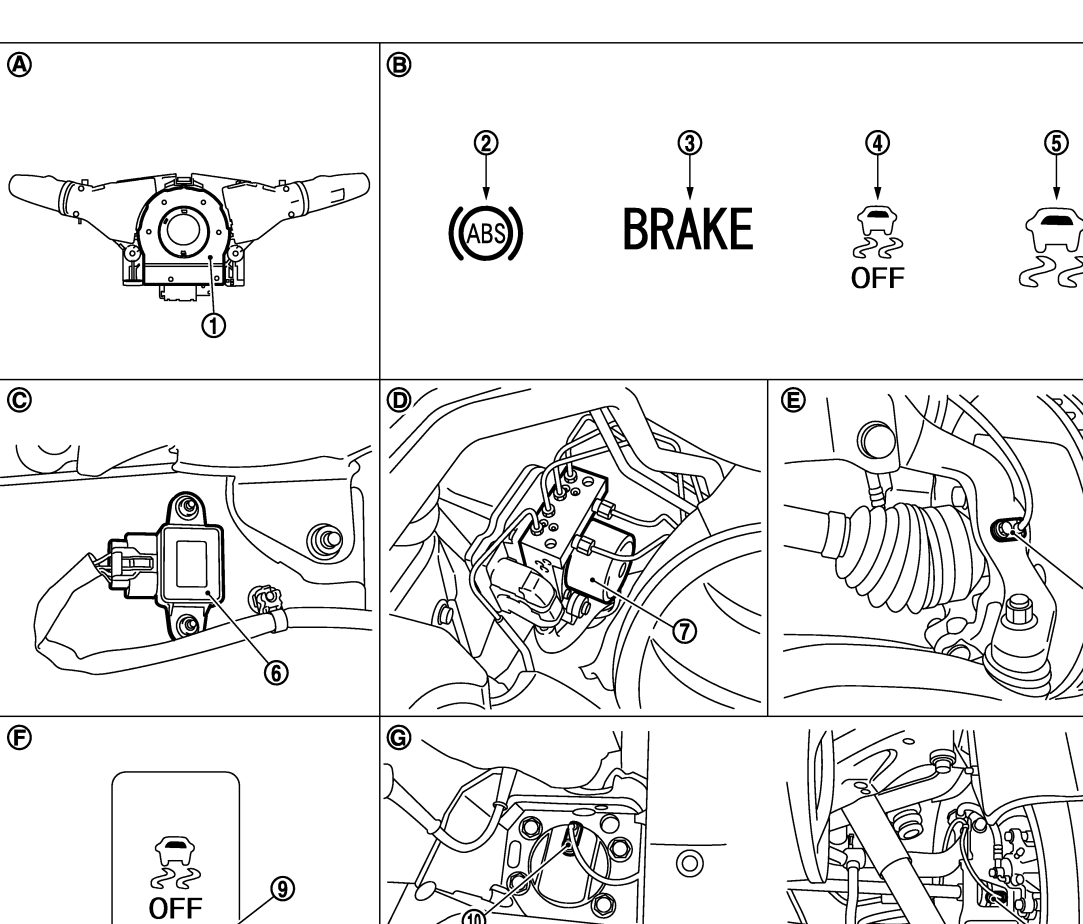

TCS

(A)

- 1. Steering angle sensor
- 4. VDC OFF indicator lamp
- 7. ABS actuator and electric unit (control unit)
- 10. Rear wheel sensor (2WD models)
- 2. ABS warning lamp
- 5. VDC warning lamp
- 8. Front wheel sensor
- 11. Rear wheel sensor (AWD models)
- Brake warning lamp 3.

G

Ē

È

Yaw rate/side/decel G sensor 6.

JPFIC0225Z2

VDC OFF switch 9.

А

В

С

D

Ε

BRC

G

Н

J

Κ

L

Μ

Ν

Ο

Ρ

- Back of spiral cable assembly Α.
- D. Engine room (right side)
- G. Rear axle

EXCEPT FOR USA

В. Combination meter Steering knuckle

TCS

- C. Center console
- F. Instrument driver lower panel

[VDC/TCS/ABS]

Ε.

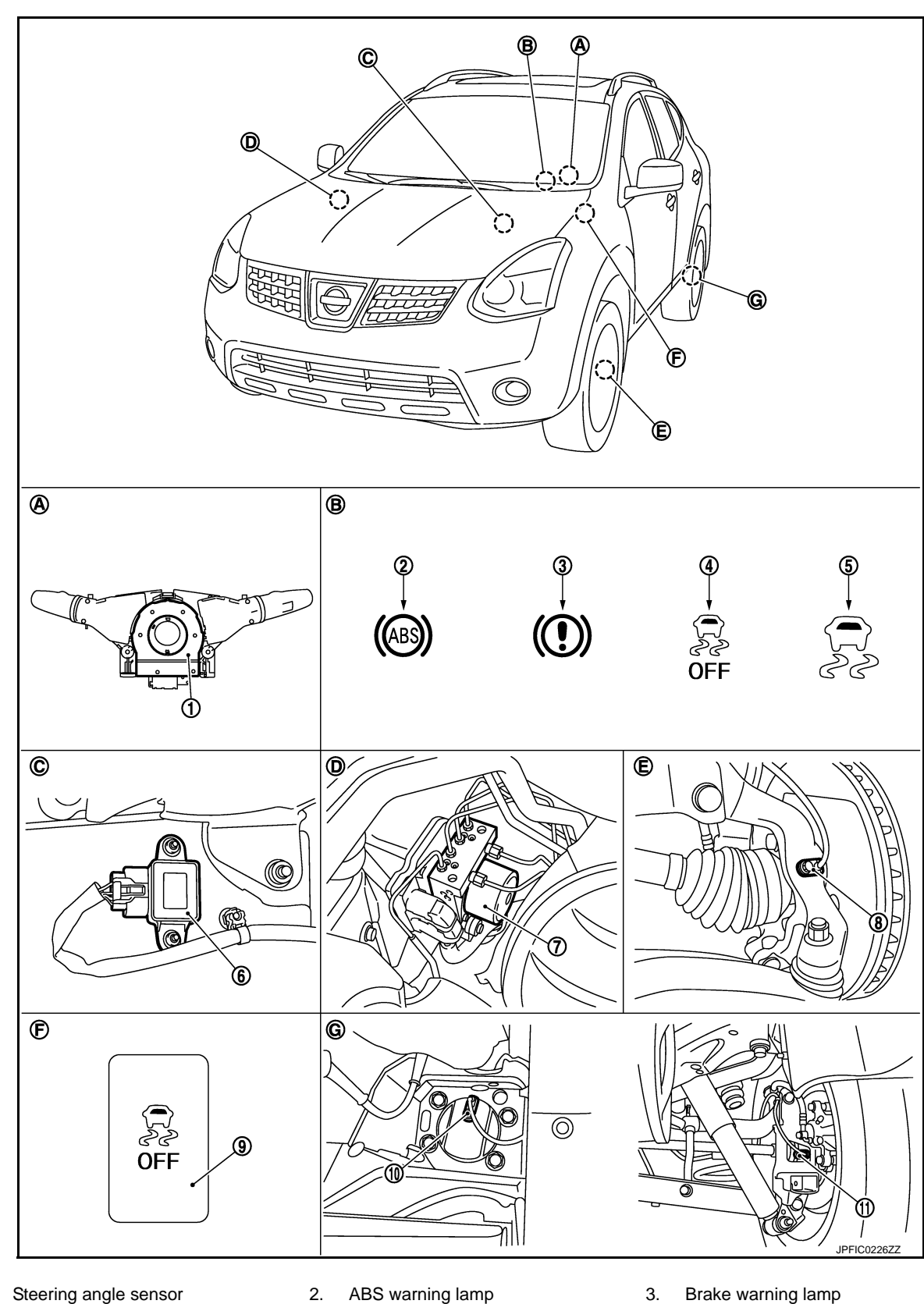

- Steering angle sensor 1. VDC OFF indicator lamp
- 2. ABS warning lamp VDC warning lamp 5.
- 6. Yaw rate/side/decel G sensor

4.

INFOID:000000007350465

| 7.  | ABS actuator and electric unit (con-<br>trol unit) | 8.  | Front wheel sensor             | 9. | VDC OFF switch                | А |
|-----|----------------------------------------------------|-----|--------------------------------|----|-------------------------------|---|
| 10. | Rear wheel sensor (2WD models)                     | 11. | Rear wheel sensor (AWD models) |    |                               |   |
| Α.  | Back of spiral cable assembly                      | В.  | Combination meter              | C. | Center console                | R |
| D.  | Engine room (right side)                           | Ε.  | Steering knuckle               | F. | Instrument driver lower panel | D |
| G.  | Rear axle                                          |     |                                |    |                               |   |

TCS

### **Component Description**

| Compo                                          | Reference                        | D                      |     |  |
|------------------------------------------------|----------------------------------|------------------------|-----|--|
|                                                | Pump                             | PPC 110 "Description"  |     |  |
|                                                | Motor                            | BRC-110, Description   | _   |  |
| APS actuator and algoritic unit (control unit) | Actuator relay (Main relay)      | BRC-132, "Description" |     |  |
|                                                | Solenoid valve                   | BRC-127, "Description" |     |  |
|                                                | VDC switch-over valve (CV1, CV2) | BRC-139, "Description" | BRC |  |
|                                                | VDC switch-over valve (SV1, SV2) | BRC-141, "Description" |     |  |
| Wheel sensor                                   | BRC-99, "Description"            |                        |     |  |
| Yaw rate/side/decel G sensor                   | BRC-112, "Description"           | G                      |     |  |
| Steering angle sensor                          | BRC-134, "Description"           |                        |     |  |
| VDC OFF switch                                 |                                  | BRC-153, "Description" | — Н |  |
| ABS warning lamp                               | BRC-155, "Description"           |                        |     |  |
| Brake warning lamp                             | BRC-156, "Description"           |                        |     |  |
| VDC OFF indicator lamp                         | BRC-159, "Description"           |                        |     |  |
| VDC warning lamp                               | BRC-158, "Description"           |                        |     |  |

Κ

L

Μ

Ν

Ο

Ρ

С

### System Diagram

INFOID:000000007350466

Combination meter (Brake warning lamp, ABS warning lamp, VDC OFF indicator lamp, VDC warning lamp) Steering ECM тсм angle sensor Injector operation signal CAN communication AWD communication line AWD control unit (With AWD) Front RH wheel sensor Yaw rate/side/decel G sensor Rear RH wheel VDC OFF switch sensor ABS actuator and electric unit (control unit) С С С Rear LH Front LH wheel wheel sensor sensor JSFIA1113GB

ABS

### System Description

INFOID:000000007350467

- Anti-Lock Braking System is a function that detects wheel revolution while braking, electronically controls braking force, and prevents wheel locking during sudden braking. It improves handling stability and maneuverability for avoiding obstacles.
- Electrical system diagnosis by CONSULT is available.

### Component Parts Location

INFOID:000000007350468

FOR USA

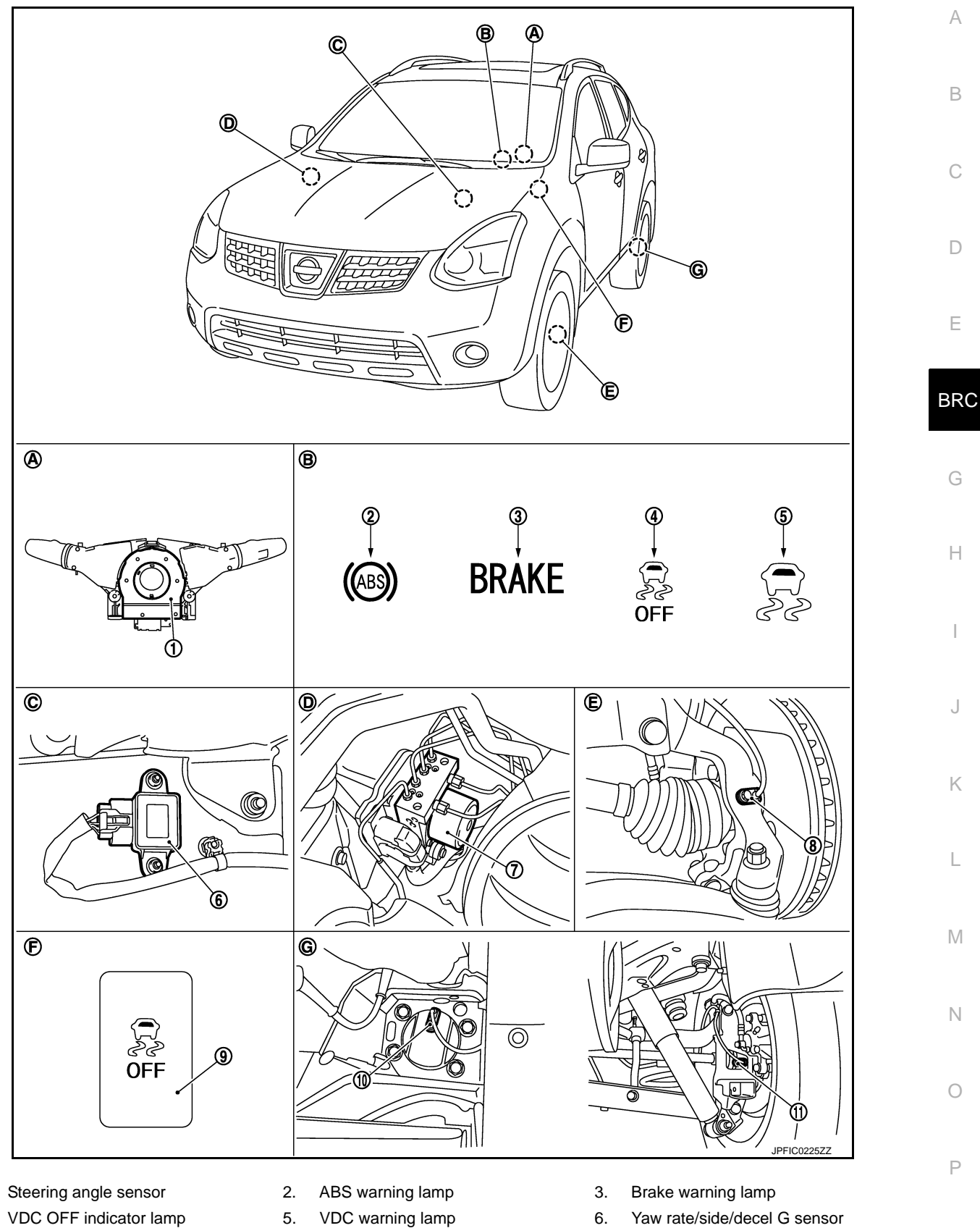

ABS

- 7. ABS actuator and electric unit (control unit)
- 10. Rear wheel sensor (2WD models)
- 8. Front wheel sensor
- 11. Rear wheel sensor (AWD models)
- VDC OFF switch 9.

1.

4.

- A. Back of spiral cable assembly
- D. Engine room (right side)
- G. Rear axle

B. Combination meterE. Steering knuckle

ABS

- C. Center console
- F. Instrument driver lower panel

[VDC/TCS/ABS]

EXCEPT FOR USA

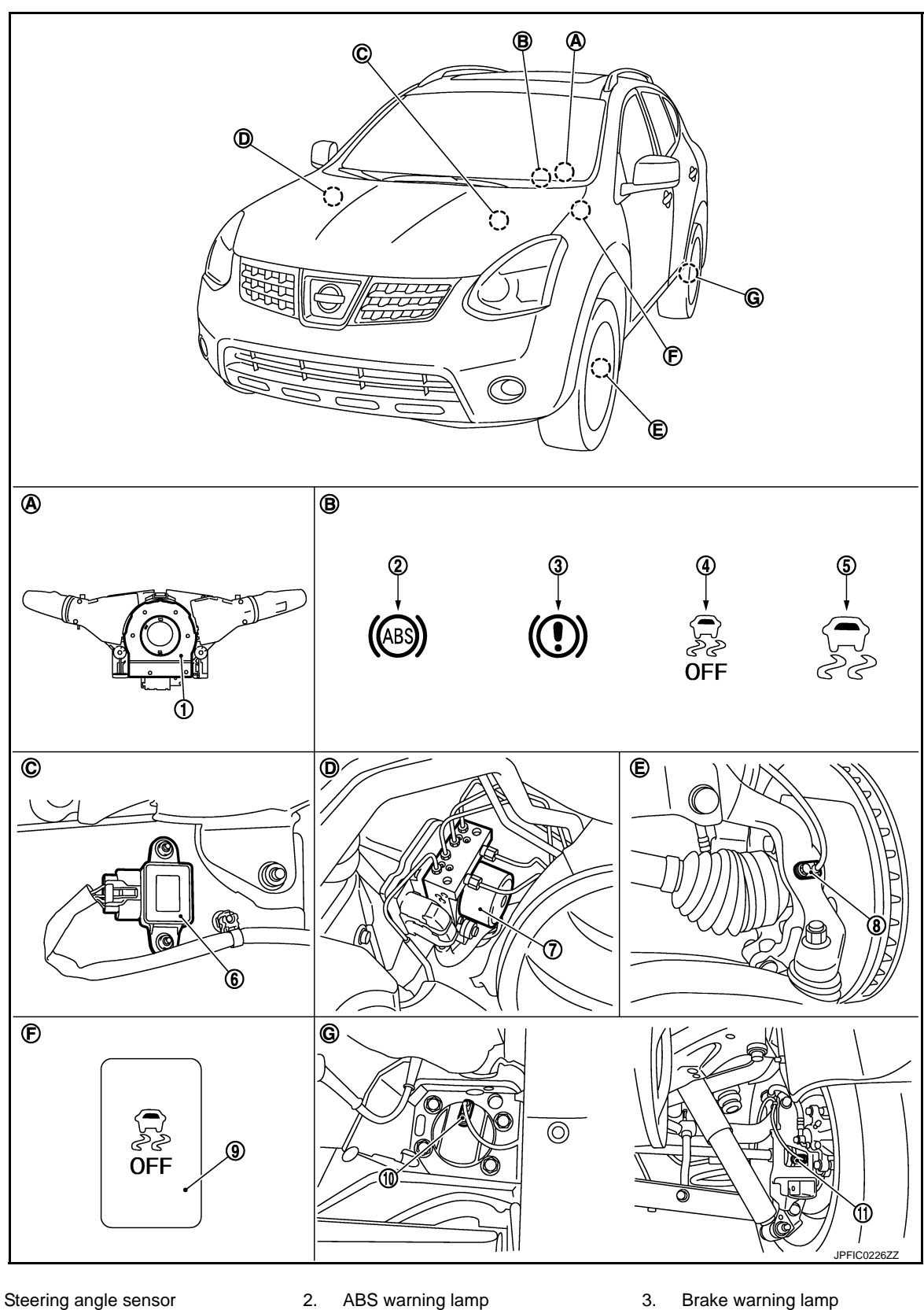

- Steering angle sensor
   VDC OFF indicator lamp
- ABS warning lamp
   VDC warning lamp
- J. Brake
  - 6. Yaw rate/side/decel G sensor

**BRC-88** 

2012 ROGUE

### ABS

### [VDC/TCS/ABS]

| 7.  | ABS actuator and electric unit (con-<br>trol unit) | 8.  | Front wheel sensor             | 9. | VDC OFF switch                | А |
|-----|----------------------------------------------------|-----|--------------------------------|----|-------------------------------|---|
| 10. | Rear wheel sensor (2WD models)                     | 11. | Rear wheel sensor (AWD models) |    |                               |   |
| Α.  | Back of spiral cable assembly                      | В.  | Combination meter              | C. | Center console                | B |
| D.  | Engine room (right side)                           | Ε.  | Steering knuckle               | F. | Instrument driver lower panel |   |
| G.  | Rear axle                                          |     |                                |    |                               |   |

### **Component Description**

< SYSTEM DESCRIPTION >

INFOID:000000007350469

С

| Compo                                         | Reference                        | D                      |     |  |  |  |
|-----------------------------------------------|----------------------------------|------------------------|-----|--|--|--|
|                                               | Pump                             | BRC-110, "Description" |     |  |  |  |
|                                               | Motor                            | <u></u>                | F   |  |  |  |
| ABS actuator and electric unit (control unit) | Actuator relay (Main relay)      | BRC-132, "Description" |     |  |  |  |
|                                               | Solenoid valve                   | BRC-127, "Description" |     |  |  |  |
|                                               | VDC switch-over valve (CV1, CV2) | BRC-139, "Description" | BRC |  |  |  |
|                                               | VDC switch-over valve (SV1, SV2) | BRC-141, "Description" |     |  |  |  |
| Wheel sensor                                  | BRC-99, "Description"            |                        |     |  |  |  |
| Yaw rate/side/decel G sensor                  | BRC-112, "Description"           | G                      |     |  |  |  |
| Steering angle sensor                         |                                  | BRC-134, "Description" |     |  |  |  |
| VDC OFF switch                                |                                  | BRC-153, "Description" | Н   |  |  |  |
| ABS warning lamp                              | BRC-155, "Description"           |                        |     |  |  |  |
| Brake warning lamp                            | BRC-156, "Description"           |                        |     |  |  |  |
| VDC OFF indicator lamp                        | BRC-159, "Description"           |                        |     |  |  |  |
| VDC warning lamp                              | VDC warning lamp                 |                        |     |  |  |  |
|                                               |                                  |                        |     |  |  |  |

Κ

L

Μ

Ν

Ο

Ρ

### System Diagram

INFOID:000000007350470

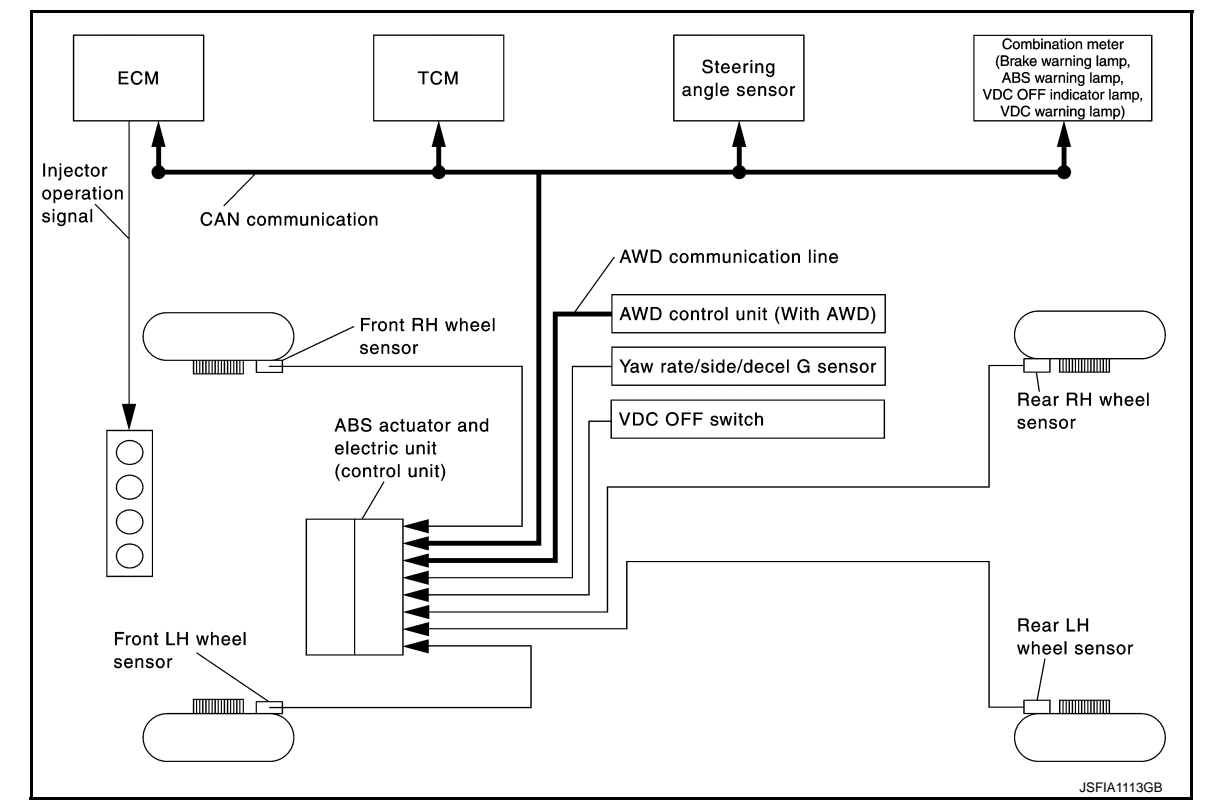

**EBD** 

### System Description

INFOID:000000007350471

- Electric Brake force Distribution is a following function. ABS actuator and electric unit (control unit) detects subtle slippages between the front and rear wheels during braking. Then is electronically controls the rear braking force (brake fluid pressure) to reducing and reduces rear wheel slippage. Accordingly it improves vehicle stability.
- Electrical system diagnosis by CONSULT is available.

### Component Parts Location

INFOID:000000007350472

FOR USA

Revision: 2013 February

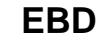

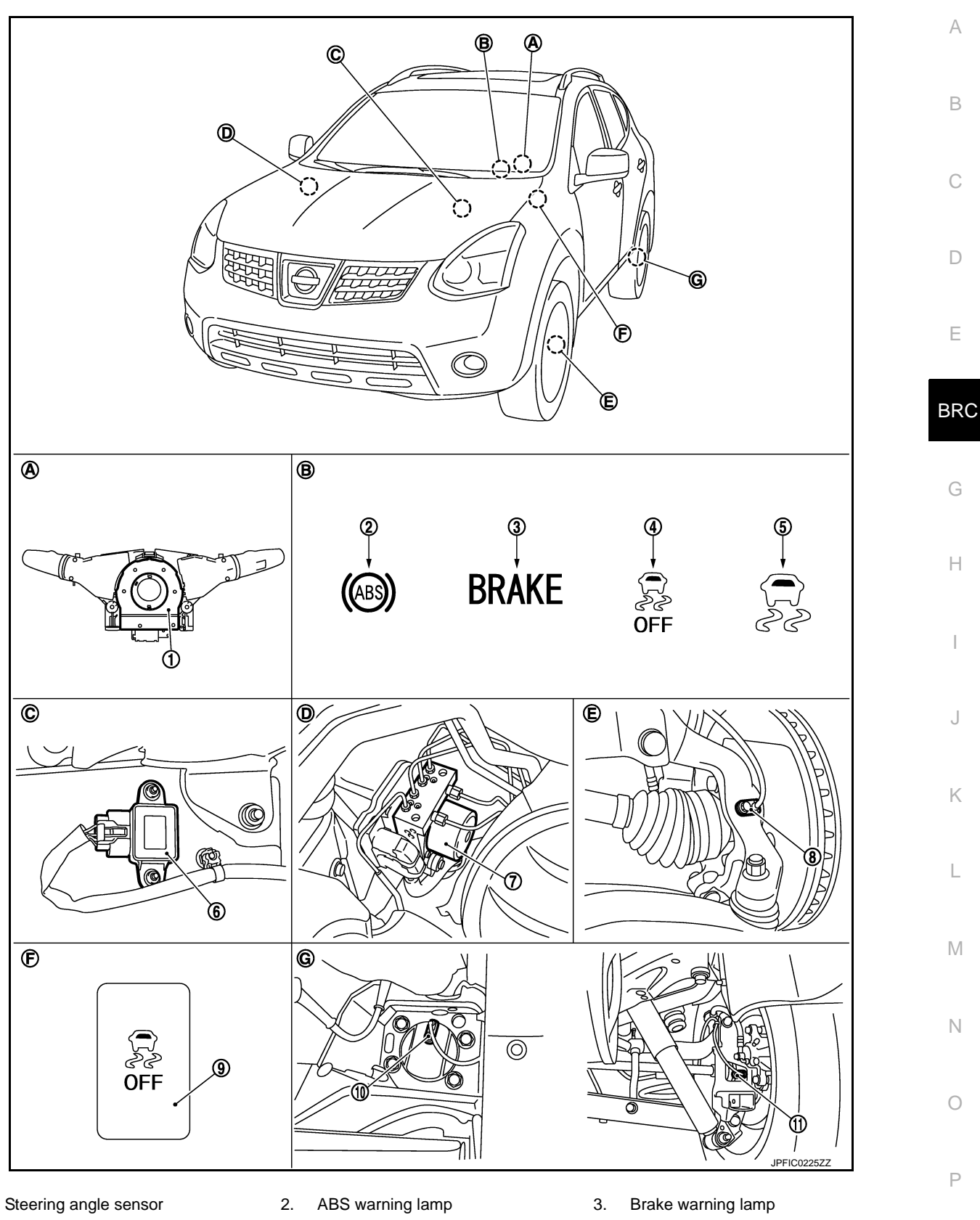

4. VDC OFF indicator lamp

1.

- 7. ABS actuator and electric unit (control unit)
- 10. Rear wheel sensor (2WD models)
- 5. VDC warning lamp
- 8. Front wheel sensor
- 11. Rear wheel sensor (AWD models)
- Yaw rate/side/decel G sensor 6.
- VDC OFF switch 9.

J

- Back of spiral cable assembly Α.
- D. Engine room (right side)
- G. Rear axle

- В. Combination meter Ε. Steering knuckle
- C. Center console
- F. Instrument driver lower panel

EXCEPT FOR USA

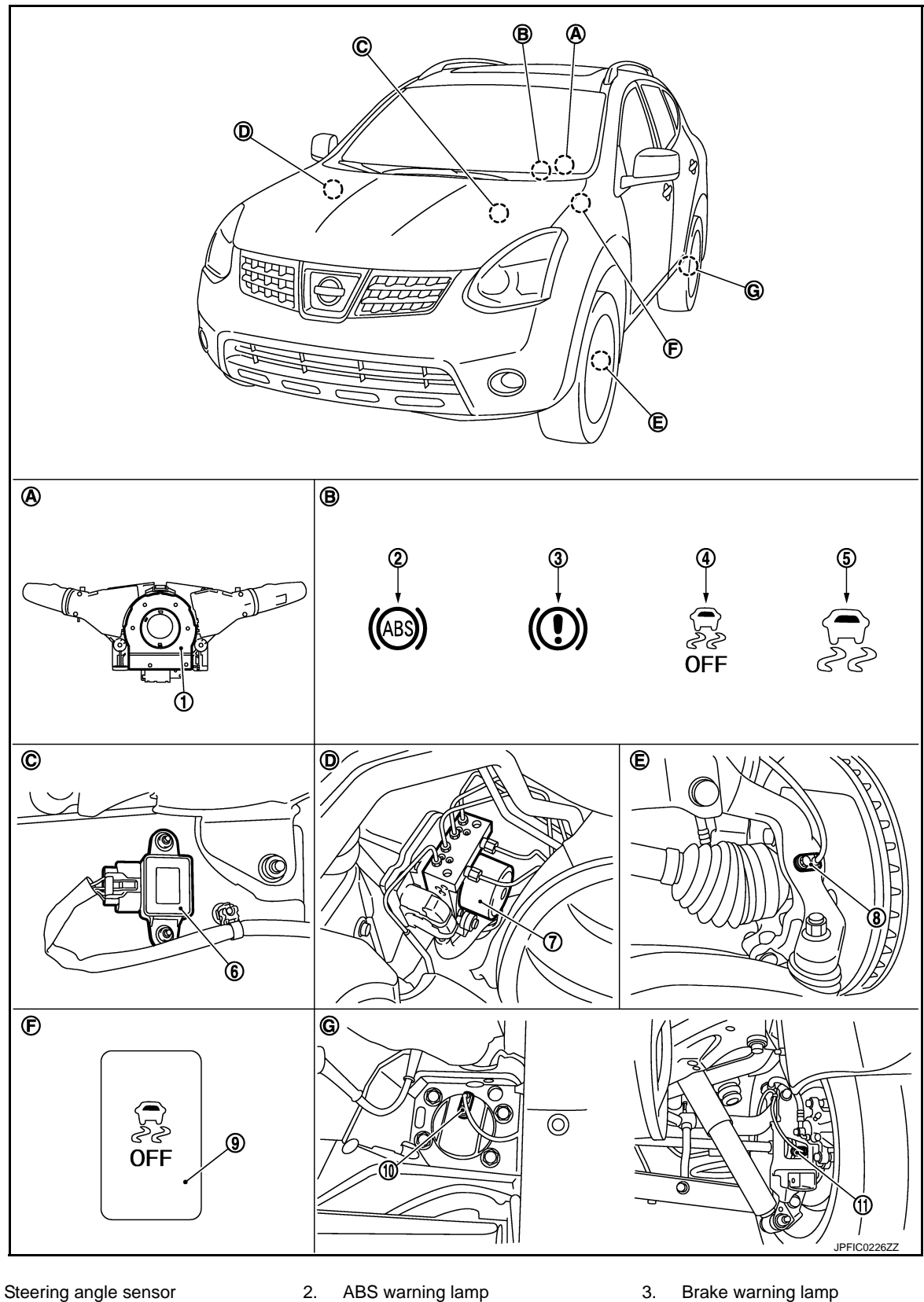

- Steering angle sensor 1. VDC OFF indicator lamp 4.
- 5.
  - VDC warning lamp
- 3. Brake warning lamp
- 6. Yaw rate/side/decel G sensor

Revision: 2013 February

**BRC-92** 

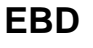

### EBD

### [VDC/TCS/ABS]

INFOID:000000007350473

| 7.  | ABS actuator and electric unit (con-<br>trol unit) | 8.  | Front wheel sensor             | 9. | VDC OFF switch                | А |
|-----|----------------------------------------------------|-----|--------------------------------|----|-------------------------------|---|
| 10. | Rear wheel sensor (2WD models)                     | 11. | Rear wheel sensor (AWD models) |    |                               |   |
| Α.  | Back of spiral cable assembly                      | В.  | Combination meter              | C. | Center console                | R |
| D.  | Engine room (right side)                           | Ε.  | Steering knuckle               | F. | Instrument driver lower panel | D |
| G.  | Rear axle                                          |     |                                |    |                               |   |

### **Component Description**

< SYSTEM DESCRIPTION >

| Compo                                         | Reference                        | D                       |     |
|-----------------------------------------------|----------------------------------|-------------------------|-----|
|                                               | Pump                             | PPC 110 "Departmention" |     |
|                                               | Motor                            | BRC-110, Description    | _   |
| APS actuator and algotric unit (control unit) | Actuator relay (Main relay)      | BRC-132, "Description"  |     |
|                                               | Solenoid valve                   | BRC-127, "Description"  |     |
|                                               | VDC switch-over valve (CV1, CV2) | BRC-139, "Description"  | BRC |
|                                               | VDC switch-over valve (SV1, SV2) | BRC-141, "Description"  |     |
| Wheel sensor                                  | BRC-99, "Description"            |                         |     |
| Yaw rate/side/decel G sensor                  | BRC-112, "Description"           | G                       |     |
| Steering angle sensor                         | BRC-134, "Description"           |                         |     |
| VDC OFF switch                                | BRC-153, "Description"           | Н                       |     |
| ABS warning lamp                              | BRC-155, "Description"           |                         |     |
| Brake warning lamp                            | BRC-156, "Description"           |                         |     |
| VDC OFF indicator lamp                        | BRC-159, "Description"           |                         |     |
| VDC warning lamp                              | BRC-158, "Description"           |                         |     |

Κ

L

Μ

Ν

Ο

Ρ

С

### DIAGNOSIS SYSTEM [ABS ACTUATOR AND ELECTRIC UNIT (CONTROL UNIT)]

< SYSTEM DESCRIPTION >

[VDC/TCS/ABS]

# DIAGNOSIS SYSTEM [ABS ACTUATOR AND ELECTRIC UNIT (CONTROL UNIT)]

### CONSULT Function

INFOID:000000007350474

### FUNCTION

CONSULT can display each diagnostic item using the diagnostic test modes shown following.

| Diagnostic test mode   | Function                                                                                                    |
|------------------------|----------------------------------------------------------------------------------------------------|
| Work support           | This mode enables a technician to adjust some devices faster and more accurately by following the indications on CONSULT.                                                      |
| Self diagnostic result | Self-diagnostic results can be read and erased quickly.                                                                                                    |
| Data monitor           | Input/Output data in the ABS actuator and electric unit (control unit) can be read.                                                                                            |
| Active test            | Diagnostic test mode is which CONSULT drives some actuators apart from the ABS actuator and electric unit (control unit) and also shifts some parameters in a specified range. |
| ECU identification     | ABS actuator and electric unit (control unit) part number can be read.                                                                                                    |

### WORK SUPPORT

| Item                       | Description                                                |
|----------------------------|------------------------------------------------------------|
| ST ANGLE SENSOR ADJUSTMENT | Adjusts the neutral position of the steering angle sensor. |

### SELF DIAGNOSTIC RESULT

### **Operation Procedure**

Before performing the self-diagnosis for "ABS" with CONSULT, start engine and drive vehicle at 30 km/h (19 MPH) or more for approximately 1 minute.

### How to Erase Self-diagnosis Results

After erasing DTC memory for "ABS" with CONSULT, start engine and drive vehicle at 30 km/h (19 MPH) or more for approximately 1 minute as the final inspection, and make sure that the ABS warning lamp, VDC warning lamp and brake warning lamp turn OFF.

### CAUTION:

### If memory cannot be erased, perform applicable diagnosis.

### NOTE:

- When the wheel sensor malfunctions, after inspecting the wheel sensor system, the ABS warning lamp, VDC warning lamp and brake warning lamp will not turn OFF even when the system is normal unless the vehicle is driving at approximately 30 km/h (19 MPH) or more for approximately 1 minute.
- Brake warning lamp will turn ON in case of parking brake operation (when switch is ON) or of brake fluid level switch operation (when brake fluid is insufficient).
- VDC OFF switch should not stay "ON" position.

### Display Item List Refer to <u>BRC-166, "DTC Index"</u>.

### DATA MONITOR MODE

**Display Item List** 

## DIAGNOSIS SYSTEM [ABS ACTUATOR AND ELECTRIC UNIT (CONTROL UNIT)]

### < SYSTEM DESCRIPTION >

### [VDC/TCS/ABS]

|                                      |                      |              | x: Applicable ▼: Optional item                                                 |  |
|--------------------------------------|----------------------|--------------|--------------------------------------------------------------------------------|--|
|                                      | SELECT MO            | ONITOR ITEM  |                                                                                |  |
| Monitor item (Unit)                  | ECU INPUT<br>SIGNALS | MAIN SIGNALS | Remarks                                                                        |  |
| FR LH SENSOR<br>[km/h (MPH)]         | ×                    | ×            |                                                                                |  |
| FR RH SENSOR<br>[km/h (MPH)]         | ×                    | ×            | Wheel speed                                                                    |  |
| RR LH SENSOR<br>[km/h (MPH)]         | ×                    | ×            |                                                                                |  |
| RR RH SENSOR<br>[km/h (MPH)]         | ×                    | ×            |                                                                                |  |
| STOP LAMP SW<br>(On/Off)             | ×                    | ×            | Stop lamp switch signal status                                                 |  |
| BATTERY VOLT<br>(V)                  | ×                    | ×            | Battery voltage supplied to the ABS actuator and electric unit (control unit)  |  |
| GEAR                                 | ×                    | ×            | Gear position determined by TCM                                                |  |
| OFF SW<br>(On/Off)                   | ×                    | ×            | VDC OFF switch                                                                 |  |
| YAW RATE SEN<br>(d/s)                | ×                    | ×            | Yaw rate detected by yaw rate/side/decel G sensor                              |  |
| DECEL G-SEN<br>(G)                   | ×                    | ×            | Decel G detected by yaw rate/side/decel G sensor                               |  |
| ACCEL POS SIG<br>(%)                 | ×                    | •            | Throttle actuator opening/closing is displayed (Linked with accelerator pedal) |  |
| SIDE G-SENSOR<br>(m/s <sup>2</sup> ) | ×                    | •            | Transverse G detected by yaw rate/side/decel G sensor                          |  |
| STR ANGLE SIG<br>(°)                 | ×                    | •            | Steering angle detected by steering angle sensor                               |  |
| ENGINE RPM<br>[tr/min (rpm)]         | ×                    | •            | Engine speed                                                                   |  |
| FLUID LEV SW<br>(On/Off)             | ×                    | •            | Brake fluid level switch signal status                                         |  |
| FR RH IN SOL<br>(On/Off)             | •                    | ×            |                                                                                |  |
| FR RH OUT SOL<br>(On/Off)            | •                    | ×            |                                                                                |  |
| FR LH IN SOL<br>(On/Off)             | •                    | ×            |                                                                                |  |
| FR LH OUT SOL<br>(On/Off)            | •                    | ×            | Operation status of each solenoid value                                        |  |
| RR RH IN SOL<br>(On/Off)             | ▼                    | ×            | Operation status of each solenolu valve                                        |  |
| RR RH OUT SOL<br>(On/Off)            | ▼                    | ×            |                                                                                |  |
| RR LH IN SOL<br>(On/Off)             | ▼                    | ×            |                                                                                |  |
| RR LH OUT SOL<br>(On/Off)            | ▼                    | ×            |                                                                                |  |
| MOTOR RELAY<br>(On/Off)              | ▼                    | ×            | Motor and motor relay operation                                                |  |
| ACTUATOR RLY<br>(On/Off)             | ▼                    | ×            | Actuator relay operation                                                       |  |

### DIAGNOSIS SYSTEM [ABS ACTUATOR AND ELECTRIC UNIT (CONTROL UNIT)]

### < SYSTEM DESCRIPTION >

[VDC/TCS/ABS]

|                           | SELECT MONITOR ITEM  |              |                                 |  |
|---------------------------|----------------------|--------------|---------------------------------|--|
| Monitor item (Unit)       | ECU INPUT<br>SIGNALS | MAIN SIGNALS | Remarks                         |  |
| ABS WARN LAMP<br>(On/Off) | ▼                    | ×            | ABS warning lamp                |  |
| OFF LAMP<br>(On/Off)      | ▼                    | ×            | VDC OFF indicator lamp          |  |
| SLIP/VDC LAMP<br>(On/Off) | ▼                    | ×            | VDC warning lamp                |  |
| N POSI SIG<br>(On/Off)    | ▼                    | ▼            | N range status                  |  |
| P POSI SIG<br>(On/Off)    | ▼                    | ▼            | P range status                  |  |
| R POSI SIG<br>(On/Off)    | ▼                    | ▼            | R range status                  |  |
| CRAKING SIG<br>(On/Off)   | ▼                    | ▼            | CAN mask request for cranking   |  |
| CV1<br>(On/Off)           | ▼                    | ▼            | Cut valve 1 monitor             |  |
| CV2<br>(On/Off)           | ▼                    | ▼            | Cut valve 2 monitor             |  |
| SV1<br>(On/Off)           | ▼                    | ▼            | Suction valve 1 monitor         |  |
| SV2<br>(On/Off)           | ▼                    | ▼            | Suction valve 2 monitor         |  |
| STOP LAMP SW2<br>(On/Off) | ▼                    | ▼            | ASCD brake switch signal status |  |
| EBD SIGNAL<br>(On/Off)    | ▼                    | ▼            | EBD operation                   |  |
| ABS SIGNAL<br>(On/Off)    | ▼                    | ▼            | ABS operation                   |  |
| TCS SIGNAL<br>(On/Off)    | ▼                    | ▼            | TCS operation                   |  |
| VDC SIGNAL<br>(On/Off)    | ▼                    | ▼            | VDC operation                   |  |
| EBD FAIL SIG<br>(On/Off)  | ▼                    | ▼            | EBD fail-safe status            |  |
| ABS FAIL SIG<br>(On/Off)  | ▼                    | ▼            | ABS fail-safe status            |  |
| TCS FAIL SIG<br>(On/Off)  | ▼                    | ▼            | TCS fail-safe status            |  |
| VDC FAIL SIG<br>(On/Off)  | ▼                    | ▼            | VDC fail-safe status            |  |
| 4WD MODE MON<br>(On/Off)  | ▼                    | ▼            | AWD mode monitor                |  |

### ACTIVE TEST MODE

### **CAUTION:**

- Never perform active test while driving vehicle.
- Make sure to completely bleed air from brake system.
- The active test cannot be performed with the ABS warning lamp, VDC warning lamp and brake warning lamp are on.
- ABS warning lamp, VDC warning lamp and brake warning lamp are on during active test.
- Erase memory of ICC system after implementing active test.

NOTE:

### DIAGNOSIS SYSTEM [ABS ACTUATOR AND ELECTRIC UNIT (CONTROL UNIT)]

### < SYSTEM DESCRIPTION >

### [VDC/TCS/ABS]

А

В

С

Κ

L

- When active test is performed while depressing the pedal, the pedal depression amount will change. This is normal. (Only solenoid valve and ABS motor.)
- "TEST IS STOPPED" in "ABS" with CONSULT is displayed 10 seconds after operation start.
- After "TEST IS STOPPED" in "ABS" with CONSULT is displayed, to perform test again.

Test Item

ABS SOLENOID VALVE

• Select "Up", "Keep" and "Down" of "ACTIVE TEST" in "ABS" with CONSULT. Then use screen monitor to check that solenoid valve operates as shown in solenoid valve operation chart.

| Test item   | Display item  | Display |      |      |     |
|-------------|---------------|---------|------|------|-----|
| lest lielli |               | Up      | Keep | Down | D   |
|             | FR RH IN SOL  | Off     | On   | On   |     |
|             | FR RH OUT SOL | Off     | Off  | On*  | F   |
| FR RH 30L   | CV1           | Off     | Off  | Off  |     |
|             | SV1           | Off     | Off  | Off  |     |
|             | FR LH IN SOL  | Off     | On   | On   | BRC |
|             | FR LH OUT SOL | Off     | Off  | On*  |     |
|             | CV2           | Off     | Off  | Off  |     |
|             | SV2           | Off     | Off  | Off  | G   |
|             | RR RH IN SOL  | Off     | On   | On   |     |
|             | RR RH OUT SOL | Off     | Off  | On*  | Н   |
|             | CV2           | Off     | Off  | Off  |     |
|             | SV2           | Off     | Off  | Off  |     |
|             | RR LH IN SOL  | Off     | On   | On   |     |
|             | RR LH OUT SOL | Off     | Off  | On*  |     |
| KK LH SOL   | CV1           | Off     | Off  | Off  | J   |
|             | SV1           | Off     | Off  | Off  |     |

\*: On for 1 to 2 seconds after the select, and then Off.

ABS SOLENOID VALVE (ACT)

• Select "Up", "Keep" and "Down" of "ACTIVE TEST" in "ABS" with CONSULT. Then use screen monitor to check that solenoid valve operates as shown in solenoid valve operation chart.

| To at its m        | Disalau itaa  |     | Display |          |    |
|--------------------|---------------|-----|---------|----------|----|
| lest item          | Display item  | Up  | ACT UP  | ACT KEEP |    |
|                    | FR RH IN SOL  | Off | Off     | Off      | IV |
| FR RH ABS SOLENOID | FR RH OUT SOL | Off | Off     | Off      |    |
| (ACT)              | CV1           | Off | On      | On       | N  |
|                    | SV1           | Off | On*     | Off      |    |
| -                  | FR LH IN SOL  | Off | Off     | Off      |    |
| FR LH ABS SOLENOID | FR LH OUT SOL | Off | Off     | Off      | 0  |
| (ACT)              | CV2           | Off | On      | On       |    |
|                    | SV2           | Off | On*     | Off      | P  |
|                    | RR RH IN SOL  | Off | Off     | Off      |    |
| RR RH ABS SOLENOID | RR RH OUT SOL | Off | Off     | Off      |    |
| (ACT)              | CV2           | Off | On      | On       |    |
|                    | SV2           | Off | On*     | Off      |    |

Revision: 2013 February

### DIAGNOSIS SYSTEM [ABS ACTUATOR AND ELECTRIC UNIT (CONTROL UNIT)]

### < SYSTEM DESCRIPTION >

[VDC/TCS/ABS]

| Test item                   | Display itom  | Display |        |          |  |
|-----------------------------|---------------|---------|--------|----------|--|
|                             | Display item  | Up      | ACT UP | ACT KEEP |  |
| RR LH ABS SOLENOID<br>(ACT) | RR LH IN SOL  | Off     | Off    | Off      |  |
|                             | RR LH OUT SOL | Off     | Off    | Off      |  |
|                             | CV1           | Off     | On     | On       |  |
|                             | SV1           | Off     | On*    | Off      |  |

\*: On for 1 to 2 seconds after the select, and then Off.

#### ABS MOTOR

• Select "On" and "Off" of "ACTIVE TEST" in "ABS" with CONSULT on screen. Make sure motor relay and actuator relay operates as shown in table below.

| Test item | Display item | Display |     |
|-----------|--------------|---------|-----|
|           | Display item | On      | Off |
| ABS MOTOR | MOTOR RELAY  | On      | Off |
|           | ACTUATOR RLY | On      | On  |

#### NOTE:

A brief moment of On/Off condition occurs every 20 seconds after ignition switch turned ON. This is not malfunction because it is an operation for checking.

### ECU IDENTIFICATION

ABS actuator and electric unit (control unit) part number can be read.

6.

### C1101, C1102, C1103, C1104 WHEEL SENSOR

### < DTC/CIRCUIT DIAGNOSIS >

### **DTC/CIRCUIT DIAGNOSIS** C1101, C1102, C1103, C1104 WHEEL SENSOR

### Description

When the sensor rotor rotates, the magnetic field changes. It converts the magnetic field changes to current signals (rectangular wave) and transmits them to the ABS actuator and electric unit (control unit).

### DTC Logic

### DTC DETECTION LOGIC

| DTC                   | Display item                                                                     | Malfunction detected condition                                                                              | Possible cause                                              |     |
|-----------------------|----------------------------------------------------------------------------------|----------------------------------------------------------------------------------------------------|-------------------------------------------------------------|-----|
| C1101                 | RR RH SENSOR-1                                                                   | Circuit of rear RH wheel sensor is open or short circuit.<br>Current signal from sensor is outside limits.  |                                                             | Ε   |
| C1102                 | RR LH SENSOR-1                                                                   | Circuit of rear LH wheel sensor is open or short circuit.<br>Current signal from sensor is outside limits.  | <ul><li>Harness or connector</li><li>Wheel sensor</li></ul> | BR  |
| C1103                 | FR RH SENSOR-1                                                                   | Circuit of front RH wheel sensor is open or short circuit.<br>Current signal from sensor is outside limits. | ABS actuator and electric unit (control unit)               |     |
| C1104                 | FR LH SENSOR-1                                                                   | Circuit of front LH wheel sensor is open or short circuit.<br>Current signal from sensor is outside limits. |                                                             | G   |
| DTC CC                | NFIRMATION PROCE                                                                 | DURE                                                                                                    |                                                             |     |
| 1.PREC                | CONDITIONING                                                                     |                                                                                                    |                                                             | Н   |
| If "DTC C<br>and wait | CONFIRMATION PROCEI<br>at least 10 seconds befor                                 | DURE" has been previously conducted, always e conducting the next test.                                     | turn the ignition switch OFF                                |     |
| -                     | >> GO TO 2.                                                                      |                                                                                                    |                                                             |     |
| 2.dtc1                | REPRODUCTION PROCE                                                               | EDURE                                                                                                    |                                                             | J   |
| 1. Start<br>2. Perfe  | the engine and drive the<br>orm self-diagnosis for "AB<br>C1101" "C1102" "C1103" | vehicle at 30 km/h (19 MPH) or more for approx<br>S" with CONSULT.<br>or "C1104" detected?                  | imately 1 minute.                                           | K   |
| YES                   | >> Proceed to diagnosis                                                          | procedure. Refer to <u>BRC-99, "Diagnosis Proced</u>                                                        | ure".                                                       |     |
| NO                    | >> INSPECTION END                                                                |                                                                                                    |                                                             |     |
| Diagno                | sis Procedure                                                                    |                                                                                                    | INFOID:00000007666810                                       |     |
| CAUTIO                | N:                                                                               |                                                                                                    |                                                             | M   |
|                       | IECK DETWEEN WNEEL SEN<br>IK WHEEL SENSOR                                        | sor narness connector terminals.                                                                            |                                                             |     |
| 1 Turn                | the ignition switch OFF                                                          |                                                                                                    |                                                             | N   |
| 2. Che                | ck wheel sensor for dama                                                         | ge.                                                                                                    |                                                             | I N |
| Is the ins            | spection result normal?                                                          |                                                                                                    |                                                             |     |
| YES<br>NO             | >> GO TO 3.<br>>> GO TO 2.                                                       |                                                                                                    |                                                             | 0   |
| 2.REPL                | ACE WHEEL SENSOR (                                                               | 1)                                                                                                    |                                                             |     |
| 1. Repl<br>- Fron     | ace wheel sensor.<br>t: Refer to <u>BRC-177, "FR(</u>                            | ONT WHEEL SENSOR : Exploded View".                                                                          |                                                             | Ρ   |
| - Keal<br>2. Eras     | r: Refer to <u>BRC-178, "REA</u><br>se self-diagnosis result for                 | AK VVITEEL SEINSOK : EXPloded VIEW".<br>"ABS".                                                              |                                                             |     |
| 3. Turn               | the ignition switch OFF, a                                                       | nd wait 10 seconds or more.                                                                                 |                                                             |     |
| 4. Start<br>5. Drive  | . the engine.<br>e the vehicle at approx. 30                                     | ) km/h (19 MPH) or more for approx. 1 minute.                                                               |                                                             |     |

### Stop the vehicle.

### **BRC-99**

[VDC/TCS/ABS]

INFOID:000000007350475

INFOID:000000007350476

А

В

С

D

### C1101, C1102, C1103, C1104 WHEEL SENSOR

< DTC/CIRCUIT DIAGNOSIS >

7. Perform self-diagnosis for "ABS" with CONSULT. Is DTC "C1101", "C1102", "C1103" or "C1104" detected?

YES >> GO TO 3.

NO >> INSPECTION END

### 3. CHECK CONNECTOR

1. Turn the ignition switch OFF.

- 2. Check ABS actuator and electric unit (control unit) harness connector for disconnection or looseness.
- 3. Check wheel sensor harness connector for disconnection or looseness.

Is the inspection result normal?

- YES >> GO TO 5.
- NO >> Repair or replace error-detected parts, securely lock the harness connector, and GO TO 4.

**4.**PERFORM SELF-DIAGNOSIS (1)

- 1. Erase self-diagnosis result for "ABS" with CONSULT.
- 2. Turn the ignition switch OFF, and wait 10 seconds or more.
- 3. Start the engine.
- 4. Drive the vehicle at approx. 30 km/h (19 MPH) or more for approx. 1 minute.
- 5. Stop the vehicle.
- 6. Perform self-diagnosis for "ABS" with CONSULT.

Is DTC "C1101", "C1102", "C1103" or "C1104" detected?

YES >> GO TO 5.

NO >> INSPECTION END

**5.**CHECK TERMINAL

- 1. Turn the ignition switch OFF.
- 2. Disconnect ABS actuator and electric unit (control unit) harness connector and then check ABS actuator and electric unit (control unit) pin terminals for damage or loose connection with harness connector.
- 3. Disconnect wheel sensor harness connector and check each wheel sensor pin terminals for damage or loose connection with harness connector.

Is the inspection result normal?

YES >> GO TO 7.

NO >> Repair or replace error-detected parts and GO TO 6.

**6.** PERFORM SELF-DIAGNOSIS (2)

- 1. Connect ABS actuator and electric unit (control unit) harness connector.
- 2. Connect wheel sensor harness connector.
- 3. Erase self-diagnosis result for "ABS".
- 4. Turn the ignition switch OFF, and wait 10 seconds or more.
- 5. Start the engine.
- 6. Drive the vehicle at approx. 30 km/h (19 MPH) or more for approx. 1 minute.
- 7. Stop the vehicle.
- 8. Perform self-diagnosis for "ABS" with CONSULT.

Is DTC "C1101", "C1102", "C1103" or "C1104" detected?

YES >> GO TO 7.

NO >> INSPECTION END

7.CHECK WHEEL SENSOR HARNESS

- 1. Turn the ignition switch OFF.
- 2. Disconnect ABS actuator and electric unit (control unit) harness connector.
- 3. Disconnect wheel sensor harness connector.
- 4. Check continuity between ABS actuator and electric unit (control unit) harness connector and wheel sensor harness connector. (Check continuity when steering wheel is steered to RH and LH, or center harness in wheel housing is moved.)

### C1101, C1102, C1103, C1104 WHEEL SENSOR

### < DTC/CIRCUIT DIAGNOSIS >

[VDC/TCS/ABS]

| Measurement connect                                                                                              | ctor and terminal for power                                         | r supply circuit                        |                              |                         |  |
|----------------------------------------------------------------------------------------------------|---------------------------------------------------------------------|-----------------------------------------|------------------------------|-------------------------|--|
| ABS actuator and ele                                                                                             | ectric unit (control unit)                                          | Wheel s                                 | ensor                        |                         |  |
| Connector                                                                                                    | Terminal                                                            | Connector                               | Terminal                     | Continuity              |  |
|                                                                                                    | 21                                                                  | E39 (Front RH wheel)                    | 3                            |                         |  |
| 500                                                                                                    | 23                                                                  | E22 (Front LH wheel)                    | 1                            | <b>-</b> • • •          |  |
| E36                                                                                                    | 11                                                                  | B41 (Rear RH wheel)                     | 7                            | Existed                 |  |
|                                                                                                    | 26                                                                  | B44 (Rear LH wheel)                     | 5                            |                         |  |
| Measurement connect                                                                                              | ctor and terminal for signal                                        | circuit                                 |                              |                         |  |
| ABS actuator and ele                                                                                             | ectric unit (control unit)                                          | Wheel s                                 | ensor                        |                         |  |
| Connector                                                                                                    | Terminal                                                            | Connector                               | Terminal                     | Continuity              |  |
|                                                                                                    | 12                                                                  | E39 (Front RH wheel)                    | 4                            |                         |  |
|                                                                                                    | 27                                                                  | E22 (Front LH wheel)                    | 2                            |                         |  |
| E36                                                                                                    | 15                                                                  | B41 (Rear RH wheel)                     | 8                            | Existed                 |  |
|                                                                                                    | 30                                                                  | B44 (Rear LH wheel)                     | 6                            |                         |  |
| Is the inspection res                                                                                            | ult normal?                                                         |                                         |                              |                         |  |
| 8.PERFORM SELF                                                                                                   | F-DIAGNOSIS (3)                                                     | unit (control unit) harne               | o.                           |                         |  |
| <ol> <li>Connect wheel</li> <li>Erase self-diagr</li> <li>Turn the ignition</li> <li>Start the engine</li> </ol> | sensor harness con<br>nosis result for "ABS<br>n switch OFF, and wa | nector.<br>".<br>ait 10 seconds or more |                              |                         |  |
| <ol> <li>Drive the vehicle</li> <li>Stop the vehicle</li> </ol>                                                  | e at approx. 30 km/h                                                | (19 MPH) or more for                    | approx. 1 minute.            |                         |  |
| 8. Perform self-dia                                                                                              | gnosis for "ABS" wit                                                | n CONSULI.<br>1104" detected?           |                              |                         |  |
|                                                                                                    | <u>a</u>                                                            | 1104 delected?                          |                              |                         |  |
| NO >> INSPEC                                                                                                    | TION END                                                            |                                         |                              |                         |  |
| 9.REPLACE WHEE                                                                                                   | EL SENSOR                                                           |                                         |                              |                         |  |
| Replace wheels     Front: Refer to F                                                                             | Sensor.                                                             | WHEEL SENSOR · Ex                       | oloded View"                 |                         |  |
| - Rear: Refer to E                                                                                               | BRC-178, "REAR WI                                                   | HEEL SENSOR : Expl                      | oded View".                  |                         |  |
| 2. Erase self-diagr                                                                                              | nosis result for "ABS                                               | " with CONSULT.                         |                              |                         |  |
| <ol> <li>i urn the ignition</li> <li>Start the engine</li> </ol>                                                 | i switch OFF, and wa                                                | alt 10 seconds or more                  |                              |                         |  |
| 5. Drive the vehicle                                                                                             | e at approx. 30 km/h                                                | (19 MPH) or more for                    | approx. 1 minute.            |                         |  |
| 6. Stop the vehicle                                                                                              |                                                                     |                                         |                              |                         |  |
| 1. Perform self-dia                                                                                              | gnosis for "ABS" wit                                                | n CONSULI.                              |                              |                         |  |
| <u>IS DIC "C1101", "C1</u>                                                                                       | 102", "C1103" or "C                                                 | <u>1104" detected?</u>                  | it) Defente DDO 400          | ) "Evaladed \/;"        |  |
| NO >> INSPEC                                                                                                    | TION END                                                            | electric unit (control un               | it). Relef to <u>BRC-18(</u> |                         |  |
| Special Repair F                                                                                                 | Requirement                                                         |                                         |                              | INF010-0000007250470    |  |
|                                                                                                    |                                                                     |                                         |                              | ini 012.0000000/330479  |  |
| <b>1.</b> ADJUSTMENT C                                                                                           | F STEERING ANG                                                      | LE SENSOR NEUTRA                        | L POSITION                   |                         |  |
| Always perform the                                                                                               | neutral position adiu                                               | stment for the steering                 | g angle sensor, wher         | replacing the ABS actua |  |

Always perform the neutral position adjustment for the steering angle sensor, when replacing the ABS actuator and electric unit (control unit) or steering angle sensor and removing steering angle sensor. Refer to <u>BRC-76. "ADJUSTMENT OF STEERING ANGLE SENSOR NEUTRAL POSITION : Special Repair Requirement"</u>.

>> END

### < DTC/CIRCUIT DIAGNOSIS >

### C1105, C1106, C1107, C1108 WHEEL SENSOR

### Description

When the sensor rotor rotates, the magnetic field changes. It converts the magnetic field changes to current signals (rectangular wave) and transmits them to the ABS actuator and electric unit (control unit).

### DTC Logic

INFOID:000000007350481

INFOID:000000007350480

### DTC DETECTION LOGIC

| DTC   | Display item   | Malfunction detected condition                                               | Possible cause                                                                                |
|-------|----------------|------------------------------------------------------------------------------|-----------------------------------------------------------------------------------------------|
| C1105 | RR RH SENSOR-2 | Signal from rear RH wheel sensor does not match other 3 wheel speed signal.  | <ul><li>Sensor not installed currently</li><li>Sensor rotor or encoder dam-</li></ul>         |
| C1106 | RR LH SENSOR-2 | Signal from rear LH wheel sensor does not match other 3 wheel speed signal.  | <ul> <li>aged</li> <li>Sensor rotor loose on axle</li> <li>Electrical interference</li> </ul> |
| C1107 | FR RH SENSOR-2 | Signal from front RH wheel sensor does not match other 3 wheel speed signal. | • Wheel not turning - e.g. vehi-<br>cle driven on 2WD dynamom-                                |
| C1108 | FR LH SENSOR-2 | Signal from front LH wheel sensor does not match other 3 wheel speed signal. | eter<br>• Sensor damaged<br>• ABS unit damaged                                                |

### DTC CONFIRMATION PROCEDURE

### 1.PRECONDITIONING

If "DTC CONFIRMATION PROCEDURE" has been previously conducted, always turn the ignition switch OFF and wait at least 10 seconds before conducting the next test.

### >> GO TO 2.

2.DTC REPRODUCTION PROCEDURE

Start the engine and drive the vehicle at 30 km/h (19 MPH) or more for approximately 1 minute.
 Perform self-diagnosis for "ABS" with CONSULT.

Is DTC "C1105", "C1106", "C1107" or "C1108" detected?

YES >> Proceed to diagnosis procedure. Refer to <u>BRC-102</u>, "<u>Diagnosis Procedure</u>". NO >> INSPECTION END

NO >> INSPECTION END

### Diagnosis Procedure

INFOID:000000007666815

### **CAUTION:**

Never check between wheel sensor harness connector terminals.

**1.**CHECK ABS ACTUATOR AND ELECTRIC UNIT (CONTROL UNIT) POWER SUPPLY SYSTEM

Check ABS actuator and electric unit (control unit) power supply system. Refer to <u>BRC-149</u>, "Diagnosis Procedure".

Is the inspection result normal?

YES >> GO TO 2.

NO >> Repair or replace error-detected parts.

2.CHECK TIRE

- 1. Turn the ignition switch OFF.
- 2. Check tire air pressure, wear and size. Refer to WT-49, "Tire Air Pressure".

Is the inspection result normal?

YES >> GO TO 5.

NO >> Adjust air pressure or replace tire and GO TO 3.

**3.**CHECK DATA MONITOR (1)

1. Erase self-diagnosis result for "ABS" with CONSULT.

2. Turn the ignition switch OFF, and wait 10 seconds or more.

### BRC-102

| < DTC/CIRCUIT DIAGNOSIS > [VDC/TCS/ABS]                                                                                                    |    |
|----------------------------------------------------------------------------------------------------|----|
| <ol> <li>Start the engine.</li> <li>Select "ABS" and "DATA MONITOR", check "FR LH SENSOR", "FR RH SENSOR", "RR LH SENSOR" and "RR RH SENSOR" with CONSULT.</li> </ol>                                                                                                    | A  |
| <ul><li>Set the "DATA MONITOR" recording speed to "10 msec".</li><li>5. Read a value (wheel speed) of both normal wheel sensors and error-detecting wheel sensor.</li></ul>                                                                                                    | В  |
| Regarding the deference at 30 km/h (19 MPH) between the wheel speed detected by the error detecting wheel sensor and the maximum/minimum wheel speed detected by the normal wheel sensors, is the difference within 5%, respectively?                                                                           | С  |
| YES >> GO TO 4.<br>NO >> GO TO 5.                                                                                                    |    |
| 4.PERFORM SELF-DIAGNOSIS (1)                                                                                                    | D  |
| <ol> <li>Drive the vehicle at approx. 30 km/h (19 MPH) or more for approx. 1 minute.</li> <li>Stop the vehicle.</li> <li>Perform self-diagnosis for "ABS" with CONSULT.</li> <li>Is DTC "C1105", "C1106", "C1107" or "C1108" detected?</li> </ol>                                                               | E  |
| YES >> GO TO 5.                                                                                                    | BR |
| NO >> INSPECTION END<br>5 CHECK WHEEL SENSOR                                                                                                    |    |
| 1 Turn the ignition switch OEE                                                                                                    | G  |
| <ol> <li>Check wheel sensor for damage.</li> <li>Remove dust and foreign matter adhered to the sensor rotor with a vacuum dust collector through the wheel sensor mounting hole.</li> <li>CAUTION:</li> </ol>                                                                                                   | Н  |
| Install wheel sensor with no backlash and float, and tighten the mounting bolt to the specified                                                                                                    |    |
| Front: Refer to <u>BRC-177, "FRONT WHEEL SENSOR : Exploded View"</u> .                                                                                                    |    |
| Rear: Refer to <u>BRC-178, "REAR WHEEL SENSOR : Exploded View"</u> .  Is the inspection result normal?                                                                                                    |    |
| YES >> GO TO 8.<br>NO >> GO TO 6.                                                                                                    | J  |
| 6.REPLACE WHEEL SENSOR (1)                                                                                                    | K  |
| <ol> <li>Replace wheel sensor.</li> <li>Front: Refer to <u>BRC-177, "FRONT WHEEL SENSOR : Exploded View"</u>.</li> <li>Rear: Refer to <u>BRC-178, "REAR WHEEL SENSOR : Exploded View"</u>.</li> </ol>                                                                                                    |    |
| <ol> <li>Erase self-diagnosis result for "ABS" with CONSULT.</li> <li>Turn the ignition switch OFF, and wait 10 seconds or more.</li> </ol>                                                                                                    | L  |
| <ol> <li>Start the engine.</li> <li>Select "ABS" and "DATA MONITOR", check "FR LH SENSOR", "FR RH SENSOR", "RR LH SENSOR" and "RR RH SENSOR" with CONSULT.<br/>NOTE:</li> </ol>                                                                                                    | M  |
| Set the "DATA MONITOR" recording speed to "10 msec".<br>6 Read a value (wheel speed) of both normal wheel sensors and error-detecting wheel sensor                                                                                                    | Ν  |
| Regarding the deference at 30 km/h (19 MPH) between the wheel speed detected by the error detecting                                                                                                    |    |
| wheel sensor and the maximum/minimum wheel speed detected by the normal wheel sensors, is the differ-<br>ence within 5%, respectively?<br>YES >> GO TO 7.                                                                                                    | 0  |
| NO >> GO TO 19.                                                                                                    | D  |
| 1.PERFORM SELF-DIAGNOSIS (2)                                                                                                    | P  |
| <ul> <li>With CONSULT.</li> <li>Drive the vehicle at approx. 30 km/h (19 MPH) or more for approx. 1 minute.</li> <li>Stop the vehicle.</li> <li>Perform self-diagnosis for "ABS" with CONSULT.</li> <li><u>Is DTC "C1105", "C1106", "C1107" or "C1108" detected?</u></li> <li>YES &gt;&gt; GO TO 19.</li> </ul> |    |

< DTC/CIRCUIT DIAGNOSIS >

[VDC/TCS/ABS]

### NO >> INSPECTION END

8.CHECK CONNECTOR

1. Turn the ignition switch OFF.

- 2. Check ABS actuator and electric unit (control unit) harness connector for disconnection or looseness.
- 3. Check wheel sensor harness connector for disconnection or looseness.

Is the inspection result normal?

YES >> GO TO 11.

NO >> Repair or replace error-detected parts, securely lock the harness connector, and GO TO 9.

**9.**CHECK DATA MONITOR (2)

- 1. Erase self-diagnosis result for "ABS" with CONSULT.
- 2. Turn the ignition switch OFF, and wait 10 seconds or more.
- 3. Start the engine.
- Select "ABS" and "DATA MONITOR", check "FR LH SENSOR", "FR RH SENSOR", "RR LH SENSOR" and "RR RH SENSOR" with CONSULT. NOTE:

Set the "DATA MONITOR" recording speed to "10 msec".

- 5. Read a value (wheel speed) of both normal wheel sensors and error-detecting wheel sensor.
- Regarding the deference at 30 km/h (19 MPH) between the wheel speed detected by the error detecting wheel sensor and the maximum/minimum wheel speed detected by the normal wheel sensors, is the difference within 5%, respectively?
- YES >> GO TO 10.
- NO >> GO TO 11.

**10.**PERFORM SELF-DIAGNOSIS (3)

- 1. Drive the vehicle at approx. 30 km/h (19 MPH) or more for approx. 1 minute.
- 2. Stop the vehicle.

3. Perform self-diagnosis for "ABS" with CONSULT.

- Is DTC "C1105", "C1106", "C1107" or "C1108" detected?
- YES >> GO TO 11.
- NO >> INSPECTION END

11.CHECK TERMINAL

- 1. Turn the ignition switch OFF.
- 2. Disconnect ABS actuator and electric unit (control unit) harness connector and then check ABS actuator and electric unit (control unit) pin terminals for damage or loose connection with harness connector.
- 3. Disconnect wheel sensor harness connector and check each wheel sensor pin terminals for damage or loose connection with harness connector.

Is the inspection result normal?

- YES >> GO TO 14.
- NO >> Repair or replace error-detected parts and GO TO 12.

12.CHECK DATA MONITOR (3)

- 1. Connect ABS actuator and electric unit (control unit) harness connector.
- 2. Connect wheel sensor harness connector.
- 3. Erase self-diagnosis result for "ABS" with CONSULT.
- 4. Turn the ignition switch OFF, and wait 10 seconds or more.
- 5. Start the engine.
- Select "ABS" and "DATA MONITOR", check "FR LH SENSOR", "FR RH SENSOR", "RR LH SENSOR" and "RR RH SENSOR" with CONSULT. NOTE:

Set the "DATA MONITOR" recording speed to "10 msec".

7. Read a value (wheel speed) of both normal wheel sensors and error-detecting wheel sensor.

Regarding the deference at 30 km/h (19 MPH) between the wheel speed detected by the error detecting wheel sensor and the maximum/minimum wheel speed detected by the normal wheel sensors, is the difference within 5%, respectively?

YES >> GO TO 13. NO >> GO TO 14.

Revision: 2013 February

< DTC/CIRCUIT DIAGNOSIS >

[VDC/TCS/ABS]

**13.**PERFORM SELF-DIAGNOSIS (4) А 1. Drive the vehicle at approx. 30 km/h (19 MPH) or more for approx. 1 minute. Stop the vehicle. 2. Perform self-diagnosis for "ABS" with CONSULT. 3. В Is DTC "C1105", "C1106", "C1107" or "C1108" detected? YES >> GO TO 14. NO >> INSPECTION END 14.CHECK WHEEL SENSOR HARNESS 1. Turn the ignition switch OFF. Disconnect ABS actuator and electric unit (control unit) harness connector. 2. D Disconnect wheel sensor harness connector. 3. 4. Check continuity between ABS actuator and electric unit (control unit) harness connector and the ground. Е ABS actuator and electric unit (control unit) Continuity Connector Terminal BRC 12, 21 27,23 E36 Ground Not existed 15, 11 30, 26 Is the inspection result normal? Н YES >> GO TO 15. NO >> Repair or replace error-detected parts and GO TO 15. 15. CHECK DATA MONITOR (4) 1. Connect ABS actuator and electric unit (control unit) harness connector. Connect wheel sensor harness connector. 2. Erase self-diagnosis result for "ABS" with CONSULT. 4. Turn the ignition switch OFF, and wait 10 seconds or more. 5. Start the engine. 6. Select "ABS" and "DATA MONITOR", check "FR LH SENSOR", "FR RH SENSOR", "RR LH SENSOR" and "RR RH SENSOR" with CONSULT. Κ NOTE: Set the "DATA MONITOR" recording speed to "10 msec". Read a value (wheel speed) of both normal wheel sensors and error-detecting wheel sensor. L Regarding the deference at 30 km/h (19 MPH) between the wheel speed detected by the error detecting wheel sensor and the maximum/minimum wheel speed detected by the normal wheel sensors, is the difference within 5%, respectively? Μ YES >> GO TO 16. NO >> GO TO 17. **16.**PERFORM SELF-DIAGNOSIS (5) Ν 1. Drive the vehicle at approx. 30 km/h (19 MPH) or more for approx. 1 minute. 2. Stop the vehicle. Perform self-diagnosis for "ABS" with CONSULT. 3. Is DTC "C1105", "C1106", "C1107" or "C1108" detected? YES >> GO TO 17. NO >> INSPECTION END 17.REPLACE WHEEL SENSOR 1. Replace wheel sensor. Front: Refer to BRC-177, "FRONT WHEEL SENSOR : Exploded View". Rear: Refer to BRC-178, "REAR WHEEL SENSOR : Exploded View". Erase self-diagnosis result for "ABS" with CONSULT. 2.

- 3. Turn the ignition switch OFF, and wait 10 seconds or more.
- 4. Start the engine.

### BRC-105

< DTC/CIRCUIT DIAGNOSIS >

 Select "ABS" and "DATA MONITOR", check "FR LH SENSOR", "FR RH SENSOR", "RR LH SENSOR" and "RR RH SENSOR" with CONSULT. NOTE:

Set the "DATA MONITOR" recording speed to "10 msec".

6. Read a value (wheel speed) of both normal wheel sensors and error-detecting wheel sensor.

Regarding the deference at 30 km/h (19 MPH) between the wheel speed detected by the error detecting wheel sensor and the maximum/minimum wheel speed detected by the normal wheel sensors, is the difference within 5%, respectively?

YES >> GO TO 18.

NO >> GO TO 19.

**18.**PERFORM SELF-DIAGNOSIS (6)

- 1. Drive the vehicle at approx. 30 km/h (19 MPH) or more for approx. 1 minute.
- 2. Stop the vehicle.
- 3. Perform self-diagnosis for "ABS" with CONSULT.

Is DTC "C1105", "C1106", "C1107" or "C1108" detected?

YES >> GO TO 19.

NO >> INSPECTION END

**19.**REPLACE SENSOR ROTOR

- 1. Replace sensor rotor.
- Front: Refer to BRC-179, "FRONT SENSOR ROTOR : Exploded View".
- Rear: Refer to <u>BRC-179</u>, "REAR SENSOR ROTOR : Exploded View".
- 2. Erase self-diagnosis result for "ABS" with CONSULT.
- 3. Turn the ignition switch OFF, and wait 10 seconds or more.
- 4. Start the engine.
- 5. Drive the vehicle at approx. 30 km/h (19 MPH) or more for approx. 1 minute.
- 6. Stop the vehicle.
- 7. Perform self-diagnosis for "ABS" with CONSULT.
- Is DTC "C1105", "C1106", "C1107" or "C1108" detected?
- YES >> Replace ABS actuator and electric unit (control unit). Refer to <u>BRC-180, "Exploded View"</u>.
- NO >> INSPECTION END

### Special Repair Requirement

INFOID:000000007350484

[VDC/TCS/ABS]

### **1.**ADJUSTMENT OF STEERING ANGLE SENSOR NEUTRAL POSITION

Always perform the neutral position adjustment for the steering angle sensor, when replacing the ABS actuator and electric unit (control unit) or steering angle sensor and removing steering angle sensor. Refer to <u>BRC-76, "ADJUSTMENT OF STEERING ANGLE SENSOR NEUTRAL POSITION : Special Repair Requirement"</u>.

>> END

### < DTC/CIRCUIT DIAGNOSIS >

### C1109 POWER AND GROUND SYSTEM

### Description

Supplies electric power to the ABS actuator and electric unit (control unit).

### DTC Logic

INFOID:000000007350486

INFOID:000000007350485

А

В

С

### DTC DETECTION LOGIC

| DTC                                           | Displa                   | ay item             |                                    | Malfunction detected con                                                      | dition                                                                                                    | Possible cause                                                                                                    |
|-----------------------------------------------|--------------------------|---------------------|------------------------------------|-------------------------------------------------------------------------------|----------------------------------------------------------------------------------------------------|----------------------------------------------------------------------------------------------------|
| C1109                                         | BATTERY VO<br>[ABNORMAL] | LTAGE               | When the<br>power su<br>greater th | ABS actuator and electric upply is lower than normal. Po<br>an normal limits. | nit (control unit)<br>wer supply is                                                                                                    | <ul> <li>Harness or connector</li> <li>ABS unit</li> <li>Fuse</li> <li>Vehicle electrical power system</li> </ul> |
| DTC CC                                        | ONFIRMATIO               | ON PROCE            | DURE                               |                                                                               |                                                                                                    |                                                                                                    |
| 1.PREC                                        |                          | ١G                  |                                    |                                                                               |                                                                                                    |                                                                                                    |
| If "DTC (                                     | CONFIRMATI               |                     | DURE" ha                           | as been previously cond                                                       | ducted. alwavs to                                                                                                    | urn the ignition switch OFF                                                                                       |
| and wait                                      | at least 10 se           | econds befor        | e conduc                           | ting the next test.                                                           | , <b>,,,,,,,,,,,,,,,,,,,,,,,,,,,,,,,,,,,,,,,,,,,,,,,,,,,,,,,,,,,,,,,,,,,,,,,,,,,,,,,,,,,,,,,,,,,,,,,,,,,,,,,,,,,,,,,,,,,,,,,,,,,,,,,,,,,,,,,,,,,,,,,,,,,,,,,,,,,,,,,,,,,,,,,,</b> | 5                                                                                                    |
|                                               |                          |                     |                                    |                                                                               |                                                                                                    |                                                                                                    |
| 2                                             | >> GO TO 2.              |                     |                                    |                                                                               |                                                                                                    |                                                                                                    |
| Z.DTC                                         | REPRODUC                 | TION PROCE          | EDURE                              |                                                                               |                                                                                                    |                                                                                                    |
| 1. Turr                                       | the ignition s           | switch OFF to       | ON.                                |                                                                               |                                                                                                    |                                                                                                    |
| Is DTC "                                      | C1109" detec             | ted?                | 5 with C                           |                                                                               |                                                                                                    |                                                                                                    |
| YES                                           | >> Proceed t             | to diagnosis r      | procedure                          | e. Refer to BRC-107. "D                                                       | iagnosis Proced                                                                                                    | lure".                                                                                                    |
| NO                                            | >> INSPECT               | ION END             |                                    |                                                                               |                                                                                                    |                                                                                                    |
| Diagno                                        | osis Proced              | dure                |                                    |                                                                               |                                                                                                    | INFOID:00000007350487                                                                                             |
| 1                                             |                          |                     |                                    |                                                                               |                                                                                                    |                                                                                                    |
| I.CHEC                                        | CK CONNEC                | TOR                 |                                    |                                                                               |                                                                                                    |                                                                                                    |
| 1. Turr                                       | n the ignition s         | witch OFF.          | electric u                         | nit (control unit) harnes                                                     | s connector                                                                                                    |                                                                                                    |
| 3. Che                                        | ck terminal fo           | r deformation       | n, disconr                         | nection, looseness, etc.                                                      | s connector.                                                                                                    |                                                                                                    |
| Is the ins                                    | spection resul           | t normal?           |                                    |                                                                               |                                                                                                    |                                                                                                    |
| YES                                           | >> GO TO 2.              |                     |                                    |                                                                               |                                                                                                    |                                                                                                    |
|                                               | >> Repair or             | replace errol       | r-detected                         | d parts.                                                                      |                                                                                                    |                                                                                                    |
|                                               |                          |                     | ELECTR                             |                                                                               | NII) POWER S                                                                                                    | UPPLY                                                                                                    |
| 1. Che                                        | ck voltage be            | tween ABS a         | ctuator a                          | nd electric unit (control                                                     | unit) harness co                                                                                                    | onnector and ground.                                                                                              |
| ABS                                           | actuator and ele         | ectric unit (contro | ol unit)                           |                                                                               |                                                                                                    |                                                                                                    |
| C                                             | onnector                 | Termir              | nal                                |                                                                               | Condition                                                                                                    | Voltage                                                                                                    |
|                                               | E36                      | 16                  |                                    | Ground                                                                        | Ignition switch: O                                                                                                    | FF Approx. 0 V                                                                                                    |
| 2. Turr                                       | n the ignition s         | witch ON.           |                                    |                                                                               |                                                                                                    |                                                                                                    |
|                                               | JTION:                   | naino               |                                    |                                                                               |                                                                                                    |                                                                                                    |
| 3. Che                                        | ck voltage be            | tween ABS a         | ctuator a                          | nd electric unit (control                                                     | unit) harness co                                                                                                    | nnector and ground.                                                                                               |
|                                               | - 3                      |                     |                                    |                                                                               | ,                                                                                                    | 5                                                                                                    |
| ABS actuator and electric unit (control unit) |                          |                     |                                    |                                                                               |                                                                                                    | Voltage                                                                                                    |
| C                                             | onnector                 | Termir              | nal                                |                                                                               |                                                                                                    |                                                                                                    |
|                                               | E36                      | 16                  |                                    | Ground                                                                        | Ignition switch: C                                                                                                    | N Battery voltage                                                                                                 |

Is the inspection result normal?

### C1109 POWER AND GROUND SYSTEM

< DTC/CIRCUIT DIAGNOSIS >

YES >> GO TO 4. NO >> GO TO 3.

**3.**CHECK ABS ACTUATOR AND ELECTRIC UNIT (CONTROL UNIT) POWER SUPPLY CIRCUIT

1. Turn the ignition switch OFF.

2. Check 10Å fusible link (59).

3. Disconnect IPDM E/R harness connector.

4. Check continuity between ABS actuator and electric unit (control unit) harness connector and IPDM E/R.

| ABS actuator and ele | ectric unit (control unit) | IPDI      | continuity |            |
|----------------------|----------------------------|-----------|------------|------------|
| Connector            | Terminal                   | Connector | Terminal   | continuity |
| E36                  | 16                         | E15       | 59         | Existed    |

Is the inspection result normal?

YES >> Perform trouble diagnosis for ignition power supply. Refer to <u>PG-18, "Wiring Diagram - IGNITION</u> <u>POWER SUPPLY -"</u>.

NO >> Repair or replace error-detected parts.

### ${f 4.}$ CHECK ABS ACTUATOR AND ELECTRIC UNIT (CONTROL UNIT) GROUND CIRCUIT

1. Turn the ignition switch OFF.

2. Check continuity between ABS actuator and electric unit (control unit) harness connector and ground.

| ABS actuator and ele | ectric unit (control unit) |        | Continuity |  |
|----------------------|----------------------------|--------|------------|--|
| Connector            | Terminal                   |        |            |  |
| F36                  | 3                          | Ground | Existed    |  |
| 230                  | 4                          | Ground | LAISted    |  |

Is the inspection result normal?

YES >> Replace ABS actuator and electric unit (control unit). Refer to <u>BRC-180, "Exploded View"</u>.

NO >> Repair or replace error-detected parts (check ABS earth bolt for tightness and corrosion).

### Special Repair Requirement

INFOID:000000007666816

### **1.**ADJUSTMENT OF STEERING ANGLE SENSOR NEUTRAL POSITION

Always perform the neutral position adjustment for the steering angle sensor, when replacing the ABS actuator and electric unit (control unit) or steering angle sensor and removing steering angle sensor. Refer to <u>BRC-</u><u>76</u>, "ADJUSTMENT OF STEERING ANGLE SENSOR NEUTRAL POSITION : Special Repair Requirement".

>> END
## C1110 ABS ACTUATOR AND ELECTRIC UNIT (CONTROL UNIT) [VDC/TCS/ABS]

### < DTC/CIRCUIT DIAGNOSIS >

# C1110 ABS ACTUATOR AND ELECTRIC UNIT (CONTROL UNIT)

## Description

ABS unit is continuously monitoring ECU hardware and software for correct operation.

## **DTC** Logic

INFOID:000000007350490

INFOID:000000007350489

А

В

С

### DTC DETECTION LOGIC

| DTC                                      | Display item                                                                          | Malfunction detected condition                                                                                                    | Possible cause                                                                                                    |
|------------------------------------------|---------------------------------------------------------------------------------------|----------------------------------------------------------------------------------------------------|----------------------------------------------------------------------------------------------------|
| C1110                                    | CONTROLLER FAILURE                                                                    | Possible internal failure of control unit components.                                                                                   | Internal failure of control unit<br>components. ABS solenoid<br>valve or motor power supply /<br>ground abnormal. |
| DTC CC                                   | <b>INFIRMATION PROCE</b>                                                              | DURE                                                                                                    |                                                                                                    |
| 1.PREC                                   | CONDITIONING                                                                          |                                                                                                    |                                                                                                    |
| If "DTC C                                | CONFIRMATION PROCE                                                                    | DURE" has been previously conducted, always                                                                                             | s turn the ignition switch OFF                                                                                    |
| and wait                                 | at least 10 seconds befor                                                             | e conducting the next test.                                                                                                    |                                                                                                    |
|                                          | >> GO TO 2.                                                                           |                                                                                                    |                                                                                                    |
| <b>2.</b> DTC I                          | REPRODUCTION PROC                                                                     | EDURE                                                                                                    |                                                                                                    |
| 1. Turn                                  | the ignition switch OFF to                                                            | DON.                                                                                                    |                                                                                                    |
| 2. Perfe                                 | orm self-diagnosis for "AB<br>C1110" detected?                                        | S" with CONSULT.                                                                                                    |                                                                                                    |
| YES                                      | >> Proceed to diagnosis                                                               | procedure. Refer to BRC-109, "Diagnosis Proc                                                                                            | edure".                                                                                                    |
| NO                                       | >> INSPECTION END                                                                     |                                                                                                    |                                                                                                    |
| Diagno                                   | sis Procedure                                                                         |                                                                                                    | INFOID:00000007350491                                                                                             |
| 1.REPL                                   | ACE ABS ACTUATOR A                                                                    | ND ELECTRIC UNIT (CONTROL UNIT)                                                                                                    |                                                                                                    |
| CAUTIO<br>Replace<br>than tho            | N:<br>ABS actuator and elecose applicable.                                            | tric unit (control unit) when self-diagnostic                                                                                           | result shows items other                                                                                          |
| <b>.</b>                                 | >> Replace ABS actuator                                                               | r and electric unit (control unit). Refer to <u>BRC-1</u>                                                                               | 80, "Exploded View".                                                                                              |
| Specia                                   | l Repair Requirement                                                                  | nt                                                                                                    | INFOID:000000007350492                                                                                            |
| 1.ADJU                                   | ISTMENT OF STEERING                                                                   | ANGLE SENSOR NEUTRAL POSITION                                                                                                    |                                                                                                    |
| Always p<br>tor and e<br><u>76, "ADJ</u> | perform the neutral position<br>electric unit (control unit) on<br>USTMENT OF STEERIN | n adjustment for the steering angle sensor, wh<br>r steering angle sensor and removing steering<br>G ANGLE SENSOR NEUTRAL POSITION : Sp | en replacing the ABS actua-<br>angle sensor. Refer to <u>BRC-</u><br>pecial Repair Requirement".                  |
|                                          | >> FND                                                                                |                                                                                                    |                                                                                                    |
|                                          |                                                                                       |                                                                                                    |                                                                                                    |
|                                          |                                                                                       |                                                                                                    |                                                                                                    |

Ρ

## C1111 ABS MOTOR, MOTOR RELAY SYSTEM

#### < DTC/CIRCUIT DIAGNOSIS >

C1111 ABS MOTOR, MOTOR RELAY SYSTEM

### Description

INFOID:000000007350493

[VDC/TCS/ABS]

#### PUMP

The pump returns the brake fluid stored in the reservoir to the master cylinder by reducing the pressure.

#### MOTOR

The motor drives the pump according to the signals transmitted by the ABS actuator and electric unit (control unit).

### DTC Logic

INFOID:000000007350494

#### DTC DETECTION LOGIC

| DTC   | Display item | Malfunction detected condition                                                                                                    | Possible cause                                          |
|-------|--------------|----------------------------------------------------------------------------------------------------|---------------------------------------------------------|
| C1111 |              | During the actuator motor operating with ON, when the actuator motor turns OFF, or when the control line for tuator motor relay is open. | Harness or connector     ABS actuator and electric unit |
|       |              | During the actuator motor operating with OFF, when the actuator motor turns ON, or when the control line for relay is shorted to ground. | (control unit)                                          |

#### DTC CONFIRMATION PROCEDURE

## 1.PRECONDITIONING

If "DTC CONFIRMATION PROCEDURE" has been previously conducted, always turn the ignition switch OFF and wait at least 10 seconds before conducting the next test.

#### >> GO TO 2.

## 2. DTC REPRODUCTION PROCEDURE

1. Turn the ignition switch OFF to ON.

2. Perform self-diagnosis for "ABS" with CONSULT.

#### Is DTC "C1111" detected?

YES >> Proceed to diagnosis procedure. Refer to <u>BRC-110, "Diagnosis Procedure"</u>.

NO >> INSPECTION END

### Diagnosis Procedure

INFOID:000000007350495

#### **1.**CHECK CONNECTOR

- 1. Turn the ignition switch OFF.
- 2. Disconnect ABS actuator and electric unit (control unit) harness connector.
- 3. Check terminal for deformation, disconnect, looseness, etc.

#### Is the inspection result normal?

YES >> GO TO 2.

NO >> Replace or repair error-detected parts.

### 2.CHECK ABS MOTOR AND MOTOR RELAY POWER SUPPLY

Check voltage between the ABS actuator and electric unit (control unit) harness connector and ground.

| ABS actuator and ele | ectric unit (control unit) |        | Voltage         |
|----------------------|----------------------------|--------|-----------------|
| Connector            | Terminal                   |        | vollage         |
| E36                  | 1                          | Ground | Battery voltage |

Is the inspection result normal?

YES >> GO TO 3.

## C1111 ABS MOTOR, MOTOR RELAY SYSTEM

#### < DTC/CIRCUIT DIAGNOSIS >

NO >> Perform trouble diagnosis for battery power supply. Refer to <u>PG-6. "Wiring Diagram - BATTERY</u> <u>POWER SUPPLY -"</u>.

# **3.**CHECK ABS ACTUATOR AND ELECTRIC UNIT (CONTROL UNIT) GROUND CIRCUIT

#### Check continuity between ABS actuator and electric unit (control unit) harness connector and ground.

| ABS actuator and ele | ectric unit (control unit) |        | Continuity |  |
|----------------------|----------------------------|--------|------------|--|
| Connector            | Terminal                   |        |            |  |
| F36                  | 3                          | Ground | Evisted    |  |
| 230                  | 4                          | Ground | LAISIEU    |  |

#### Is the inspection result normal?

YES >> Replace ABS actuator and electric unit (control unit). Refer to <u>BRC-180, "Exploded View"</u>.

NO >> Repair or replace error-detected parts. (Check ABS each bolt for tightness and corrosion).

### Special Repair Requirement

## **1.**ADJUSTMENT OF STEERING ANGLE SENSOR NEUTRAL POSITION

Always perform the neutral position adjustment for the steering angle sensor, when replacing the ABS actuator and electric unit (control unit) or steering angle sensor and removing steering angle sensor. Refer to <u>BRC-</u>76. "ADJUSTMENT OF STEERING ANGLE SENSOR NEUTRAL POSITION : Special Repair Requirement".

>> END

Н

Κ

L

Μ

Ν

Ρ

А

В

D

Е

BRC

INFOID:000000007350497

[VDC/TCS/ABS]

### C1113, C1145, C1146 YAW RATE/SIDE/DECEL G SENSOR

#### < DTC/CIRCUIT DIAGNOSIS >

## C1113, C1145, C1146 YAW RATE/SIDE/DECEL G SENSOR

### Description

Yaw rate/side/decel G sensor detects yaw rate/side/decel G affecting the vehicle, and transmits the data to the ABS actuator and electric unit (control unit) as an analog voltage signal.

### DTC Logic

INFOID:000000007350499

INFOID:000000007350498

### DTC DETECTION LOGIC

| DTC   | Display item       | Malfunction detected condition                                                                                     | Possible cause                                                                                                    |                                                  |
|-------|--------------------|----------------------------------------------------------------------------------------------------|----------------------------------------------------------------------------------------------------|--------------------------------------------------|
| C1113 | G SENSOR           |                                                                                                    | Harness or connector                                                                                                    |                                                  |
| C1145 | YAW RATE SENSOR    |                                                                                                    | ABS actuator a control unit)                                                                                                    | ABS actuator and electric unit<br>(control unit) |
| C1146 | SIDE G-SEN CIRCUIT | Yaw rate/side/decel G sensor is malfunctioning, or signal line of yaw rate/side/decel G sensor is open or shorted. | <ul> <li>Yaw rate/side/decel G sensor</li> <li>Electrical interference</li> <li>Vehicle driven on AWD rolling<br/>road</li> </ul> |                                                  |

### DTC CONFIRMATION PROCEDURE

## 1.PRECONDITIONING

If "DTC CONFIRMATION PROCEDURE" has been previously conducted, always turn the ignition switch OFF and wait at least 10 seconds before conducting the next test.

#### >> GO TO 2.

# 2.DTC REPRODUCTION PROCEDURE

1. Turn the ignition switch OFF to ON.

2. Perform self-diagnosis for "ABS" with CONSULT.

#### Is DTC "C1113", "C1145" or "C1146" detected?

YES >> Proceed to diagnosis procedure. Refer to <u>BRC-112, "Diagnosis Procedure"</u>.

NO >> INSPECTION END

#### **Diagnosis** Procedure

#### **1.**CHECK CONNECTOR

- 1. Turn the ignition switch OFF.
- 2. Disconnect ABS actuator and electric unit (control unit) harness connector.
- 3. Disconnect yaw rate/side/decel G sensor harness connector.
- 4. Check terminal for deformation, disconnection, looseness, etc.

#### Is the inspection result normal?

YES >> GO TO 2.

NO >> Replace or repair error-detected parts.

2.CHECK YAW RATE/SIDE/DECEL G SENSOR HARNESS

Check continuity between yaw rate/side/decel G sensor harness connector and ABS actuator and electric unit (control unit) harness connector.

| ABS actuator and ele | ectric unit (control unit) | Yaw rate/side/ | decel G sensor | Continuity |
|----------------------|----------------------------|----------------|----------------|------------|
| Connector            | Terminal                   | Connector      | Terminal       | Continuity |
|                      | 13                         |                | 4              |            |
| E36                  | 14                         | 14 B38         | 5              | Existed    |
| E30                  | 28                         |                | 2              | LXISLED    |
|                      | 29                         |                | 6              |            |

Is the inspection result normal?

INFOID:000000007350500

[VDC/TCS/ABS]

## C1113, C1145, C1146 YAW RATE/SIDE/DECEL G SENSOR

< DTC/CIRCUIT DIAGNOSIS >

[VDC/TCS/ABS]

А

В

BRC

Н

YES >> GO TO 3.

NO >> Repair or replace error-detected parts.

3.CHECK YAW RATE/SIDE/DECEL G SENSOR HARNESS CONNECTOR

Check continuity between yaw rate/side/decel G sensor harness connector and ground.

| Yaw rate/side | Continuity |             |
|---------------|------------|-------------|
| Connector     | Terminal   | Continuity  |
|               | 2 – 4      |             |
|               | 2 – 5      |             |
| <b>B</b> 38   | 2 – 6      | Not ovisted |
| D30           | 4 – 5      | NOT EXISTED |
|               | 4 - 6      |             |
|               | 5 6        |             |

Is the inspection result normal?

YES >> GO TO 4.

NO >> Repair or replace error-detected parts.

**4.**CHECK YAW RATE/SIDE/DECEL G SENSOR 1

- 1. Connect yaw rate/side/decel G sensor harness connector.
- 2. Connect ABS actuator and electric unit (control unit) harness connector.
- 3. Turn the ignition switch ON. CAUTION:

#### Never start the engine.

 Move yaw rate/side/decel G sensor as shown in the figure to check the output of before and after moving the sensor with the "ABS", "DATA MONITOR" and "DECEL G-SEN" in order with CONSULT.

| Condition  | DATA MONITOR |  |
|------------|--------------|--|
| Horizontal | Approx. 0 G  |  |
| Vertical   | Approx. +1 G |  |

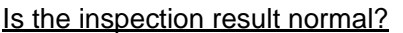

YES >> Replace yaw rate/side/decel G sensor. Refer to <u>BRC-182, "Exploded View"</u>.

**5.**CHECK YAW RATE/SIDE/DECEL G SENSOR 2

#### 1. Turn the ignition switch OFF.

2. Connect following terminals between yaw rate/side/decel G sensor and harness connector.

| Yaw rate/side/decel G | Harness   | connector |
|-----------------------|-----------|-----------|
| sensor                | Connector | Terminal  |
| 2                     |           | 2         |
| 4                     | B38 -     | 4         |
| 5                     |           | 5         |
| 6                     |           | 6         |

3. Turn the ignition switch ON.

4. Check voltage between yaw rate/side/decel G sensor harness connector. CAUTION:

Never short out the terminals while measuring voltages.

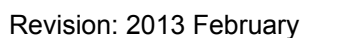

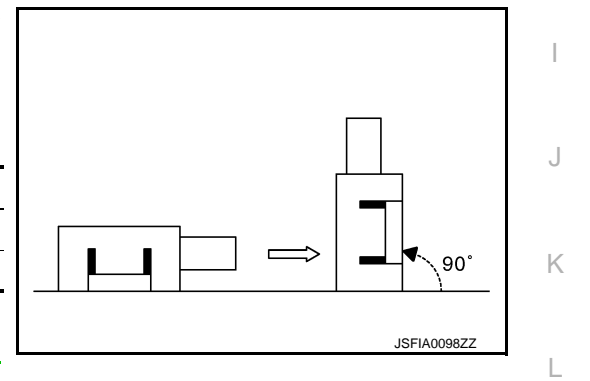

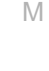

Ν

Ρ

## C1113, C1145, C1146 YAW RATE/SIDE/DECEL G SENSOR

#### < DTC/CIRCUIT DIAGNOSIS >

[VDC/TCS/ABS]

| Yaw rate/side/ | decel G sensor | Voltago     |
|----------------|----------------|-------------|
| connector      | Terminal       | vollage     |
| B38            | 5 – 2          | 2.5 – 4.5 V |
| D30            | 6 – 2          | 0.5 – 2.5 V |

#### Is the inspection result normal?

YES >> Replace ABS actuator end electric unit (control unit) Refer to <u>BRC-180, "Exploded View"</u>.

NO >> Replace yaw rate/side/decel G sensor. Refer to <u>BRC-182, "Exploded View"</u>.

### Special Repair Requirement

INFOID:000000007350502

### **1.**ADJUSTMENT OF STEERING ANGLE SENSOR NEUTRAL POSITION

Always perform the neutral position adjustment for the steering angle sensor, when replacing the ABS actuator and electric unit (control unit) or steering angle sensor and removing steering angle sensor. Refer to <u>BRC-</u><u>76. "ADJUSTMENT OF STEERING ANGLE SENSOR NEUTRAL POSITION : Special Repair Requirement"</u>.

### < DTC/CIRCUIT DIAGNOSIS >

# C1115 WHEEL SENSOR

# Description

INFOID:000000007350503

А

|                      | ETECTION LOGIC                                     |                                                                              | INFOID:00000000735050                                                                                                    |
|----------------------|----------------------------------------------------|------------------------------------------------------------------------------|----------------------------------------------------------------------------------------------------|
| DTC                  | Display item                                       | Malfunction detected condition                                               | Possible cause                                                                                                    |
| C1115                | ABS SENSOR<br>[ABNORMAL SIGNAL]                    | Miss-match between the 4 wheel speed sensor signals.                         | Harness or connector not a pos-<br>sible cause. Other possible<br>causes tire radius (due to wrong<br>size or pressure) interference. |
|                      | ONFIRMATION PROCE                                  | EDURE                                                                        |                                                                                                    |
| I.PREC               |                                                    |                                                                              |                                                                                                    |
| f "DTC (<br>and wait | at least 10 seconds before                         | DURE" has been previously conducted, always<br>bre conducting the next test. | turn the ignition switch OFF                                                                                                    |
|                      |                                                    |                                                                              |                                                                                                    |
| 2 DTC                | >> GO TO 2.                                        |                                                                              |                                                                                                    |
|                      | t the engine and drive the                         | vebicle at 30 km/b (19 MPH) or more for approx                               | vimately 1 minute                                                                                                    |
| 2. Perf              | orm self-diagnosis for "A                          | BS" with CONSULT.                                                            | Annalely I minute.                                                                                                    |
| <u>s DTC "</u>       | C1115" detected?                                   |                                                                              | ale and the                                                                                                    |
| YES<br>NO            | >> INSPECTION END                                  | procedure. Refer to <u>BRC-115, "Diagnosis Proce</u>                         | aure".                                                                                                    |
| Diagno               | sis Procedure                                      |                                                                              | INFOID:0000000766681                                                                                                    |
|                      | N:                                                 |                                                                              |                                                                                                    |
| For whe              | el sensor, never check                             | between terminals.                                                           |                                                                                                    |
| 1.CHEC               | CK ABS ACTUATOR ANI                                | D ELECTRIC UNIT (CONTROL UNIT) POWER                                         | SUPPLY SYSTEM                                                                                                    |
| Check A<br>dure".    | BS actuator and electric                           | unit (control unit) power supply system. Refer to <u>I</u>                   | BRC-149, "Diagnosis Proce                                                                                                    |
| ls the ins           | spection result normal?                            |                                                                              |                                                                                                    |
| YES                  | >> GO TO 2.                                        | or detected parts                                                            |                                                                                                    |
|                      | SK TIRF                                            | bi-delected parts.                                                           |                                                                                                    |
| 1. Turn              | the ignition switch OFF.                           |                                                                              |                                                                                                    |
| 2. Che               | ck tire air pressure, wear                         | and size. Refer to WT-49, "Tire Air Pressure".                               |                                                                                                    |
| s the ins            | spection result normal?                            |                                                                              |                                                                                                    |
| NO                   | <ul> <li>&gt;&gt; Adjust air pressure o</li> </ul> | r replace tire and GO TO 3.                                                  |                                                                                                    |
| 3.сне                | CK DATA MONITOR (1)                                |                                                                              |                                                                                                    |
| 1. Eras              | e self-diagnosis result fo                         | r "ABS" with CONSULT.                                                        |                                                                                                    |
| 2. Turn<br>3. Star   | the ignition switch OFF, the engine.               | and wait 10 seconds or more.                                                 |                                                                                                    |
| 4. Sele              | ct "ABS" and "DATA MC                              | NITOR", check "FR LH SENSOR", "FR RH SE                                      | NSOR", "RR LH SENSOR                                                                                                    |
| and<br>NO1           | TR RE SENSUR WITH                                  |                                                                              |                                                                                                    |
| <b>•</b> •           |                                                    |                                                                              |                                                                                                    |

Set the "DATA MONITOR" recording speed to "10 msec".

## BRC-115

## **C1115 WHEEL SENSOR**

< DTC/CIRCUIT DIAGNOSIS >

5. Read a value (wheel speed) of both normal wheel sensors and error-detecting wheel sensor.

Regarding the deference at 30 km/h (19 MPH) between the wheel speed detected by the error detecting wheel sensor and the maximum/minimum wheel speed detected by the normal wheel sensors, is the difference within 5%, respectively?

YES >> GO TO 4.

NO >> GO TO 5.

**4.**PERFORM SELF-DIAGNOSIS (1)

- 1. Drive the vehicle at approx. 30 km/h (19 MPH) or more for approx. 1 minute.
- 2. Stop the vehicle.
- 3. Perform self-diagnosis for "ABS" with CONSULT.

Is DTC "C1115" detected?

YES >> GO TO 5.

NO >> INSPECTION END

**5.**CHECK WHEEL SENSOR

- 1. Turn the ignition switch OFF.
- 2. Check wheel sensor for damage.
- 3. Remove dust and foreign matter adhered to the sensor rotor with a vacuum dust collector through the wheel sensor mounting hole.

#### **CAUTION:**

Install wheel sensor with no backlash and float, and tighten the mounting bolt to the specified torque.

- Front: Refer to <u>BRC-177, "FRONT WHEEL SENSOR : Exploded View"</u>.
- Rear: Refer to <u>BRC-178, "REAR WHEEL SENSOR : Exploded View"</u>.

Is the inspection result normal?

- YES >> GO TO 8.
- NO >> GO TO 6.

**6.**REPLACE WHEEL SENSOR (1)

- 1. Replace wheel sensor.
- Front: Refer to <u>BRC-177, "FRONT WHEEL SENSOR : Exploded View"</u>.
- Rear: Refer to <u>BRC-178, "REAR WHEEL SENSOR : Exploded View"</u>.
- 2. Erase self-diagnosis result for "ABS" with CONSULT.
- 3. Turn the ignition switch OFF, and wait 10 seconds or more.
- 4. Start the engine.
- Select "ABS" and "DATA MONITOR", check "FR LH SENSOR", "FR RH SENSOR", "RR LH SENSOR" and "RR RH SENSOR" with CONSULT. NOTE:

Set the "DATA MONITOR" recording speed to "10 msec".

6. Read a value (wheel speed) of both normal wheel sensors and error-detecting wheel sensor.

Regarding the deference at 30 km/h (19 MPH) between the wheel speed detected by the error detecting wheel sensor and the maximum/minimum wheel speed detected by the normal wheel sensors, is the difference within 5%, respectively?

YES >> GO TO 7.

NO >> GO TO 19.

**7.** PERFORM SELF-DIAGNOSIS (2)

- 1. Drive the vehicle at approx. 30 km/h (19 MPH) or more for approx. 1 minute.
- 2. Stop the vehicle.
- 3. Perform self-diagnosis for "ABS" with CONSULT.
- Is DTC "C1115" detected?

YES >> GO TO 19.

NO >> INSPECTION END

8. CHECK CONNECTOR

- 1. Turn the ignition switch OFF.
- 2. Check ABS actuator and electric unit (control unit) harness connector for disconnection or looseness.
  - Check wheel sensor harness connector for disconnection or looseness.

3.

#### **BRC-116**

## **C1115 WHEEL SENSOR**

| < DTC/CIRCUIT DIAGNOSIS >                                                                                                    | [VDC/TCS/ABS]                          |
|----------------------------------------------------------------------------------------------------|----------------------------------------|
| Is the inspection result normal?                                                                                                    |                                        |
| YES >> GO TO 11.                                                                                                    |                                        |
| NO >> Repair or replace error-detected parts, securely lock the har                                                                       | ness connector, and GO TO 9.           |
| <b>9.</b> CHECK DATA MONITOR (2)                                                                                                    |                                        |
| 1. Erase self-diagnosis result for "ABS" with CONSULT.                                                                                    |                                        |
| <ol> <li>Turn the ignition switch OFF, and wait 10 seconds or more.</li> <li>Start the engine</li> </ol>                                  |                                        |
| 4. Select "ABS" and "DATA MONITOR", check "FR LH SENSOR", "F                                                                              | R RH SENSOR", "RR LH SENSOR"           |
| and "RR RH SENSOR" with CONSULT.                                                                                                    |                                        |
| NOTE:<br>Set the "DATA MONITOR" recording speed to "10 msec"                                                                              |                                        |
| 5. Read a value (wheel speed) of both normal wheel sensors and error                                                                      | r-detecting wheel sensor.              |
| Regarding the deference at 30 km/h (19 MPH) between the wheel sp                                                                          | beed detected by the error detecting   |
| wheel sensor and the maximum/minimum wheel speed detected by the                                                                          | e normal wheel sensors, is the differ- |
| YES $\rightarrow$ GO TO 10                                                                                                    |                                        |
| NO >> GO TO 11.                                                                                                    |                                        |
| 10. PERFORM SELF-DIAGNOSIS (3)                                                                                                    |                                        |
| 1. Drive the vehicle at approx. 30 km/h (19 MPH) or more for approx. 1                                                                    | minute.                                |
| 2. Stop the vehicle.                                                                                                    |                                        |
| 3. Perform self-diagnosis for ABS with CONSULT.                                                                                           |                                        |
| $YES \rightarrow GO TO 11$                                                                                                    |                                        |
| NO >> INSPECTION END                                                                                                    |                                        |
| 11.CHECK TERMINAL                                                                                                    |                                        |
| 1. Turn the ignition switch OFF.                                                                                                    |                                        |
| 2. Disconnect ABS actuator and electric unit (control unit) harness cor                                                                   | nnector and then check ABS actuator    |
| <ol> <li>Disconnect wheel sensor harness connector and check each wheel</li> </ol>                                                        | ection with namess connector.          |
| loose connection with harness connector.                                                                                                  | gg                                     |
| Is the inspection result normal?                                                                                                    |                                        |
| YES >> GO TO 14.                                                                                                    |                                        |
| 12 curck para monitop (2)                                                                                                    |                                        |
|                                                                                                    |                                        |
| <ol> <li>Connect ABS actuator and electric unit (control unit) harness connect</li> <li>Connect wheel sensor harness connector</li> </ol> | ctor.                                  |
| <ol> <li>Erase self-diagnosis result for "ABS" with CONSULT.</li> </ol>                                                                   |                                        |
| 4. Turn the ignition switch OFF, and wait 10 seconds or more.                                                                             |                                        |
| <ol> <li>Start the engine.</li> <li>Select "ABS" and "DATA MONITOR". check "FR LH SENSOR". "F</li> </ol>                                  | R RH SENSOR". "RR LH SENSOR"           |
| and "RR RH SENSOR" with CONSULT.                                                                                                    | ·····                                  |
| NOTE:<br>Set the "DATA MONITOR" recording speed to "10 msec"                                                                              |                                        |
| <ol> <li>Read a value (wheel speed) of both normal wheel sensors and error</li> </ol>                                                     | r-detecting wheel sensor.              |
| Regarding the deference at 30 km/h (19 MPH) between the wheel sp                                                                          | beed detected by the error detecting   |
| wheel sensor and the maximum/minimum wheel speed detected by the                                                                          | e normal wheel sensors, is the differ- |
| $\frac{\text{ence with min 5\%, respectively }}{\text{VES}} > 500 \text{ TO } 13$                                                         |                                        |
| NO >> GO TO 14.                                                                                                    |                                        |
| <b>13.</b> PERFORM SELF-DIAGNOSIS (4)                                                                                                    |                                        |
| 1. Drive the vehicle at approx. 30 km/h (19 MPH) or more for approx. 1                                                                    | minute.                                |
| 2. Stop the vehicle.                                                                                                    | -                                      |

3. Perform self-diagnosis for "ABS" with CONSULT.

Is DTC "C1115" detected?

< DTC/CIRCUIT DIAGNOSIS >

YES >> GO TO 14.

NO >> INSPECTION END

14.CHECK WHEEL SENSOR HARNESS

- 1. Turn the ignition switch OFF.
- 2. Disconnect ABS actuator and electric unit (control unit) harness connector.
- 3. Disconnect wheel sensor harness connector.
- 4. Check continuity between ABS actuator and electric unit (control unit) harness connector and wheel sensor harness connector. (Check continuity when steering wheel is steered to RH and LH, or center harness in wheel housing is moved.)

Measurement connector and terminal for power supply circuit

| ABS actuator and ele | ectric unit (control unit) | Wheel                | sensor   | Continuity |
|----------------------|----------------------------|----------------------|----------|------------|
| Connector            | Terminal                   | Connector            | Terminal | Continuity |
|                      | 21                         | E39 (Front RH wheel) | 3        |            |
| E36                  | 23                         | E22 (Front LH wheel) | 1        | Existed    |
| L30                  | 11                         | B41 (Rear RH wheel)  | 7        | LAISIEU    |
|                      | 26                         | B44 (Rear LH wheel)  | 5        |            |

Measurement connector and terminal for signal circuit

| ABS actuator and ele | ectric unit (control unit) | Wheel                | sensor   | Continuity |
|----------------------|----------------------------|----------------------|----------|------------|
| Connector            | Terminal                   | Connector            | Terminal | Continuity |
|                      | 12                         | E39 (Front RH wheel) | 4        |            |
| F36                  | 27                         | E22 (Front LH wheel) | 2        | Evisted    |
| 230                  | 15                         | B41 (Rear RH wheel)  | 8        | LAISIEU    |
|                      | 30                         | B44 (Rear LH wheel)  | 6        |            |

5. Check continuity between ABS actuator and electric unit (control unit) harness connector and the ground.

| ABS actuator and ele | ectric unit (control unit) |        | Continuity  |
|----------------------|----------------------------|--------|-------------|
| Connector            | Terminal                   |        | Continuity  |
|                      | 12, 21                     |        |             |
| E36                  | 27, 23                     | Ground | Not ovisted |
| L30                  | 15, 11                     | Ground | NOT EXISTED |
|                      | 30, 26                     |        |             |

#### Is the inspection result normal?

YES >> GO TO 15.

NO >> Repair or replace error-detected parts and GO TO 15.

**15.**CHECK DATA MONITOR (4)

- 1. Connect ABS actuator and electric unit (control unit) harness connector.
- 2. Connect wheel sensor harness connector.
- 3. Erase self-diagnosis result for "ABS" with CONSULT.
- 4. Turn the ignition switch OFF, and wait 10 seconds or more.
- 5. Start the engine.
- Select "ABS" and "DATA MONITOR", check "FR LH SENSOR", "FR RH SENSOR", "RR LH SENSOR" and "RR RH SENSOR" with CONSULT. NOTE:
  - Set the "DATA MONITOR" recording speed to "10 msec".
- 7. Read a value (wheel speed) of both normal wheel sensors and error-detecting wheel sensor.

Regarding the deference at 30 km/h (19 MPH) between the wheel speed detected by the error detecting wheel sensor and the maximum/minimum wheel speed detected by the normal wheel sensors, is the difference within 5%, respectively?

YES >> GO TO 16. NO >> GO TO 17.

## **C1115 WHEEL SENSOR**

| < DTC/CIRCUIT DIAGNOSIS >                                                                                                    | [VDC/TCS/ABS]          |
|----------------------------------------------------------------------------------------------------|------------------------|
| 16.PERFORM SELF-DIAGNOSIS (5)                                                                                                    |                        |
| <ol> <li>Drive the vehicle at approx. 30 km/h (19 MPH) or more for approx. 1 minute.</li> <li>Stop the vehicle.</li> </ol>                           |                        |
| 3. Perform self-diagnosis for "ABS" with CONSULT.                                                                                                    |                        |
| s DTC "C1115" detected?                                                                                                    |                        |
| YES >> GO TO 17.                                                                                                    |                        |
| 17 REDIACE WHEEL SENSOR                                                                                                    |                        |
|                                                                                                    |                        |
| Front: Refer to BRC-177, "FRONT WHEEL SENSOR : Exploded View".                                                                                       |                        |
| Rear: Refer to BRC-178, "REAR WHEEL SENSOR : Exploded View".                                                                                         |                        |
| 2. Erase self-diagnosis result for "ABS" with CONSULT.                                                                                               |                        |
| <ol> <li>Furn the ignition switch OFF, and wait 10 seconds or more.</li> <li>Start the angine</li> </ol>                                             |                        |
| <ul> <li>Select "ABS" and "DATA MONITOR", check "FR LH SENSOR", "FR RH SENSO</li> </ul>                                                              | R". "RR LH SENSOR"     |
| and "RR RH SENSOR" with CONSULT.                                                                                                    | , <u></u> <u>c</u>     |
| NOTE:                                                                                                    |                        |
| Set the "DATA MONITOR" recording speed to "10 msec".                                                                                                 | el sensor              |
| . Read a value (where speed) of both horizontal where sensors and error-detecting where $\lambda$ and $\lambda$ and $\lambda$ are detected detected. | by the error detection |
| heel sensor and the maximum/minimum wheel speed detected by the normal wheel                                                                         | sensors is the differ- |
| nce within 5%, respectively?                                                                                                    |                        |
| YES >> GO TO 18.                                                                                                    |                        |
| NO >> GO TO 19.                                                                                                    |                        |
| 8. PERFORM SELF-DIAGNOSIS (6)                                                                                                    |                        |
| Drive the vehicle at approx. 30 km/h (19 MPH) or more for approx. 1 minute.                                                                          |                        |
| . Stop the vehicle.<br>Perform self-diagnosis for "ABS" with CONSULT                                                                                 |                        |
| s DTC "C1115" detected?                                                                                                    |                        |
| VES GO TO 10                                                                                                    |                        |
| NO >> INSPECTION END                                                                                                    |                        |
| 9. REPLACE SENSOR ROTOR                                                                                                    |                        |
| Penlace sensor rotor                                                                                                    |                        |
| Front: Refer to BRC-179. "FRONT SENSOR ROTOR : Exploded View"                                                                                        |                        |
| Rear: Refer to BRC-179, "REAR SENSOR ROTOR : Exploded View"                                                                                          |                        |
| Erase self-diagnosis result for "ABS".                                                                                                    |                        |
| . I urn the ignition switch OFF, and wait 10 seconds or more.                                                                                        |                        |
| Drive the vehicle at approx. 30 km/h (19 MPH) or more for approx. 1 minute.                                                                          |                        |
| . Stop the vehicle.                                                                                                    |                        |
| . Perform self-diagnosis for "ABS" with CONSULT.                                                                                                    |                        |
| s DTC "C1115" detected?                                                                                                    |                        |
| YES >> Replace ABS actuator and electric unit (control unit). Refer to <u>BRC-180, "E</u><br>NO >> INSPECTION END                                    | xploded View".         |
| Special Repair Requirement                                                                                                    | INFOID:000000007350507 |
| ADJUSTMENT OF STEERING ANGLE SENSOR NEUTRAL POSITION                                                                                                 |                        |
|                                                                                                    |                        |

Always perform the neutral position adjustment for the steering angle sensor, when replacing the ABS actuator and electric unit (control unit) or steering angle sensor and removing steering angle sensor. Refer to <u>BRC-76. "ADJUSTMENT OF STEERING ANGLE SENSOR NEUTRAL POSITION : Special Repair Requirement"</u>.

#### < DTC/CIRCUIT DIAGNOSIS >

## C1116 STOP LAMP SWITCH

## Description

INFOID:000000007350508

[VDC/TCS/ABS]

The stop lamp switch transmits the stop lamp switch signal (ON/OFF) to the ABS actuator and electric unit (control unit).

## DTC Logic

INFOID:000000007350509

INFOID:000000007666821

### DTC DETECTION LOGIC

| DTC   | Display item | Malfunction detected condition                                                  | Possible cause                                                                                                    |
|-------|--------------|---------------------------------------------------------------------------------|----------------------------------------------------------------------------------------------------|
| C1116 | STOP LAMP SW | When a stop lamp switch signal is not input where the brake pedal is depressed. | <ul> <li>Harness or connector</li> <li>Stop lamp switch</li> <li>ABS actuator and electric unit<br/>(control unit)</li> </ul> |

### DTC CONFIRMATION PROCEDURE

## 1.PRECONDITIONING

If "DTC CONFIRMATION PROCEDURE" has been previously conducted, always turn the ignition switch OFF and wait at least 10 seconds before conducting the next test.

>> GO TO 2.

## 2. DTC REPRODUCTION PROCEDURE

- 1. Turn the ignition switch OFF to ON.
- 2. Perform self-diagnosis for "ABS" with CONSULT.

#### Is DTC "C1116" detected?

YES >> Proceed to diagnosis procedure. Refer to <u>BRC-120, "Diagnosis Procedure"</u>.

NO >> INSPECTION END

#### **Diagnosis Procedure**

#### NOTE:

DTC "C1116" may be detected when the brake pedal and the accelerator pedal are simultaneously depressed for 1 minute or more while driving the vehicle. This is not a malfunction.

#### **1.**INTERVIEW FROM THE CUSTOMER

Check if the brake pedal and the accelerator pedal are simultaneously depressed for 1 minute or more while driving the vehicle.

Is there such a history?

| YES | >> GO TO 2. |
|-----|-------------|
|     |             |

NO >> GO TO 3.

# 2. PERFORM SELF-DIAGNOSIS

- 1. Erase self-diagnosis result for "ABS" with CONSULT.
- 2. Turn the ignition switch OFF, and wait 10 seconds or more.
- 3. Start the engine. CAUTION:

#### Never start the vehicle.

- 4. Depress the brake pedal several times.
- 5. Perform self-diagnosis for "ABS" with CONSULT.

#### Is DTC "C1116" detected?

- YES >> GO TO 3.
- NO >> INSPECTION END
- **3.**STOP LAMP FOR ILLUMINATION

Depress brake pedal and check that stop lamp turns ON.

| Does stop lamp turn ON?         YES       >> GO TO 5.         NO       >> Check stop lamp system. GO TO 4.         • Xenon type: Refer to EXL-79, "Wiring Diagram - BCM -".         • Halogen type: Refer to EXL-199, "Wiring Diagram - BCM -".         • Halogen type: Refer to EXL-199, "Wiring Diagram - BCM -".         • Halogen type: Refer to EXL-199, "Wiring Diagram - BCM -".         • Halogen type: Refer to EXL-199, "Wiring Diagram - BCM -".         • Halogen type: Refer to EXL-199, "Wiring Diagram - BCM -".         • Halogen type: Refer to EXL-199, "Wiring Diagram - BCM -".         • Halogen type: Refer to EXL-199, "Wiring Diagram - BCM -".         • Halogen type: Refer to EXL-199, "Wiring Diagram - BCM -".         • Halogen type: Refer to EXL-199, "Wiring Diagram - BCM -".         • Halogen type: Refer to EXL-199, "Wiring Diagram - BCM -".         • Halogen type: Refer to EXL-199, "Wiring Diagram - BCM -".         • Halogen type: Refer to EXL-199, "Wiring Diagram - BCM -".         • Halogen type: Refer to EXL-199, "Wiring Diagram - BCM -".         • Location to Extended to Extended | A<br>B<br>C<br>D<br>E |
|----------------------------------------------------------------------------------------------------|-----------------------|
| YES >> GO TO 5.<br>NO >> Check stop lamp system. GO TO 4.<br>• Xenon type: Refer to <u>EXL-79</u> , "Wiring Diagram - BCM -".<br>• Halogen type: Refer to <u>EXL-199</u> , "Wiring Diagram - BCM -".<br><b>4.</b> CHECK DATA MONITOR (1)<br>1. Erase self-diagnosis result for "ABS" with CONSULT.<br>2. Turn the ignition switch OFF, and wait 10 seconds or more.<br>3. Start the engine.<br>CAUTION:<br>Never start the vehicle.                                                                                                    | A<br>B<br>C<br>D<br>E |
| <ul> <li>4.CHECK DATA MONITOR (1)</li> <li>1. Erase self-diagnosis result for "ABS" with CONSULT.</li> <li>2. Turn the ignition switch OFF, and wait 10 seconds or more.</li> <li>3. Start the engine.<br/>CAUTION:<br/>Never start the vehicle.</li> </ul>                                                                                                    | C<br>D<br>E           |
| <ol> <li>Erase self-diagnosis result for "ABS" with CONSULT.</li> <li>Turn the ignition switch OFF, and wait 10 seconds or more.</li> <li>Start the engine.</li> <li>CAUTION:</li> <li>Never start the vehicle.</li> </ol>                                                                                                    | C<br>D<br>E           |
| A Colort "ADC" "DATA MONITOD" and "CTOD LAMD SN/" according to this order with CONCLUT Chool                                                                                                    | E                     |
| 4. Select "ABS", "DATA MONITOR" and "STOP LAMP SW" according to this order with CONSULT. Check that data monitor displays "On" or "Off" when brake pedal is depress or release. Refer to <u>BRC-161, "Ref</u> erence Value".                                                                                                    | BR                    |
| Is the inspection result normal?         YES       >> INSPECTION END         NO       >> GO TO 5.                                                                                                    |                       |
| 5. CHECK STOP LAMP SWITCH CLEARANCE                                                                                                    |                       |
| <ol> <li>Turn the ignition switch OFF.</li> <li>Check stop lamp switch clearance. Refer to <u>BR-8. "Inspection and Adjustment"</u>.</li> <li><u>Is the inspection result normal?</u></li> </ol>                                                                                                    | G                     |
| NO >> Adjust stop lamp switch clearance. Refer to <u>BR-8, "Inspection and Adjustment"</u> . GO TO 6.<br><b>6.</b> CHECK DATA MONITOR (2)                                                                                                    | Н                     |
| <ol> <li>Erase self-diagnosis result for "ABS" with CONSULT.</li> <li>Turn the ignition switch OFF, and wait 10 seconds or more.</li> <li>Start the engine.</li> </ol>                                                                                                    | I                     |
| <ul> <li>CAUTION:<br/>Never start the vehicle.</li> <li>Select "ABS", "DATA MONITOR" and "STOP LAMP SW" according to this order with CONSULT. Check that data monitor displays "On" or "Off" when brake pedal is depress or release. Refer to <u>BRC-161, "Ref</u>erence Value".</li> </ul>                                                                                                    | J                     |
| Is the inspection result normal?<br>YES >> INSPECTION END                                                                                                    |                       |
| 7. CHECK STOP LAMP SWITCH                                                                                                    | L                     |
| Check stop lamp switch. Refer to <u>BRC-124</u> , "Component Inspection (Stop Lamp Switch)".<br><u>Is the inspection result normal?</u>                                                                                                    | M                     |
| NO >> Replace stop lamp switch. Refer to <u>BR-19, "Exploded View"</u> . GO TO 8.<br>8. CHECK DATA MONITOR (3)                                                                                                    | Ν                     |
| <ol> <li>Erase self-diagnosis result for "ABS" with CONSULT.</li> <li>Turn the ignition switch OFF, and wait 10 seconds or more.</li> <li>Start the engine.</li> </ol>                                                                                                    | 0                     |
| <ul> <li>Never start the vehicle.</li> <li>Select "ABS", "DATA MONITOR" and "STOP LAMP SW" according to this order with CONSULT. Check that data monitor displays "On" or "Off" when brake pedal is depress or release. Refer to <u>BRC-161, "Ref</u>erence Value".</li> </ul>                                                                                                    | Ρ                     |
| Is the inspection result normal?         YES       >> INSPECTION END         NO       >> GO TO 9.         Q       CHECK STOP LAMP BELAY                                                                                                    |                       |

< DTC/CIRCUIT DIAGNOSIS >

Check stop lamp relay. Refer to BRC-124, "Component Inspection (Stop Lamp Relay)".

Is the inspection result normal?

- YES >> GO TO 11.
- NO >> Replace stop lamp relay. GO TO 10.
- **10.**CHECK DATA MONITOR (4)
- 1. Erase self-diagnosis result for "ABS" with CONSULT.
- 2. Turn the ignition switch OFF, and wait 10 seconds or more.
- 3. Start the engine. CAUTION:

#### Never start the vehicle.

4. Select "ABS", "DATA MONITOR" and "STOP LAMP SW" according to this order with CONSULT. Check that data monitor displays "On" or "Off" when brake pedal is depress or release. Refer to <u>BRC-161, "Reference Value"</u>.

Is the inspection result normal?

- YES >> INSPECTION END
- NO >> GO TO 11.

11. CHECK CONNECTOR AND TERMINAL

- 1. Turn the ignition switch OFF.
- 2. Disconnect ABS actuator and electric unit (control unit) harness connector.
- 3. Check ABS actuator and electric unit (control unit) harness connector for disconnection or looseness.
- 4. Check ABS actuator and electric unit (control unit) pin terminals for damage or loose connection with harness connector.
- 5. Disconnect stop lamp switch harness connector.
- 6. Check stop lamp switch harness connector for disconnection or looseness.
- 7. Check stop lamp switch pin terminals for damage or loose connection with harness connector.
- 8. Disconnect stop lamp relay harness connector.
- 9. Check stop lamp relay harness connector for disconnection or looseness.
- 10. Check stop lamp relay pin terminals for damage or loose connection with harness connector.

Is the inspection result normal?

YES >> GO TO 13.

NO >> Repair or replace error-detected parts. GO TO 12.

12. CHECK DATA MONITOR (5)

- 1. Connect ABS actuator and electric unit (control unit) harness connector.
- 2. Connect stop lamp switch harness connector.
- 3. Connect stop lamp relay harness connector.
- 4. Erase self-diagnosis result for "ABS" with CONSULT.
- 5. Turn the ignition switch OFF, and wait 10 seconds or more.
- 6. Start the engine.

#### Never start the vehicle.

 Select "ABS", "DATA MONITOR" and "STOP LAMP SW" according to this order with CONSULT. Check that data monitor displays "On" or "Off" when brake pedal is depress or release. Refer to <u>BRC-161. "Reference Value"</u>.

Is the inspection result normal?

YES >> INSPECTION END

NO >> GO TO 13.

**13.**CHECK STOP LAMP SWITCH CIRCUIT (1)

- 1. Turn the ignition switch OFF.
- 2. Disconnect ABS actuator and electric unit (control unit) harness connector.
- 3. Check voltage between ABS actuator and electric unit (control unit) harness connector and ground.

#### < DTC/CIRCUIT DIAGNOSIS >

[VDC/TCS/ABS]

| ABS actuator and ele                                                                                              | ectric unit (control unit)                                                                            |                                                                                                 |                                                                        |                             |
|----------------------------------------------------------------------------------------------------|----------------------------------------------------------------------------------------------------|-------------------------------------------------------------------------------------------------|------------------------------------------------------------------------|-----------------------------|
| Connector                                                                                                    | Terminal                                                                                              | _                                                                                               | Condition                                                              | Voltage                     |
| 500                                                                                                    | 0                                                                                                    | Orecord                                                                                         | Brake pedal depressed                                                  | Battery voltage             |
| E30                                                                                                    | 8                                                                                                    | Ground                                                                                          | Brake pedal not depressed                                              | d Approx. 0 V               |
| <ul> <li>Turn the igniti</li> <li>Check voltage</li> </ul>                                                        | on switch ON.<br>e between ABS actu                                                                   | uator and electric                                                                              | unit (control unit) harness                                            | connector and ground.       |
| ABS actuator and ele                                                                                              | ectric unit (control unit)                                                                            |                                                                                                 | Que ditiere                                                            |                             |
| Connector                                                                                                    | Terminal                                                                                              | —                                                                                               | Condition                                                              | voltage                     |
| F36                                                                                                    | 8                                                                                                    | Ground                                                                                          | Brake pedal depressed                                                  | Battery voltage             |
| 200                                                                                                    | 5                                                                                                    | Croana                                                                                          | Brake pedal not depressed                                              | Approx. 0 V                 |
| YES >> Repla<br>NO >> Repai<br>4.CHECK STC<br>Disconnect st<br>Check voltage                                      | ore ABS actuator an<br>or replace error-d<br>P LAMP SWITCH<br>op lamp switch harr<br>between stop lam | nd electric unit (co<br>etected parts. GO<br>CIRCUIT (2)<br>ness connector.<br>p switch harness | ontrol unit). Refer to <u>BRC-1</u><br>TO 14.<br>connector and ground. | 80, "Exploded View".        |
|                                                                                                    |                                                                                                    | 1                                                                                               | 1                                                                      |                             |
| Stop lai                                                                                                    | Torminal                                                                                              | _                                                                                               | Voltage                                                                |                             |
| E115                                                                                                    | 1                                                                                                    | Ground                                                                                          | Battony voltago                                                        |                             |
| s the inspection r                                                                                                | esult normal?                                                                                         |                                                                                                 |                                                                        |                             |
| <ol> <li>CHECK STC</li> <li>Turn the igniti</li> <li>Disconnect st</li> <li>Check continurelay harness</li> </ol> | OP LAMP SWITCH<br>on switch OFF.<br>op lamp relay harne<br>uity between ABS a<br>connector.           | CIRCUIT (3)<br>ess connector.<br>actuator and elect                                             | ric unit (control unit) harne                                          | ess connector and stop lam  |
|                                                                                                    | ala atria unit (acatral uni                                                                           | A)                                                                                              | Oton Jomn volov                                                        |                             |
| Connector                                                                                                    | Terminal                                                                                              | Connecto                                                                                        |                                                                        | - Continuity                |
| E36                                                                                                    | 8                                                                                                    | E82                                                                                             | 5                                                                      | Existed                     |
| 1. Check continu                                                                                                  | uity between ABS a                                                                                    | ctuator and electr                                                                              | ic unit (control unit) harnes                                          | s connector and the ground  |
| ABS actuator and                                                                                                  | electric unit (control unit                                                                           | t)                                                                                              |                                                                        | -                           |
| Connector                                                                                                    | Terminal                                                                                              | <u> </u>                                                                                        | Continuity                                                             |                             |
| E36                                                                                                    | 8                                                                                                    | Ground                                                                                          | Not existed                                                            | -                           |
| s the inspection re                                                                                               | esult normal?                                                                                         |                                                                                                 |                                                                        | -                           |
| YES >> GO T<br>NO >> Repai                                                                                        | O 16.<br>ir or replace error-d                                                                        | etected parts. GO                                                                               | TO 16.                                                                 |                             |
|                                                                                                    | PLAMP SWITCH                                                                                          |                                                                                                 |                                                                        |                             |
| Check continuity a                                                                                                | and short circuit bet                                                                                 | ween stop lamp re                                                                               | elay harness connector ter                                             | minal (3) and 10 A fuse (11 |
|                                                                                                    | esuit normal?                                                                                         |                                                                                                 |                                                                        |                             |
| NO >> Repai                                                                                                    | r or replace error-d                                                                                  | etected parts. GO                                                                               | TO 17.                                                                 |                             |
| 1 <b>7.</b> снеск sтс                                                                                             | P LAMP SWITCH                                                                                         | CIRCUIT (5)                                                                                     |                                                                        |                             |
|                                                                                                    |                                                                                                    |                                                                                                 |                                                                        |                             |

#### < DTC/CIRCUIT DIAGNOSIS >

1. Check continuity between stop lamp switch harness connector and stop lamp relay harness connector.

| Continuity | mp relay | Stop lar  | np switch | Stop lan  |
|------------|----------|-----------|-----------|-----------|
| Continuity | Terminal | Connector | Terminal  | Connector |
| Existed    | 2        | E82       | 2         | E115      |

2. Check continuity between ABS actuator and electric unit (control unit) harness connector and the ground.

| Stop lan  | np switch |        | Continuity  |
|-----------|-----------|--------|-------------|
| Connector | Terminal  |        | Continuity  |
| E115      | 2         | Ground | Not existed |

#### Is the inspection result normal?

YES >> GO TO 18.

NO >> Repair or replace error-detected parts. GO TO 18.

## **18.**CHECK DATA MONITOR (6)

- 1. Connect ABS actuator and electric unit (control unit) harness connector.
- 2. Connect stop lamp switch harness connector.
- 3. Connect stop lamp relay harness connector.
- 4. Erase self-diagnosis result for "ABS" with CONSULT.
- 5. Turn the ignition switch OFF, and wait 10 seconds or more.
- 6. Start the engine. CAUTION:

#### Never start the vehicle.

 Select "ABS", "DATA MONITOR" and "STOP LAMP SW" according to this order with CONSULT. Check that data monitor displays "On" or "Off" when brake pedal is depress or release. Refer to <u>BRC-161, "Reference Value"</u>.

#### Is the inspection result normal?

YES >> INSPECTION END

NO >> Replace ABS actuator and electric unit (control unit). Refer to <u>BRC-180, "Exploded View"</u>.

#### Component Inspection (Stop Lamp Switch)

INFOID:000000007350511

#### **1.**CHECK STOP LAMP SWITCH

- 1. Turn the ignition switch OFF.
- 2. Disconnect stop lamp switch harness connector.
- 3. Check continuity between stop lamp switch connector terminals.

| Stop lamp switch | Condition                                                    | Continuity  |
|------------------|--------------------------------------------------------------|-------------|
| Terminal         | Condition                                                    | Continuity  |
| 1 – 2            | Release stop lamp switch<br>(When brake pedal is depressed.) | Existed     |
|                  | Push stop lamp switch<br>(When brake pedal is released.)     | Not existed |

#### Is the inspection result normal?

YES >> INSPECTION END

NO >> Replace stop lamp switch. Refer to <u>BR-19</u>, "Exploded View".

#### Component Inspection (Stop Lamp Relay)

- **1.**CHECK STOP LAMP RELAY
- 1. Turn the ignition switch OFF.
- 2. Disconnect stop lamp relay harness connector.
- 3. Apply 12 V to stop lamp relay connector terminal (2 and 1). CAUTION:

INFOID-000000007678385

#### < DTC/CIRCUIT DIAGNOSIS >

#### • Never make the terminals short.

• Connect the fuse between the terminals when applying the voltage.

4. Check continuity between stop lamp relay connector terminals.

| Stop lamp relay | Condition                                                              | Continuity  |  |
|-----------------|------------------------------------------------------------------------|-------------|--|
| Terminal        | Condition                                                              | Continuity  |  |
| 3 5             | Apply 12 V to stop lamp relay connector terminal (2 and 1)             | Existed     |  |
| 5 - 5           | Do not apply 12 V to stop lamp relay con-<br>nector terminal (2 and 1) | Not existed |  |

5. Check resistance between stop lamp relay connector terminals.

| Stop lamp relay | Resistance          |
|-----------------|---------------------|
| Terminal        |                     |
| 1 – 2           | Approx. 50 $\Omega$ |

Is the inspection result normal?

- YES >> INSPECTION END
- NO >> Replace stop lamp relay.

### Special Repair Requirement

1.ADJUSTMENT OF STEERING ANGLE SENSOR NEUTRAL POSITION

Always perform the neutral position adjustment for the steering angle sensor, when replacing the ABS actuator and electric unit (control unit) or steering angle sensor and removing steering angle sensor. Refer to <u>BRC-</u> <u>76, "ADJUSTMENT OF STEERING ANGLE SENSOR NEUTRAL POSITION : Special Repair Requirement"</u>.

>> END

[VDC/TCS/ABS]

A

Е

D

BRC

Н

INFOID:000000007666818

| J |
|---|
| K |
| L |
| M |
| Ν |
| 0 |
| Ρ |
|   |
|   |

## C1118 AWD SYSTEM

### Description

INFOID:000000007350513

INEOID:000000007350514

It transmits the value calculated by AWD control unit to ABS actuator and electric unit (control unit) with AWD communication line (line for AWD system only). ABS actuator and electric unit (control unit) controls AWD solenoid valve according to the received command value.

## DTC Logic

### DTC DETECTION LOGIC

| DTC   | Display item | Malfunction detected condition                                                      | Possible cause                                                                                                    |
|-------|--------------|-------------------------------------------------------------------------------------|----------------------------------------------------------------------------------------------------|
| C1118 | 4WD SYSTEM   | An error is detected on AWD control unit side.<br>(AWD control unit fail-safe mode) | <ul> <li>Harness or connector</li> <li>AWD communication line</li> <li>AWD control unit</li> <li>ABS actuator and electric unit<br/>(control unit)</li> </ul> |

### DTC CONFIRMATION PROCEDURE

### **1.**PRECONDITIONING

If "DTC CONFIRMATION PROCEDURE" has been previously conducted, always turn the ignition switch OFF and wait at least 10 seconds before conducting the next test.

>> GO TO 2.

### 2.DTC REPRODUCTION PROCEDURE

- 1. Turn the ignition switch OFF to ON.
- 2. Perform self-diagnosis for "ABS" with CONSULT.

#### Is DTC "C1118" detected?

- YES >> Proceed to diagnosis procedure. Refer to <u>BRC-126, "Diagnosis Procedure"</u>.
- NO >> INSPECTION END

#### Diagnosis Procedure

#### **1.**CHECK AWD CONTROL UNIT

Perform self-diagnosis for "ALL MODE AWD/4WD" with CONSULT.

Is any error system detected?

YES >> Check the error system. Refer to <u>DLN-39, "DTC Index"</u>.

NO >> Replace ABS actuator and electric unit (control unit). Refer to <u>BRC-180, "Exploded View"</u>.

#### Special Repair Requirement

INFOID:000000007350516

INFOID:00000007350515

#### **1.**ADJUSTMENT OF STEERING ANGLE SENSOR NEUTRAL POSITION

Always perform the neutral position adjustment for the steering angle sensor, when replacing the ABS actuator and electric unit (control unit) or steering angle sensor and removing steering angle sensor. Refer to <u>BRC-</u> 76, "ADJUSTMENT OF STEERING ANGLE SENSOR NEUTRAL POSITION : Special Repair Requirement".

The solenoid valve increases, holds or decreases the fluid pressure of each brake caliper according to the signals transmitted by the ABS actuator and electric unit (control unit).

C1120, C1122, C1124, C1126 IN ABS SOL

## DTC Logic

Description

## DTC DETECTION LOGIC

< DTC/CIRCUIT DIAGNOSIS >

C1120, C1122, C1124, C1126 IN ABS SOL

| DTC                        | Display item     | Malfunction detected condition                                                      | Possible cause                 | D |
|----------------------------|------------------|-------------------------------------------------------------------------------------|--------------------------------|---|
| C1120                      | FR LH IN ABS SOL | When the control unit detects a malfunction in the front LH inlet solenoid circuit. |                                |   |
| C1122                      | FR RH IN ABS SOL | When the control unit detects a malfunction in the front RH inlet solenoid circuit. | ABS actuator and electric unit | E |
| C1124                      | RR LH IN ABS SOL | When the control unit detects a malfunction in the rear LH inlet solenoid circuit.  | (control unit)                 |   |
| C1126                      | RR RH IN ABS SOL | When the control unit detects a malfunction in the rear RH inlet solenoid circuit.  |                                |   |
| DTC CONFIRMATION PROCEDURE |                  |                                                                                     | G                              |   |
| 1.PRFC                     |                  |                                                                                     |                                |   |

If "DTC CONFIRMATION PROCEDURE" has been previously conducted, always turn the ignition switch OFF H and wait at least 10 seconds before conducting the next test.

| >> GO TO 2.<br>2 DTC REPRODUCTION PROCEDURE                                                                                                    | I |
|----------------------------------------------------------------------------------------------------|---|
| <ol> <li>Turn the ignition switch OFF to ON.</li> <li>Perform self-diagnosis for "ABS" with CONSULT.</li> <li>DTC "C1120" "C1122" "C1124" or "C1126" detected?</li> </ol>                                   | J |
| YES >> Proceed to diagnosis procedure. Refer to <u>BRC-127, "Diagnosis Procedure"</u> .<br>NO >> INSPECTION END                                                                                             | Κ |
| Diagnosis Procedure                                                                                                    |   |
| 1.CHECK CONNECTOR                                                                                                    | L |
| <ol> <li>Turn the ignition switch OFF.</li> <li>Disconnect ABS actuator and electric unit (control unit) harness connector.</li> <li>Check terminal for deformation, disconnect, looseness, etc.</li> </ol> | Μ |
| <u>Is the inspection result normal?</u><br>YES >> GO TO 2.<br>NO >> Replace or repair error-detected parts.                                                                                                 | Ν |
| 2. CHECK ABS MOTOR AND MOTOR RELAY POWER SUPPLY                                                                                                    | 0 |
| Check voltage between the ABS actuator and electric unit (control unit) harness connector and ground.                                                                                                    |   |

| ABS actuator and electric unit (control unit) |          |        | Voltago         |
|-----------------------------------------------|----------|--------|-----------------|
| Connector                                     | Terminal |        | voltage         |
| E36                                           | 2        | Ground | Battery voltage |

Is the inspection result normal?

YES >> GO TO 3.

NO >> Perform trouble diagnosis for battery power supply. Refer to <u>PG-6</u>, "Wiring Diagram - BATTERY <u>POWER SUPPLY -"</u>.

## BRC-127

# [VDC/TCS/ABS]

INFOID:000000007350517

INEOID:000000007350518

А

В

С

Ρ

## C1120, C1122, C1124, C1126 IN ABS SOL

#### < DTC/CIRCUIT DIAGNOSIS >

# **3.**CHECK ABS ACTUATOR AND ELECTRIC UNIT (CONTROL UNIT) GROUND CIRCUIT

Check continuity between ABS actuator and electric unit (control unit) harness connector and ground.

| ABS actuator and electric unit (control unit) |          |                 | Continuity |  |
|-----------------------------------------------|----------|-----------------|------------|--|
| Connector                                     | Terminal |                 | Continuity |  |
| E36                                           | 3        | - Ground Existe |            |  |
| L30                                           | 4        | Ground          | LAISted    |  |

#### Is the inspection result normal?

YES >> Replace ABS actuator and electric unit (control unit). Refer to <u>BRC-180, "Exploded View"</u>.

NO >> Repair or replace error-detected parts. (Check ABS each bolt for tightness and corrosion).

#### Special Repair Requirement

INFOID:000000007350521

# 1. ADJUSTMENT OF STEERING ANGLE SENSOR NEUTRAL POSITION

Always perform the neutral position adjustment for the steering angle sensor, when replacing the ABS actuator and electric unit (control unit) or steering angle sensor and removing steering angle sensor. Refer to <u>BRC-76</u>, "ADJUSTMENT OF STEERING ANGLE SENSOR NEUTRAL POSITION : Special Repair Requirement".

## C1121, C1123, C1125, C1127 OUT ABS SOL

#### < DTC/CIRCUIT DIAGNOSIS >

## C1121, C1123, C1125, C1127 OUT ABS SOL

### Description

The solenoid valve increases, holds or decreases the fluid pressure of each brake caliper according to the signals transmitted by the ABS actuator and electric unit (control unit).

## DTC Logic

INFOID:000000007350523

INFOID:000000007350522

А

В

#### DTC DETECTION LOGIC

| DTC   | Display item      | Malfunction detected condition                                                       | Possible cause                 | D   |
|-------|-------------------|--------------------------------------------------------------------------------------|--------------------------------|-----|
| C1121 | FR LH OUT ABS SOL | When the control unit detects a malfunction in the front LH outlet solenoid circuit. |                                |     |
| C1123 | FR RH OUT ABS SOL | When the control unit detects a malfunction in the front RH outlet solenoid circuit. | ABS actuator and electric unit | E   |
| C1125 | RR LH OUT ABS SOL | When the control unit detects a malfunction in the rear LH outlet solenoid circuit.  | (control unit)                 | BRC |
| C1127 | RR RH OUT ABS SOL | When the control unit detects a malfunction in the rear RH outlet solenoid circuit.  |                                |     |

#### DTC CONFIRMATION PROCEDURE

#### 1.PRECONDITIONING

If "DTC CONFIRMATION PROCEDURE" has been previously conducted, always turn the ignition switch OFF H and wait at least 10 seconds before conducting the next test.

| >> GO TO 2.                                                                                                    |         |
|----------------------------------------------------------------------------------------------------|---------|
| 2.DTC REPRODUCTION PROCEDURE                                                                                                    |         |
| <ol> <li>Turn the ignition switch OFF to ON.</li> <li>Perform self-diagnosis for "ABS" with CONSULT.</li> </ol>                                                                                             | J       |
| Is DTC "C1121".C"C1123".C"C1125" or "C1127" detected?         YES       >> Proceed to diagnosis procedure. Refer to <u>BRC-129, "Diagnosis Procedure"</u> .         NO       >> INSPECTION END              | K       |
| Diagnosis Procedure                                                                                                    |         |
| 1.CHECK CONNECTOR                                                                                                    | L       |
| <ol> <li>Turn the ignition switch OFF.</li> <li>Disconnect ABS actuator and electric unit (control unit) harness connector.</li> <li>Check terminal for deformation, disconnect, looseness, etc.</li> </ol> | M       |
| Is the inspection result normal?                                                                                                    |         |
| YES >> GO TO 2.<br>NO >> Replace or repair error-detected parts.                                                                                                    | Ν       |
| 2. CHECK ABS MOTOR AND MOTOR RELAY POWER SUPPLY                                                                                                    | $\circ$ |
| Check voltage between the ABS actuator and electric unit (control unit) harness connector and ground.                                                                                                    | 0       |

| ABS actuator and electric unit (control unit) |          |        | Voltage         |
|-----------------------------------------------|----------|--------|-----------------|
| Connector                                     | Terminal | _      | vollage         |
| E36                                           | 2        | Ground | Battery voltage |

Is the inspection result normal?

YES >> GO TO 3.

NO >> Perform trouble diagnosis for battery power supply. Refer to <u>PG-6</u>, "Wiring Diagram - BATTERY <u>POWER SUPPLY -</u>".

### BRC-129

Ρ

[VDC/TCS/ABS]

## C1121, C1123, C1125, C1127 OUT ABS SOL

#### < DTC/CIRCUIT DIAGNOSIS >

[VDC/TCS/ABS]

# 3. CHECK ABS ACTUATOR AND ELECTRIC UNIT (CONTROL UNIT) GROUND CIRCUIT

Check continuity between ABS actuator and electric unit (control unit) harness connector and ground.

| ABS actuator and electric unit (control unit) |          |                 | Continuity |  |
|-----------------------------------------------|----------|-----------------|------------|--|
| Connector                                     | Terminal |                 | Continuity |  |
| E36                                           | 3        | - Ground Existe |            |  |
| L30                                           | 4        | Ground          | Existed    |  |

#### Is the inspection result normal?

YES >> Replace ABS actuator and electric unit (control unit). Refer to <u>BRC-180, "Exploded View"</u>.

NO >> Repair or replace error-detected parts. (Check ABS each bolt for tightness and corrosion).

#### Special Repair Requirement

INFOID:000000007350526

# 1. ADJUSTMENT OF STEERING ANGLE SENSOR NEUTRAL POSITION

Always perform the neutral position adjustment for the steering angle sensor, when replacing the ABS actuator and electric unit (control unit) or steering angle sensor and removing steering angle sensor. Refer to <u>BRC-</u><u>76, "ADJUSTMENT OF STEERING ANGLE SENSOR NEUTRAL POSITION : Special Repair Requirement"</u>.

#### < DTC/CIRCUIT DIAGNOSIS >

## C1130 ENGINE SIGNAL

## Description

ABS actuator and electric unit (control unit) and ECM exchange the engine signal via CAN communication  $\ensuremath{\mathsf{B}}$  line.

## DTC Logic

INFOID:000000007350528

INFOID:000000007350527

#### DTC DETECTION LOGIC

|                                                                     |                                                                                       |                                                                                                    |                                                                                                    | _   |
|---------------------------------------------------------------------|---------------------------------------------------------------------------------------|----------------------------------------------------------------------------------------------------|----------------------------------------------------------------------------------------------------|-----|
| DTC                                                                 | Display item                                                                          | Malfunction detected condition                                                                                                    | Possible cause                                                                                                    | D   |
| C1130                                                               | ENGINE SIGNAL 1                                                                       | ECM signals are invalid or ECM self diagnosis indicates a fault that prevents correct TCS operation.                                                 | <ul> <li>Harness or connector</li> <li>ABS actuator and electric unit<br/>(control unit)</li> <li>ECM</li> <li>CAN communication line</li> </ul> | E   |
| DTC CC                                                              | NFIRMATION PROCE                                                                      | DURE                                                                                                    |                                                                                                    | BRC |
| 1.PREC                                                              | CONDITIONING                                                                          |                                                                                                    |                                                                                                    |     |
| If "DTC C<br>and wait                                               | CONFIRMATION PROCE<br>at least 10 seconds befor                                       | DURE" has been previously conducted, always re conducting the next test.                                                                             | turn the ignition switch OFF                                                                                                    | G   |
| _                                                                   | >> GO TO 2.                                                                           |                                                                                                    |                                                                                                    | Н   |
| 2.DTC                                                               | REPRODUCTION PROC                                                                     | EDURE                                                                                                    |                                                                                                    |     |
| 1. Turn<br>2. Perfe                                                 | the ignition switch OFF to<br>orm self-diagnosis for "AE<br>C1130" detected?          | o ON.<br>8S" with CONSULT.                                                                                                    |                                                                                                    | I   |
| YES<br>NO                                                           | >> Proceed to diagnosis >> INSPECTION END                                             | procedure. Refer to <u>BRC-131, "Diagnosis Proce</u>                                                                                                 | <u>dure"</u> .                                                                                                    | J   |
| Diagno                                                              | sis Procedure                                                                         |                                                                                                    | INFOID:00000007350529                                                                                                    |     |
| 1.снес                                                              | CK ENGINE SYSTEM                                                                      |                                                                                                    |                                                                                                    | Κ   |
| <ol> <li>Perfediag</li> <li>Perfediag</li> <li>Perfediag</li> </ol> | orm self-diagnosis for "EN<br>nosis for "ENGINE" with (<br>orm self-diagnosis for "AB | IGINE" with CONSULT. Repair or replace items i<br>CONSULT.<br>S" with CONSULT.                                                                       | ndicated, then Perform self-                                                                                                    | L   |
| YES<br>NO                                                           | >> Repair or replace the<br>>> INSPECTION END                                         | affected part.                                                                                                    |                                                                                                    | M   |
| Specia                                                              | l Repair Requireme                                                                    | nt                                                                                                    | INFOID:00000007666819                                                                                                    |     |
| 1.adju                                                              | STMENT OF STEERING                                                                    | ANGLE SENSOR NEUTRAL POSITION                                                                                                    |                                                                                                    | Ν   |
| Always p<br>tor and e<br><u>76, "ADJ</u>                            | perform the neutral positic<br>electric unit (control unit) c<br>USTMENT OF STEERIN   | n adjustment for the steering angle sensor, when<br>or steering angle sensor and removing steering a<br><u>G ANGLE SENSOR NEUTRAL POSITION : Spe</u> | in replacing the ABS actua-<br>ingle sensor. Refer to <u>BRC-</u><br>acial Repair Requirement <sup>*</sup> .                                     | 0   |
|                                                                     | >> END                                                                                |                                                                                                    |                                                                                                    | Ρ   |

А

С

#### < DTC/CIRCUIT DIAGNOSIS >

## C1140 ACTUATOR RELAY SYSTEM

### Description

Activates or deactivates each solenoid valve according to the signals transmitted by the ABS actuator and electric unit (control unit).

## DTC Logic

INFOID:000000007350532

INFOID:000000007350531

### DTC DETECTION LOGIC

| DTC   | Display item | Malfunction detected condition                                                                                                    | Possible cause                                          |
|-------|--------------|----------------------------------------------------------------------------------------------------|---------------------------------------------------------|
| C1140 |              | During the actuator relay operating with OFF, when the actuator relay turns ON, or when the control line for the relay is shorted to the ground. | Harness or connector     ABS actuator and electric unit |
|       | NOTONTONTON  | During the actuator relay operating with ON, when the actuator relay turns ON, or when the control line for the relay is open.                   | (control unit)                                          |

#### DTC CONFIRMATION PROCEDURE

#### **1.**PRECONDITIONING

If "DTC CONFIRMATION PROCEDURE" has been previously conducted, always turn the ignition switch OFF and wait at least 10 seconds before conducting the next test.

>> GO TO 2.

## 2. DTC REPRODUCTION PROCEDURE

- 1. Turn the ignition switch OFF to ON.
- 2. Perform self-diagnosis for "ABS" with CONSULT.

#### Is DTC "C1140" detected?

- YES >> Proceed to diagnosis procedure. Refer to <u>BRC-132, "Diagnosis Procedure"</u>.
- NO >> INSPECTION ĔND

#### **Diagnosis** Procedure

INFOID:000000007350533

### **1.**CHECK CONNECTOR

- 1. Turn the ignition switch OFF.
- 2. Disconnect ABS actuator and electric unit (control unit) harness connector.
- 3. Check terminal for deformation, disconnect, looseness, etc.

#### Is the inspection result normal?

YES >> GO TO 2.

NO >> Replace or repair error-detected parts.

#### 2.CHECK ABS MOTOR AND MOTOR RELAY POWER SUPPLY

Check voltage between the ABS actuator and electric unit (control unit) harness connector and ground.

| ABS actuator and ele | ectric unit (control unit) | — Voltage |                 |
|----------------------|----------------------------|-----------|-----------------|
| Connector            | Terminal                   |           | vollage         |
| E36                  | 2                          | Ground    | Battery voltage |

#### Is the inspection result normal?

YES >> GO TO 3.

## **3.**CHECK ABS ACTUATOR AND ELECTRIC UNIT (CONTROL UNIT) GROUND CIRCUIT

Check continuity between ABS actuator and electric unit (control unit) harness connector and ground.

#### **BRC-132**

NO >> Perform trouble diagnosis for battery power supply. Refer to <u>PG-6</u>, "Wiring Diagram - BATTERY <u>POWER SUPPLY -"</u>.

## C1140 ACTUATOR RELAY SYSTEM

#### < DTC/CIRCUIT DIAGNOSIS >

[VDC/TCS/ABS]

| ABS actuator and ele                                           | ectric unit (control unit)                                           |                                                     | Question it :                                      |                                                                                                    | А  |
|----------------------------------------------------------------|----------------------------------------------------------------------|-----------------------------------------------------|----------------------------------------------------|----------------------------------------------------------------------------------------------------|----|
| Connector                                                      | Terminal                                                             |                                                     | Continuity                                         |                                                                                                    |    |
| E36                                                            | 3                                                                    | Ground                                              | Existed                                            | -                                                                                                    | В  |
| 200                                                            | 4                                                                    | Cround                                              | Existed                                            |                                                                                                    |    |
| Is the inspection re                                           | sult normal?                                                         |                                                     |                                                    |                                                                                                    |    |
| YES >> Replac<br>NO >> Repair                                  | e ABS actuator and<br>or replace error-de                            | d electric unit (c<br>tected parts. (C              | ontrol unit). Ref<br>Check ABS each                | fer to <u>BRC-180, "Exploded View"</u> .<br>h bolt for tightness and corrosion).                                                      | С  |
| Special Repair                                                 | Requirement                                                          |                                                     |                                                    | INF0/D:00000007350535                                                                                                    | D  |
| 1.ADJUSTMENT                                                   | OF STEERING AN                                                       | GLE SENSOR                                          | NEUTRAL POS                                        | SITION                                                                                                    |    |
| Always perform the<br>tor and electric unit<br>76, "ADJUSTMENT | e neutral position ac<br>t (control unit) or ste<br>T OF STEERING AI | ljustment for th<br>eering angle ser<br>NGLE SENSOF | e steering angle<br>nsor and remov<br>R NEUTRAL PC | e sensor, when replacing the ABS actua-<br>ving steering angle sensor. Refer to <u>BRC-</u><br>DSITION : Special Repair Requirement". | E  |
|                                                                |                                                                      |                                                     |                                                    |                                                                                                    | BR |
| >> END                                                         |                                                                      |                                                     |                                                    |                                                                                                    |    |
|                                                                |                                                                      |                                                     |                                                    |                                                                                                    | G  |
|                                                                |                                                                      |                                                     |                                                    |                                                                                                    | Н  |
|                                                                |                                                                      |                                                     |                                                    |                                                                                                    | I  |
|                                                                |                                                                      |                                                     |                                                    |                                                                                                    | J  |
|                                                                |                                                                      |                                                     |                                                    |                                                                                                    | K  |
|                                                                |                                                                      |                                                     |                                                    |                                                                                                    | L  |
|                                                                |                                                                      |                                                     |                                                    |                                                                                                    | M  |
|                                                                |                                                                      |                                                     |                                                    |                                                                                                    | Ν  |
|                                                                |                                                                      |                                                     |                                                    |                                                                                                    | 0  |
|                                                                |                                                                      |                                                     |                                                    |                                                                                                    | Ρ  |
|                                                                |                                                                      |                                                     |                                                    |                                                                                                    |    |

#### < DTC/CIRCUIT DIAGNOSIS >

## C1143, C1144 STEERING ANGLE SENSOR

### Description

The steering angle sensor detects the rotation amount, angular velocity and direction of the steering wheel, and transmits the data to the ABS actuator and electric unit (control unit) via CAN communication.

### DTC Logic

INFOID:000000007350537

INFOID:000000007350536

#### DTC DETECTION LOGIC

| DTC   | Display item       | Malfunction detected condition                                                                           | Possible cause                                                       |
|-------|--------------------|----------------------------------------------------------------------------------------------------|----------------------------------------------------------------------|
| C1143 | ST ANG SEN CIRCUIT | Neutral position of steering angle sensor is dislocated, or the steering angle sensor is malfunctioning. | <ul><li>Harness or connector</li><li>Steering angle sensor</li></ul> |
| C1144 | ST ANG SEN SIGNAL  | Neutral position of steering angle sensor is not finished.                                               | ABS actuator and electric unit (control unit)                        |

### DTC CONFIRMATION PROCEDURE

### **1.**PRECONDITIONING

If "DTC CONFIRMATION PROCEDURE" has been previously conducted, always turn the ignition switch OFF and wait at least 10 seconds before conducting the next test.

>> GO TO 2.

## 2. DTC REPRODUCTION PROCEDURE

1. Turn the ignition switch OFF to ON.

2. Perform self-diagnosis for "ABS" with CONSULT.

#### Is DTC "C1143" or "C1144" detected?

YES >> Proceed to diagnosis procedure. Refer to <u>BRC-134, "Diagnosis Procedure"</u>.

NO >> INSPECTION ĔND

#### Diagnosis Procedure

**1.**CHECK VEHICLE STATE

Check vehicle for any suspension/steering misalignment or damage.

Is the inspection result normal?

- YES >> GO TO 2.
- NO >> Correct any damage found.

## 2. CHECK CONNECTOR

1. Turn the ignition switch OFF.

- 2. Disconnect steering angle sensor harness connector.
- 3. Check terminal for deformation, disconnection, looseness, etc.

Is the inspection result normal?

YES >> GO TO 3.

NO >> Repair or replace error-detected parts.

### **3.**CHECK STEERING ANGLE SENSOR POWER SUPPLY

1. Check voltage between steering angle sensor harness connector and ground.

| Steering a | ngle sensor |        | Voltage     |
|------------|-------------|--------|-------------|
| Connector  | Terminal    |        | voltage     |
| M30        | 1           | Ground | Approx. 0 V |

 Turn the ignition switch ON.
 CAUTION: Never start the engine. [VDC/TCS/ABS]

INFOID:000000007350538

## C1143, C1144 STEERING ANGLE SENSOR

### < DTC/CIRCUIT DIAGNOSIS >

[VDC/TCS/ABS]

#### 3. Check voltage between steering angle sensor harness connector and ground.

|                                                                                                    | <b>J</b>                                                      | 5                                                |                                                      |                                                                                                    |
|----------------------------------------------------------------------------------------------------|---------------------------------------------------------------|--------------------------------------------------|------------------------------------------------------|----------------------------------------------------------------------------------------------------|
| Steering ar                                                                                         | ngle sensor                                                   |                                                  | Voltago                                              |                                                                                                    |
| Connector                                                                                           | Terminal                                                      | 1 —                                              | voltage                                              |                                                                                                    |
| M30                                                                                                 | 1                                                             | Ground                                           | Battery voltage                                      |                                                                                                    |
| s the inspection re                                                                                 | sult normal?                                                  |                                                  |                                                      |                                                                                                    |
| YES >> GO TO                                                                                        | 5.                                                            |                                                  |                                                      |                                                                                                    |
| NO >> GO TO<br>1 autor areas                                                                        | <sup>7</sup> 4.                                               |                                                  |                                                      | _                                                                                                    |
| +.CHECK SIEER                                                                                       | ING ANGLE SENS                                                | OR POWER S                                       | SUPPLY CIRCUI                                        | l                                                                                                    |
| <ol> <li>Turn the ignitio</li> <li>Check 10 A fus</li> <li>Check continuit<br/>fuse (1).</li> </ol> | n switch OFF.<br>(1).<br>(1) and short circuit                | between steeri                                   | ng angle sensor                                      | harness connector terminal (1) and 10 A                                                                                                    |
| VES >> Perform                                                                                      | <u>suit normar?</u><br>n trouble diagnosis                    | for ignition po                                  | wer supply Refe                                      | r to PG-18 "Wiring Diagram - IGNITION                                                                                                    |
| POWE                                                                                                | <u>R SUPPLY -"</u> .                                          |                                                  | wei suppiy. Reie                                     | no <u>PG-18. Winny Diagram - IGNTTON</u>                                                                                                    |
| NO >> Repair                                                                                        | or replace error-de                                           | tected parts.                                    |                                                      |                                                                                                    |
| <b>D.</b> CHECK STEER                                                                               | ING ANGLE SENS                                                | OR GROUND                                        | CIRCUIT                                              |                                                                                                    |
| . Check continuit                                                                                   | ty between steering                                           | angle sensor                                     | harness connec                                       | tor and ground.                                                                                                    |
|                                                                                                    |                                                               |                                                  |                                                      |                                                                                                    |
| Steering ar                                                                                         | ngle sensor                                                   |                                                  | Continuity                                           |                                                                                                    |
| Connector                                                                                           | Terminal                                                      |                                                  | Continuity                                           |                                                                                                    |
| M30                                                                                                 | 1                                                             | Ground                                           | Exist                                                |                                                                                                    |
| s the inspection rea                                                                                | sult normal?                                                  |                                                  |                                                      |                                                                                                    |
| YES >> GO TO                                                                                        | <sup>)</sup> 6.                                               | to stad a sute                                   |                                                      |                                                                                                    |
|                                                                                                    |                                                               |                                                  |                                                      |                                                                                                    |
| J.CHECK CAN CO                                                                                      |                                                               | 1E                                               |                                                      |                                                                                                    |
| Check "STRG BRA                                                                                     | NCH LINE CIRCUI                                               | T". Refer to LA                                  | <u> N-39, "Diagnosi</u>                              | <u>s Procedure"</u> .                                                                                                    |
| s the inspection res                                                                                | sult normal?                                                  |                                                  |                                                      |                                                                                                    |
| YES >> Replac<br>NO >> Repair                                                                       | e ABS actuator and<br>or replace error-de                     | tected parts.                                    | control unit). Ref                                   | er to <u>BRC-180, "Exploded View"</u> .                                                                                                    |
| Special Repair                                                                                      | Requirement                                                   |                                                  |                                                      |                                                                                                    |
|                                                                                                    | Noquirement                                                   |                                                  |                                                      | INFCID:00000007350540                                                                                                    |
| 1.ADJUSTMENT                                                                                        | OF STEERING AN                                                | GLE SENSOR                                       | NEUTRAL POS                                          | ITION                                                                                                    |
| Always perform the<br>or and electric unit<br>76, "ADJUSTMENT                                       | neutral position ac<br>(control unit) or ste<br>OF STEERING A | ljustment for th<br>ering angle se<br>NGLE SENSO | ne steering angle<br>ensor and removing R NEUTRAL PC | e sensor, when replacing the ABS actua-<br>ing steering angle sensor. Refer to <u>BRC-</u><br>INSITION : Special Repair Requirement <sup>"</sup> . |
|                                                                                                    |                                                               |                                                  |                                                      |                                                                                                    |
| >> END                                                                                              |                                                               |                                                  |                                                      |                                                                                                    |
|                                                                                                    |                                                               |                                                  |                                                      |                                                                                                    |

Ρ

#### < DTC/CIRCUIT DIAGNOSIS >

## C1155 BRAKE FLUID LEVEL SWITCH

### Description

Brake fluid level switch contacts close when brake fluid level is low. This is detected by the combination meter which sends the status of fluid level to the VDC unit via the CAN bus.

### DTC Logic

INFOID:000000007350542

INFOID:000000007666820

INFOID:000000007350541

### DTC DETECTION LOGIC

| DTC   | Display item       | Malfunction detected condition                                                      | Possible cause                                                                                                    |
|-------|--------------------|-------------------------------------------------------------------------------------|----------------------------------------------------------------------------------------------------|
| C1155 | BR FLUID LEVEL LOW | Ignition switch ON and brake fluid signal low or not avail-<br>able for 10 seconds. | <ul> <li>Brake fluid level low</li> <li>Brake fluid level switch failure</li> <li>Wiring to brake fluid level<br/>switch short circuit</li> <li>CAN bus failure</li> <li>Combination meter failure</li> </ul> |

### DTC CONFIRMATION PROCEDURE

### **1.**PRECONDITIONING

If "DTC CONFIRMATION PROCEDURE" has been previously conducted, always turn the ignition switch OFF and wait at least 10 seconds before conducting the next test.

#### >> GO TO 2.

## 2. DTC REPRODUCTION PROCEDURE

- 1. Turn the ignition switch OFF to ON.
- 2. Perform self-diagnosis for "ABS" with CONSULT.

#### Is DTC "C1155" detected?

- YES >> Proceed to diagnosis procedure. Refer to <u>BRC-136, "Diagnosis Procedure"</u>.
- NO >> INSPECTION END

#### Diagnosis Procedure

### **1.**CHECK BRAKE FLUID LEVEL

- 1. Turn the ignition switch OFF.
- 2. Check the brake fluid level. Refer to <u>BR-11, "Inspection"</u>.

#### Is the inspection result normal?

- YES >> GO TO 2.
- NO >> Refill the brake fluid. Refer to <u>BR-11, "Refilling"</u>.
- **2.** PERFORM SELF-DIAGNOSIS (1)
- 1. Erase self-diagnosis result for "ABS" with CONSULT.
- 2. Turn the ignition switch OFF, and wait 10 seconds or more.
- 3. Turn the ignition switch ON. CAUTION:

### Never start the engine.

4. Perform self-diagnosis for "ABS" with CONSULT.

Is DTC "C1155" detected?

YES >> INSPECTION END

NO >> GO TO 3.

**3.**CHECK BRAKE FLUID LEVEL SWITCH

Check brake fluid level switch. Refer to BRC-138, "Component Inspection".

#### Is the inspection result normal?

YES >> GO TO 5.

## C1155 BRAKE FLUID LEVEL SWITCH

| < DTC/CIRC                                                                                                    | UIT DIAGNO                                                                                                    | SIS >                                                                                                    |                                                                                                    |                                                                                                   | [VDC/TCS/ABS]                                                                         |
|----------------------------------------------------------------------------------------------------|----------------------------------------------------------------------------------------------------|----------------------------------------------------------------------------------------------------|----------------------------------------------------------------------------------------------------|---------------------------------------------------------------------------------------------------|---------------------------------------------------------------------------------------|
| NO >> F                                                                                                    | Replace reserv                                                                                                    | oir tank. Refer                                                                                                    | to <u>BR-27, "E</u>                                                                                          | <u>xploded View"</u> . GO                                                                         | 0 TO 4.                                                                               |
| 4.PERFORM                                                                                                    | I SELF-DIAG                                                                                                    | NOSIS (2)                                                                                                    |                                                                                                    |                                                                                                   |                                                                                       |
| <ol> <li>Erase se</li> <li>Turn the</li> <li>Turn the<br/>CAUTION<br/>Never st</li> </ol>                                                                  | lf-diagnosis re<br>ignition switch<br>ignition switch<br><mark>N:</mark><br>art the engine                                   | sult for "ABS" v<br>OFF, and wait<br>ON.<br>e.                                                                         | with CONSUL<br>10 seconds                                                                                    | .T.<br>or more.                                                                                   |                                                                                       |
| 4. Perform                                                                                                    | self-diagnosis                                                                                                    | for "ABS" with                                                                                                    | CONSULT.                                                                                                    |                                                                                                   |                                                                                       |
| <u>Is DTC "C115</u>                                                                                                    | 5" detected?                                                                                                    |                                                                                                    |                                                                                                    |                                                                                                   |                                                                                       |
| YES >> II<br>_NO >> 0                                                                                                    | NSPECTION I<br>GO TO 5.                                                                                                    | END                                                                                                    |                                                                                                    |                                                                                                   |                                                                                       |
| <b>5.</b> снеск с                                                                                                    | ONNECTOR /                                                                                                    | AND TERMINA                                                                                                    | \L                                                                                                    |                                                                                                   |                                                                                       |
| <ol> <li>Turn the</li> <li>Disconne</li> <li>Check br</li> <li>Check br</li> <li>Disconne</li> <li>Disconne</li> <li>Check co</li> <li>Check co</li> </ol> | ignition switch<br>ect brake fluid<br>ake fluid level<br>ake fluid level<br>ect combinatio<br>ombination me<br>ombination me | OFF.<br>level switch ha<br>switch harness<br>switch pin tern<br>n meter harness<br>ter harness con<br>ter pin terminal | rness connector for<br>s connector for<br>ninals for dan<br>ss connector.<br>nnector for di<br>ls for damage | ctor.<br>or disconnection or<br>nage or loose conn<br>sconnection or loos<br>o or loose connectio | looseness.<br>ection with harness connector.<br>seness.<br>on with harness connector. |
| Is the inspect                                                                                                    | ion result norr                                                                                                    | nal?                                                                                                    |                                                                                                    |                                                                                                   |                                                                                       |
| YES >> 0<br>NO >> F<br>6.PERFORM                                                                                                    | GO TO 7.<br>Repair or repla<br>/I SELF-DIAG                                                                                  | ce error-detect<br>NOSIS (3)                                                                                           | ed parts. GO                                                                                                 | TO 6.                                                                                             |                                                                                       |
| <ol> <li>Connect</li> <li>Connect</li> <li>Erase se</li> <li>Turn the</li> <li>Turn the</li> <li>CAUTION</li> <li>Never st</li> </ol>                      | brake fluid lev<br>combination n<br>lf-diagnosis re<br>ignition switch<br>ignition switch<br>N:<br>art the engine            | el switch harne<br>neter harness o<br>sult for "ABS" v<br>OFF, and wait<br>ON.                                         | ess connector<br>connector.<br>with CONSUI<br>10 seconds                                                     | .T.<br>or more.                                                                                   |                                                                                       |
| 6. Perform                                                                                                    | self-diagnosis                                                                                                    | for "ABS" with                                                                                                    | CONSULT.                                                                                                    |                                                                                                   |                                                                                       |
| Is DTC "C115                                                                                                    | 5" detected?                                                                                                    |                                                                                                    |                                                                                                    |                                                                                                   |                                                                                       |
| YES >> II                                                                                                    |                                                                                                    | END                                                                                                    |                                                                                                    |                                                                                                   |                                                                                       |
| 7.снеск в                                                                                                    |                                                                                                    | I EVEL SWITC                                                                                                    | H CIRCUIT                                                                                                    |                                                                                                   |                                                                                       |
| <ol> <li>Turn the</li> <li>Disconne</li> <li>Disconne</li> <li>Disconne</li> <li>Check th<br/>connector</li> </ol>                                         | ignition switch<br>ect brake fluid<br>ect ABS actual<br>ect combinatio<br>e continuity be<br>r.                              | OFF.<br>level switch ha<br>tor and electric<br>n meter harnes<br>etween brake fl                                       | rness connec<br>unit (control<br>ss connector.<br>luid level swit                                            | ctor.<br>unit) harness conn<br>ch harness connec                                                  | ector.<br>ctor and combination meter harness                                          |
| Brake fluid                                                                                                    | level switch                                                                                                    | Combinati                                                                                                    | on meter                                                                                                    |                                                                                                   |                                                                                       |
| Connector                                                                                                    | Terminal                                                                                                    | Connector                                                                                                    | Terminal                                                                                                    | Continuity                                                                                        |                                                                                       |
| E37                                                                                                    | 1                                                                                                    | M34                                                                                                    | 27                                                                                                    | Existed                                                                                           |                                                                                       |
| 6. Check th                                                                                                    | e continuity be                                                                                                    | etween brake fl                                                                                                    | uid level swit                                                                                               | ch harness connec                                                                                 | tor and ground.                                                                       |
|                                                                                                    | -                                                                                                    |                                                                                                    |                                                                                                    |                                                                                                   |                                                                                       |

| Brake fluid | level switch |        | Continuity |
|-------------|--------------|--------|------------|
| Connector   | Terminal     | _      | Continuity |
| E37         | 1            | Ground | No existed |
|             |              |        |            |

Is the inspection result normal?

YES >> GO TO 8.

## C1155 BRAKE FLUID LEVEL SWITCH

< DTC/CIRCUIT DIAGNOSIS >

### [VDC/TCS/ABS]

#### NO >> Repair or replace error-detected parts.

### ${f 8}.$ CHECK BRAKE FLUID LEVEL SWITCH GROUND

Check the continuity between brake fluid level switch harness connector and ground.

| Brake fluid | level switch |        | Continuity |  |
|-------------|--------------|--------|------------|--|
| Connector   | Terminal     |        | Continuity |  |
| E37         | 2            | Ground | Existed    |  |

Is the inspection result normal?

YES >> GO TO 9.

NO >> Repair or replace error-detected parts.

**9.**CHECK COMBINATION METER

Check combination meter. Refer to <u>MWI-27, "CONSULT Function"</u>.

Is the inspection result normal?

YES >> Replace ABS actuator and electric unit (control unit). Refer to <u>BRC-180, "Exploded View"</u>.

NO >> Repair or replace combination meter. Refer to <u>MWI-69, "Exploded View"</u>.

### Component Inspection

1. CHECK BRAKE FLUID LEVEL SWITCH

- 1. Turn the ignition switch OFF.
- 2. Disconnect brake fluid level switch connector.

3. Check continuity between brake fluid level switch connector terminals.

| Brake fluid level switch |          | Condition                                        | Continuity  |  |
|--------------------------|----------|--------------------------------------------------|-------------|--|
| Connector                | Terminal | Condition                                        | Continuity  |  |
| F37                      | 37 1 – 2 | When brake fluid is full in the reservoir tank.  | Not existed |  |
| 237                      | 1-2      | When brake fluid is empty in the reservoir tank. | Existed     |  |

Is the inspection result normal?

YES >> INSPECTION END

NO >> Replace reservoir tank. Refer to <u>BR-27</u>, "Exploded View".

#### Special Repair Requirement

INFOID:000000007350545

INFOID:000000007350544

## **1**.ADJUSTMENT OF STEERING ANGLE SENSOR NEUTRAL POSITION

Always perform the neutral position adjustment for the steering angle sensor, when replacing the ABS actuator and electric unit (control unit) or steering angle sensor and removing steering angle sensor. Refer to <u>BRC-76</u>, "ADJUSTMENT OF STEERING ANGLE SENSOR NEUTRAL POSITION : Special Repair Requirement".

## C1164, C1165 CV SYSTEM

#### < DTC/CIRCUIT DIAGNOSIS >

## C1164, C1165 CV SYSTEM

## Description

INFOID:000000007350546

А

В

# The cut valve shuts off the normal brake fluid path from the master cylinder, when VDC/TCS is activated.

DTC Logic

INFOID:000000007350547

### DTC DETECTION LOGIC

| DTC                   | Display item                                     | Malfunction detected condition                                                                                                    | Possible cause               |  |
|-----------------------|--------------------------------------------------|----------------------------------------------------------------------------------------------------|------------------------------|--|
| C1164                 | CV1                                              | VDC switch-over solenoid valve (CV1) on the primary<br>side is open circuit or shorted, or the control line is open<br>or shorted to the power supply or the ground. | Harness or connector         |  |
| C1165                 | CV2                                              | VDC switch-over solenoid valve (CV2) on the secondary side is open circuit or shorted, or the control line is open or shorted to the power supply or the ground.     | (control unit)               |  |
| DTC CC                | ONFIRMATION PROC                                 | CEDURE                                                                                                    |                              |  |
| <b>1.</b> PREC        | CONDITIONING                                     |                                                                                                    |                              |  |
| If "DTC (<br>and wait | CONFIRMATION PROC<br>at least 10 seconds be      | CEDURE" has been previously conducted, always fore conducting the next test.                                                                                         | turn the ignition switch OFF |  |
|                       | >> GO TO 2.                                      |                                                                                                    |                              |  |
| <b>2.</b> DTC         | REPRODUCTION PRO                                 | CEDURE                                                                                                    |                              |  |
| 1. Turn<br>2. Perf    | the ignition switch OFI orm self-diagnosis for " | F to ON.<br>ABS" with CONSULT.                                                                                                    |                              |  |
| <u>Is DTC "</u>       | C1164" or "C1165" dete                           | ected?                                                                                                    |                              |  |
| YES<br>NO             | >> Proceed to diagnos >> INSPECTION END          | is procedure. Refer to <u>BRC-139, "Diagnosis Proce</u>                                                                                                    | edure".                      |  |

#### **Diagnosis Procedure**

| .CHECK | CONNECTOR |
|--------|-----------|
|        | .CHECK    |

1. Turn the ignition switch OFF.

- 2. Disconnect ABS actuator and electric unit (control unit) harness connector.
- 3. Check terminal for deformation, disconnect, looseness, etc.

Is the inspection result normal?

YES >> GO TO 2.

NO >> Replace or repair error-detected parts.

2.check vdc switch valve power supply

Check voltage between the ABS actuator and electric unit (control unit) harness connector and ground.

| ABS actuator and ele | ectric unit (control unit) | Voltage |                 |
|----------------------|----------------------------|---------|-----------------|
| Connector            | Terminal                   |         | voltage         |
| E36                  | 2                          | Ground  | Battery voltage |

#### Is the inspection result normal?

YES >> GO TO 3.

NO >> Perform trouble diagnosis for battery power supply. Refer to <u>PG-6. "Wiring Diagram - BATTERY</u> <u>POWER SUPPLY -"</u>.

# 3. CHECK ABS ACTUATOR AND ELECTRIC UNIT (CONTROL UNIT) GROUND CIRCUIT

Check continuity between ABS actuator and electric unit (control unit) harness connector and ground.

### **BRC-139**

INFOID:000000007350548

Κ

L

Μ

Ν

Ρ

## C1164, C1165 CV SYSTEM

#### < DTC/CIRCUIT DIAGNOSIS >

| ABS actuator and ele | ectric unit (control unit) |        | Continuity |
|----------------------|----------------------------|--------|------------|
| Connector            | Terminal                   |        | Continuity |
| E36                  | 3                          | Ground | Existed    |
| 230                  | 4                          | Cround | LNSIEG     |

#### Is the inspection result normal?

YES >> Replace ABS actuator and electric unit (control unit). Refer to <u>BRC-180, "Exploded View"</u>.

NO >> Repair or replace error-detected parts. (Check ABS each bolt for tightness and corrosion).

## Special Repair Requirement

INFOID:000000007350550

## **1.**ADJUSTMENT OF STEERING ANGLE SENSOR NEUTRAL POSITION

Always perform the neutral position adjustment for the steering angle sensor, when replacing the ABS actuator and electric unit (control unit) or steering angle sensor and removing steering angle sensor. Refer to <u>BRC-</u> 76. "ADJUSTMENT OF STEERING ANGLE SENSOR NEUTRAL POSITION : Special Repair Requirement".

## C1166, C1167 SV SYSTEM

#### < DTC/CIRCUIT DIAGNOSIS >

## C1166, C1167 SV SYSTEM

## Description

INFOID:000000007350551

# The suction valve supplies the brake fluid from the master cylinder to the pump, when VDC/TCS is activated.

DTC Logic

INFOID:000000007350552

### DTC DETECTION LOGIC

| DTC                          | Display item                                                                          | Malfunction detected condition                                                                                                    | Possible cause                                |    |
|------------------------------|---------------------------------------------------------------------------------------|----------------------------------------------------------------------------------------------------|-----------------------------------------------|----|
| C1166                        | SV1                                                                                   | VDC switch-over solenoid valve (SV1) on the primary<br>side is open circuit or shorted, or the control line is open<br>or shorted to the power supply or the ground. | Harness or connector                          | D  |
| C1167                        | SV2                                                                                   | VDC switch-over solenoid valve (SV2) on the secondary side is open circuit or shorted, or the control line is open or shorted to the power supply or the ground.     | ABS actuator and electric unit (control unit) | E  |
| DTC CC                       | <b>ONFIRMATION PROCE</b>                                                              | DURE                                                                                                    |                                               | BR |
| 1.PREC                       | CONDITIONING                                                                          |                                                                                                    |                                               |    |
| If "DTC (<br>and wait        | CONFIRMATION PROCE<br>at least 10 seconds befor                                       | DURE" has been previously conducted, always<br>re conducting the next test.                                                                                          | turn the ignition switch OFF                  | G  |
| _                            | >> GO TO 2.                                                                           |                                                                                                    |                                               | Н  |
| <b>2.</b> DTC                | REPRODUCTION PROCI                                                                    | EDURE                                                                                                    |                                               |    |
| 1. Turn<br>2. Perf           | the ignition switch OFF to<br>orm self-diagnosis for "AB<br>C1166" or "C1167" detecto | o ON.<br>8S" with CONSULT.<br>ed?                                                                                                    |                                               | I  |
| YES<br>NO                    | >> Proceed to diagnosis<br>>> INSPECTION END                                          | procedure. Refer to <u>BRC-141, "Diagnosis Proce</u>                                                                                                    | edure".                                       | J  |
| Diagno                       | sis Procedure                                                                         |                                                                                                    | INFOID:00000007350553                         |    |
| <b>1.</b> CHEC               | CK CONNECTOR                                                                          |                                                                                                    |                                               | Κ  |
| 1. Turn<br>2. Disc<br>3. Che | the ignition switch OFF.<br>onnect ABS actuator and<br>ck terminal for deformation    | electric unit (control unit) harness connector.<br>n, disconnect, looseness, etc.                                                                                    |                                               | L  |

Is the inspection result normal?

YES >> GO TO 2.

NO >> Replace or repair error-detected parts.

2.check vdc switch valve power supply

Check voltage between the ABS actuator and electric unit (control unit) harness connector and ground.

| ABS actuator and ele | ABS actuator and electric unit (control unit) |        | Voltago         |
|----------------------|-----------------------------------------------|--------|-----------------|
| Connector            | Terminal                                      |        | voltage         |
| E36                  | 2                                             | Ground | Battery voltage |

#### Is the inspection result normal?

YES >> GO TO 3.

NO >> Perform trouble diagnosis for battery power supply. Refer to <u>PG-6. "Wiring Diagram - BATTERY</u> <u>POWER SUPPLY -"</u>.

# **3.**CHECK ABS ACTUATOR AND ELECTRIC UNIT (CONTROL UNIT) GROUND CIRCUIT

Check continuity between ABS actuator and electric unit (control unit) harness connector and ground.

### **BRC-141**

# А

В

Μ

Ν

Ρ

## C1166, C1167 SV SYSTEM

#### < DTC/CIRCUIT DIAGNOSIS >

| ABS actuator and ele | ectric unit (control unit) |        | Continuity |
|----------------------|----------------------------|--------|------------|
| Connector            | Terminal                   |        | Continuity |
| E36                  | 3                          | Ground | Existed    |
| 230                  | 4                          | Cround | LNSIEG     |

#### Is the inspection result normal?

YES >> Replace ABS actuator and electric unit (control unit). Refer to <u>BRC-180, "Exploded View"</u>.

NO >> Repair or replace error-detected parts. (Check ABS each bolt for tightness and corrosion).

### Special Repair Requirement

INFOID:000000007350555

## **1.**ADJUSTMENT OF STEERING ANGLE SENSOR NEUTRAL POSITION

Always perform the neutral position adjustment for the steering angle sensor, when replacing the ABS actuator and electric unit (control unit) or steering angle sensor and removing steering angle sensor. Refer to <u>BRC-</u><u>76. "ADJUSTMENT OF STEERING ANGLE SENSOR NEUTRAL POSITION : Special Repair Requirement"</u>.

## C1176 STOP LAMP SW2

### < DTC/CIRCUIT DIAGNOSIS >

# C1176 STOP LAMP SW2

## Description

When the brake pedal is depressed, ASCD brake switch is turned OFF and stop lamp switch is turned ON.
DTC Logic

### DTC DETECTION LOGIC

| DTC                                     | Display item                                             | Malfunction detected condition                                                              | Possible cause                                                                                                    |
|-----------------------------------------|----------------------------------------------------------|---------------------------------------------------------------------------------------------|----------------------------------------------------------------------------------------------------|
| C1176                                   | STOP LAMP SW2                                            | When a ASCD brake switch signal is not input where the brake pedal is depressed.            | <ul> <li>Harness or connector</li> <li>ASCD brake switch</li> <li>ABS actuator and electric unit<br/>(control unit)</li> </ul> |
| DTC CO                                  | NFIRMATION PROCE                                         | DURE                                                                                        |                                                                                                    |
| 1.PREC                                  | ONDITIONING                                              |                                                                                             |                                                                                                    |
| If "DTC C<br>and wait                   | CONFIRMATION PROCE<br>at least 10 seconds befor          | DURE" has been previously conducted, always<br>re conducting the next test.                 | turn the ignition switch OFF                                                                                                   |
| 0                                       | >> GO TO 2.                                              |                                                                                             |                                                                                                    |
| 2.DTC F                                 | REPRODUCTION PROC                                        | EDURE                                                                                       |                                                                                                    |
| <ol> <li>Turn</li> <li>Perfo</li> </ol> | the ignition switch OFF to<br>orm self-diagnosis for "AB | o ON.<br>S" with CONSULT.                                                                   |                                                                                                    |
| Is DTC "(                               | C1176" detected?                                         |                                                                                             |                                                                                                    |
| YES<br>NO                               | >> Proceed to diagnosis<br>>> INSPECTION END             | procedure. Refer to <u>BRC-143, "Diagnosis Proce</u>                                        | <u>dure"</u> .                                                                                                    |
| Diagno                                  | sis Procedure                                            |                                                                                             | INFOID:000000007666822                                                                                                    |
| NOTE:<br>DTC "C1<br>for 1 min<br>1      | 176" may be detected wh<br>ute or more while driving     | en the brake pedal and the accelerator pedal are<br>the vehicle. This is not a malfunction. | e simultaneously depressed                                                                                                    |
| Check if                                | the brake pedal and the                                  | accelerator pedal are simultaneously depressed                                              | for 1 minute or more while                                                                                                    |
| driving th                              | e vehicle.                                               |                                                                                             |                                                                                                    |
| Is there s                              | such a history?                                          |                                                                                             |                                                                                                    |
| NO                                      | >> GO TO 2.<br>>> GO TO 3.                               |                                                                                             |                                                                                                    |
| 2.PERF                                  | ORM SELF-DIAGNOSIS                                       |                                                                                             |                                                                                                    |
| 1. Eras                                 | e self-diagnosis result for                              | "ABS" with CONSULT.                                                                         |                                                                                                    |
| <ol> <li>Turn</li> <li>Start</li> </ol> | the ignition switch OFF, a the engine.                   | and wait 10 seconds or more.                                                                |                                                                                                    |
| CAU                                     | TION:                                                    |                                                                                             |                                                                                                    |
| 4. Depr                                 | er start the vehicle.<br>Tess the brake pedal seve       | aral times.                                                                                 |                                                                                                    |
| 5. Perfo                                | orm self-diagnosis for "AB                               | S" with CONSULT.                                                                            |                                                                                                    |
| Is DTC "(                               | C1176" detected?                                         |                                                                                             |                                                                                                    |
| NO                                      | >> GO TO 3.<br>>> INSPECTION END                         |                                                                                             |                                                                                                    |
| <b>3.</b> CHEC                          | K ASCD BRAKE SWITC                                       | H CLEARANCE                                                                                 |                                                                                                    |
| 1. Turn                                 | the ignition switch OFF.                                 |                                                                                             |                                                                                                    |

2. Check ASCD brake switch clearance. Refer to <u>BR-8. "Inspection and Adjustment"</u>.

## **BRC-143**

INFOID:000000007350556

А

В

С

< DTC/CIRCUIT DIAGNOSIS > Is the inspection result normal?

YES >> GO TO 5.

NO >> Adjust ASCD brake switch clearance. Refer to <u>BR-8</u>, "Inspection and Adjustment". GO TO 4.

**4.**CHECK DATA MONITOR (2)

- 1. Erase self-diagnosis result for "ABS" with CONSULT.
- 2. Turn the ignition switch OFF, and wait 10 seconds or more.
- 3. Start the engine. CAUTION:

Never start the vehicle.

 Select "ABS", "DATA MONITOR" and "STOP LAMP SW2" according to this order with CONSULT. Check that data monitor displays "On" or "Off" when brake pedal is depress or release. Refer to <u>BRC-161. "Reference Value"</u>.

Is the inspection result normal?

YES >> INSPECTION END

NO >> GO TO 5.

**5.**CHECK ASCD BRAKE SWITCH

Check ASCD brake switch. Refer to <u>BRC-146. "Component Inspection"</u>.

Is the inspection result normal?

YES >> GO TO 7.

NO >> Replace ASCD brake switch. Refer to <u>BR-19</u>, "Exploded View". GO TO 6.

**6.**CHECK DATA MONITOR (3)

- 1. Erase self-diagnosis result for "ABS" with CONSULT.
- 2. Turn the ignition switch OFF, and wait 10 seconds or more.
- 3. Start the engine. CAUTION:

Never start the vehicle.

4. Select "ABS", "DATA MONITOR" and "STOP LAMP SW2" according to this order with CONSULT. Check that data monitor displays "On" or "Off" when brake pedal is depress or release. Refer to <u>BRC-161, "Reference Value"</u>.

Is the inspection result normal?

YES >> INSPECTION END

NO >> GO TO 7.

7. CHECK CONNECTOR AND TERMINAL

- 1. Turn the ignition switch OFF.
- 2. Disconnect ABS actuator and electric unit (control unit) harness connector.
- 3. Check ABS actuator and electric unit (control unit) harness connector for disconnection or looseness.
- 4. Check ABS actuator and electric unit (control unit) pin terminals for damage or loose connection with harness connector.
- 5. Disconnect ASCD brake switch harness connector.
- 6. Check ASCD brake switch harness connector for disconnection or looseness.
- 7. Check ASCD brake switch pin terminals for damage or loose connection with harness connector.

Is the inspection result normal?

YES >> GO TO 9.

NO >> Repair or replace error-detected parts. GO TO 8.

**8.**CHECK DATA MONITOR (4)

- 1. Connect ABS actuator and electric unit (control unit) harness connector.
- 2. Connect ASCD brake switch harness connector.
- 3. Erase self-diagnosis result for "ABS" with CONSULT.
- 4. Turn the ignition switch OFF, and wait 10 seconds or more.
- 5. Start the engine.

CAUTION:

Never start the vehicle.
# C1176 STOP LAMP SW2

#### < DTC/CIRCUIT DIAGNOSIS >

[VDC/TCS/ABS]

Select "ABS", "DATA MONITOR" and "STOP LAMP SW2" according to this order with CONSULT. Check 6 that data monitor displays "On" or "Off" when brake pedal is depress or release. Refer to BRC-161, "Reference Value".

#### Is the inspection result normal?

YES >> INSPECTION END

NO >> GO TO 9.

**9.**CHECK ASCD BRAKE SWITCH CIRCUIT (1)

#### 1. Turn the ignition switch OFF.

2. Disconnect ABS actuator and electric unit (control unit) harness connector.

3. Check voltage between ABS actuator and electric unit (control unit) harness connector and ground.

| ABS actuator and ele | ectric unit (control unit) |        | Condition                 | Voltago |  |
|----------------------|----------------------------|--------|---------------------------|---------|--|
| Connector            | Terminal                   | —      | Condition                 | voltage |  |
| E36                  | E26 6 Ground               |        | Brake pedal depressed     |         |  |
| L30                  | 0                          | Gibana | Brake pedal not depressed |         |  |

4. Turn the ignition switch ON.

Check voltage between ABS actuator and electric unit (control unit) harness connector and ground. 5.

| ABS actuator and electric unit (control unit) |          |          | Condition                 | Voltago         | ( |
|-----------------------------------------------|----------|----------|---------------------------|-----------------|---|
| Connector                                     | Terminal | _        | Condition                 | voltage         |   |
| E26 6                                         | 6        | 6 Ground | Brake pedal depressed     | Approx. 0 V     |   |
| E30                                           | 0        | Ground   | Brake pedal not depressed | Battery voltage |   |

Is the inspection result normal?

YES >> Replace ABS actuator and electric unit (control unit). Refer to <u>BRC-180, "Exploded View"</u>.

NO >> Repair or replace error-detected parts. GO TO 10.

# **10.**CHECK ASCD BRAKE SWITCH CIRCUIT (2)

- 1. Turn the ignition switch OFF.
- 2. Disconnect ASCD brake switch harness connector.
- 3. Check continuity between ABS actuator and electric unit (control unit) harness connector and ASCD brake switch harness connector.

| ABS actuator and ele | ectric unit (control unit) | ASCD brake switch |          | Continuity |
|----------------------|----------------------------|-------------------|----------|------------|
| Connector            | Terminal                   | Connector         | Terminal | Continuity |
| E36                  | 6                          | E112              | 2        | Existed    |

4. Check continuity between ABS actuator and electric unit (control unit) harness connector and the ground. Μ

| ABS actuator and ele | ectric unit (control unit) |        | Continuity  |
|----------------------|----------------------------|--------|-------------|
| Connector            | Terminal                   |        |             |
| E36                  | 6                          | Ground | Not existed |

Is the inspection result normal?

YES >> Replace ABS actuator and electric unit (control unit). Refer to <u>BRC-180, "Exploded View"</u>.

NO >> Repair or replace error-detected parts. GO TO 11.

**11.**CHECK DATA MONITOR (5)

- 1. Connect ABS actuator and electric unit (control unit) harness connector.
- 2. Connect ASCD brake switch harness connector.
- 3. Erase self-diagnosis result for "ABS" with CONSULT.
- 4. Turn the ignition switch OFF, and wait 10 seconds or more.

5. Start the engine.

**CAUTION:** Never start the vehicle. BRC

А

В

D

Е

Κ

L

P

# C1176 STOP LAMP SW2

#### < DTC/CIRCUIT DIAGNOSIS >

 Select "ABS", "DATA MONITOR" and "STOP LAMP SW2" according to this order with CONSULT. Check that data monitor displays "On" or "Off" when brake pedal is depress or release. Refer to <u>BRC-161, "Reference Value"</u>.

Is the inspection result normal?

- YES >> INSPECTION END
- NO >> Replace ABS actuator and electric unit (control unit). Refer to <u>BRC-180, "Exploded View"</u>.

#### Component Inspection

# **1.**CHECK ASCD BRAKE SWITCH

- 1. Turn the ignition switch OFF.
- 2. Disconnect ASCD brake switch connector.
- 3. Check continuity between ASCD brake switch connector terminals.

| ASCD brake switch | Condition                          | Continuity  |  |
|-------------------|------------------------------------|-------------|--|
| Terminal          | Condition                          |             |  |
| 1 _ 2             | Brake pedal is fully released.     | Existed     |  |
| 1 – 2             | Brake pedal is slightly depressed. | Not existed |  |

Is the inspection result normal?

- YES >> INSPECTION END
- NO >> Replace ASCD brake switch. Refer to <u>BR-19, "Exploded View"</u>.

#### Special Repair Requirement

### **1.**ADJUSTMENT OF STEERING ANGLE SENSOR NEUTRAL POSITION

Always perform the neutral position adjustment for the steering angle sensor, when replacing the ABS actuator and electric unit (control unit) or steering angle sensor and removing steering angle sensor. Refer to <u>BRC-76</u>, "ADJUSTMENT OF STEERING ANGLE SENSOR NEUTRAL POSITION : Special Repair Requirement".

>> END

INFOID:000000007350560

#### [VDC/TCS/ABS]

#### < DTC/CIRCUIT DIAGNOSIS >

# U1000 CAN COMM CIRCUIT

### Description

CAN (Controller Area Network) is a serial communication line for real time application. It is an on-vehicle multiplex communication line with high data communication speed and excellent error detection ability. Many electronic control units are equipped onto a vehicle, and each control unit shares information and links with other control units during operation (not independent). In CAN communication, control units are connected with 2 communication lines (CAN H line, CAN L line) allowing a high rate of information transmission with less wiring. Each control unit transmits/receives data but selectively reads required data only.

### DTC Logic

INFOID:000000007350562

А

D

#### DTC DETECTION LOGIC

| DTC                               | Display item                                                                         | Malfunction detected condition                                                                                                    | Possible cause                                                                                         |
|-----------------------------------|--------------------------------------------------------------------------------------|----------------------------------------------------------------------------------------------------|----------------------------------------------------------------------------------------------------|
| U1000                             | CAN COMM CIRCUIT                                                                     | When ABS actuator and electric unit (control unit) is not transmitting or receiving CAN communication signal for 2 seconds or more.         | CAN communication line     ABS actuator and electric unit     (control unit)                           |
| DTC CC                            | NFIRMATION PROCE                                                                     | DURE                                                                                                    |                                                                                                    |
| 1.PREC                            | CONDITIONING                                                                         |                                                                                                    | (                                                                                                    |
| If "DTC C                         | CONFIRMATION PROCE                                                                   | DURE" has been previously conducted, always                                                                                                 | turn the ignition switch OFF                                                                           |
| and wait                          | at least 10 seconds befor                                                            | e conducting the next test.                                                                                                    | ł                                                                                                    |
|                                   | >> GO TO 2.                                                                          |                                                                                                    |                                                                                                    |
| 2.DTC                             | REPRODUCTION PROCE                                                                   | DURE                                                                                                    |                                                                                                    |
| 1. Turn                           | the ignition switch OFF to                                                           | ) ON.                                                                                                    |                                                                                                    |
| 2. Perf                           | orm self-diagnosis for "AB                                                           | S" with CONSULT.                                                                                                    |                                                                                                    |
| YES                               | >> Proceed to diagnosis t                                                            | procedure, Refer to BRC-147, "Diagnosis Proce                                                                                               | dure".                                                                                                 |
| NO                                | >> INSPECTION END                                                                    | <u> </u>                                                                                                    | <u></u> .                                                                                              |
| Diagno                            | sis Procedure                                                                        |                                                                                                    | INFOID:00000007350563                                                                                  |
| 1.PERF                            | ORM ABS ACTUATOR A                                                                   | ND ELECTRIC UNIT (CONTROL UNIT) SELF-                                                                                                    | DIAGNOSIS                                                                                              |
| Perform                           | self-diagnosis for "ABS" w                                                           | ith CONSULT.                                                                                                    |                                                                                                    |
| Is DTC "                          | U1000" detected?                                                                     |                                                                                                    |                                                                                                    |
| YES                               | >> Proceed to LAN-16, "7                                                             | rouble Diagnosis Flow Chart".                                                                                                    | Į,                                                                                                    |
| Special                           | >> INSPECTION END                                                                    | 4                                                                                                    |                                                                                                    |
| Specia                            | i Kepali Kequilemer                                                                  | it.                                                                                                    | INFOID:00000007350564                                                                                  |
| 1.ADJU                            | STMENT OF STEERING                                                                   | ANGLE SENSOR NEUTRAL POSITION                                                                                                    |                                                                                                    |
| Always p<br>tor and e<br>76, "ADJ | perform the neutral positio<br>electric unit (control unit) o<br>USTMENT OF STEERING | n adjustment for the steering angle sensor, whe<br>r steering angle sensor and removing steering a<br>G ANGLE SENSOR NEUTRAL POSITION : Spe | n replacing the ABS actua-<br>angle sensor. Refer to <u>BRC-</u><br><u>ecial Repair Requirement</u> ". |
|                                   |                                                                                      |                                                                                                    | ī                                                                                                    |

>> END

[VDC/TCS/ABS]

# U1010 CONTROL UNIT (CAN)

### Description

CAN (Controller Area Network) is a serial communication line for real time application. It is an on-vehicle multiplex communication line with high data communication speed and excellent error detection ability. Many electronic control units are equipped onto a vehicle, and each control unit shares information and links with other control units during operation (not independent). In CAN communication, control units are connected with 2 communication lines (CAN-H line, CAN-L line) allowing a high rate of information transmission with less wiring. Each control unit transmits/receives data but selectively reads required data only.

# DTC Logic

INFOID:000000007350566

# DTC DETECTION LOGIC

| DTC   | Items              | Diagnostic item is detected when                                                                                      | Possible cause                                      |
|-------|--------------------|----------------------------------------------------------------------------------------------------|-----------------------------------------------------|
| U1010 | CONTROL UNIT (CAN) | When detecting error during the initial diagnosis of CAN controller of ABS actuator and electric unit (control unit). | ABS actuator and electric unit (control unit) error |

# DTC CONFIRMATION PROCEDURE

### **1.**PRECONDITIONING

If "DTC CONFIRMATION PROCEDURE" has been previously conducted, always turn the ignition switch OFF and wait at least 10 seconds before conducting the next test.

#### >> GO TO 2.

**2.**DTC REPRODUCTION PROCEDURE

1. Turn the ignition switch OFF to ON.

2. Perform self-diagnosis for "ABS" with CONSULT.

#### Is DTC "U1010" detected?

YES >> Proceed to diagnosis procedure. Refer to <u>BRC-148. "Diagnosis Procedure"</u>.

NO >> INSPECTION ĔND

#### Diagnosis Procedure

INFOID:000000007350567

# **1.**ABS ACTUATOR AND ELECTRIC UNIT (CONTROL UNIT)

Check that there is no malfunction in ABS actuator and electric unit (control unit) harness connector or disconnection.

Is the inspection result normal?

YES >> Replace ABS actuator and electric unit (control unit). Refer to <u>BRC-180, "Exploded View"</u>.

NO >> Repair or replace the harnesses and connectors.

#### Special Repair Requirement

INFOID:000000007350568

#### **1.**ABS ACTUATOR AND ELECTRIC UNIT (CONTROL UNIT)

Check that there is no malfunction in ABS actuator and electric unit (control unit) harness connector or disconnection.

- YES >> Replace ABS actuator and electric unit (control unit). Refer to <u>BRC-180, "Exploded View"</u>.
- NO >> Repair or replace error-detected parts.

#### POWER SUPPLY AND GROUND CIRCUIT

#### < DTC/CIRCUIT DIAGNOSIS >

# POWER SUPPLY AND GROUND CIRCUIT

#### Description

Supplies power to ABS actuator and electric unit (control unit).

#### Diagnosis Procedure

# 1. CHECK ABS ACTUATOR AND ELECTRIC UNIT (CONTROL UNIT) IGNITION POWER SUPPLY

- 1. Turn the ignition switch OFF.
- 2. Disconnect ABS actuator and electric unit (control unit) harness connector.
- 3. Check the voltage between ABS actuator and electric unit (control unit) harness connector and ground.

| ABS actuator and ele | ectric unit (control unit) |        | Voltago     |
|----------------------|----------------------------|--------|-------------|
| Connector            | Terminal                   | _      | voltage     |
| E36                  | 16                         | Ground | Approx. 0 V |

4. Turn the ignition switch ON.

#### **CAUTION:** Never start the engine.

5. Check the voltage between ABS actuator and electric unit (control unit) harness connector and ground.

| ABS actuator and ele | ectric unit (control unit) |        | Voltage         |
|----------------------|----------------------------|--------|-----------------|
| Connector            | Terminal                   |        | voltage         |
| E36                  | 16                         | Ground | Battery voltage |

#### Is the inspection result normal?

YES >> GO TO 3.

NO >> GO TO 2.

# 2.CHECK ABS ACTUATOR AND ELECTRIC UNIT (CONTROL UNIT) IGNITION POWER SUPPLY CIRCUIT

- 1. Turn the ignition switch OFF.
- 2. Check 10Ă fuse (59).
- 3. Disconnect IPDM E/R harness connector.
- Check continuity between ABS actuator and electric unit (control unit) harness connector and IPDM E/R harness connector.

| ABS actuator and ele | ectric unit (control unit) | IPDM E/R  |          | Continuity |
|----------------------|----------------------------|-----------|----------|------------|
| Connector            | Terminal                   | Connector | Terminal | Continuity |
| E36                  | 16                         | E15       | 59       | Existed    |

Is the inspection result normal?

YES >> Perform trouble diagnosis for ignition power supply. Refer to <u>PG-18, "Wiring Diagram - IGNITION</u> <u>POWER SUPPLY -"</u>.

NO >> Repair or replace error-detected parts.

# ${f 3.}$ CHECK ABS ACTUATOR AND ELECTRIC UNIT (CONTROL UNIT) BATTERY POWER SUPPLY

- 1. Turn the ignition switch OFF.
- 2. Check the voltage between ABS actuator and electric unit (control unit) harness connector and ground.

| ABS actuator and ele | ectric unit (control unit) |        | Voltogo         |
|----------------------|----------------------------|--------|-----------------|
| Connector            | Terminal                   |        | voltage         |
| E36                  | 1                          | Ground | Battery voltage |
| 230                  | 2                          | Ground | Dattery Voltage |

 Turn the ignition switch ON. CAUTION: INFOID:000000007666811

INFOID:000000007666812

А

В

Е

BRC

Н

L

Μ

Ν

Ρ

# POWER SUPPLY AND GROUND CIRCUIT

#### < DTC/CIRCUIT DIAGNOSIS >

#### Never start the engine.

4. Check the voltage between ABS actuator and electric unit (control unit) harness connector and ground.

| ABS actuator and ele | ectric unit (control unit) |        | Voltage         |
|----------------------|----------------------------|--------|-----------------|
| Connector            | Terminal                   |        |                 |
| E36                  | 1                          | Ground | Battory voltago |
| L30                  | 2                          | Ground | Dallery Vollage |

Is the inspection result normal?

YES >> GO TO 4.

NO >> Perform trouble diagnosis for battery power supply. Refer to <u>PG-6, "Wiring Diagram - BATTERY</u> <u>POWER SUPPLY -"</u>.

# **4.**CHECK ABS ACTUATOR AND ELECTRIC UNIT (CONTROL UNIT) GROUND

- 1. Turn the ignition switch OFF.
- 2. Check the continuity between ABS actuator and electric unit (control unit) harness connector and ground.

| ABS actuator and electric unit (control unit) |                    |        | Continuity |  |
|-----------------------------------------------|--------------------|--------|------------|--|
| Connector                                     | Connector Terminal |        | Continuity |  |
| E36                                           | 3                  | Ground | Existed    |  |
| E30                                           | 4                  | Ground | Existed    |  |

Is the inspection result normal?

YES >> INSPECTION END

NO >> Repair or replace error-detected parts.

Special Repair Requirement

INFOID:000000007666814

[VDC/TCS/ABS]

### **1.**ADJUSTMENT OF STEERING ANGLE SENSOR NEUTRAL POSITION

Always perform the neutral position adjustment for the steering angle sensor, when replacing the ABS actuator and electric unit (control unit) or steering angle sensor and removing steering angle sensor. Refer to <u>BRC-</u> 76, "ADJUSTMENT OF STEERING ANGLE SENSOR NEUTRAL POSITION : Special Repair Requirement".

>> END

# **PARKING BRAKE SWITCH**

#### < DTC/CIRCUIT DIAGNOSIS >

# PARKING BRAKE SWITCH

# Description

The parking brake switch converts the status of the parking brake pedal to an electric signal and transmits it to the ABS actuator and electric unit (control unit).

### **Component Function Check**

# 1. CHECK PARKING BRAKE SWITCH OPERATION

Operate the parking brake pedal. Then check that the brake warning lamp in the combination meter turns on/ off correctly.

| Condit                                                                                 | tion                                     |                                | Brake warning lamp illumination status                     |                      |                        | _   |
|----------------------------------------------------------------------------------------|------------------------------------------|--------------------------------|------------------------------------------------------------|----------------------|------------------------|-----|
| When the parking brak tion                                                             | e switch is                              | opera-                         | ON                                                         |                      |                        | E   |
| When the parking brake ation.                                                          | e switch is r                            | ot oper-                       | OFF                                                        |                      |                        | BRC |
| Is the inspection res                                                                  | sult norm                                | al?                            |                                                            |                      |                        |     |
| YES >> INSPEC<br>NO >> Procee                                                          | CTION El<br>d to diagi                   | ND<br>nosis pr                 | rocedure. Refer to <u>BRC-151, "Diagn</u>                  | osis Proced          | ure".                  | G   |
| Diagnosis Proc                                                                         | edure                                    |                                |                                                            |                      | INFOID:00000007350571  |     |
| 1.CHECK PARKIN                                                                         | IG BRAK                                  | E SWIT                         | СН                                                         |                      |                        | Н   |
| <ol> <li>Turn the ignition</li> <li>Disconnect par</li> <li>Check continuit</li> </ol> | n switch (<br>king brak<br>ty betwee     | DFF.<br>e switcl<br>n parki    | h harness connector.<br>ng brake switch connector terminal | and ground.          |                        | Ι   |
| Parking brake switch                                                                   |                                          |                                |                                                            |                      |                        | J   |
| Terminal                                                                               | _                                        |                                | Condition                                                  | Continuity           |                        |     |
|                                                                                        | Ground                                   | When t                         | he parking brake switch is operated.                       | Existed              |                        |     |
| I                                                                                      | Ground                                   | When t                         | he parking brake switch is not operated.                   | Not existed          |                        | K   |
| Is the inspection res<br>YES >> GO TO<br>NO >> Replace<br>2.CHECK COMBIN               | sult norm<br>2.<br>e parking<br>NATION I | <u>al?</u><br>brake :<br>METER | switch.                                                    |                      |                        | L   |
| Check if the indicat tion.                                                             | tion and o                               | operatio                       | on of combination meter are norma                          | I. Refer to <u>N</u> | IWI-27, "CONSULT Func- | Μ   |
| Is the inspection res                                                                  | sult norm                                | al?                            |                                                            |                      |                        |     |
| YES >> INSPE<br>NO >> Repair                                                           | CTION El<br>or replac                    | ND<br>e comb                   | ination meter.                                             |                      |                        | Ν   |
| Component Ins                                                                          | pection                                  |                                |                                                            |                      | INFOID:00000007350572  | 0   |
| 1.CHECK PARKIN                                                                         | IG BRAK                                  | E SWIT                         | СН                                                         |                      |                        | 0   |
| <ol> <li>Turn the ignition</li> <li>Disconnect par</li> <li>Check continuit</li> </ol> | n switch (<br>king brak                  | DFF.<br>e switcl               | h harness connector.                                       | and around           |                        | Ρ   |

3. Check continuity between parking brake switch connector terminal and ground.

А

С

D

INFOID:000000007350569

# PARKING BRAKE SWITCH

#### < DTC/CIRCUIT DIAGNOSIS >

| Parking brake switch |        | Condition                                      | Continuity  |  |
|----------------------|--------|------------------------------------------------|-------------|--|
| Terminal             |        | Condition                                      | Continuity  |  |
| 1                    | Ground | When the parking brake switch is operated.     | Existed     |  |
| I                    | Ground | When the parking brake switch is not operated. | Not existed |  |

Is the inspection result normal?

YES >> INSPECTION END

NO >> Replace parking brake switch. Refer to <u>PB-6. "Exploded View"</u>.

# **VDC OFF SWITCH**

# < DTC/CIRCUIT DIAGNOSIS >

# **VDC OFF SWITCH**

# Description

VDC OFF switch can deactivate (turn OFF) the VDC/TCS function by pressing the VDC OFF switch.

# **Component Function Check**

# 1. CHECK VDC OFF SWITCH OPERATION

Turn ON/OFF the VDC OFF switch and check that the VDC OFF indicator lamp in the combination meter turns ON/OFF correctly.

|                                                                          | ,                                          |                                   |                                   |                         |                                                          | D   |
|--------------------------------------------------------------------------|--------------------------------------------|-----------------------------------|-----------------------------------|-------------------------|----------------------------------------------------------|-----|
| Cor                                                                      | dition                                     | VDC C                             | FF indicator lam                  | p illumination status   |                                                          |     |
| VDC OFF switch:                                                          | ON                                         |                                   | ON                                |                         |                                                          | F   |
| VDC OFF switch:                                                          | OFF                                        |                                   | OFF                               | F                       |                                                          |     |
| Is the inspection                                                        | n result norn                              | nal?                              |                                   |                         |                                                          |     |
| YES >> INS<br>NO >> Pro                                                  | PECTION E                                  | END<br>gnosis proc                | edure. Refer t                    | to <u>BRC-153, "Dia</u> | agnosis Procedure".                                      | BR( |
| Diagnosis P                                                              | rocedure                                   |                                   |                                   |                         | INFOID:00000007350575                                    | G   |
| 1.CHECK VDC                                                              | OFF SWIT                                   | СН                                |                                   |                         |                                                          | 0   |
| <ol> <li>Turn the igr</li> <li>Disconnect</li> <li>Check cont</li> </ol> | nition switch<br>VDC OFF s<br>inuity betwe | OFF.<br>switch harne<br>en VDC OF | ess connector<br>F switch con     | r.<br>nector terminals. |                                                          | Н   |
| VDC OFF switch                                                           |                                            |                                   |                                   |                         |                                                          |     |
| Terminal                                                                 | -                                          | Condition                         |                                   | Continuity              |                                                          |     |
| 1 - 2                                                                    | When VDC                                   | OFF switch is                     | hold pressed.                     | Existed                 |                                                          | J   |
| 1 - 2                                                                    | When release                               | sing VDC OFF                      | switch.                           | Not existed             |                                                          |     |
| Is the inspection                                                        | n result norn                              | nal?                              |                                   |                         |                                                          | 1Z  |
| YES >> GO                                                                | TO 2.                                      | ala ina alfuura                   | otioning Don                      |                         |                                                          | n   |
|                                                                          |                                            | ch is maitun                      | ctioning. Rep                     | ace VDC OFF s           | witch.                                                   |     |
|                                                                          | OFF SWII                                   |                                   | -55                               |                         |                                                          | L   |
| 1. Disconnect                                                            | ABS actuat                                 | or and elec                       | tric unit (conti<br>E switch harr | rol unit) harness       | connector.<br>nd ABS actuator and electric unit (control |     |
| unit) harnes                                                             | s connecto                                 | r.                                | 1 Switch han                      |                         |                                                          | M   |
| ABS actuator and (control                                                | d electric unit<br>unit)                   | VDC                               | OFF switch                        | Continuity              |                                                          | NI  |
| Connector                                                                | Terminal                                   | Connector                         | Terminal                          |                         |                                                          | IN  |
| E36                                                                      | 5                                          | M5                                | 1                                 | Existed                 |                                                          |     |
| 3. Check cont                                                            | inuity betwe                               | en ABS act                        | uator and ele                     | ectric unit (control    | unit) harness connector and ground.                      | 0   |
| ABS actuator an                                                          | d electric unit (                          | control unit)                     |                                   |                         |                                                          |     |
| Connector                                                                | Te                                         | erminal                           | —                                 | Continuity              |                                                          | Ρ   |
| E36                                                                      |                                            | 5                                 | Ground                            | Not existed             |                                                          |     |

Check continuity between VDC OFF switch harness connector and ground. 4.

INFOID:000000007350573

INFOID:000000007350574

А

В

С

# **VDC OFF SWITCH**

#### < DTC/CIRCUIT DIAGNOSIS >

| VDC OFF switch |          |        | Continuity |
|----------------|----------|--------|------------|
| Connector      | Terminal |        | Continuity |
| M5             | 2        | Ground | Existed    |

Is the inspection result normal?

YES >> GO TO 3.

NO >> If the open or short in harness, repair or replace harness.

### **3.**CHECK COMBINATION METER

Check if the indication and operation of combination meter are normal. Refer to <u>MWI-27, "CONSULT Func-</u>tion".

Is the inspection result normal?

- YES >> Replace ABS actuator and electric unit (control unit). Refer to <u>BRC-180, "Exploded View"</u>.
- NO >> Repair or replace combination meter.

#### Component Inspection

**1.**CHECK VDC OFF SWITCH

1. Turn the ignition switch OFF.

2. Disconnect VDC OFF switch harness connector.

3. Check continuity between VDC OFF switch connector terminals.

| VDC OFF switch | Condition                            | Condition   |  |
|----------------|--------------------------------------|-------------|--|
| Terminal       | Condition                            | Condition   |  |
| 1 _ 2          | When VDC OFF switch is hold pressed. | Existed     |  |
| 1 – 2          | When releasing VDC OFF switch.       | Not existed |  |

Is the inspection result normal?

YES >> INSPECTION END

NO >> Replace VDC OFF switch.

#### Special Repair Requirement

**1.**ADJUSTMENT OF STEERING ANGLE SENSOR NEUTRAL POSITION

Always perform the neutral position adjustment for the steering angle sensor, when replacing the ABS actuator and electric unit (control unit) or steering angle sensor and removing steering angle sensor. Refer to <u>BRC-</u> 76, "ADJUSTMENT OF STEERING ANGLE SENSOR NEUTRAL POSITION : Special Repair Requirement".

>> END

INFOID:000000007350577

# **ABS WARNING LAMP**

### < DTC/CIRCUIT DIAGNOSIS >

# ABS WARNING LAMP

# Description

INFOID:000000007350578

А

[VDC/TCS/ABS]

|                                                                                                    | ×: ON –: OFF                                                                                                    |
|----------------------------------------------------------------------------------------------------|----------------------------------------------------------------------------------------------------|
| Condition                                                                                                    | ABS warning lamp                                                                                                    |
| Ignition switch OFF                                                                                                    | -                                                                                                    |
| For 1 second after turning ignition switch ON                                                                                                    | ×                                                                                                    |
| 1 second later after turning ignition switch ON                                                                                                    | -                                                                                                    |
| ABS function is malfunctioning.                                                                                                    | ×                                                                                                    |
| EBD function is malfunctioning.                                                                                                    | ×                                                                                                    |
| Component Function Check                                                                                                    | INFOID:000000007350579                                                                                                    |
| <b>1.</b> CHECK ABS WARNING LAMP OPERATION                                                                                                    | _                                                                                                    |
| Check that the lamp illuminates for approximately 1 se<br>Is the inspection result normal?<br>YES >> INSPECTION END<br>NO >> Proceed to diagnosis procedure. Refer to | cond after the ignition switch is turned ON.<br>BRC-155. "Diagnosis Procedure".                                                                                                   |
| Diagnosis Procedure                                                                                                    | INFOID:00000007350580                                                                                                    |
| 1.CHECK SELF-DIAGNOSIS                                                                                                    |                                                                                                    |
| Perform self-diagnosis for "ABS" with CONSULT.                                                                                                    |                                                                                                    |
| Is the inspection result normal?                                                                                                    |                                                                                                    |
| YES >> GO TO 2.                                                                                                    |                                                                                                    |
| 2 OUTCOMPLETE AND A STRATED                                                                                                    |                                                                                                    |
|                                                                                                    |                                                                                                    |
| Check if the indication and operation of combination i tion".                                                                                                    | meter are normal. Refer to <u>MWI-27, "CONSULT Func-</u>                                                                                                    |
| Is the inspection result normal?                                                                                                    |                                                                                                    |
| YES >> Replace ABS actuator and electric unit (co<br>NO >> Repair or replace combination meter.                                                                       | ontrol unit). Refer to <u>BRC-180, "Exploded View"</u> .                                                                                                    |
| Special Repair Requirement                                                                                                    | INFOID:00000007350581                                                                                                    |
| 1.ADJUSTMENT OF STEERING ANGLE SENSOR                                                                                                    | JEUTRAL POSITION                                                                                                    |
| Always perform the neutral position adjustment for the tor and electric unit (control unit) or steering angle sen 76. "ADJUSTMENT OF STEERING ANGLE SENSOR            | e steering angle sensor, when replacing the ABS actua-<br>sor and removing steering angle sensor. Refer to <u>BRC-</u><br><u>NEUTRAL POSITION : Special Repair Requirement</u> ". |
| >> END                                                                                                    |                                                                                                    |

Ο

## **BRAKE WARNING LAMP**

#### < DTC/CIRCUIT DIAGNOSIS >

# BRAKE WARNING LAMP

# Description

INFOID:000000007350582

[VDC/TCS/ABS]

×: ON -: OFF

| Condition                                       | Brake warning lamp (Note 1) |
|-------------------------------------------------|-----------------------------|
| Ignition switch OFF                             | -                           |
| For 1 second after turning ignition switch ON   | × (Note 2)                  |
| 1 second later after turning ignition switch ON | × (Note 2)                  |
| EBD function is malfunctioning.                 | ×                           |

#### NOTE:

• 1: Brake warning lamp will turn on in case of parking brake operation (when switch is ON) or of brake fluid level switch operation (when brake fluid is insufficient).

• 2: After starting engine, brake warning lamp is turned off.

### **Component Function Check**

INFOID:000000007350583

INFOID:000000007350584

#### **1.**BRAKE WARNING LAMP OPERATION CHECK 1

Check that the lamp illuminates for approximately 1 second after the ignition switch is turned ON.

Is the inspection result normal?

YES >> GO TO 2.

NO >> Proceed to diagnosis procedure. Refer to <u>BRC-156, "Diagnosis Procedure"</u>.

**2.**BRAKE WARNING LAMP OPERATION CHECK 2

Check that the brake warning lamp in the combination meter turns ON/OFF correctly when operating the parking brake pedal.

Is the inspection result normal?

YES >> INSPECTION END

NO >> Check parking brake switch. Refer to <u>BRC-151, "Diagnosis Procedure"</u>.

### Diagnosis Procedure

1. CHECK PARKING BRAKE SWITCH

Check that the brake warning lamp in the combination meter turns ON/OFF correctly when operating the parking brake pedal.

Is the inspection result normal?

YES >> GO TO 2.

NO >> Check parking brake switch. Refer to <u>BRC-151, "Diagnosis Procedure"</u>.

2. CHECK SELF-DIAGNOSIS

Perform self-diagnosis for "ABS" with CONSULT.

Is the inspection result normal?

YES >> GO TO 3.

NO >> Check items displayed by self-diagnosis.

3.CHECK COMBINATION METER

Check if the indication and operation of combination meter are normal. Refer to <u>MWI-27, "CONSULT Func-</u>tion".

Is the inspection result normal?

YES >> Replace ABS actuator and electric unit (control unit). Refer to <u>BRC-180, "Exploded View"</u>.

NO >> Repair or replace combination meter.

#### Special Repair Requirement

INFOID:000000007350585

**1.**ADJUSTMENT OF STEERING ANGLE SENSOR NEUTRAL POSITION

### **BRC-156**

### **BRAKE WARNING LAMP**

#### < DTC/CIRCUIT DIAGNOSIS >

# Always perform the neutral position adjustment for the steering angle sensor, when replacing the ABS actuator and electric unit (control unit) or steering angle sensor and removing steering angle sensor. Refer to <u>BRC-</u>76, "ADJUSTMENT OF STEERING ANGLE SENSOR NEUTRAL POSITION : Special Repair Requirement".

>> END

А

G

Н

J

Κ

L

M

Ν

0

Р

#### [VDC/TCS/ABS]

### VDC WARNING LAMP

#### < DTC/CIRCUIT DIAGNOSIS >

# VDC WARNING LAMP

# Description

| Condition     VDC warning lamp       Ignition switch OFF     -       For 1 second after turning ignition switch ON     ×       1 second later after turning ignition switch ON     -       VDC/TCS is activated. $\bigwedge_{L=3}^{\Lambda}$ |                                                 | ×: ON ∕: Blink –: OFF |
|----------------------------------------------------------------------------------------------------|-------------------------------------------------|-----------------------|
| Ignition switch OFF     -       For 1 second after turning ignition switch ON     ×       1 second later after turning ignition switch ON     -       VDC/TCS is activated.     ^                                                            | Condition                                       | VDC warning lamp      |
| For 1 second after turning ignition switch ON       ×         1 second later after turning ignition switch ON       -         VDC/TCS is activated. $2^{-3}_{-3}$                                                                            | Ignition switch OFF                             | -                     |
| 1 second later after turning ignition switch ON     –       VDC/TCS is activated.     ^                                                                                                    | For 1 second after turning ignition switch ON   | ×                     |
| VDC/TCS is activated.                                                                                                    | 1 second later after turning ignition switch ON | -                     |
|                                                                                                    | VDC/TCS is activated.                           | 2                     |
| VDC/TCS function is malfunctioning.                                                                                                    | VDC/TCS function is malfunctioning.             | ×                     |
| ABS function is malfunctioning.                                                                                                    | ABS function is malfunctioning.                 | ×                     |
| EBD function is malfunctioning.                                                                                                    | EBD function is malfunctioning.                 | ×                     |

#### **Component Function Check**

1.CHECK VDC WARNING LAMP OPERATION

Check that the lamp illuminates for approximately 1 second after the ignition switch is turned ON.

#### Is the inspection result normal?

YES >> INSPECTION END

NO >> Proceed to diagnosis procedure. Refer to <u>BRC-158, "Diagnosis Procedure"</u>.

### Diagnosis Procedure

**1.**CHECK SELF-DIAGNOSIS

Perform self-diagnosis for "ABS" with CONSULT.

Is the inspection result normal?

YES >> GO TO 2.

NO >> Check items displayed by self-diagnosis.

2. CHECK COMBINATION METER

Check if the indication and operation of combination meter are normal. Refer to <u>MWI-27, "CONSULT Func-</u>tion".

Is the inspection result normal?

YES >> Replace ABS actuator and electric unit (control unit). Refer to <u>BRC-180, "Exploded View"</u>.

NO >> Repair or replace combination meter.

### Special Repair Requirement

INFOID:000000007350593

#### **1.**ADJUSTMENT OF STEERING ANGLE SENSOR NEUTRAL POSITION

Always perform the neutral position adjustment for the steering angle sensor, when replacing the ABS actuator and electric unit (control unit) or steering angle sensor and removing steering angle sensor. Refer to <u>BRC-76, "ADJUSTMENT OF STEERING ANGLE SENSOR NEUTRAL POSITION : Special Repair Requirement"</u>.

>> END

INFOID:000000007350590

[VDC/TCS/ABS]

INFOID:000000007350592

# **VDC OFF INDICATOR LAMP**

#### < DTC/CIRCUIT DIAGNOSIS >

# VDC OFF INDICATOR LAMP

# Description

[VDC/TCS/ABS]

INFOID:000000007350586

А

|                                                                                                    | ×: ON –: OFF                                             |
|----------------------------------------------------------------------------------------------------|----------------------------------------------------------|
| Condition                                                                                                    | VDC OFF indicator lamp                                   |
| Ignition switch OFF                                                                                                    | -                                                        |
| For 1 second after turning ignition switch ON                                                                                                    | ×                                                        |
| 1 second later after turning ignition switch ON                                                                                                    | _                                                        |
| VDC OFF switch turned ON. (VDC function is OFF.)                                                                                                    | ×                                                        |
| Component Function Check                                                                                                    | INFO/D:00000007350587                                    |
| 1.VDC OFF INDICATOR LAMP OPERATION CHECK                                                                                                    | K 1 E                                                    |
| Check that the lamp illuminates for approximately 1 set<br>Is the inspection result normal?<br>YES >> GO TO 2.<br>NO >> Proceed to diagnosis procedure. Refer to | BRC-159, "Diagnosis Procedure".                          |
| 2.VDC OFF INDICATOR LAMP OPERATION CHECK                                                                                                    | ٢٢ (2                                                    |
| Check that the VDC OFF indicator lamp in the combin VDC OFF switch.                                                                                              | ation meter turns ON/OFF correctly when operating the    |
| Is the inspection result normal?YES>> INSPECTION ENDNO>> Check VDC OFF switch. Refer to BRC-15                                                                   | ⊦<br>3. "Diagnosis Procedure".                           |
| Diagnosis Procedure                                                                                                    | INFO/D:00000007350588                                    |
| 1.CHECK VDC OFF SWITCH                                                                                                    |                                                          |
| Check that the VDC OFF indicator lamp in the combin VDC OFF switch.                                                                                              | ation meter turns ON/OFF correctly when operating the    |
| Is the inspection result normal?                                                                                                    | k                                                        |
| YES >> GO TO 2.                                                                                                    |                                                          |
| NO >> Check VDC OFF switch. Refer to <u>BRC-15</u>                                                                                                    | 3. "Diagnosis Procedure".                                |
| Z.CHECK SELF-DIAGNOSIS                                                                                                    |                                                          |
| Perform self-diagnosis for "ABS" with CONSULT.                                                                                                    |                                                          |
| Is the inspection result normal?                                                                                                    | N                                                        |
| YES >> GO TO 3.<br>NO >> Check items displayed by self-diagnosis                                                                                                 |                                                          |
|                                                                                                    |                                                          |
| Check if the indication and exerction of combination                                                                                                    |                                                          |
| tion".                                                                                                    | meter are normal. Refer to <u>MWI-27, CONSULT Func-</u>  |
| Is the inspection result normal?                                                                                                    | C                                                        |
| YES >> Replace ABS actuator and electric unit (co<br>NO >> Repair or replace combination meter.                                                                  | ontrol unit). Refer to <u>BRC-180, "Exploded View"</u> . |
| Special Repair Requirement                                                                                                    | INF0/D:00000007350589                                    |
| 1. ADJUSTMENT OF STEERING ANGLE SENSOR                                                                                                    | NEUTRAL POSITION                                         |

Always perform the neutral position adjustment for the steering angle sensor, when replacing the ABS actuator and electric unit (control unit) or steering angle sensor and removing steering angle sensor. Refer to <u>BRC-76. "ADJUSTMENT OF STEERING ANGLE SENSOR NEUTRAL POSITION : Special Repair Requirement"</u>.

### **BRC-159**

< DTC/CIRCUIT DIAGNOSIS >

>> END

### **ABS ACTUATOR AND ELECTRIC UNIT (CONTROL UNIT)** [VDC/TCS/ABS]

< ECU DIAGNOSIS INFORMATION >

# ECU DIAGNOSIS INFORMATION

# ABS ACTUATOR AND ELECTRIC UNIT (CONTROL UNIT)

**Reference Value** 

#### INFOID:000000007350594 В

А

С

#### VALUES ON THE DIAGNOSIS TOOL

#### **CAUTION:**

The display shows the control unit calculation data, so a normal value might be displayed even in the event the output circuit (harness) is open or short-circuited.

|               |                                                                               | Data monitor                                                                                                    |                                                              |         |
|---------------|-------------------------------------------------------------------------------|----------------------------------------------------------------------------------------------------|--------------------------------------------------------------|---------|
| Monitor item  | Display content                                                               | Condition                                                                                                    | Reference value in<br>normal operation                       | _       |
|               |                                                                               | Vehicle stopped                                                                                                    | 0 [km/h (MPH)]                                               | E       |
| FR LH SENSOR  | Wheel speed                                                                   | Vehicle running (Note 1)                                                                                              | Nearly matches the<br>speed meter display<br>(± 10% or less) | BRO     |
|               |                                                                               | Vehicle stopped                                                                                                    | 0 [km/h (MPH)]                                               |         |
| FR RH SENSOR  | Wheel speed                                                                   | Vehicle running (Note 1)                                                                                              | Nearly matches the<br>speed meter display<br>(± 10% or less) | G       |
|               |                                                                               | Vehicle stopped                                                                                                    | 0 [km/h (MPH)]                                               |         |
| RR LH SENSOR  | Wheel speed                                                                   | Vehicle running (Note 1)                                                                                              | Nearly matches the<br>speed meter display<br>(± 10% or less) | Η       |
|               |                                                                               | Vehicle stopped                                                                                                    | 0 [km/h (MPH)]                                               |         |
| RR RH SENSOR  | Wheel speed                                                                   | Vehicle running (Note 1)                                                                                              | Nearly matches the<br>speed meter display<br>(± 10% or less) | J       |
|               | Stop lowp quitch signal status                                                | When brake pedal is depressed                                                                                         | On                                                           |         |
| STOP LAWP SW  | Stop lamp switch signal status                                                | When brake pedal is not depressed                                                                                     | Off                                                          | IZ.     |
| BATTERY VOLT  | Battery voltage supplied to the ABS actuator and electric unit (control unit) | Ignition switch ON                                                                                                    | 10 – 16 V                                                    | K       |
| GEAR          | Gear position determined by TCM                                               | First gear (1GR)<br>Second gear (2GR)<br>Third gear (3GR)<br>Forth gear (4GR)<br>Fifth gear (5GR)<br>Sixth gear (6GR) | 1<br>2<br>3<br>4<br>5<br>6                                   | L       |
|               |                                                                               | VDC OFF switch ON<br>(When VDC OFF indicator lamp is ON)                                                              | On                                                           |         |
| OFF SW        | VDC OFF switch ON/OFF                                                         | VDC OFF switch OFF<br>(When VDC OFF indicator lamp is OFF)                                                            | Off                                                          | N       |
|               | Yaw rate detected by yaw rate/side/decel G                                    | Vehicle stopped                                                                                                    | Approx. 0 d/s                                                | $\circ$ |
| YAW RATE SEN  | sensor                                                                        | Vehicle turning                                                                                                    | -100 to 100 d/s                                              | 0       |
|               |                                                                               | Vehicle stopped                                                                                                    | –0.11 – +0.11 G                                              |         |
| DECEL G-SEN   | Decel G detected by yaw rate/side/decel G sensor                              | During acceleration                                                                                                   | Negative value                                               | Ρ       |
|               |                                                                               | During deceleration                                                                                                   | Positive value                                               |         |
| ACCEL POS SIG | Throttle actuator opening/closing is displayed                                | Accelerator pedal not depressed (igni-<br>tion switch is ON)                                                          | 0 %                                                          | _       |
|               | (linked with accelerator pedal)                                               | Depress accelerator pedal (ignition switch is ON)                                                                     | 0 - 100 %                                                    |         |

#### < ECU DIAGNOSIS INFORMATION >

[VDC/TCS/ABS]

|               | Display content                                 | Data monitor                                                                                             |                                                        |  |
|---------------|-------------------------------------------------|----------------------------------------------------------------------------------------------------|--------------------------------------------------------|--|
| Monitor item  |                                                 | Condition                                                                                                | Reference value in normal operation                    |  |
|               |                                                 | Vehicle stopped                                                                                          | Approx. 0 m/s <sup>2</sup>                             |  |
| SIDE G-SENSOR | Side G detected by yaw rate/side/decel G sensor | Vehicle turning right                                                                                    | Negative value                                         |  |
|               |                                                 | Vehicle turning left                                                                                     | Positive value                                         |  |
|               | Steering angle detected by steering angle       | During straight                                                                                          | Approx. 0°                                             |  |
| STR ANGLE SIG | sensor                                          | Steering wheel turned                                                                                    | –720 to 720°                                           |  |
|               |                                                 | With engine stopped                                                                                      | 0 [tr/min (rpm)]                                       |  |
| ENGINE SPEED  | With engine running                             | Engine running                                                                                           | Almost in accor-<br>dance with tachome-<br>ter display |  |
|               | Droke fluid lovel owitch signal status          | When brake fluid level switch ON                                                                         | On                                                     |  |
| FLUID LEV SVV | Brake huid level switch signal status           | When brake fluid level switch OFF                                                                        | Off                                                    |  |
|               |                                                 | Actuator (solenoid valve) is active ("AC-<br>TIVE TEST" in "ABS" with CONSULT)                           | On                                                     |  |
| FR RH IN SOL  | Operation status of each solenoid valve         | When the actuator (solenoid valve) is<br>not active and actuator relay is active<br>(ignition switch ON) | Off                                                    |  |
|               |                                                 | Actuator (solenoid valve) is active ("AC-<br>TIVE TEST" in "ABS" with CONSULT)                           | On                                                     |  |
| FR RH OUT SOL | Operation status of each solenoid valve         | When the actuator (solenoid valve) is<br>not active and actuator relay is active<br>(ignition switch ON) | Off                                                    |  |
|               |                                                 | Actuator (solenoid valve) is active ("AC-<br>TIVE TEST" in "ABS" with CONSULT)                           | On                                                     |  |
| FR LH IN SOL  | Operation status of each solenoid valve         | When the actuator (solenoid valve) is<br>not active and actuator relay is active<br>(ignition switch ON) | Off                                                    |  |
|               |                                                 | Actuator (solenoid valve) is active ("AC-<br>TIVE TEST" in "ABS" with CONSULT)                           | On                                                     |  |
| FR LH OUT SOL | Operation status of each solenoid valve         | When the actuator (solenoid valve) is<br>not active and actuator relay is active<br>(ignition switch ON) | Off                                                    |  |
|               |                                                 | Actuator (solenoid valve) is active ("AC-<br>TIVE TEST" in "ABS" with CONSULT)                           | On                                                     |  |
| RR RH IN SOL  | Operation status of each solenoid valve         | When the actuator (solenoid valve) is<br>not active and actuator relay is active<br>(ignition switch ON) | Off                                                    |  |
|               |                                                 | Actuator (solenoid valve) is active ("AC-<br>TIVE TEST" in "ABS" with CONSULT)                           | On                                                     |  |
| RR RH OUT SOL | Operation status of each solenoid valve         | When the actuator (solenoid valve) is<br>not active and actuator relay is active<br>(ignition switch ON) | Off                                                    |  |
| RR LH IN SOL  |                                                 | Actuator (solenoid valve) is active ("AC-<br>TIVE TEST" in "ABS" with CONSULT)                           | On                                                     |  |
|               | Operation status of each solenoid valve         | When the actuator (solenoid valve) is<br>not active and actuator relay is active<br>(ignition switch ON) | Off                                                    |  |
|               |                                                 | Actuator (solenoid valve) is active ("AC-<br>TIVE TEST" in "ABS" with CONSULT)                           | On                                                     |  |
| RR LH OUT SOL | Operation status of each solenoid valve         | When the actuator (solenoid valve) is<br>not active and actuator relay is active<br>(ignition switch ON) | Off                                                    |  |

#### < ECU DIAGNOSIS INFORMATION >

[VDC/TCS/ABS]

|                |                                         | Data monitor                                                                                             |                                                                                                    |
|----------------|-----------------------------------------|----------------------------------------------------------------------------------------------------|----------------------------------------------------------------------------------------------------|
| Monitor item   | Display content                         | Condition                                                                                                | Reference value in<br>normal operation           On           Off           Off           On           Off           On |
|                | Motor and motor relay operation         | When the motor relay and motor are operating                                                             | On                                                                                                    |
| MOTOR RELAT    |                                         | When the motor relay and motor are not operating                                                         | Off                                                                                                    |
| ACTUATOR RLY   | Actuator relay operation                | When the actuator relay is operating                                                                     | On                                                                                                    |
| (Note 2)       | Actuator relay operation                | When the actuator relay is not operating                                                                 | Off                                                                                                    |
|                | ABS warning lamp                        | When ABS warning lamp is ON                                                                              | On                                                                                                    |
| ADS WARIN LAWP | (Note 3)                                | When ABS warning lamp is OFF                                                                             | Off                                                                                                    |
|                | VDC OFF indicator lamp                  | When VDC OFF indicator lamp is ON                                                                        | On                                                                                                    |
| OFF LAMP       | (Note 3)                                | When VDC OFF indicator lamp is OFF                                                                       | Off                                                                                                    |
|                | VDC warning lamp                        | When VDC warning lamp is ON                                                                              | On                                                                                                    |
| SLIP/VDC LAWP  | (Note 3)                                | When VDC warning lamp is OFF                                                                             | Off                                                                                                    |
|                | EPD operation                           | EBD is active                                                                                            | On                                                                                                    |
| EBD SIGNAL     | EBD operation                           | EBD is inactive                                                                                          | Off                                                                                                    |
| ABS SIGNAL     |                                         | ABS is active                                                                                            | On                                                                                                    |
| ABS SIGNAL     | ABS operation                           | ABS is inactive                                                                                          | Off                                                                                                    |
|                | TOO an anti-m                           | TCS is active                                                                                            | On                                                                                                    |
| ICS SIGNAL     | ICS operation                           | TCS is inactive                                                                                          | Off                                                                                                    |
|                |                                         | VDC is active                                                                                            | On                                                                                                    |
| VDC SIGNAL     | VDC operation                           | VDC is inactive                                                                                          | Off                                                                                                    |
|                |                                         | In EBD fail-safe                                                                                         | On                                                                                                    |
| EBD FAIL SIG   | EBD fail-safe signal                    | EBD is normal                                                                                            | Off                                                                                                    |
|                |                                         | In ABS fail-safe                                                                                         | On                                                                                                    |
| ABS FAIL SIG   | ABS fail-safe signal                    | ABS is normal                                                                                            | Off                                                                                                    |
|                |                                         | In TCS fail-safe                                                                                         | On                                                                                                    |
| TCS FAIL SIG   | ICS fail-sate signal                    | TCS is normal                                                                                            | Off                                                                                                    |
|                |                                         | In VDC fail-safe                                                                                         | On                                                                                                    |
| VDC FAIL SIG   | VDC fail-safe signal                    | VDC is normal                                                                                            | Off                                                                                                    |
|                | Oranik an anation                       | Crank is active                                                                                          | On                                                                                                    |
| CRAINKING SIG  |                                         | Crank is inactive                                                                                        | Off                                                                                                    |
|                |                                         | For N range                                                                                              | On                                                                                                    |
| N POSI SIG     | N position signal                       | Except for N range                                                                                       | Off                                                                                                    |
|                | D position signal                       | For P range                                                                                              | On                                                                                                    |
| r rugi gig     | r position signal                       | Except for P range                                                                                       | Off                                                                                                    |
|                | B position signal                       | For R range                                                                                              | On                                                                                                    |
| r 7031 31G     | R position signal                       | Except for R range                                                                                       | Off                                                                                                    |
|                |                                         | AUTO is active                                                                                           | AUTO                                                                                                    |
| 4WD MODE MON   | Axle condition                          | LOCK is active                                                                                           | LOCK                                                                                                    |
|                |                                         | 2WD is active                                                                                            | 2WD                                                                                                    |
|                |                                         | Actuator (solenoid valve) is active ("AC-<br>TIVE TEST" in "ABS" with CONSULT)                           | On                                                                                                    |
| CV1            | Operation status of each solenoid valve | When the actuator (solenoid valve) is<br>not active and actuator relay is active<br>(ignition switch ON) | Off                                                                                                    |

#### < ECU DIAGNOSIS INFORMATION >

[VDC/TCS/ABS]

|                 | Display content                         | Data monitor                                                                                             |                                     |  |
|-----------------|-----------------------------------------|----------------------------------------------------------------------------------------------------|-------------------------------------|--|
| Monitor item    |                                         | Condition                                                                                                | Reference value in normal operation |  |
| CV2             | Operation status of each solenoid valve | Actuator (solenoid valve) is active ("AC-<br>TIVE TEST" in "ABS" with CONSULT)                           | On                                  |  |
|                 |                                         | When the actuator (solenoid valve) is<br>not active and actuator relay is active<br>(ignition switch ON) | Off                                 |  |
| SV1             | Operation status of each solenoid valve | Actuator (solenoid valve) is active ("AC-<br>TIVE TEST" in "ABS" with CONSULT)                           | On                                  |  |
|                 |                                         | When the actuator (solenoid valve) is<br>not active and actuator relay is active<br>(ignition switch ON) | Off                                 |  |
|                 | Operation status of each solenoid valve | Actuator (solenoid valve) is active ("AC-<br>TIVE TEST" in "ABS" with CONSULT)                           | On                                  |  |
| SV2             |                                         | When the actuator (solenoid valve) is<br>not active and actuator relay is active<br>(ignition switch ON) | Off                                 |  |
| STOP LAMP SM/2  | Stop lamp switch signal status          | When brake pedal is depressed                                                                            | On                                  |  |
| STOP LAIVIP SW2 |                                         | When brake pedal is not depressed                                                                        | Off                                 |  |

#### NOTE:

- 1: Confirm tire pressure is normal.
- 2: Every 20 seconds momentary switch to Off.
- 3: On and off timing for warning lamp and indicator lamp.
- ABS warning lamp: Refer to BRC-155, "Description".
- VDC warning lamp: Refer to <u>BRC-158, "Description"</u>.
- VDC OFF indicator lamp: Refer to <u>BRC-159, "Description"</u>.

# Wiring Diagram -BRAKE CONTROL SYSTEM-

INFOID:000000007350595

For connector terminal arrangements, harness layouts, and alphabets in a  $\bigcirc$  (option abbreviation; if not described in wiring diagram), refer to <u>GI-12, "Connector Information"</u>.

### **ABS ACTUATOR AND ELECTRIC UNIT (CONTROL UNIT)** < ECU DIAGNOSIS INFORMATION >

[VDC/TCS/ABS]

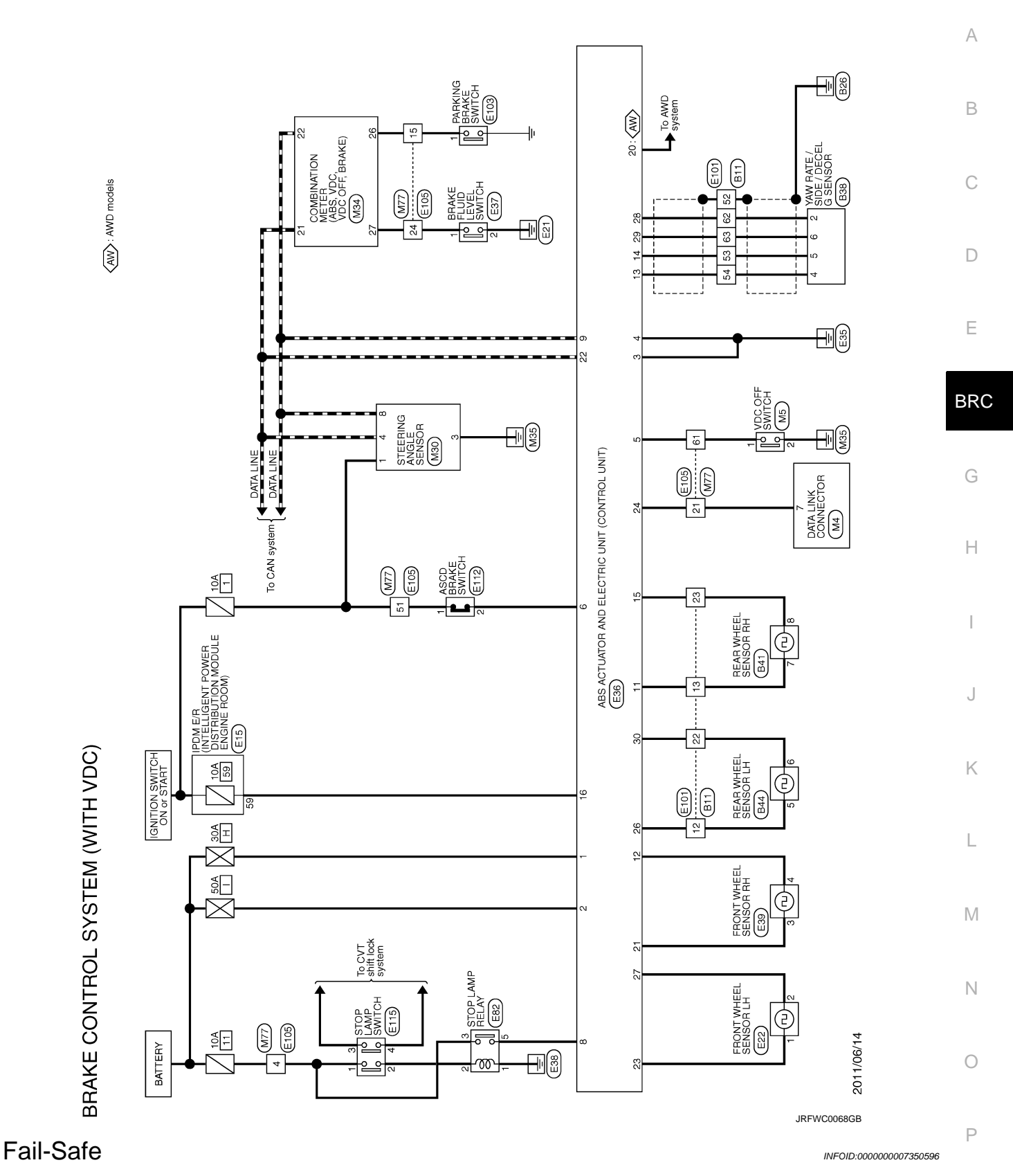

# ABS, EBD SYSTEM

In case of electrical malfunctions with the ABS, ABS warning lamp and VDC warning lamp will turn on. In case of electrical malfunctions with the EBD, brake warning lamp, ABS warning lamp and VDC warning lamp will turn on. Simultaneously, the VDC/TCS/ABS become one of the following conditions of the fail-safe function.

#### < ECU DIAGNOSIS INFORMATION >

[VDC/TCS/ABS]

• For malfunction of ABS, only the EBD is activated and the condition of vehicle is the same condition of vehicles without TCS/ABS system.

#### NOTE:

ABS self-diagnosis sound may be heard. That is a normal condition because a self-diagnosis for "Ignition switch ON" and "The first starting" are being performed.

• For malfunction of EBD, EBD and ABS become inoperative, and the condition of vehicle is the same as the condition of vehicles without TCS/ABS, EBD system.

#### VDC/TCS

In case of malfunction in the VDC/TCS/ABS system, VDC warning lamp are turned on, and the condition of vehicle is the same as the condition of vehicles without VDC/TCS control.

#### CAUTION:

#### If the Fail-Safe function is activated, then perform self-diagnosis for "ABS" with CONSULT.

#### DTC Index

| DTC   | Items (CONSULT screen terms) | Reference            |
|-------|------------------------------|----------------------|
| C1101 | RR RH SENSOR-1               |                      |
| C1102 | RR LH SENSOR-1               |                      |
| C1103 | FR RH SENSOR-1               | BRC-99, "DTC Logic"  |
| C1104 | FR LH SENSOR-1               |                      |
| C1105 | RR RH SENSOR-2               |                      |
| C1106 | RR LH SENSOR-2               | PRC 102 "DTC Logic"  |
| C1107 | FR RH SENSOR-2               | BRC-102, DTC Logic   |
| C1108 | FR LH SENSOR-2               |                      |
| C1109 | BATTERY VOLTAGE [ABNORMAL]   | BRC-107, "DTC Logic" |
| C1110 | CONTROLLER FAILURE           | BRC-109, "DTC Logic" |
| C1111 | PUMP MOTOR                   | BRC-110, "DTC Logic" |
| C1113 | G SENSOR                     | BRC-112, "DTC Logic" |
| C1115 | ABS SENSOR [ABNORMAL SIGNAL] | BRC-115, "DTC Logic" |
| C1116 | STOP LAMP SW                 | BRC-120, "DTC Logic" |
| C1118 | 4WD SYSTEM                   | BRC-126, "DTC Logic" |
| C1120 | FR LH IN ABS SOL             | BRC-127, "DTC Logic" |
| C1121 | FR LH OUT ABS SOL            | BRC-129, "DTC Logic" |
| C1122 | FR RH IN ABS SOL             | BRC-127, "DTC Logic" |
| C1123 | FR RH OUT ABS SOL            | BRC-129, "DTC Logic" |
| C1124 | RR LH IN ABS SOL             | BRC-127, "DTC Logic" |
| C1125 | RR LH OUT ABS SOL            | BRC-129, "DTC Logic" |
| C1126 | RR RH IN ABS SOL             | BRC-127, "DTC Logic" |
| C1127 | RR RH OUT ABS SOL            | BRC-129, "DTC Logic" |
| C1130 | ENGINE SIGNAL 1              | BRC-131, "DTC Logic" |
| C1140 | ACTUATOR RLY                 | BRC-132, "DTC Logic" |
| C1143 | ST ANG SEN CIRCUIT           | BRC-134 "DTC Logic"  |
| C1144 | ST ANG SEN SIGNAL            | DRO-134, DTO LOGIC   |
| C1145 | YAW RATE SENSOR              | BBC-112 "DTC Logic"  |
| C1146 | SIDE G-SEN CIRCUIT           | DICO-TTZ, DTO LOGIC  |
| C1155 | BR FLUID LEVEL LOW           | BRC-136, "DTC Logic" |
| C1164 | CV1                          | BRC-139 "DTC Logic"  |
| C1165 | CV2                          | Dito 100, Dio Logic  |

### ABS ACTUATOR AND ELECTRIC UNIT (CONTROL UNIT) OSIS INFORMATION > [VDC/TCS/ABS]

# < ECU DIAGNOSIS INFORMATION >

| DTC   | Items (CONSULT screen terms) | Reference            | Δ |
|-------|------------------------------|----------------------|---|
| C1166 | SV1                          | RPC-141 "DTC Logic"  | A |
| C1167 | SV2                          | DRC-141, DTC LOGIC   |   |
| C1176 | STOP LAMP SW2                | BRC-143, "DTC Logic" | В |
| U1000 | CAN COMM CIRCUIT             | BRC-147, "DTC Logic" |   |
| U1010 | CONTROL UNIT(CAN)            | BRC-148, "DTC Logic" |   |
|       |                              |                      | С |

D

Е

BRC

G

Н

J

Κ

L

Μ

Ν

Ο

Ρ

### **EXCESSIVE ABS FUNCTION OPERATION FREQUENCY**

#### < SYMPTOM DIAGNOSIS >

# SYMPTOM DIAGNOSIS

# EXCESSIVE ABS FUNCTION OPERATION FREQUENCY

# **Diagnosis Procedure**

INFOID:000000007350598

# 1.CHECK START

Check front and rear brake force distribution using a brake tester. Refer to <u>BR-48. "General Specifications"</u>. <u>Is the inspection result normal?</u>

YES >> GO TO 2.

NO >> Check brake system.

2. CHECK FRONT AND REAR AXLE

Make sure that there is no excessive play in the front and rear axles.

- Front
- 2WD models: Refer to FAX-7, "Inspection".
- AWD models: Refer to FAX-33, "Inspection".
- Rear
- 2WD models: Refer to <u>RAX-4, "Inspection"</u>.
- AWD models: Refer to RAX-11, "Inspection"
- Is the inspection result normal?

YES >> GO TO 3.

NO >> Repair or replace error-detected parts.

 $\mathbf{3}$ . Check wheel sensor and sensor rotor

#### Check the following.

- Wheel sensor installation for damage.
- Sensor rotor installation for damage.
- Wheel sensor connector connection.
- Wheel sensor harness inspection.

Is the inspection result normal?

- YES >> GO TO 4.
- NO >> Replace wheel sensor or sensor rotor.
  - Repair harness.

#### **4.**CHECK ABS WARNING LAMP DISPLAY

Make sure that the ABS warning lamp is turned off after the ignition switch is turned ON or when driving. Is the ABS warning lamp illuminated?

- YES >> Perform self-diagnosis for "ABS" with CONSULT.
- NO >> Normal

### **UNEXPECTED PEDAL REACTION**

| < SYMPTOM DIAGNOSIS >     |
|---------------------------|
| UNEXPECTED PEDAL REACTION |

NO

>> Check brake system.

|                                                                                                    | Δ   |
|----------------------------------------------------------------------------------------------------|-----|
| Diagnosis Procedure                                                                                                    | Λ   |
| 1. CHECK BRAKE PEDAL STROKE                                                                                                    | В   |
| Check brake pedal stroke. Refer to BR-8, "Inspection and Adjustment".                                                                                                    |     |
| Is the stroke too large?                                                                                                    |     |
| <ul> <li>YES &gt;&gt; • Bleed air from brake tube and hose. Refer to <u>BR-12, "Bleeding Brake System"</u>.</li> <li>• Check brake pedal, brake booster, and master cylinder for mount play, looseness, brake system fluid leakage, etc.</li> </ul> | С   |
| <ul> <li>Brake pedal: Refer to <u>BR-8, "Inspection and Adjustment"</u>.</li> <li>Master cylinder: Refer to <u>BR-13, "Inspection"</u>.</li> <li>Brake booster: Refer to <u>BR-14, "Inspection"</u>.</li> </ul>                                     | D   |
| NO >> GO TO 2.                                                                                                    | Е   |
| 2. CHECK FUNCTION                                                                                                    |     |
| Disconnect ABS actuator and electric unit (control unit) harness connector to deactivate ABS. Check if braking force is normal in this condition. Connect harness connector after inspection.                                                       | BRC |
| Is the inspection result normal?                                                                                                    |     |
| YES >> Normal                                                                                                    |     |

Н

G

Κ

L

J

Μ

Ν

0

Ρ

# THE BRAKING DISTANCE IS LONG

**Diagnosis Procedure** 

INFOID:000000007350600

[VDC/TCS/ABS]

#### **CAUTION:**

# The stopping distance on slippery road surfaces might be longer with the ABS operating than when the ABS is not operating.

**1.**CHECK FUNCTION

Turn the ignition switch OFF and disconnect ABS actuator and electric unit (control unit) harness connector to deactivate ABS. In this condition, check stopping distance. After inspection, connect harness connector.

Is the inspection result normal?

YES >> Normal

NO >> Check brake system.

# ABS FUNCTION DOES NOT OPERATE

| < SYMPTOM DIAGNOSIS >                                                                                                  | [VDC/TCS/ABS]          |   |
|----------------------------------------------------------------------------------------------------|------------------------|---|
| ABS FUNCTION DOES NOT OPERATE                                                                                          |                        | Λ |
| Diagnosis Procedure                                                                                                    | INFOID:000000007350601 | A |
| CAUTION:<br>ABS does not operate when speed is 10 km/h (6 MPH) or lower.<br>1.CHECK ABS WARNING LAMP DISPLAY           |                        | В |
| Make sure that the ABS warning lamp turns OFF after ignition switch is turned ON or when the inspection result normal? | nen driving.           | С |
| YES >> Normal<br>NO >> Perform self-diagnosis for "ABS" with CONSULT.                                                  |                        | D |

Е

Н

J

Κ

L

M

Ν

Ο

Ρ

G

#### PEDAL VIBRATION OR ABS OPERATION SOUND OCCURS

#### < SYMPTOM DIAGNOSIS >

# PEDAL VIBRATION OR ABS OPERATION SOUND OCCURS

Diagnosis Procedure

INFOID:000000007350602

[VDC/TCS/ABS]

#### CAUTION:

Under the following conditions, ABS is activated and vibration is felt when brake pedal is lightly depressed (just place a foot on it). However, this is normal.

- When shifting gears
- When driving on slippery road
- During cornering at high speed
- When passing over bumps or grooves [at approximately 50 mm (1.97 in) or more]
- When pulling away just after starting engine [at approximately 10 km/h (6 MPH) or higher]
- **1.**SYMPTOM CHECK 1

Check that there are pedal vibrations when the engine is started.

Do vibrations occur?

YES >> GO TO 2.

NO >> Inspect the brake pedal.

2.SYMPTOM CHECK 2

Check that there are ABS operation noises when the engine is started.

Do the operation noises occur?

YES >> GO TO 3.

NO >> Perform self-diagnosis for "ABS" with CONSULT.

**3.**SYMPTOM CHECK 3

Check symptoms when electrical component (headlamps, etc.) switches are operated.

Do symptoms occur?

- YES >> Check if there is a radio, antenna, antenna lead wire, or wiring close to the control unit. If there is, move it farther away.
- NO >> Normal

# **VEHICLE JERKS DURING**

| VEHIC          | CLE JERKS DURING                                                                                                    | ^                    |          |
|----------------|----------------------------------------------------------------------------------------------------|----------------------|----------|
| Diagno         | osis Procedure                                                                                                    | FOID:000000007350603 | L        |
| <b>1.</b> SYMI | PTOM CHECK                                                                                                    | В                    | 3        |
| Check if       | the vehicle jerks during VDC/TCS/ABS control.                                                                                                    |                      |          |
| Is the ins     | spection result normal?                                                                                                    |                      | <u>_</u> |
| YES<br>NO      | >> Normal.<br>>> GO TO 2.                                                                                                    | C                    | P        |
| 2.CHE          | CK SELF-DIAGNOSIS RESULTS                                                                                                    | D                    | )        |
| Perform        | self-diagnosis for "ABS" with CONSULT.                                                                                                    |                      |          |
| Are self-      | -diagnosis results indicated?                                                                                                    |                      |          |
| YES<br>NO      | >> Check corresponding items, make repairs, and perform self-diagnosis for "ABS" with >> GO TO 3.                                                                              | CONSULT. E           | -        |
| 3.CHE          | CK CONNECTOR                                                                                                    |                      |          |
| Turn thand ch  | he ignition switch OFF and disconnect ABS actuator and electric unit (control unit) harnes<br>neck terminal for deformation, disconnection, looseness, etc.                    | BR connector         | кС       |
| Are self-      | -diagnosis results indicated?                                                                                                    | G                    | ì        |
| YES<br>NO      | >> If poor contact, damage, open or short circuit of connector terminal is found, repair or<br>>> GO TO 4.                                                                     | replace.             |          |
| <b>4.</b> CHE0 | CK ECM AND TCM SELF-DIAGNOSIS RESULTS                                                                                                    | H                    | 1        |
| Perform        | self-diagnosis for "ENGINE" and "TRANSMISSION" with CONSULT                                                                                                    |                      |          |
| Are self-      | -diagnosis results indicated?                                                                                                    | 1                    |          |
| YES            | <ul> <li>Check the corresponding items.</li> <li>"ENGINE": Refer to <u>EC-107, "CONSULT Function"</u>.</li> <li>"TRANSMISSION": Defer to TM 40, "CONSULT Function".</li> </ul> |                      |          |
| NO             | <ul> <li>Replace ABS actuator and electric unit (control unit). Refer to <u>BRC-180, "Exploded V</u></li> </ul>                                                                | j<br>iew".           |          |
|                |                                                                                                    | K                    | r<br>1   |
|                |                                                                                                    |                      |          |
|                |                                                                                                    | L                    |          |
|                |                                                                                                    | Μ                    | 1        |
|                |                                                                                                    | Ν                    | Į        |

0

Ρ

< SYMPTOM DIAGNOSIS >

#### < SYMPTOM DIAGNOSIS >

# NORMAL OPERATING CONDITION

# Description

| Symptom                                                                                                    | Result                                                                                                    |  |
|----------------------------------------------------------------------------------------------------|----------------------------------------------------------------------------------------------------|--|
| Slight vibrations are felt on the brake pedal and the operation noises occur, when VDC, TCS or ABS is activated.                                                                                                    | <b>_</b>                                                                                                    |  |
| Stopping distance is longer than that of vehicles without ABS when the vehicle drives on rough, gravel, or snow-covered (fresh, deep snow) roads.                                                                             | tion due to the VDC,<br>TCS or ABS activation.                                                                  |  |
| The brake pedal moves and generates noises, when TCS or VDC is activated due to rapid acceleration or sharp turn.                                                                                                    |                                                                                                    |  |
| The brake pedal vibrates and motor operation noises occur from the engine room, after the engine starts and just after the vehicle starts.                                                                                    | This is a normal, and it is caused by the ABS operation check.                                                  |  |
| Depending on the road conditions, the driver may experience a sluggish feel.                                                                                                    | This is normal, because                                                                                         |  |
| TCS may activate momentarily if wheel speed changes when driving over location where friction coefficient varies, when downshifting, or when fully depressing accelerator pedal.                                              | riority on the optimum traction (stability).                                                                    |  |
| The ABS warning lamp and VDC warning lamp may turn ON when the vehicle is subject to strong shaking or large vibration, such as when the vehicle is rotating on a turntable or located on a ship while the engine is running. | In this case, restart the engine on a normal road. If the normal con-                                           |  |
| VDC may not operate normally or the ABS warning lamp and VDC warning lamp may illuminate, when run-<br>ning on a special road that is extremely slanted (e.g. bank in a circuit course).                                      | dition is restored, there<br>is no malfunction. At                                                              |  |
| A malfunction may occur in the yaw rate/side G sensor system, when the vehicle turns sharply, such as dur-<br>ing a spin turn, axle turn, or drift driving, while the VDC function is off (VDC warning lamp illuminated).     | that time, erase the self-<br>diagnosis memory.                                                                 |  |
| The vehicle speed will not increase even though the accelerator pedal is depressed, when inspecting the speedometer on a 2-wheel chassis dynamometer.                                                                         | Normal (Deactivate the VDC/TCS function be-<br>fore performing an in-<br>spection on a chassis<br>dynamometer.) |  |

А

В

Е

Н

Κ

# < PRECAUTION > PRECAUTION PRECAUTIONS

Precaution for Supplemental Restraint System (SRS) "AIR BAG" and "SEAT BELT PRE-TENSIONER" INFOID:000000007669019

The Supplemental Restraint System such as "AIR BAG" and "SEAT BELT PRE-TENSIONER", used along with a front seat belt, helps to reduce the risk or severity of injury to the driver and front passenger for certain types of collision. This system includes seat belt switch inputs and dual stage front air bag modules. The SRS system uses the seat belt switches to determine the front air bag deployment, and may only deploy one front air bag, depending on the severity of a collision and whether the front occupants are belted or unbelted. D Information necessary to service the system safely is included in the "SRS AIR BAG" and "SEAT BELT" of this Service Manual.

#### WARNING:

Always observe the following items for preventing accidental activation.

- To avoid rendering the SRS inoperative, which could increase the risk of personal injury or death in the event of a collision that would result in air bag inflation, all maintenance must be performed by BRC an authorized NISSAN/INFINITI dealer.
- Improper maintenance, including incorrect removal and installation of the SRS, can lead to personal injury caused by unintentional activation of the system. For removal of Spiral Cable and Air Bag Module, see "SRS AIR BAG".
- Never use electrical test equipment on any circuit related to the SRS unless instructed to in this Service Manual. SRS wiring harnesses can be identified by yellow and/or orange harnesses or harness connectors.

#### PRECAUTIONS WHEN USING POWER TOOLS (AIR OR ELECTRIC) AND HAMMERS

#### WARNING:

windshield.

Always observe the following items for preventing accidental activation.

- When working near the Air Bag Diagnosis Sensor Unit or other Air Bag System sensors with the ignition ON or engine running, never use air or electric power tools or strike near the sensor(s) with a hammer. Heavy vibration could activate the sensor(s) and deploy the air bag(s), possibly causing serious iniury.
- When using air or electric power tools or hammers, always switch the ignition OFF, disconnect the battery, and wait at least 3 minutes before performing any service.

### Precaution for Procedure without Cowl Top Cover

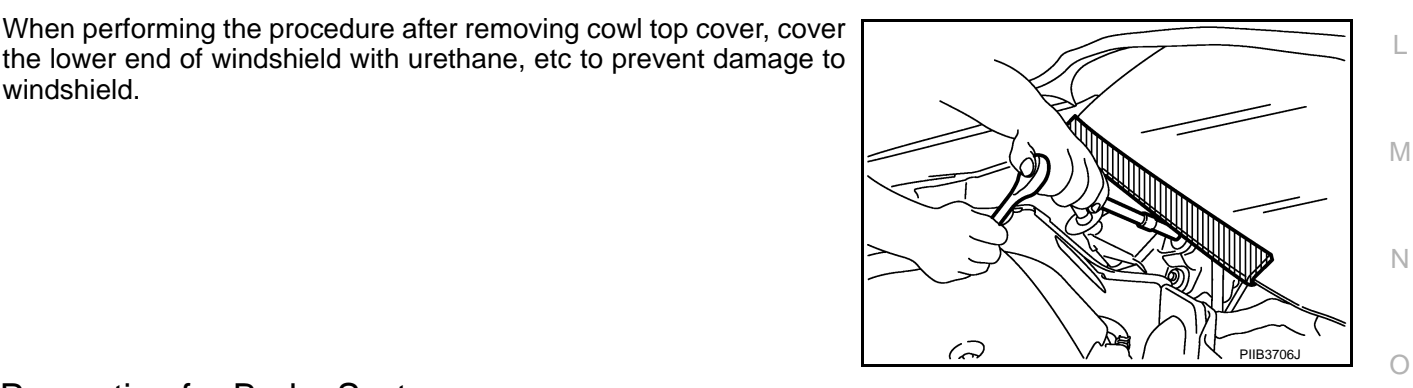

#### Precaution for Brake System

INFOID:000000007350607

INFOID:000000007669020

#### WARNING:

Since dust covering the front and rear brakes has an affect on human body, the dust must be removed with a dust collector. Never splatter the dust with an air blow gun.

- Brake fluid use refer to MA-15, "FOR NORTH AMERICA : Fluids and Lubricants".
- Never reuse drained brake fluid.
- Never spill or splash brake fluid on painted surfaces. Brake fluid may seriously damage paint. Wipe it off immediately and wash with water if it gets on a painted surface.

# PRECAUTIONS

#### < PRECAUTION >

- Never use mineral oils such as gasoline or light oil to clean. They may damage rubber parts and cause improper operation.
- Always loosen the brake tube flare nut with a flare nut wrench.
- Tighten the brake tube flare nut to the specified torque with crowfoot (A) and torque wrench (B).
- Always confirm the specified tightening torque when installing the brake pipes.
- Turn the ignition switch OFF and disconnect the ABS actuator and electric unit (control unit) harness connector or the battery negative terminal before performing the work.
- Check that no brake fluid leakage is present after replacing the parts.

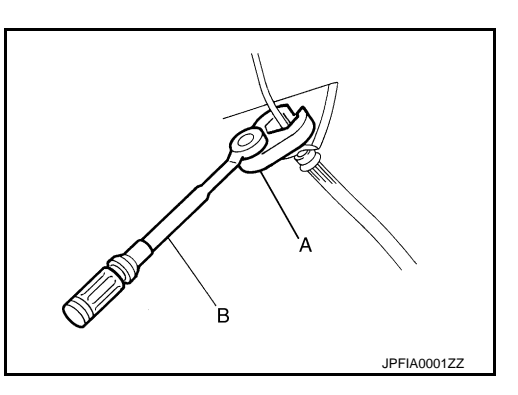

# Precaution for Brake Control

INFOID:000000007350608

- When starting engine or when starting vehicle just after starting engine, brake pedal may vibrate or motor operating noise may be heard from engine compartment. This is normal condition.
- When an error is indicated by ABS or another warning lamp, collect all necessary information from customer (what symptoms are present under what conditions) and check for estimate causes before starting diagnostic servicing. Besides electrical system inspection, check brake booster operation, brake fluid level, and oil leaks.
- If tire size and type are used in an improper combination, or brake pads are not Genuine NISSAN parts, stopping distance or steering stability may deteriorate.
- ABS might be out of order or malfunctions by putting a radio (wiring inclusive), an antenna and a lead-in wire near the control unit.
- VDC system may not operate normally or a VDC warning lamp may light.
- When replacing the following parts with parts other than genuine parts or making modifications: Suspensionrelated parts (shock absorber, spring, bushing, etc.), tires, wheels (other than specified sizes), brake-related parts (pad, rotor, caliper, etc.), engine-related parts (muffler, ECM, etc.) and body reinforcement-related parts (roll bar, tower bar, etc.).
- When driving with worn or deteriorated suspension, tires and brake-related parts.

# Precautions for Harness Repair

INFOID:000000007350609

### COMMUNICATION LINE

• Solder the repaired area and wrap tape around the soldered area. **NOTE:** 

A fray of twisted lines must be within 110 mm (4.33 in).

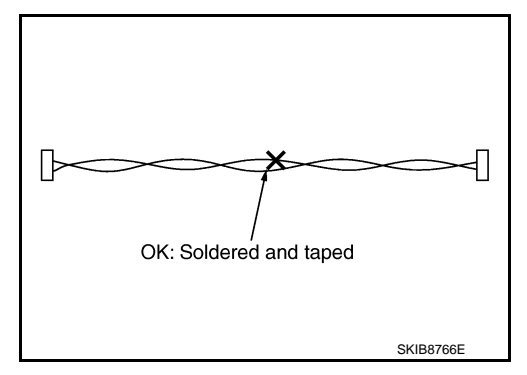

• Bypass connection is never allowed at the repaired area. **NOTE:** 

Bypass connection may cause communication error as spliced wires that are separate from the main line or twisted lines lose noise immunity.

• Replace the applicable harness as an assembly if error is detected on the shield lines of communication line.

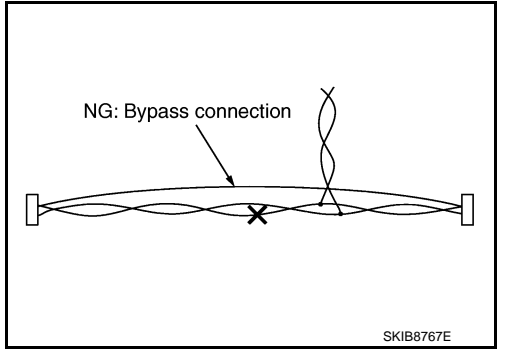

#### < REMOVAL AND INSTALLATION >

# REMOVAL AND INSTALLATION WHEEL SENSOR

# FRONT WHEEL SENSOR

FRONT WHEEL SENSOR : Exploded View

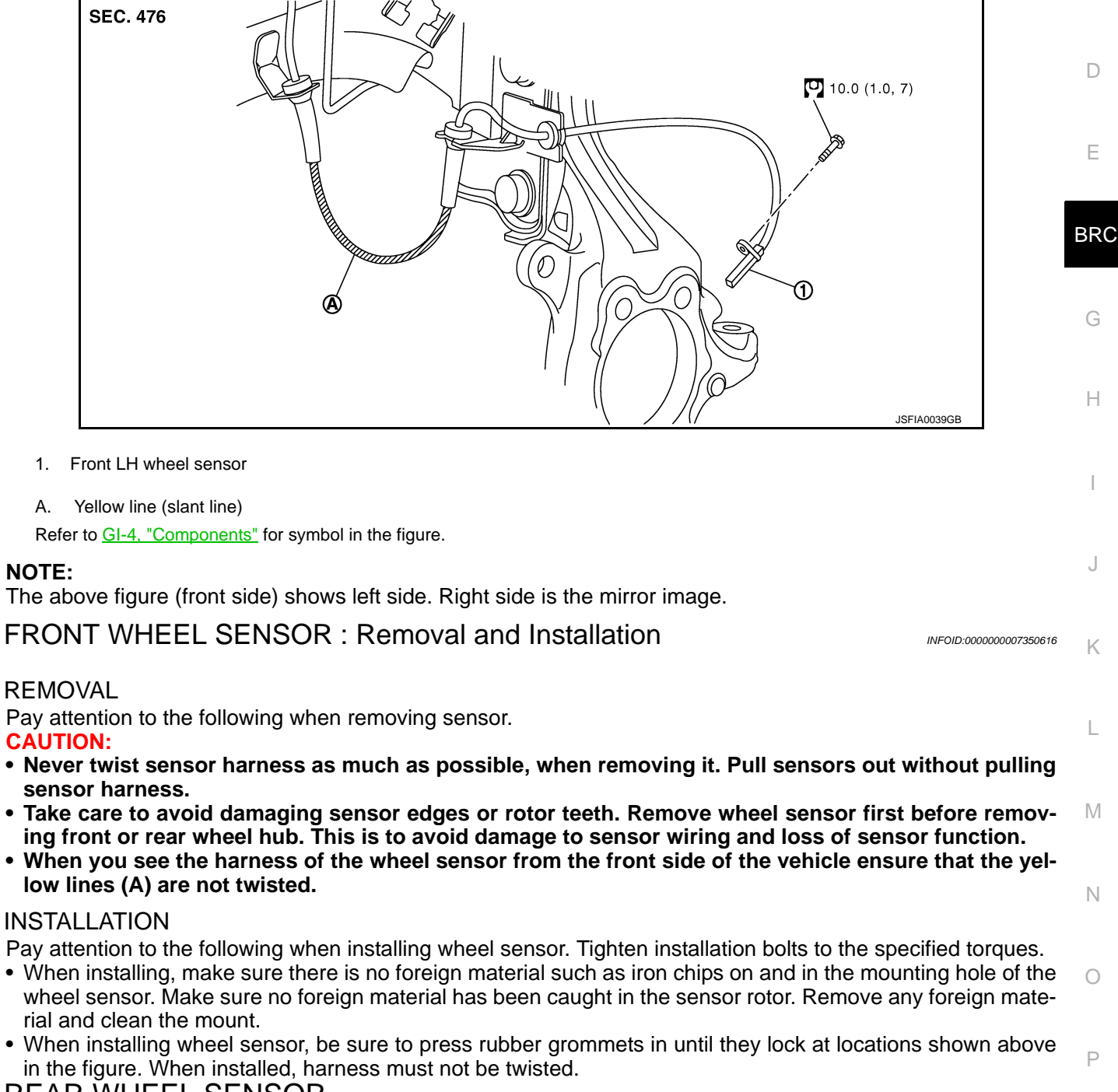

# REAR WHEEL SENSOR

INFOID:000000007350615

В

А

# WHEEL SENSOR

#### < REMOVAL AND INSTALLATION >

# REAR WHEEL SENSOR : Exploded View

INFOID:000000007350617

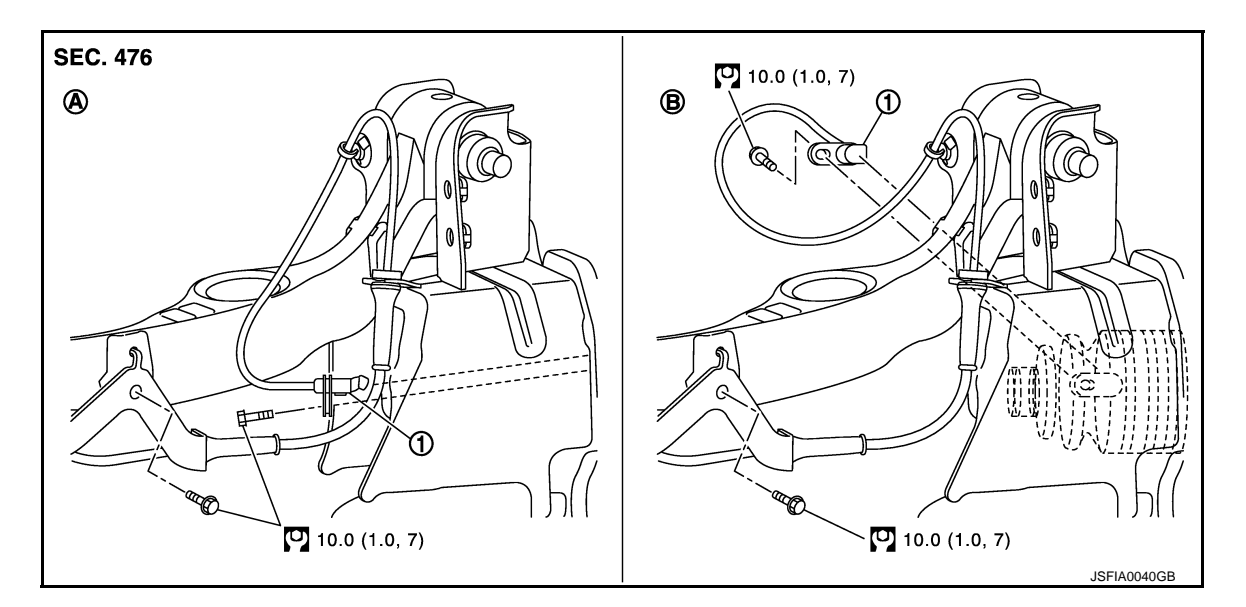

- 1. Rear LH wheel sensor
- A. 2WD models B. AWD models

Refer to <u>GI-4, "Components"</u> for symbol in the figure.

#### NOTE:

The above figure (front side) shows left side. Right side is the mirror image.

### REAR WHEEL SENSOR : Removal and Installation

INFOID:000000007350618

#### REMOVAL

Pay attention to the following when removing sensor.

#### CAUTION:

- Never twist sensor harness as much as possible, when removing it. Pull sensors out without pulling sensor harness.
- Take care to avoid damaging sensor edges or rotor teeth. Remove wheel sensor first before removing front or rear wheel hub. This is to avoid damage to sensor wiring and loss of sensor function.

#### INSTALLATION

Pay attention to the following when installing wheel sensor. Tighten installation bolts to the specified torques.

- When installing, make sure there is no foreign material such as iron chips on and in the mounting hole of the wheel sensor. Make sure no foreign material has been caught in the sensor rotor. Remove any foreign material and clean the mount.
- When installing wheel sensor, be sure to press rubber grommets in until they lock at locations shown above in the figure. When installed, harness must not be twisted.

| SENSOR ROTOR                                                                                                    |                                                                                                    |                  |
|----------------------------------------------------------------------------------------------------|----------------------------------------------------------------------------------------------------|------------------|
| < REMOVAL AND INSTALLATION >                                                                                                    | [VDC/TCS/ABS]                                                                                          |                  |
| SENSOR ROTOR<br>FRONT SENSOR ROTOR                                                                                                    |                                                                                                    | A                |
| FRONT SENSOR ROTOR : Exploded View                                                                                                    | INFOID:000000007350619                                                                                 | D                |
| Refer to <u>FAX-9, "Exploded View"</u> (2WD models), <u>FAX-35, "Exploded View"</u> (AWD models                                                                                                    | i).                                                                                                    | D                |
| FRONT SENSOR ROTOR . Removal and installation                                                                                                    | INFOID:000000007350620                                                                                 | С                |
| REMOVAL<br>Sensor rotor cannot be disassembled. Remove the sensor rotor together with hub an<br>Refer to <u>FAX-9, "Removal and Installation"</u> (2WD models), <u>FAX-35, "Removal and Installa</u>                                                                                                    | d bearing assembly.<br>ation" (AWD models).                                                            | D                |
| Sensor rotor cannot be disassembled. Installation the sensor rotor together with hub ar Refer to <u>FAX-9. "Removal and Installation"</u> (2WD models), <u>FAX-35. "Removal and Installa</u><br><b>REAR SENSOR ROTOR</b>                                                                                                    | nd bearing assembly.<br>tion" (AWD models).                                                            | E                |
|                                                                                                    |                                                                                                    |                  |
| REAR SENSOR ROTOR : Exploded View                                                                                                    | INFOID:000000007350621                                                                                 | BRC              |
| REAR SENSOR ROTOR : Exploded View<br>Refer to <u>RAX-5. "Exploded View"</u> (2WD models), <u>RAX-16. "Exploded View"</u> (AWD model                                                                                                    | INFOID:000000007350621<br>S).                                                                          | BRC              |
| REAR SENSOR ROTOR : Exploded View<br>Refer to <u>RAX-5. "Exploded View"</u> (2WD models), <u>RAX-16. "Exploded View"</u> (AWD model<br>REAR SENSOR ROTOR : Removal and Installation                                                                                                    | INFOID:000000007350621<br>S).<br>INFOID:000000007350622                                                | BRC<br>G         |
| REAR SENSOR ROTOR : Exploded View<br>Refer to <u>RAX-5. "Exploded View"</u> (2WD models), <u>RAX-16. "Exploded View"</u> (AWD model<br>REAR SENSOR ROTOR : Removal and Installation<br>2WD MODELS                                                                                                    | INFOID:000000007350621<br>S).<br>INFOID:000000007350622                                                | G<br>H           |
| REAR SENSOR ROTOR : Exploded View<br>Refer to <u>RAX-5. "Exploded View"</u> (2WD models), <u>RAX-16. "Exploded View"</u> (AWD model<br>REAR SENSOR ROTOR : Removal and Installation<br>2WD MODELS<br>Removal                                                                                                    | INFOID:000000007350621<br>S).<br>INFOID:000000007350622                                                | <b>BRC</b><br>G  |
| <ul> <li>REAR SENSOR ROTOR : Exploded View</li> <li>Refer to <u>RAX-5</u>, "Exploded View" (2WD models), <u>RAX-16</u>, "Exploded View" (AWD model</li> <li>REAR SENSOR ROTOR : Removal and Installation</li> <li>2WD MODELS</li> <li>Removal</li> <li>Sensor rotor cannot be disassembled. Remove the sensor rotor together with hub an Refer to <u>RAX-5</u>, "Removal and Installation".</li> </ul>                                                                                                    | INFOID:000000007350621<br>s).<br>INFOID:000000007350622<br>d bearing assembly.                         | G<br>H           |
| <ul> <li>REAR SENSOR ROTOR : Exploded View</li> <li>Refer to <u>RAX-5</u>, "Exploded View" (2WD models), <u>RAX-16</u>, "Exploded View" (AWD model</li> <li>REAR SENSOR ROTOR : Removal and Installation</li> <li>2WD MODELS</li> <li>Removal</li> <li>Sensor rotor cannot be disassembled. Remove the sensor rotor together with hub an Refer to <u>RAX-5</u>, "Removal and Installation".</li> <li>Installation</li> <li>Sensor rotor cannot be disassembled. Installation the sensor rotor together with hub an Refer to <u>RAX-5</u>, "Removal and Installation".</li> </ul>                                                                                             | INFOID:000000007350621<br>s).<br>INFOID:000000007350622<br>d bearing assembly.                         | G<br>H           |
| REAR SENSOR ROTOR : Exploded View         Refer to RAX-5. "Exploded View" (2WD models), RAX-16. "Exploded View" (AWD model         REAR SENSOR ROTOR : Removal and Installation         2WD MODELS         Removal         Sensor rotor cannot be disassembled. Remove the sensor rotor together with hub an Refer to RAX-5. "Removal and Installation".         Installation         Sensor rotor cannot be disassembled. Installation the sensor rotor together with hub an Refer to RAX-5. "Removal and Installation".                                                                                                    | INFOID:000000007350621<br>s).<br>INFOID:000000007350622<br>d bearing assembly.                         | G<br>H<br>J      |
| <ul> <li>REAR SENSOR ROTOR : Exploded View</li> <li>Refer to RAX-5, "Exploded View" (2WD models), RAX-16, "Exploded View" (AWD model</li> <li>REAR SENSOR ROTOR : Removal and Installation</li> <li>2WD MODELS</li> <li>Removal</li> <li>Sensor rotor cannot be disassembled. Remove the sensor rotor together with hub an Refer to RAX-5, "Removal and Installation".</li> <li>Installation</li> <li>Sensor rotor cannot be disassembled. Installation the sensor rotor together with hub ar Refer to RAX-5, "Removal and Installation".</li> <li>AWD MODELS</li> <li>For removal and installation of sensor rotor, refer to RAX-17, "Disassembly and Assembly</li> </ul>   | INFOID:000000007350621<br>s).<br>INFOID:000000007350622<br>d bearing assembly.<br>nd bearing assembly. | G<br>H<br>J      |
| <ul> <li>REAR SENSOR ROTOR : Exploded View</li> <li>Refer to RAX-5, "Exploded View" (2WD models), RAX-16, "Exploded View" (AWD model</li> <li>REAR SENSOR ROTOR : Removal and Installation</li> <li>2WD MODELS</li> <li>Removal</li> <li>Sensor rotor cannot be disassembled. Remove the sensor rotor together with hub an Refer to RAX-5, "Removal and Installation".</li> <li>Installation</li> <li>Sensor rotor cannot be disassembled. Installation the sensor rotor together with hub ar Refer to RAX-5, "Removal and Installation".</li> <li>AWD MODELS</li> <li>For removal and installation of sensor rotor, refer to RAX-17, "Disassembly and Assembly".</li> </ul> | INFOID:000000007350621<br>s).<br>INFOID:000000007350622<br>d bearing assembly.<br>nd bearing assembly. | G<br>H<br>J<br>K |

L

Ρ

#### < REMOVAL AND INSTALLATION >

# ABS ACTUATOR AND ELECTRIC UNIT (CONTROL UNIT)

# **Exploded View**

INFOID:000000007350623

[VDC/TCS/ABS]

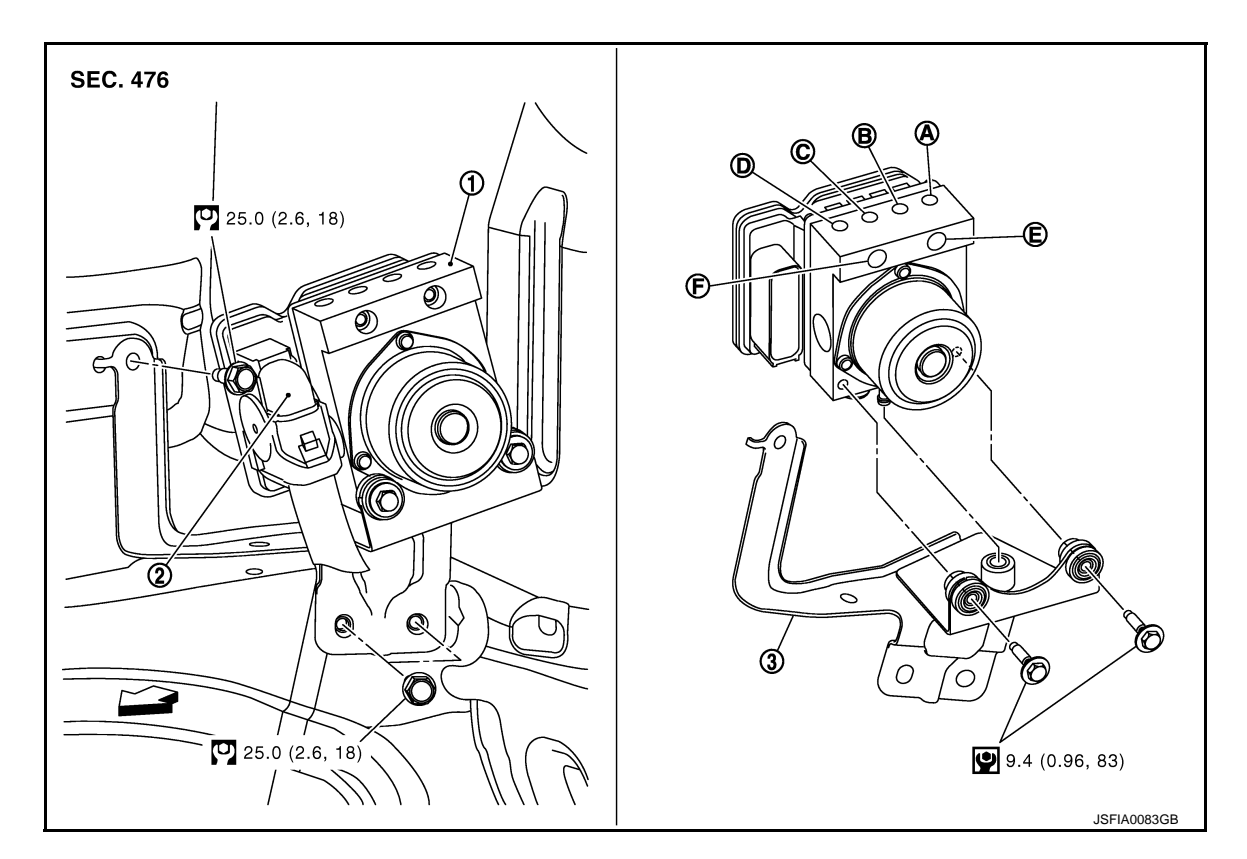

- 1. ABS actuator and electric unit (control 2. Connector unit)
- A. To front LH brake caliper
- D. To front RH brake caliper
- B. To rear RH brake caliper
- E. From master cylinder primary side
- C. To Rear LH brake caliper

3. Bracket

F. From master cylinder secondary side

: Vehicle front

Refer to GI-4, "Components" for symbol in the figure.

#### Removal and Installation

INFOID:000000007350624

#### REMOVAL

#### **CAUTION:**

- Before servicing, disconnect the battery cable from negative terminal.
- To remove brake tube, use a flare nut wrench to prevent flare nuts and brake tube from being damaged. To install, use flare nut crowfoot and torque wrench.
- Never apply excessive impact to ABS actuator and electric unit (control unit), such as dropping it.
- Never remove and install actuator by holding harness.
- After work is completed, bleed air from brake tube. Refer to <u>BR-12, "Bleeding Brake System"</u>.
- 1. Remove cowl top. Refer to EXT-20, "Exploded View".
- 2. Disconnect ABS actuator and electric unit (control unit) harness connector.
- 3. Loosen brake tube flare nuts, then remove brake tubes from ABS actuator and electric unit (control unit).
- 4. Remove tire (front LH side).
- 5. Remove fender protector (rear): (front LH side). Refer to EXT-22, "Exploded View".
- 6. Remove ABS actuator and electric unit (control unit) bracket mounting nut.
- 7. Remove ABS actuator and electric unit (control unit) from vehicle.

#### INSTALLATION

### **BRC-180**
# ABS ACTUATOR AND ELECTRIC UNIT (CONTROL UNIT)

### < REMOVAL AND INSTALLATION >

[VDC/TCS/ABS]

Note the following, and install in the reverse order of removal.

- Before servicing, disconnect the battery cable from negative terminal.
- To remove brake tube, use a flare nut wrench to prevent flare nuts and brake tube from being damaged. To install, use flare nut crowfoot and torque wrench.
- Never apply excessive impact to ABS actuator and electric unit (control unit), such as dropping it.
- Never remove and install actuator by holding harness.
- After work is completed, bleed air from brake tube. Refer to <u>BR-12, "Bleeding Brake System".</u>
- After installing harness connector in the ABS actuator and electric unit (control unit), make sure harness connector is securely locked.
- When replacing ABS actuator and electric unit (control unit), make sure adjust neutral position of steering angle sensor. Refer to <u>BRC-76, "ADJUSTMENT OF STEERING ANGLE SENSOR NEUTRAL POSITION :</u> <u>Description</u>".

D

А

В

Κ

L

Μ

Ν

Ρ

## < REMOVAL AND INSTALLATION >

# YAW RATE/SIDE/DECEL G SENSOR

# Exploded View

INFOID:000000007350625

[VDC/TCS/ABS]

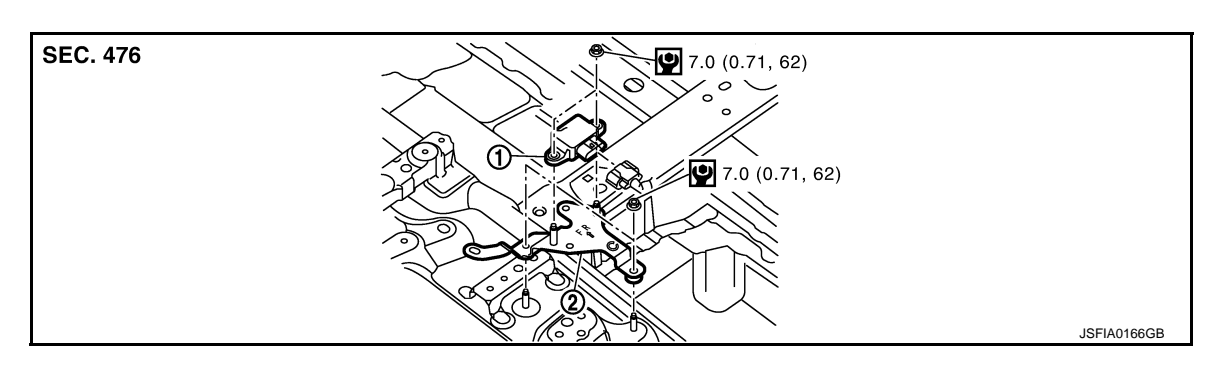

#### 1. yaw rate/side/decel G sensor 2. Bracket

#### C: Vehicle front

Refer to GI-4, "Components" for symbol in the figure.

### Removal and Installation

INFOID:000000007350626

### REMOVAL

#### **CAUTION:**

Never drop or strike yaw rate/side/decel G sensor, or never use power tool etc., because yaw rate/side/ decel G sensor is sensitive to the impact.

- 1. Remove center console assembly. Refer to IP-22, "Exploded View".
- 2. Disconnect yaw rate/side/decel G sensor harness connector.
- 3. Remove mounting bolts. Remove yaw rate/side/decel G sensor.

### INSTALLATION

Note the following, and install in the reverse order of removal.

• Never drop or strike yaw rate/side/decel G sensor, or never use power tool etc., because yaw rate/side/decel G sensor is sensitive to the impact.

## STEERING ANGLE SENSOR

## < REMOVAL AND INSTALLATION >

# STEERING ANGLE SENSOR

# **Exploded View**

INFOID:000000007350627

INFOID:000000007350628

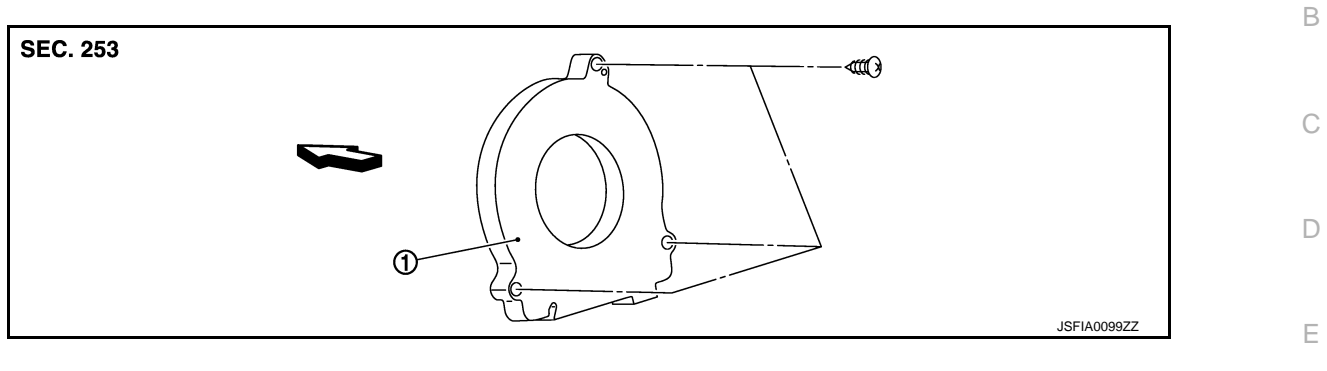

1. Steering angle sensor

C: Vehicle front

### **Removal and Installation**

#### REMOVAL

- 1. Remove spiral cable assembly. Refer to <u>SR-14, "Exploded View"</u>.
- 2. Remove steering angle sensor from spiral cable assembly.

### INSTALLATION

Note the following, and install in the reverse order of removal.

After work, make sure to adjust neutral position of steering angle sensor. Refer to <u>BRC-76, "ADJUSTMENT</u> <u>OF STEERING ANGLE SENSOR NEUTRAL POSITION : Description"</u>.

J

Κ

L

Μ

Ν

Ρ

BRC

А